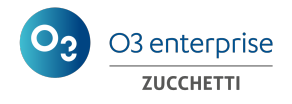

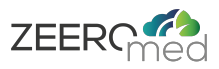

# **ZEEROmed** View

Manuale Utente

| Fabbricante          | O3 Enterprise s.r.l.                                    |
|----------------------|---------------------------------------------------------|
| Marcatura            | <b>CE</b> <sub>1370</sub>                               |
|                      | Marcato <b>CE</b> secondo il Regolamento<br>EU 2017/745 |
| Protocollo           | DPR-120                                                 |
| Versione del sistema | 5.1                                                     |
| Versione minore      | 1                                                       |
| Lingua               | IT                                                      |
| Etichetta            | Pubblico                                                |

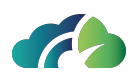

|                               | NOME                             | DATA       | FIRMA       |
|-------------------------------|----------------------------------|------------|-------------|
| Scritto / modi-<br>ficato da: | Sara Giganti<br>Giulia Cernivani | 03/03/2025 | Java Gigand |
| Controllato da:               | Sara Giganti                     | 07/03/2025 | Sana Gigaut |
| Approvato da:                 | Andrea Poli                      | 07/03/2025 | Jel Anda    |

| Modifiche dalla precedente versione                           |                          |  |
|---------------------------------------------------------------|--------------------------|--|
| Modifiche                                                     | Capitolo                 |  |
| Bottoni e icone per la refertazione degli esami               | Ricerca degli esami      |  |
| Refertazione tramite la barra degli strumenti e la Studylist  | Strumenti Generali       |  |
| Utilizzo dei controlli WASD e delle frecce da tastiera per la | Strumenti per l'Anatomia |  |
| navigazione del vetrino                                       | Patologica               |  |

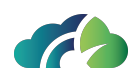

# Indice

| 1 Introduzione                                       |    |
|------------------------------------------------------|----|
| 1.1 Dati essenziali del fabbricante                  |    |
| 1.2 Descrizione e specifiche del Dispositivo Medico  |    |
| 1.3 Informazioni riguardanti incidenti               | 11 |
| 1.4 Requisiti tecnici minimi e raccomandati          | 11 |
| 1.4.1 Requisiti minimi hardware                      | 11 |
| 1.4.2 Requisiti software minimi                      |    |
| 1.4.3 Requisiti minimi LAN/WAN                       |    |
| 1.4.4 Browser supportati                             |    |
| 1.4.5 Requisiti di accesso dell'utente               | 13 |
| 2 Il Dispositivo                                     |    |
| 2.1 Dati essenziali del dispositivo                  |    |
| 2.2 Destinazione d'uso                               |    |
| 2.3 Grado di precisione del dispositivo              |    |
| 2.4 Sicurezza                                        |    |
| 2.5 Manutenzione                                     | 17 |
| 2.5.1 Manutenzione programmata                       |    |
| 2.5.2 Manutenzione correttiva                        |    |
| 3 Ricerca degli esami                                |    |
| 3.1 Pannello "Ricerca Esami"                         | 19 |
| 3.1.1 Sezione di ricerca                             |    |
| 3.1.1.1 Campi di ricerca                             |    |
| 3.1.1.2 Bottoni della sezione di ricerca             | 21 |
| 3.1.1.3 Nome operatore                               |    |
| 3.1.2 Sezione dei risultati                          |    |
| 3.1.2.1 Icona "Cloud"                                | 25 |
| 3.2 Pagina "Studylist"                               |    |
| 3.2.1 Sezione di ricerca                             |    |
| 3.2.1.1 Campi di ricerca                             |    |
| 3.2.1.2 Bottoni della sezione di ricerca             |    |
| 3.2.1.2.1 Pannello di configurazione della studylist |    |

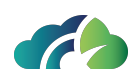

| 3.2.2 Sezione risultati                                         | 29 |
|-----------------------------------------------------------------|----|
| 3.2.2.1 Lista degli studi                                       |    |
| 3.2.2.2 Bottoni della sezione risultati                         | 31 |
| 3.2.2.3 Icone della sezione risultati                           |    |
| 3.2.2.3.1 Intelligenza artificiale e finding score              |    |
| 3.2.2.4 Pannello di anteprima dello studio                      |    |
| 4 Accesso Diretto                                               |    |
| 5 Il Visore                                                     |    |
| 5.1 Descrizione generale                                        |    |
| 5.1.1 Barra delle informazioni                                  |    |
| 5.1.2 Anteprime delle sequenze                                  |    |
| 5.1.2.1 Informazioni relative all'esame                         |    |
| 5.1.2.2 Visualizzazione delle sequenze                          |    |
| 5.2 Selezione delle immagini                                    | 43 |
| 5.3 Sequenze in primo piano                                     |    |
| 5.4 Studi primari e secondari                                   | 45 |
| 5.4.1 Visualizzazione delle sequenze su un doppio monitor       | 48 |
| 5.4.2 Confronto con uno studio precedente dello stesso paziente | 48 |
| 5.5 Operazioni sulle sequenze selezionate                       |    |
| 5.6 Qualità diagnostica e non diagnostica delle immagini        | 50 |
| 5.6.1 Immagini di qualità diagnostica                           |    |
| 5.6.2 Immagini di qualità non diagnostica                       | 51 |
| 6 Storico del paziente                                          | 53 |
| 6.1 Storia paziente                                             | 53 |
| 6.2 Cambia esame secondario                                     | 54 |
| 6.2.1 Apertura di studi incompatibili                           | 55 |
| 7 Strumenti Generali                                            |    |
| 7.1 Menu contestuale                                            |    |
| 7.1.1 Annotazione testuale                                      | 58 |
| 7.1.1.1 Eliminare un'annotazione testuale                       | 58 |
| 7.1.1.2 Spostare un'annotazione testuale                        |    |
| 7.1.2 Visualizzazione di più immagini della stessa sequenza     |    |
| 7.1.3 Cineloop                                                  | 60 |
|                                                                 |    |

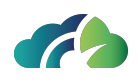

| 7 1 3 1 Cineloon sulle istanze                                | 60 |
|---------------------------------------------------------------|----|
| 7.1.3.2 Cineloop suite istalize                               |    |
| 7 1 4 Misure                                                  |    |
| 7.1.4.1 Usare le misure per disegnare forme                   | 67 |
| 7.1.4.2 Modifica delle misure                                 | 68 |
| 7.1.4.2.1 Selezione                                           | 68 |
| 7.1.4.2.2 Spostamento                                         | 69 |
| 7.1.4.2.3 Rimozione                                           | 71 |
| 7.2 Barra degli strumenti                                     |    |
| 7.2.1 Confronto intelligente tra due esami                    |    |
| 7.2.2 Seleziona/deseleziona tutto                             |    |
| 7.2.3 Condividi esame                                         |    |
| 7.2.3.1 Condividi sessione                                    |    |
| 7.2.3.1.1 Opzioni di condivisione della sessione              |    |
| 7.2.3.1.2 Messaggi in condivisione di sessione                |    |
| 7.2.3.2 Second Opinion                                        |    |
| 7.2.4 Esportazione locale (archivio ZIP)                      |    |
| 7.2.5 Key Image Note (KIN) o Key Object Selection (KOS)       |    |
| 7.2.5.1 Key Image Note (KIN) o Key Object Selection (KOS)     |    |
| 7.2.6 Stampa delle immagini selezionate                       |    |
| 7.2.7 Effettua il Move DICOM                                  |    |
| 7.3 Gestione avanzata delle annotazioni                       |    |
| 7.4 Report Strutturato DICOM                                  |    |
| 7.4.1 Visualizzazione del contenuto di un SR                  | 93 |
| 7.4.2 Visualizzazione di annotazioni grafiche presenti nel SR | 94 |
| 7.5 Oggetti GSPS                                              |    |
| 7.5.1 Indicazioni sulla disponibilità del GSPS                |    |
| 7.5.2 Attivazione del GSPS                                    |    |
| 7.6 Refertazione                                              | 97 |
| 7.6.1 Refertazione tramite il pulsante "Creazione Report"     | 97 |
| 7.6.1.1 Creazione del referto                                 |    |
| 7.6.1.2 Visualizzazione del referto                           |    |
| 7.6.2 Refertazione nella Studylist                            |    |

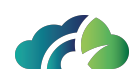

| 7.6.2.1 Creazione del referto                                  |     |
|----------------------------------------------------------------|-----|
| 7.6.2.1.1 Assegnazione dello studio                            |     |
| 7.6.2.1.2 Riassegnazione dello studio                          |     |
| 7.6.2.2 Visualizzazione del referto                            |     |
| 8 Strumenti per gli esami radiologici (CR, DX)                 |     |
| 8.1 Tasti aggiuntivi nel menu contestuale                      |     |
| 8.1.1 Inversione dell'immagine                                 |     |
| 8.1.2 Rotazione delle immagini                                 |     |
| 8.1.3 Effettuare una misura goniometrica                       |     |
| 9 Strumenti per gli esami TAC                                  |     |
| 9.1 Barra degli strumenti aggiuntivi                           |     |
| 9.1.1 Finestre di livello preimpostate                         |     |
| 9.1.2 Piani di riferimento                                     | 111 |
| 10 Ricostruzione Multiplanare                                  |     |
| 10.1 Barra degli strumenti                                     | 114 |
| 10.1.1 MaxIP, MeanIP, MinIP                                    |     |
| 10.1.2 Follow Camera                                           |     |
| 10.2 Menu contestuale                                          |     |
| 10.2.1 Misure                                                  |     |
| 10.3 Piani MPR                                                 |     |
| 10.3.1 Rotazione degli assi                                    |     |
| 10.3.2 Cubo di orientamento                                    |     |
| 10.3.3 Spessore delle fette                                    |     |
| 10.3.4 Righello                                                |     |
| 10.3.5 Riformattare una serie dalla ricostruzione multiplanare |     |
| 10.4 Ricostruzione volumetrica                                 |     |
| 10.4.1 Menu contestuale volume rendering                       |     |
| 10.4.2 Forbici                                                 |     |
| 10.4.3 Riformattare la serie dalla Ricostruzione Volumetrica   |     |
| 10.4.3.1 Passaggi da seguire per riformattare la serie:        |     |
| 10.5 Warning "Gantry Tilt"                                     |     |
| 10.6 Ricostruzione Planare Curvilinea (CPR)                    | 129 |
| 11 Strumenti per gli esami mammografici                        |     |

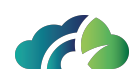

|   | 11.1 Barra degli strumenti aggiuntivi                                    | 132 |
|---|--------------------------------------------------------------------------|-----|
|   | 11.1.1 Lente di ingrandimento                                            |     |
|   | 11.2 Zoom per quadranti                                                  |     |
|   | 11.3 Studi processati con Intelligenza Artificiale (Non sempre presente) | 134 |
|   | 11.3.1 Studylist sezione risultati                                       |     |
| 1 | 2 Strumenti per gli esami di Risonanza Magnetica                         | 137 |
|   | 12.1 Tasti aggiuntivi nel menu contestuale                               | 137 |
|   | 12.2 Barra degli strumenti aggiuntivi                                    | 137 |
|   | 12.2.1 Piani di riferimento                                              | 138 |
|   | 12.3 Curva tempo-intensità (TIC)                                         |     |
|   | 12.3.1 Barra degli strumenti TIC                                         | 141 |
|   | 12.3.2 Workflow creazione TIC                                            |     |
| 1 | 3 Aggiornamento delle informazioni - pop up                              |     |
| 1 | 4 Strumenti per gli esami di oftalmologia                                | 147 |
|   | 14.1 Barra degli strumenti aggiuntivi                                    | 148 |
|   | 14.2 Misure                                                              |     |
|   | 14.3 Filtro canali RGB                                                   | 149 |
| 1 | 5 Strumenti per la visualizzazione e l'editing dei video                 | 151 |
|   | 15.1 Catturare uno snapshot                                              |     |
|   | 15.2 Tagliare il video                                                   | 155 |
| 1 | 6 Strumenti per la cardiologia                                           |     |
|   | 16.1 Barra degli strumenti aggiuntivi                                    |     |
|   | 16.1.1 Misure                                                            | 160 |
|   | 16.2 Creazione ed invio dei report in formato PDF                        | 162 |
|   | 16.2.1 Macro di refertazione                                             |     |
|   | 16.3 Visualizzatore di Holter / prove da sforzo                          |     |
| 1 | 7 Strumenti per l'Anatomia Patologica                                    |     |
|   | 17.1 Funzionalità                                                        |     |
|   | 17.1.1 Sincronizzazione dei pannelli                                     |     |
|   | 17.1.2 Rotazione delle immagini                                          |     |
|   | 17.1.3 Allineamento delle immagini                                       |     |
|   | 17.1.4 Configurazione layout                                             | 171 |
|   | 17.1.5 Correzione colori                                                 | 174 |
|   |                                                                          |     |

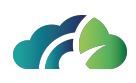

| 17.1.5.1 Correzione colori temporanea                               | 174 |
|---------------------------------------------------------------------|-----|
| 17.1.5.2 Salvare il preset                                          | 175 |
| 17.1.5.3 Applicare un preset ad un altro vetrino                    |     |
| 17.1.5.4 Correzione colore applicata di default a tutte le immagini |     |
| 17.1.5.5 Cancellare un preset                                       |     |
| 17.1.6 Conta cellulare                                              | 177 |
| 17.1.6.1 Definizioni                                                | 177 |
| 17.1.6.2 Operazioni sulle "Categorie"                               | 178 |
| 17.1.6.3 Come posizionare un marker                                 |     |
| 17.1.6.4 Raggruppamento di marker con misure di area                | 180 |
| 17.2 Vassoio virtuale                                               | 181 |
| 17.2.1 Tenere traccia dell'apertura dei vetrini                     |     |
| 17.3 Navigazione del vetrino                                        |     |
| 17.4 Mappa di navigazione                                           |     |
| 17.4.1 Livelli di zoom                                              |     |
| 17.4.2 Indicatore di scala e area                                   |     |
| 17.5 Misure e annotazioni                                           |     |
| 17.5.1 Annotazioni                                                  |     |
| 17.5.1.1 Procedura per inserire una nota testuale                   |     |
| 17.5.1.2 Procedura per eliminare una nota testuale                  |     |
| 17.5.2 Layer                                                        |     |
| 17.6 Assegnare un TAG personalizzato al vetrino                     |     |
| 17.6.1 Assegnazione del tag al vetrino                              |     |
| 17.6.2 Eliminazione del tag                                         |     |
| 17.6.3 Ricerca del vetrino per tag                                  |     |
| 17.7 ROI - Snapshot                                                 |     |
| 18 Tabella riassuntiva dei tasti rapidi                             |     |

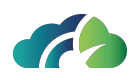

# 1 Introduzione

ZEEROmed View è un'applicazione software intesa a permettere a medici e radiologi adeguatamente formati di visualizzare immagini, segnali e video DICOM e non DICOM per permettere diagnosi e decisioni cliniche.

# 1.1 Dati essenziali del fabbricante

NOME: O3 Enterprise srl

SEDE LEGALE: AREA Science Park, Padriciano 99, 34149, Trieste, ITALY

UFFICIO OPERATIVO: AREA Science Park, Padriciano 99, 34149, Trieste, ITALY

UNITÀ LOCALE: Via Caprin 18, 34170, Gorizia, ITALY

PARTITA IVA: 01137150320

# 1.2 Descrizione e specifiche del Dispositivo Medico

| Nome                                           | ZEEROmed View                                                                                                    |
|------------------------------------------------|----------------------------------------------------------------------------------------------------|
| Descrizione generale del<br>Dispositivo Medico | Dispositivo medico software (MDSW) stand-alone e web based<br>che permette la visualizzazione di immagini diagnostiche e di<br>dati clinici                                                                                               |
| Popolazione di pazienti<br>prevista            | Data la destinazione d'uso del MDSW non è stata individuata<br>una popolazione specifica di pazienti da trattare con il dispo-<br>sitivo medica. Tutta la popolazione può beneficiare del bene-<br>ficio indiretto dato dal suo utilizzo. |
| Utente previsto                                | Medici, radiologi, patologi                                                                                                    |

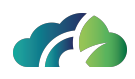

|                       | ZEEROmed Viewè un MDSW pensato per tutte le condizioni mediche che richiedono la visualizzazione di:                                                                                                    |
|-----------------------|----------------------------------------------------------------------------------------------------|
|                       | <ul> <li>immagini mediche come TC, RM TC-Scan, PET-CT, eco-<br/>grafie ad ultrasuoni;</li> </ul>                                                                                                    |
| Condizione medica     | segnali medici correlati alla cardiologia                                                                                                    |
|                       | immagini di anatomia patologica                                                                                                    |
|                       | Non può essere utilizzato per trattare direttamente la con-<br>dizione medica ma permette la sua diagnosi                                                                                                    |
| Indicazioni per l'uso | ZEEROmed View è intuitivo ma dovrebbe essere utilizzato in<br>seguito alla formazione del personale coinvolto. O3 Enterprise<br>forma il personale prima dell'installazione del prodotto. O3<br>Enterprise fornisce anche un Manuale Utente destinato<br>all'utente finale, scaricabile direttamente dal software.                                                                                                    |
| Ambiente di utilizzo  | I medici formati sono autorizzati ad utilizzare il sistema sia in<br>un ambiente ospedaliero che a casa, purché possiedano un<br>ambiente adatto alla refertazione, in accordo con la normativa<br>nazionale (ad esempio, in Italia, secondo DPR del 14 gennaio<br>1997) che stabilisce i requisiti minimi strutturali, tecnologici e<br>organizzativi per svolgere l'attività medica. È necessaria anche<br>una connessione internet data la natura del prodotto (web-<br>based). La risoluzione spaziale del monitor deve essere adatta<br>al tipo di studio da visionare. Consultare il paragrafo <b>1.4 Requi-<br/>siti tecnici minimi e raccomandati</b> per le specifiche del bro-<br>wser supportato. |
| Controindicazione     | NONci sono controindicazioni legate all'utilizzo del dispo-<br>sitivo medico                                                                                                    |
| Avvertenze            | <b>NON</b> ci sono <b>avvertenze</b> da parte del fabbricante legate all'utilizzo del dispositivo medico                                                                                                    |
| Effetti collaterali   | NONci sono <b>effetti collaterali</b> legati all'utilizzo del dispositivo medico                                                                                                    |
| Tempo di vita         | ZEEROmed View viene considerato obsoleto se non riceve<br>aggiornamenti di sistema per tre anni                                                                                                    |

Tabella 1: Descrizione e specifiche del Dispositivo Medico

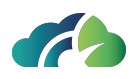

# 1.3 Informazioni riguardanti incidenti

Gli utenti devono informare le autorità competenti al verificarsi di qualsiasi incidente tipo:

- qualsiasi disfunzione o deterioramento delle caratteristiche e/o delle prestazioni nonché qualsiasi carenza nell'etichettatura o nelle istruzioni per l'uso di un dispositivo che possano causare o abbiano causato la morte o un grave peggioramento dello stato di salute del paziente o di un utilizzatore;
- qualsiasi motivo di ordine tecnico o sanitario connesso alle caratteristiche o alle prestazioni di un dispositivo che abbia causato il ritiro sistematico dal mercato da parte del fabbricante dei dispositivi appartenenti allo stesso tipo.

L'utente deve inoltre assicurarsi che il fabbricante del dispositivo medico in questione, o il suo rappresentante autorizzato, siano informati in merito all'incidente.

## 1.4 Requisiti tecnici minimi e raccomandati

| Componente                     | Valore                                        |  |
|--------------------------------|-----------------------------------------------|--|
| Processore                     | 2.33 GHz o superiore compatibile x64 (2 CPUs) |  |
| Memoria                        | 8+ GB                                         |  |
| Hard drive                     | 500 GB                                        |  |
| Interfaccia di rete            | 100+ Mbit/s                                   |  |
| Monitor                        | 1280x1024 o superiore                         |  |
| Taballa 2: Daguisiti minimi UM |                                               |  |

## 1.4.1 Requisiti minimi hardware

Tabella 2: Requisiti minimi HW

Le dimensioni dell'hardware potrebbero variare a seconda delle modalità di utilizzo del cliente e dal numero degli utenti simultanei.

|                                   | 10 utenti simultanei | 50 utenti simultanei |
|-----------------------------------|----------------------|----------------------|
| CPU/vCPU                          | 8 cores              | 16 cores             |
| Prestazioni aritmetiche della CPU | 30 GOPS* per core    | 30 GOPS* per core    |
| RAM                               | 16 GB+               | 32 GB+               |
| Dimensioni di archiviazione       | 1.5 TB               | 3 TB                 |
| Prestazioni di archiviazione      | Min 280 IOPS**       | Min 280 IOPS**       |

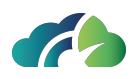

\*: Giga operations per second

\*\*: Input/output operations per second

### 1.4.2 Requisiti software minimi

- Windows Server 2008 (64 bit con Java Runtime Environment (JRE, Java Runtime) 15+), Linux (64 bit con Java Runtime Environment (JRE, Java Runtime) 15+);
- Google Chrome 85 e successivi.

### 1.4.3 Requisiti minimi LAN/WAN

|     | minimo       | 100+ Mbit/s                                 |
|-----|--------------|---------------------------------------------|
| LAN | raccomandato | 100+ Mbit/s                                 |
| WAN | minimo       | 10+ Mbit/s download, 5+ Mbit/s<br>upload    |
| WAN | raccomandato | 50+ Mbit/s download, 20+ Mbi-<br>t/s upload |

Tabella 3: Requisiti minimi LAN/WAN

### 1.4.4 Browser supportati

La tabella sottostante riporta i browser supportati dal dispositivo medico:

| Browser         | Versione |
|-----------------|----------|
| Google Chrome   | 112+     |
| Microsoft Edge  | 112+     |
| Mozilla Firefox | 112+     |
| Safari          | 16+      |

Tabella 4: Browser supportati

**Attenzione**: i browser Mozilla Firefox e Safari potrebbero non garantire l'utilizzo ottimale del software; si consiglia di ricorrere a Google Chrome o a Microsoft Edge

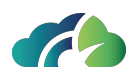

## 1.4.5 Requisiti di accesso dell'utente

L'accesso web viene effettuato dall'utente tramite il protocollo HTTPS (Hypertext Transfer Protocol over Secure Socket Layer).

L'accesso è consentito solo con credenziali di autenticazione. Le credenziali consistono in un codice di autenticazione e una parola chiave conosciuti solo dagli utenti. La password è crittografata.

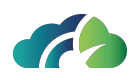

# 2 II Dispositivo

È un'applicazione web, pensata per funzionare unicamente su computer con l'hardware e le configurazioni software consigliate.

L'accesso all'applicazione deve essere garantito da un sistema autenticativo adatto.

Considerando la rapidità con cui la tecnologia progredisce e un sistema diventa obsoleto, includendo sia l'hardware sia il software, la vita di ciascun sistema è stimata a 3 anni.

Per la data di emissione dell'ultima versione delle istruzioni per l'uso vedasi la data di approvazione nell'intestazione.

## 2.1 Dati essenziali del dispositivo

NOME: ZEEROmed View

TIPO: Visione di immagini radiologiche e di dati clinici

VERSIONE: 5.1

ZEEROmed View presenta l'etichetta CE all'utente su richiesta, attraverso un pulsante dedicato e sotto forma di finestra pop-up. Il seguente screenshot mostra le informazioni contenute in esso:

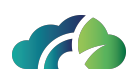

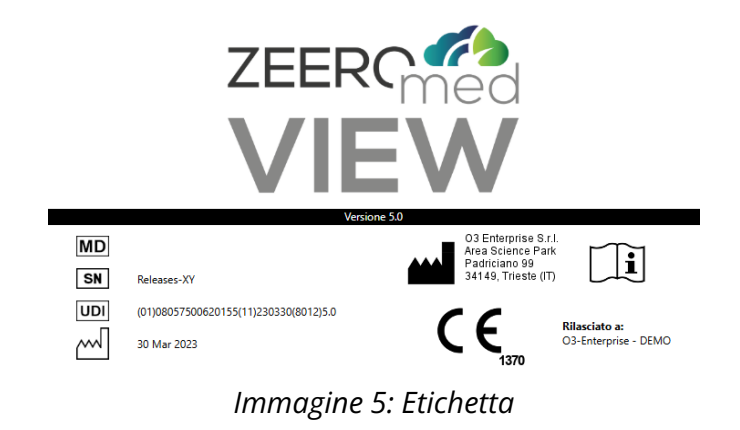

**Nota**: L'immagine dell'etichetta è solo a scopo dimostrativo. Per favore riferirsi all'etichetta presente all'interno del software per visualizzare l'effettiva versione e UDI del prodotto

L'etichetta del prodotto riporta i simboli della norma CEI EN ISO 15223-1 e le relative informazioni.

Ogni etichetta contiene:

- Il logo del dispositivo medico (diverso per ogni nome commerciale)
- Il simbolo del dispositivo medico
- Il simbolo CE con il numero della NB
- La data di rilascio
- Il numero di serie
- Nome e indirizzo del produttore (sito operativo per questo software)
- Il vettore UDI del dispositivo

# 2.2 Destinazione d'uso

ZEEROmed View è un'applicazione software progettata per visualizzare e gestire immagini, segnali e videoclip medici di qualità diagnostica DICOM e NON DICOM. Permette a un medico qualificato di fare una diagnosi e di prendere decisioni cliniche su quei dati. Il

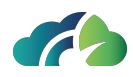

software funziona interamente all'interno di un browser web.

Permette di:

- visualizzare immagini mediche in qualità diagnostica;
- visualizzare i dati dei segnali ECG di diversi formati che possono essere utilizzati per prendere decisioni diagnostiche;
- Ricostruzioni di immagini mediche assiali con algoritmi MPR e Volume Rendering;
- la visualizzazione di immagini di Anatomia patologica (Digital Pathology) che possono essere utilizzate per prendere decisioni diagnostiche.

È un dispositivo destinato ad essere utilizzato dai medici per fare una diagnosi diretta, ma <u>non</u> ha lo scopo di monitorare i parametri fisiologici.

## 2.3 Grado di precisione del dispositivo

Tra due punti nella stessa immagine DICOM è possibile calcolare la distanza in millimetri solo se è presente un'informazione in merito alla relazione tra pixel dell'immagine e millimetri.

In generale questa informazione è presente in immagini radiologiche (CR e DR), Tomografie Computerizzate (CT), Risonanze Magnetiche (MR) e Mammografie (MG), ed è possibile calcolare la distanza tra due punti utilizzando una semplice formula.

Le misure ottenute da immagini radiologiche possono essere considerate accurate solo se la modalità che ha prodotto l'immagine è stata calibrata. Tale modalità è da ritenersi calibrata solo se sono presenti sia il tag DICOM PixelSpacing sia ImagerPixelSpacing, e se tali valori sono differenti. In questo caso PixelSpacing contiene il valore calibrato.

In ogni caso è possibile effettuare una misura, anche se la calibrazione è assente, ma non è possibile essere sicuri della validità della misura. In tal caso viene visualizzato un avviso, come indicato al capitolo corrispondente (**7.1.4 Misure**).

Un algoritmo è stato sviluppato per calcolare l'errore nelle misure. La documentazione è disponibile presso O3 Enterprise.

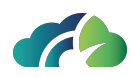

## 2.4 Sicurezza

Al fine di un utilizzo sicuro e di una refertazione adeguata è necessario l'uso di dispositivi adeguati alla normativa vigente.

Fare attenzione all'ordinamento delle immagini. Le immagini devono essere ordinate in maniera consona alle specifiche serie.

Mantenere il proprio sistema ZEEROmed View aggiornato all'ultima versione. È raccomandabile mantenere il sistema aggiornato all'ultima versione per incrementare sicurezza e funzionalità (responsabilità dell'amministratore del sistema).

In caso di degrado delle performance di consiglia di contattare l'assistenza clienti.

In caso di baco riscontrato del sistema, di reclamo, o di mancato funzionamento contattare il proprio gestore del sistema. Lui / lei riporterà il problema al nostro servizio clienti.

## 2.5 Manutenzione

La manutenzione è la modifica di un prodotto, dopo la distribuzione, necessaria per correggere problemi o migliorare le performance.

Ci sono due tipi di manutenzione:

- Manutenzione programmata;
- Manutenzione correttiva;

### 2.5.1 Manutenzione programmata

O3 Enterprise di occupa di effettuare test periodici ogni tre mesi per assicurarsi che tutto funzioni correttamente, inerentemente a quanto riportato nel contratto del cliente.

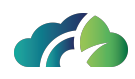

## 2.5.2 Manutenzione correttiva

La manutenzione correttiva è relativa all'identificazione e alla correzione di difetti, e consente al sistema ZEEROmed View di tornare in condizioni operative ottimali. In caso di necessità di manutenzione correttiva contattare il servizio assistenza.

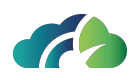

# 3 Ricerca degli esami

L'utente può ricercare gli esami tramite:

- Pannello "Ricerca Esami", oppure
- Pagina studylist.

# 3.1 Pannello "Ricerca Esami"

Il pannello "Ricerca Esami" è rivolto alla ricerca degli esami nei server DICOM. Il pannello è illustrato nella figura seguente:

| ✓ Archivio locale ■ FEED ■ NGV ■ RISFEEDDEV ■ TEST ■ UPLOAD |                       |      |                          |                        |            |                       |  |  |
|-------------------------------------------------------------|-----------------------|------|--------------------------|------------------------|------------|-----------------------|--|--|
| anonymize                                                   |                       |      |                          |                        |            |                       |  |  |
| Nome                                                        |                       |      |                          |                        |            |                       |  |  |
| Data di Nascita                                             |                       |      |                          |                        |            |                       |  |  |
| ID Paziente                                                 |                       |      |                          |                        |            |                       |  |  |
|                                                             |                       |      |                          |                        |            |                       |  |  |
|                                                             |                       |      |                          |                        |            |                       |  |  |
|                                                             |                       |      |                          |                        |            |                       |  |  |
|                                                             |                       |      |                          |                        |            |                       |  |  |
| i 7 risultati trovati                                       |                       |      |                          |                        |            | $\bigcirc$ $\bigcirc$ |  |  |
| Cognome<br>Data studio ▼                                    | Nome<br>Mod.          | #    | ID Paziente<br>Acc. Num. | Desc. studio           | DdN        |                       |  |  |
| ANONYMIZE                                                   |                       |      | ANON                     |                        | 01/01/1970 |                       |  |  |
| ANONYMIZE                                                   |                       | 2010 | ANON                     |                        | 01/01/1970 |                       |  |  |
| 25/02/2025<br>ANONYMIZE                                     |                       | 2007 | ANON                     |                        | 01/01/1970 |                       |  |  |
| 03/10/2022<br>ANONYMIZE                                     |                       | 161  | ANON                     |                        | 01/01/1970 |                       |  |  |
| ANONYMIZE                                                   |                       | 1865 | ANON                     |                        | 01/01/1970 | •                     |  |  |
| ANONYMIZE<br>10/01/2022                                     |                       | 527  | ANON<br>800809040-1      | Tomoscintigrafia globa | 01/01/1970 |                       |  |  |
| ANONYMIZE<br>13/10/2021                                     | ANONYMIZE<br>CT,SC,SR | 1884 | ANON<br>1545657          | TAC ADDOME MDC         | 01/01/1970 |                       |  |  |

Immagine 6: Pannello ricerca esami

È suddiviso in due sezioni principali:

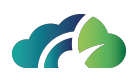

- Sezione di ricerca, in alto;
- Sezione dei risultati, in basso.

### 3.1.1 Sezione di ricerca

Le ricerche di esami possono essere eseguite a partire dalle informazioni dello studio oppure dai dati del paziente.

La figura seguente mostra la maschera di ricerca per studio o per paziente ed i campi relativi:

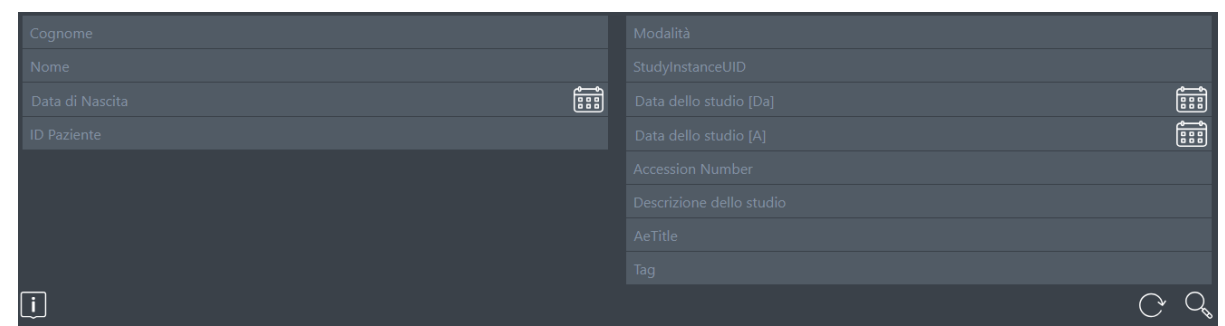

Immagine 7: Sezione di ricerca

La ricerca avviene sempre a livello studio: inserendo solamente il nome e cognome del paziente, verranno forniti tanti risultati quanti sono gli studi che appartengono a tale paziente.

#### 3.1.1.1 Campi di ricerca

Le modalità di utilizzo dei diversi campi di ricerca sono:

- **Cognome**: Cognome del paziente. Testo libero, \* è il wildcard;
- Nome: Nome del paziente. Testo libero, \* è il wildcard;
- **Data di nascita**: Data di nascita del paziente. Cliccando sopra l'area di testo apparirà un calendario dal quale è possibile selezionare la data dello studio;
- ID Paziente: Id univoco del paziente. Testo libero, \* è il wildcard;

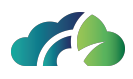

- **Nome Operatore**: Riferito al nome dell'operatore [Cognome Nome] Testo libero, fino a 64 caratteri (vedi **3.1.1.3 Nome operatore**);
- Modalità: Modalità degli esami. Testo libero;
- StudyInstanceUID: Study Instance UID. Testo libero;
- Data dello studio [Da] [A]: Range temporale in cui sono stati effettuati gli esami. Se "Data dello studio [A]" non è stata compilata, allora "Data dello studio [Da]" indica la data precisa dell'esame.
- Accession Number: Numero di accesso dello studio; Testo libero;
- Descrizione dello studio: Descrizione dello studio. Testo libero;
- **AeTitle**: AeTitle. Testo libero, ricerca puntale: consente di trovare studi solamente con AeTitle esattamente uguale al valore filtrato. Le ricerche per AeTitle multipli, ad esempio tramite l'utilizzo del carattere \*, sono vietate;
- Tag: tag dello studio (capitolo 7.2 Barra degli strumenti).

#### 3.1.1.2 Bottoni della sezione di ricerca

I pulsanti della sezione ricerca sono i seguenti:

| Archivio locale | Ricerca su nodi<br>remoti | Consente all'utente di cercare su uno<br>o più nodi remoti configurati             |
|-----------------|---------------------------|------------------------------------------------------------------------------------|
|                 | Logout                    | Consente di effettuare il logout                                                   |
| Ç               | Reset campi               | Elimina il contenuto di tutti i campi di<br>ricerca                                |
| O <sub>s</sub>  | Ricerca                   | Consente di ricercare gli esami in un<br>archivio                                  |
| i               | Informazioni              | Permette di visualizzare il pop-up con-<br>tenente l'etichetta e il manuale utente |

Tabella 8: Bottoni disponibili nella tabella di ricerca

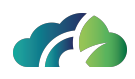

#### 3.1.1.3 Nome operatore

Il Nome Operatore è la coppia di elementi Cognome-Nome, o di almeno uno solo di essi con il carattere "\*". A causa della molteplicità di operatori con lo stesso nome o cognome, per ogni studio è stata aggiunta una lista di dettagli che includono il nome del medico.

Il comportamento del campo Nome operatore dipende dalla stringa di ricerca che è descritta nella seguente tabella:

| Stringa di ricerca | Risultato ricerca locale | Risultato ricerca remota |
|--------------------|--------------------------|--------------------------|
| Nome Cognome       | Cognome^Nome             | [NESSUN RISULTATO]       |
| Cognome*Nome       | Cognome^Nome             | Cognome^Nome             |
| Cognome%Nome       | Cognome^Nome             | Cognome^Nome             |
| Cognome_Nome       | Cognome^Nome             | Cognome^Nome             |
| [SPAZIO]           | [NESSUN RISULTATO]       | [TUTTO NON NULLO]        |
| *                  | [TUTTO NON NULLO]        | [TUTTO]                  |
| Cognome            | [NESSUN RISULTATO]       | [NESSUN RISULTATO]       |
| Cognome*           | Cognome^Nome             | Cognome^Nome             |
| Cognome[SPAZIO]    | [NESSUN RISULTATO]       | [NESSUN RISULTATO]       |
| [SPAZIO]Cognome    | [NESSUN RISULTATO]       | [NESSUN RISULTATO]       |
| Nome               | [NESSUN RISULTATO]       | [NESSUN RISULTATO]       |
| *Nome              | Cognome^Nome             | Cognome^Nome             |
| [SPAZIO]Nome       | [NESSUN RISULTATO]       | [NESSUN RISULTATO]       |
| Nome[SPAZIO]       | [NESSUN RISULTATO]       | [NESSUN RISULTATO]       |

Tabella 9: Nome operatore

### 3.1.2 Sezione dei risultati

Contiene i risultati della ricerca. Ogni riga rappresenta uno studio.

I risultati possono essere ordinati tramite i campi presenti nell'intestazione. Quando un campo è selezionato, la lista dei risultati è ordinata in maniera discendente secondo quel campo. Una freccia indica quale filtro è stato attivato, e in quale ordinamento (ascendente o discendente).

#### 3 Ricerca degli esami

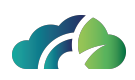

| i 7 risultati trovati |           |      |             |                                        | $\bigcirc$ $\bigcirc$ |
|-----------------------|-----------|------|-------------|----------------------------------------|-----------------------|
| Cognome               | Nome      |      | ID Paziente |                                        | DdN                   |
| Data studio ▼         | Mod.      | #    | Acc. Num.   | Desc. studio                           |                       |
| ANONYMIZE             | ANONYMIZE |      | ANON        |                                        | 01/01/1970            |
| 28/02/2023            | MR,SR     |      | 1588620     | RM MAMMELLA BILATERALE SENZA E CON MDC |                       |
| ANONYMIZE             | ANONYMIZE |      | ANON        |                                        | 01/01/1970            |
| 23/02/2023            |           |      |             | RM MAMMELLA BILATERALE SENZA E CON MDC |                       |
| ANONYMIZE             | ANONYMIZE |      | ANON        |                                        | 01/01/1970            |
| 05/10/2022            | KO,MR,SC  |      |             | RM MAMMELLA BILATERALE SENZA E CON MDC |                       |
| ANONYMIZE             | ANONYMIZE |      | ANON        |                                        | 01/01/1970            |
| 03/05/2022            |           |      |             |                                        |                       |
| ANONYMIZE             | ANONYMIZE |      | ANON        |                                        | 01/01/1970            |
| 05/04/2022            | MR        | 1865 |             | ENCEFALO STANDARD                      | <b>.</b>              |
| ANONYMIZE             | ANONYMIZE |      | ANON        |                                        | 01/01/1970            |
| 10/01/2022            |           |      |             | Tomoscintigrafia globa                 |                       |
| ANONYMIZE             | ANONYMIZE |      | ANON        |                                        | 01/01/1970            |
| 13/10/2021            | CT,SC,SR  | 1884 | 1545657     | TAC ADDOME MDC                         |                       |

Immagine 10: Ordinamento per cognome

Ogni studio una riga di "Dettagli". Tramite un click del mouse sulla stessa è possibile visualizzare:

- Study Instance UID;
- Cognome;
- Nome;
- ID Paziente;
- Data di Nascita;
- Sesso;
- Data dello studio;
- Ora dello studio;
- Accession Number;
- ID studio
- Modalità nello studio;
- Nome operatore.

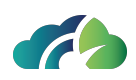

| Cognome<br>Data studio ▼         | Nome<br>Mod                | #             | ID Paziente      | Desc studio                                           | DdN        |
|----------------------------------|----------------------------|---------------|------------------|-------------------------------------------------------|------------|
|                                  | mod.                       |               |                  |                                                       |            |
| <b>)01</b>                       | MC                         |               | MNTRFL63L71I929L | Vicita Coos, Canalogica I. Eco Mammaria I. Mammagrafi | 31/07/1963 |
| = Dettadli                       | MG                         |               |                  | visita spec. senologica + Eco manimana + manimograna  |            |
| - Dettugii<br>Ctudulaataa.col II |                            | 116 150572 05 | 02 1720002702    |                                                       |            |
|                                  | D. 1.2.020.0.1.3000043.9.0 | 110.139313.0. | 003.1720093795   |                                                       |            |
| Cognome: 001                     |                            |               |                  |                                                       |            |
| Nome:                            |                            |               |                  |                                                       |            |
| ID Paziente: MN                  | TRFL63L71I929L             |               |                  |                                                       |            |
| Data di Nascita:                 | 19630731                   |               |                  |                                                       |            |
| Sesso: F                         |                            |               |                  |                                                       |            |
| Data dello studi                 | o: 20241014                |               |                  |                                                       |            |
| Ora Studio: 1150                 |                            |               |                  |                                                       |            |
| Accession Numb                   | per: 159573                |               |                  |                                                       |            |
| ID Studio:                       |                            |               |                  |                                                       |            |
| Modalità nello s                 | tudio: MG                  |               |                  |                                                       |            |
| Nome operatore                   |                            |               |                  |                                                       |            |

Immagine 11: Sezione dei risultati, dettagli

La comparsa di una riga rossa tra gli studi fornisce l'evidenza di uno studio momentaneamente offline. Tramite clic del mouse (o tocco in caso di dispositivi touch) su tale riga è possibile ottenere un'indicazione su come recuperare lo studio.

| 1 77 risultati trovati                            |                  |   |                                            | <u>م</u>                                                                              |
|---------------------------------------------------|------------------|---|--------------------------------------------|---------------------------------------------------------------------------------------|
| Cognome<br>Data studio ▼                          | Nome<br>Mod.     | * | ID Paziente<br>Acc. Num.                   | Lo studio è offline. Lo studio può essere recuperato da: /opt/storagePacs/2018/06/08/ |
| NONAME<br>06/11/2018<br>Dettagli                  | NOSURNAME<br>OT  |   | <b>1.2.826.0.1.3680</b><br>ap2018110610515 | ОК                                                                                    |
| NONAME<br>06/11/2018<br>Dettagli                  | NOSURNAME<br>OT  |   | <b>1.2.826.0.1.3680</b><br>ap2018110610514 | 243.2.619.6002.1541501505989 01/01/1900<br>7 No description                           |
| NO_SURNAME<br>29/03/2018<br><sup>©</sup> Dettagli |                  |   | <b>MAMMO</b><br>384445                     |                                                                                       |
| NO_SURNAME<br>13/03/2018<br>Dettagli              | NO_NAME<br>XA    | 8 | NO_ID<br>87237711-1                        | 01/01/1900<br>APPLICAZIONE FILTRO CAVALE TEMPORANEO                                   |
| NO_SURNAME<br>13/03/2018<br>Dettagli              | NO_NAME<br>SR,US |   | NO_ID                                      | 01/01/1900                                                                            |
| NO_SURNAME<br>13/03/2018                          | NO_NAME<br>XA    |   | NO_ID<br>87233795-1                        | 01/01/1900<br>FISTOLOGRAFIA DELLA PARETE ADDOMINALE E/O DELL' ADDOME(4 RAD            |

Immagine 12: Uno studio offline

La comparsa di una linea nera indica uno studio nearline. Tramite click del mouse (o tocco in caso dispositivi touch) su tale riga è possibile caricare lo studio, ma il caricamento potrebbe essere più lento rispetto a quello di uno studio online.

| Cognome<br>Data studio | Nome<br>Mod. | # | ID Paziente ▼<br>Acc. Num. | Desc. studio        | DdN        |
|------------------------|--------------|---|----------------------------|---------------------|------------|
| 14/0//2010             | IVIG,SK      |   |                            |                     |            |
| NONAME                 | NOSURNAME    |   | 1.2.826.0.1.3680043.2.619  | .9325.1541501344371 | 01/01/1900 |
|                        | ОТ           |   | ap20181106104907           | No description      |            |
| NONAME                 | NOSURNAME    |   | 1.2.826.0.1.3680043.2.619  | 9049.1508323293894  | 01/01/1900 |
| 18/10/2017             | OT           |   | ap20171018104135           | No description      |            |
| NONAME                 | NOSURNAME    |   | 1.2.826.0.1.3680043.2.619  | 7273.1541501508259  | 01/01/1900 |
| 06/11/2018             | ОТ           | 1 | ap20181106105151           | No description      |            |

Immagine 13: Uno studio nearline

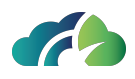

**Cliccando su di una riga il corrispettivo esame verrà aperto nel visore** A questo punto il pannello di ricerca scompare automaticamente. È possibile richiamarlo per l'apertura di un ulteriore esame cliccando sulla linguetta che rimane sempre visibile sulla sinistra del visore d'immagini.

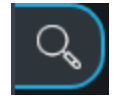

#### Immagine 14: Icona del pannello di ricerca

#### 3.1.2.1 Icona "Cloud"

L'icona "Cloud" 💽 nella lista dei risultati indica che l'esame è archiviato nel bucket o in un nodo locale; per conoscere la posizione, è possibile muovere il cursore del mouse sopra l'icona. Un esame presente nello spazio di archiviazione cloud dovrà essere trasferito localmente per essere aperto.

| NO_SURNAME | NO_NAME |   | NO_ID                             |                            | 01/01/1900 |
|------------|---------|---|-----------------------------------|----------------------------|------------|
| 15/11/2018 | MG      |   | 95625                             | Standard Screening - Combo |            |
| NO_SURNAME | NO_NAME |   | NO_ID                             |                            | 01/01/1900 |
| 25/10/2018 | MG      |   | 06011157W9FkmA                    |                            |            |
| NO_SURNAME | NO_NAME |   | 1.2.826.0.1.3680043.2.619.7721.15 | 39357605500                | 01/01/1900 |
| 12/10/2018 | OT      |   | ap20181012172030                  | 23325                      |            |
| NO_SURNAME | NO_NAME |   | 1.2.826.0.1.3680043.2.619.2881.15 | 39354865882                | 01/01/1900 |
| 12/10/2018 | OT      | 1 | ap20181012163435                  | 23497                      |            |

Immagine 15: Icona cloud

# 3.2 Pagina "Studylist"

La "Studylist" è una pagina web esterna collegata a ZEEROmed View per cercare e visualizzare gli esami sul server DICOM. La studylist viene mostrata nell'immagine sottostante:

| Archivio le | ocale 🗸 🗸 Data dello studi | o [Da] Data del       | b studio [A]    | 1g 3g 1s :          | 1m 1a (     | CR CT DX ECG     | MG MR OPT OT SC SM SR US XA                 | xc           |     | Ξ   |
|-------------|----------------------------|-----------------------|-----------------|---------------------|-------------|------------------|---------------------------------------------|--------------|-----|-----|
|             | Nome                       | Data di N             |                 | ID Paziente         | Study       |                  | Accession Number Descrizione dello studio   | AeTitle      |     |     |
| Tag .       | Assigned to                |                       |                 |                     |             |                  |                                             |              |     |     |
|             |                            |                       |                 |                     |             |                  |                                             |              |     |     |
| AI 🗸        | Nome del paziente          | ID Paziente           | Data di Nascita | Data dello studio ↓ | . Modalità  | Acc. Num.        | Descrizione dello studio                    | Assegnato a  | D ~ |     |
|             | NO_SURNAME NO_NAME         |                       |                 | 04/03/2024 18:20    |             |                  |                                             |              | G   |     |
|             | ANONYMIZE ANONYMIZE        | ANON                  | 01/01/1971      | 28/02/2024 08:37    | MR.PR.SR    | 2240588          | RX ARTI INFERIORI E DEL BACINO SOTTO CARICO |              |     | 006 |
|             | ANONYMIZE ANONYMIZE        | ANON                  |                 | 31/01/2024 07:58    | KO,MG       | SCRMG00DC7E6C5D1 | MAMMOGRAFIA BILATERALE SCREENING            |              |     | 006 |
|             | ANONYMIZE ANONYMIZE        | ANON                  | 01/01/1970      | 30/01/2024 16:26    | MG          | 0001125c241a44bf | MAMMOGRAFIA BILATERALE SCREENING            |              |     |     |
|             | ANONYMIZE ANONYMIZE        | ANON                  |                 | 29/01/2024 08:59    |             | 00014831a1ee1cf8 | MAMMOGRAFIA BILATERALE SCREENING            |              |     |     |
|             | MORTARA XML                | 20240125              | 25/01/2000      | 25/01/2024          |             | 20240125         |                                             | test         |     |     |
|             | ANONYMIZE ANONYMIZE        | ANON                  |                 | 24/01/2024 16:28    | MG          | 0000655d40f6fbd3 | MAMMOGRAFIA BILATERALE SCREENING            |              |     |     |
|             | NOSURNAME NONAME           | 1.2.826.0.1.3680043.9 | 01/01/1970      | 19/01/2024 13:10    | CR.SR       | 2024000000059552 | RX TORACE                                   | 1 reporter 1 | C.  | 006 |
|             | ANONYMIZE ANONYMIZE        | ANON                  |                 | 17/01/2024 08:58    | MG          | 0000655704ea3842 | MAMMOGRAFIA BILATERALE SCREENING            |              |     |     |
|             | QUELCHE SARAH              | 0133                  | 01/01/1954      | 21/12/2023 17:11    | MR,PR       |                  | PELVIS                                      |              |     |     |
|             | BUCKET TEST                | 1.2.826.985.1         | 08/11/1982      | 05/12/2023 12:30    |             | AN-123           | AWS-bucket images                           |              |     |     |
|             | LOCAL TEST                 | PID-123               | 08/11/1982      | 05/12/2023 12:30    | ES,KO,SC,SR | AN-123           | File-system images                          |              |     |     |
|             | TEST DICOM 2               | 1.2.276.0.67.5.207654 |                 |                     |             |                  | Test MPEG2 Video                            |              |     | 000 |

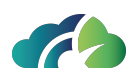

#### Immagine 16: Studylist

La studylist è formata da due sezioni:

- Sezione di ricerca (parte superiore);
- Sezione dei risultati (parte inferiore).

### 3.2.1 Sezione di ricerca

La ricerca dello studio può essere condotta utilizzando le informazioni relative allo studio o ai dati del paziente, come mostrato dalla seguente immagine:

| Nome         Data di Nascita         ID Paziente         StudyInstanceUID         Accession Number         Descrizione dello studio           AETitle         Tag         Assigned to         Q         C         C | Archivio locale $\sim$ | Data dello studio [Da] | Data dello studio [A] | 1g 3g 1s | 1m 1 | la CR | CT | DX | ECG | MG | MR | OPT | OT | SC | SM | SR | US | XA | ХС |
|----------------------------------------------------------------------------------------------------|------------------------|------------------------|-----------------------|----------|------|-------|----|----|-----|----|----|-----|----|----|----|----|----|----|----|
| AeTitle Tag Assigned to V                                                                                                    | *                      |                        |                       |          |      |       |    |    |     |    |    |     |    |    |    |    |    |    |    |
|                                                                                                    | AeTitle                |                        |                       | ٩        |      |       |    |    |     |    |    |     |    |    |    |    |    |    |    |

Immagine 17: Sezione di ricerca

La ricerca avviene sempre a livello studio: inserendo il nome e cognome del paziente verranno forniti tutti gli studi che appartengono a tale paziente.

#### 3.2.1.1 Campi di ricerca

I campi di ricerca sono configurabili dall'utente tramite l'icona"Configura layout" 🗳. I campi disponibili sono i seguenti:

- Cognome: Cognome del paziente. Testo libero, \* è il wildcard;
- Nome: Nome del paziente. Testo libero, \* è il wildcard;
- **Data di nascita**: Data di nascita del paziente selezionabile tramite il calendario interattivo;
- **ID Paziente**: Id univoco del paziente. Testo libero, \* è il wildcard;
- **Nome Operatore**: Riferito al nome dell'operatore [Cognome Nome] Testo libero, fino a 64 caratteri (paragrafo **3.1.1.3 Nome operatore**);
- StudyInstanceUID: Study Instance UID. Testo libero;

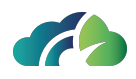

• Data dello studio [Da] - [A]: Range temporale in cui sono stati effettuati gli esami. Se "Data dello studio [A]" non è stata compilata, allora "Data dello studio [Da]" indica la data precisa dell'esame.

In alternativa, l'utente può cliccare uno dei bottoni "**1g**", "**3g**", "**1s**", "**1m**" o "**1a**" per selezionare più facilmente il range di date da considerare (paragrafo **3.2.1.2 Bot-toni della sezione di ricerca**).

- **Modalità**: Bottoni interattivi per filtrare gli studi tramite la modalità di acquisizione (paragrafo **3.2.1.2 Bottoni della sezione di ricerca**);
- Accession Number: Numero di accesso dello studio; Testo libero;
- Descrizione dello studio: Descrizione dello studio. Testo libero;
- **AeTitle**: AeTitle. Testo libero, ricerca puntale: consente di trovare studi solamente con AeTitle esattamente uguale al valore filtrato. Le ricerche per AeTitle multipli, ad esempio tramite l'utilizzo del carattere \*, sono vietate;
- Tag: tag dello studio (capitolo 7.2 Barra degli strumenti);
- **Assegnato A**: Medico assegnato alla refertazione dell'esame.

#### 3.2.1.2 Bottoni della sezione di ricerca

Nella sezione di ricerca sono presenti i seguenti bottoni:

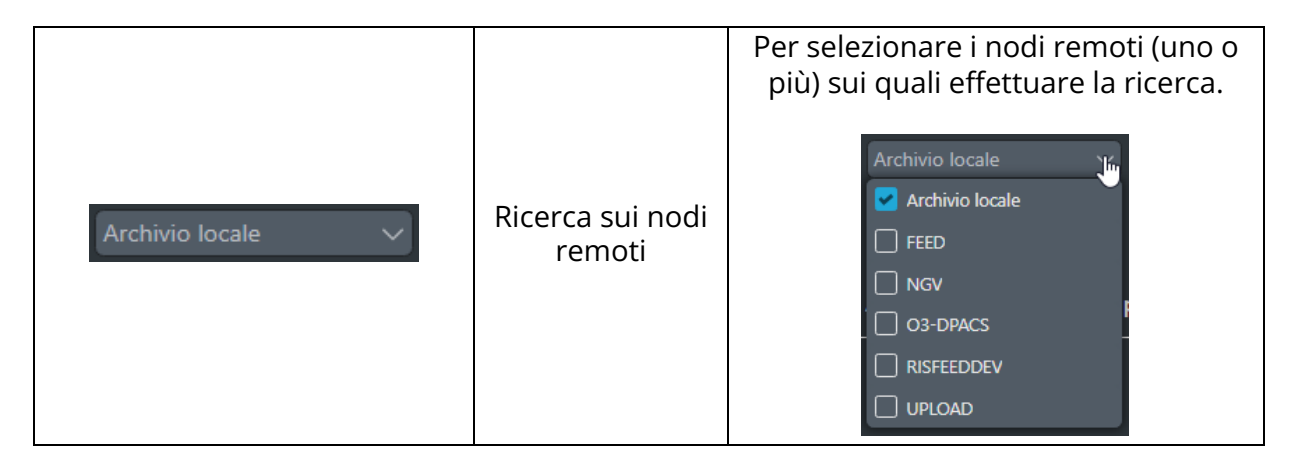

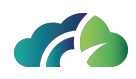

| 1g 3g 1s 1m 1a                                 | Range di date                                | Per selezionare facilmente il range di<br>date dalla data corrente.<br>Cliccando sui bottoni i campi "Data<br>dello studio [Da]" e "Data dello studio<br>[A]" vengono riempiti auto-                                                                                                    |
|------------------------------------------------|----------------------------------------------|----------------------------------------------------------------------------------------------------|
| CR CT DX ECG MG MR OPT OT SC SM<br>SR US XA XC | Modalità                                     | maticamente.<br>Per filtrare gli esami per modalità di<br>acquisizione (es. CR, CT, DX,). È pos-<br>sibile filtrare per più modalità con-<br>temporaneamente                                                                                                    |
| ٩                                              | Cerca                                        | Consente di ricercare gli esami in un<br>archivio                                                                                                    |
| ≡                                              | Apri il menù delle<br>configurazioni         | Apre il menù delle configurazioni (le<br>icone vengono descritte nelle righe sot-<br>tostanti):<br>다 ※ 대 다 ×                                                                                                    |
|                                                | Configura layout                             | Permette di scegliere i filtri utilizzare<br>per la ricerca, le colonne da visua-<br>lizzare nella sezione dei risultati, la<br>modalità di apertura degli studi e la<br>modalità di acquisizione degli esami<br>(paragrafo <b>3.2.1.2.1 Pannello di con-<br/>figurazione della studylist</b> ) |
| ź                                              | Apri con-<br>figurazioni ammi-<br>nistratore | (solo per un utente amministratore)<br>Apre la pagina di configurazione del<br>ZEEROmed View                                                                                                    |
| i                                              | Informazioni                                 | Visualizza il pop-up contenente<br>l'etichetta e il manuale utente                                                                                                    |
|                                                | Esci                                         | Per effettura il logout dal ZEEROmed<br>View                                                                                                    |
| ×                                              | Chiudi il menù<br>delle con-<br>figurazioni  | Chiude il menù delle configurazioni                                                                                                    |

Tabella 18: Bottoni disponibili nella sezione di ricerca

## 3.2.1.2.1 Pannello di configurazione della studylist

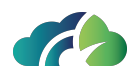

L'icona"Configura layout" il pannello di configurazione della studylist che permette all'utente di scegliere:

- Filtri di ricerca;
- Colonne;
- Modalità di apertura dello studio (paragrafo 3.2.2.2 Bottoni della sezione risultati);
- Modalità di acquisizione degli studi,

da visualizzare nelle sezioni di ricerca e dei risultati.

| Filtri di ricerca                                                                                                    | Colonne                                                                                                    | Modalità di apertura                                                      | Modalità                                                            |                                                                                            |
|----------------------------------------------------------------------------------------------------|----------------------------------------------------------------------------------------------------|---------------------------------------------------------------------------|---------------------------------------------------------------------|--------------------------------------------------------------------------------------------|
| <ul> <li>Cognome</li> <li>Nome</li> <li>Data di Nascita</li> <li>ID Paziente</li> <li>Nome operatore</li> <li>StudyInstanceUID</li> <li>Accession Number</li> <li>Descrizione dello studio</li> <li>AeTitle</li> <li>Tag</li> <li>Assegnato a</li> </ul> | <ul> <li>Annotazioni IA</li> <li>Nome del paziente</li> <li>ID Paziente</li> <li>Data di Nascita</li> <li>Data dello studio</li> <li>Modalità</li> <li>Accession Number</li> <li>Numero istanze</li> <li>Descrizione dello studio</li> <li>Assegnato a</li> <li>Referto</li> </ul> | <ul> <li>✓ Tab</li> <li>✓ Una finestra</li> <li>✓ Due finestre</li> </ul> | CR<br>CT<br>DX<br>ECG<br>ES<br>KO<br>MG<br>MR<br>OCT<br>OP<br>V OPT | OT<br>PR<br>PT<br>PX<br>RF<br>SC<br>SM<br>SSM<br>SR<br>SR<br>V<br>US<br>V<br>XA<br>V<br>XC |

Immagine 19: Pannello "Configurazione layout"

Per salvare le configurazioni, cliccare sul pulsante "Salva".

### 3.2.2 Sezione risultati

La sezione "Risultati" riporta la lista degli studi che soddisfano i filtri di ricerca applicati. Ogni riga rappresenta uno studio.

I risultati possono essere ordinati tramite i campi presenti nell'intestazione. Quando un campo viene selezionato, la lista dei risultati viene ordinata secondo quel campo in ordine crescente o decrescente; un'icona azzurra indica la direzione di orientamento.

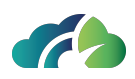

| AI 🗸 | Nome del paziente   | ID Paziente             | Data di Nascita | Data dello studio ↓₹ | Modalità | Acc. Num.        | Descrizione dello studio                    | Assegnato a | D ~  |  |
|------|---------------------|-------------------------|-----------------|----------------------|----------|------------------|---------------------------------------------|-------------|------|--|
|      | NO_SURNAME NO_NAME  |                         |                 | 04/03/2024 18:20     |          |                  |                                             |             |      |  |
|      | ANONYMIZE ANONYMIZE | ANON                    | 01/01/1971      | 28/02/2024 08:37     | MR,PR,SR | 2240588          | RX ARTI INFERIORI E DEL BACINO SOTTO CARICO |             |      |  |
|      | ANONYMIZE ANONYMIZE | ANON                    |                 |                      | KO, MG   | SCRMG00DC7E6C5D1 | MAMMOGRAFIA BILATERALE SCREENING            |             |      |  |
|      | ANONYMIZE ANONYMIZE | ANON                    | 01/01/1970      | 30/01/2024 16:26     | MG       | 0001125c241a44bf | MAMMOGRAFIA BILATERALE SCREENING            |             |      |  |
|      | ANONYMIZE ANONYMIZE | ANON                    |                 | 29/01/2024 08:59     |          | 00014831a1ee1cf8 | MAMMOGRAFIA BILATERALE SCREENING            |             |      |  |
|      | MORTARA XML         | 20240125                | 25/01/2000      | 25/01/2024           |          | 20240125         |                                             | test 🗸      |      |  |
|      | ANONYMIZE ANONYMIZE | ANON                    |                 | 24/01/2024 16:28     |          | 0000655d40f6fbd3 | MAMMOGRAFIA BILATERALE SCREENING            |             |      |  |
|      | NOSURNAME NONAME    | 1.2.826.0.1.3680043.9.6 | . 01/01/1970    | 19/01/2024 13:10     | CR,SR    | 202400000059552  | RX TORACE                                   | 1 Reporter  | Co . |  |
|      | ANONYMIZE ANONYMIZE | ANON                    |                 | 17/01/2024 08:58     |          | 0000655704ea3842 | MAMMOGRAFIA BILATERALE SCREENING            |             |      |  |

Immagine 20: Lista degli studi

#### 3.2.2.1 Lista degli studi

Ogni riga della lista degli studi rappresenta uno studio. Per ogni studio vengono fornite le seguenti informazioni:

- (se un software di IA è stato integrato) L'icona "annotazioni" (A) e il relativo "*finding score*" (consultare il paragrafo **3.2.2.3.1 Intelligenza artificiale e finding score**);
- Nome e cognome del paziente;
- ID Paziente;
- Data di nascita del paziente;
- Data dello studio;
- Modalità;
- Accession Number;
- Numero di istanze;
- Descrizione dello studio;
- Medico cui lo studio è stato assegnato;
- Presenza di un referto (paragrafo 3.2.2.3 Icone della sezione risultati);
- Archiviazione dello studio (ad esempio, se lo studio è archiviato su bucket o sul nodo remoto, l'icona visualizzata sarà la seguente ; in questo caso lo studio dovrà essere trasferito localmente per essere aperto);

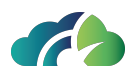

• Modalità di apertura dello studio: in una nuova tab, in una nuova finestra o su entrambi i monitor (consultare il paragrafo **3.2.2.2 Bottoni della sezione risultati**).

Queste colonne sono configurabili dall'utente tramite l'icona "Configura layout" 🗳.

| 1 | AI 🗸 | Nome del paziente   | ID Paziente              | Data di Nascita | Data dello studio ↓₹ | Modalità | Acc. Num.        | Descrizione dello studio                    | Assegnato a | D ~ |  |
|---|------|---------------------|--------------------------|-----------------|----------------------|----------|------------------|---------------------------------------------|-------------|-----|--|
|   |      | NO_SURNAME NO_NAME  |                          |                 | 04/03/2024 18:20     |          |                  |                                             |             |     |  |
|   |      | ANONYMIZE ANONYMIZE | ANON                     | 01/01/1971      | 28/02/2024 08:37     | MR.PR.SR | 2240588          | RX ARTI INFERIORI E DEL BACINO SOTTO CARICO |             |     |  |
|   |      | ANONYMIZE ANONYMIZE | ANON                     |                 | 31/01/2024 07:58     | KO,MG    | SCRMG00DC7E6C5D1 | MAMMOGRAFIA BILATERALE SCREENING            |             |     |  |
|   |      | ANONYMIZE ANONYMIZE | ANON                     | 01/01/1970      | 30/01/2024 16:26     |          | 0001125c241a44bf | MAMMOGRAFIA BILATERALE SCREENING            |             |     |  |
|   |      | ANONYMIZE ANONYMIZE | ANON                     |                 | 29/01/2024 08:59     |          | 00014831a1ee1cf8 | MAMMOGRAFIA BILATERALE SCREENING            |             |     |  |
|   |      | MORTARA XML         | 20240125                 | 25/01/2000      | 25/01/2024           |          | 20240125         |                                             | test ~      |     |  |
|   |      | ANONYMIZE ANONYMIZE | ANON                     |                 | 24/01/2024 16:28     |          | 0000655d40f6fbd3 | MAMMOGRAFIA BILATERALE SCREENING            |             |     |  |
|   |      | NOSURNAME NONAME    | 1.2.826.0.1.3680043.9.6. | . 01/01/1970    | 19/01/2024 13:10     | CR,SR    | 202400000059552  | RX TORACE                                   | 1 Reporter  | C.  |  |
|   |      | ANONYMIZE ANONYMIZE | ANON                     |                 | 17/01/2024 08:58     |          | 0000655704ea3842 | MAMMOGRAFIA BILATERALE SCREENING            |             |     |  |

Immagine 21: Risultato di una ricerca

#### 3.2.2.2 Bottoni della sezione risultati

Nella sezione dei risultati sono disponibili i seguenti bottoni:

| Bottone            | Nome                                  | Descrizione                                                                                                    |  |  |  |  |
|--------------------|---------------------------------------|----------------------------------------------------------------------------------------------------|--|--|--|--|
| $\bigtriangledown$ | Filtro                                | Permette di visualizzare solo gli esami per i<br>quali è disponibile un " <i>finding score</i> " (para-<br>grafo <b>3.2.2.3.1 Intelligenza artificiale e</b><br><b>finding score</b> ) |  |  |  |  |
|                    | Filtro referti                        | <ul> <li>Permette di filtrare per:</li> <li>tutti gli studi</li> <li>Studi con un referto chiuso</li> <li>Studi non refertati</li> </ul>                                               |  |  |  |  |
| ج<br>۲             | Recupera que-<br>sto studio           | · Permette di scaricare lo studio. Lo studio verrà messo in coda per il download.                                                                                                    |  |  |  |  |
|                    | Apri lo studio<br>in una nuova<br>tab | Apre lo studio in una nuova tab                                                                                                    |  |  |  |  |

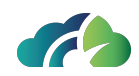

|   | Apri lo studio<br>su una sin-<br>gola finestra | Apre lo studio in una nuova finestra |
|---|------------------------------------------------|--------------------------------------|
| Đ | Apri lo studio<br>su due fine-<br>stre         | Apre lo studio usando due monitor    |

Tabella 22: Bottoni disponibili nella sezione dei risultati

### 3.2.2.3 Icone della sezione risultati

Nella sezione dei risultati sono disponibili le seguenti icone:

| lcona | Descrizione                                                                                                    |
|-------|----------------------------------------------------------------------------------------------------|
|       | Informa l'utente della disponibilità di un " <i>finding score</i> " generato dal soft-<br>ware di Intelligenza Artificiale (paragrafo <b>3.2.2.3.1 Intelligenza arti-ficiale e finding score</b> ) |
|       | Indica la presenza di un referto chiuso per lo studio associato.                                                                                                    |
|       | Muovendo il cursore sopra l'icona, vengono visualizzate le informazioni<br>relative alla data e ora di chiusura del referto.                                                                       |
|       | test       Referto chiuso il 20/12/2024 12:05                                                                                                    |
|       | Indica che lo studio è presente su bucket o su un nodo remoto e deve<br>essere scaricato per essere visualizzato                                                                                   |
|       | Indica che il download dello studio inizierà a breve.                                                                                                    |
| X     | Non appena sarà iniziato, un pop-up mostrerà lo stato di avanzamento<br>del download, come mostrato dall'immagine seguente                                                                         |
|       | Questo studio è in fase di download. Attualmente sono state scaricate 0 istanze su 2                                                                                                    |
| ſ     | Indica che lo studio è stato scaricato con successo                                                                                                    |

Tabella 23: Icone disponibili nella sezione dei risultati

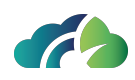

#### 3.2.2.3.1 Intelligenza artificiale e finding score

**Attenzione**: questa funzionalità è disponibile solo se è stato integrato un software di Intelligenza Artificiale di terze parti

L'icona"annotazioni" on lla colonna "Al" della lista dei risultati indica la disponibilità di un *finding score* dall'algoritmo di intelligenza artificiale. Per visualizzare la probabilità, spostare il cursore del mouse sopra l'icona.

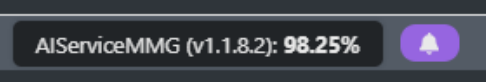

Immagine 24: Finding score fornito dal software di Intelligenza Artificiale

Per visualizzare solo gli studi per i quali è disponibile un *finding score*, cliccare sull'icona "Filtro"  $\bigtriangledown$ .

| AI 🍒 | †↓ Nome del paziente | ID Paziente           | Data di Nascit | a Data dello studio | Modalità | Acc. Num.        | Descrizione dello studio         | Assegnato a | 0 ~ |     |
|------|----------------------|-----------------------|----------------|---------------------|----------|------------------|----------------------------------|-------------|-----|-----|
|      | ANONYMIZE ANONYMIZE  | ANON                  | 01/01/1970     | 31/01/2024 07:58    | KO,MG    | SCRMG00DC7E6C5D1 | MAMMOGRAFIA BILATERALE SCREENING |             |     |     |
|      | ANONYMIZE ANONYMIZE  | ANON                  | 01/01/1970     | 30/01/2024 16:26    | MG       | 0001125c241a44bf | MAMMOGRAFIA BILATERALE SCREENING |             |     |     |
|      | ANONYMIZE ANONYMIZE  | ANON                  | 01/01/1970     | 29/01/2024 08:59    |          | 00014831a1ee1cf8 | MAMMOGRAFIA BILATERALE SCREENING |             |     |     |
|      | ANONYMIZE ANONYMIZE  | ANON                  | 01/01/1970     | 24/01/2024 16:28    | MG       | 0000655d40f6fbd3 | MAMMOGRAFIA BILATERALE SCREENING |             |     | o o |
|      | ANONYMIZE ANONYMIZE  | 1.2.826.0.1.3680043.9 |                | 18/05/2023 22:34    |          |                  | Pr: RX MANO SX St: RX MANO SX    |             |     | o c |
|      | ANONYMIZE ANONYMIZE  | 1.2.826.0.1.3680043.2 | 01/01/1970     | 05/05/2023 19:25    | DX,SR    | 609936848        | RX GOMITO DS RX GOMITO DS        |             |     |     |

Immagine 25: Filtrare gli studi con annotazioni

#### 3.2.2.4 Pannello di anteprima dello studio

Selezionando uno studio dalla lista dei risultati, viene visualizzato il pannello di anteprima dello studio. Il pannello riporta la descrizione, l'anteprima, la modalità di acquisizione e il numero di istanze delle serie dello studio.

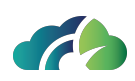

| AI 🗸   | Nome del paziente                                                                  | ID Paziente        | Data di Nascit                                                       | a Data dello studio 🛛           | l Modalità | Acc. Num.                                                                              | Descrizione dello | itudio                                                                                       | Assegnato a | D ~                                                                                  |          |        |
|--------|------------------------------------------------------------------------------------|--------------------|----------------------------------------------------------------------|---------------------------------|------------|----------------------------------------------------------------------------------------|-------------------|----------------------------------------------------------------------------------------------|-------------|--------------------------------------------------------------------------------------|----------|--------|
|        | ANONYMIZE ANONYMIZE                                                                | ANON               |                                                                      | 22/09/2023 06:52                |            |                                                                                        |                   |                                                                                              |             |                                                                                      |          | 20     |
|        | ANONYMIZE ANONYMIZE                                                                | ANON               | 01/01/1971                                                           | 12/09/2023 10:21                | MR,SR      | 3332881                                                                                | RMN RACHIDE LOME  | OSACRALE                                                                                     | test        | C.                                                                                   |          | 3 0    |
|        | NO_SURNAME NO_NAME                                                                 | IPM-800            | 01/01/1900                                                           | 06/09/2023 12:19                | KO.MR.SC   | 999015047-1                                                                            |                   |                                                                                              |             |                                                                                      |          | 3 0    |
|        |                                                                                    |                    |                                                                      |                                 |            | 999015045-1                                                                            |                   |                                                                                              | test        | Do Inc.                                                                              |          | 30     |
|        | CALCARE UNO                                                                        | 20230830           | 25/11/1996                                                           | 30/08/2023 10:46                | SM         | 120-230830                                                                             | Hierarchy test    |                                                                                              |             |                                                                                      |          | 20     |
|        | STAIN CODE                                                                         | IPV-2822           | 25/11/1996                                                           | 30/08/2023 10:34                | SM         | IPV-2822                                                                               | Stain code test   |                                                                                              |             |                                                                                      |          | 20     |
|        | ANNIO ENNIO                                                                        | IPV-773            | 25/11/1996                                                           | 07/08/2023 10:31                |            | IPM-773                                                                                | Dep test          |                                                                                              |             |                                                                                      |          | 20     |
|        | ANNIO ENNIO                                                                        | IPV-773            | 25/11/1996                                                           | 07/08/2023 09:51                | SM         | IPM-773                                                                                | Dep test          |                                                                                              |             |                                                                                      |          | 20     |
|        | CALCADE 7EDO                                                                       | ID\/ 2805          | 25/11/1006                                                           | 21/07/2022 10:15                | CM         | 122 00102                                                                              | SMG toot          |                                                                                              |             | <b>v</b>                                                                             |          | a Ca   |
| NO_SUR | RNAME NO_NAME (IPM-800), 0                                                         | 1/01/1900 // ENCEF | ALO, 06/09/2023                                                      |                                 |            |                                                                                        |                   |                                                                                              |             |                                                                                      |          | ×      |
|        | Descrizione della serie: FILT_PH<br>SWAN<br>Modalità: MR<br>Numero di istanze: 136 | IA: 3D Ax          | Descrizione della<br>Cube<br>Modalità: MR<br>Numero di istanzo       | serie: ORIG 3D Sag T2<br>a: 232 | •          | Descrizione della serie: OR<br>ALL B-1000<br>Modalità: MR<br>Numero di istanze: 64     | IG AX DWI         | Descrizione della serie: ORIG 3D<br>FLAIR Cube 1mm<br>Modalità: MR<br>Numero di istanze: 312 | Sag T2      | Descrizione della serie:<br>Cube 1 mm<br>Modalità: MR<br>Numero di istanze: 312      | ORIG 3D  | Sag T  |
|        | Descrizione della serie: ORIG 3<br>SWAN<br>Modalità: MR<br>Numero di istanze: 136  | D AX               | Descrizione della<br>3D Ax SWAN<br>Modalità: MR<br>Numero di istanzo | serie: ORIG FILT_PHA:<br>e: 136 |            | Descrizione della serie: OR<br>DIR Cube POST<br>Modalità: MR<br>Numero di istanze: 112 | IG 3D Sag T2      | Descrizione della serie: 3-Plane<br>Localizer<br>Modalità: MR<br>Numero di istanze: 21       |             | Descrizione della serie:<br>40<br>Modalità: MR<br>Numero di istanze: 128             | Cal Head | l+Neck |
|        | Descrizione della serie: 3D Sag<br>Modalità: MR<br>Numero di istanze: 232          | T2 Cube            | Descrizione della<br>48<br>Modalità: MR<br>Numero di istanzo         | serie: Cal Head+Neck            |            | Descrizione della serie: Ax<br>PROPELLER<br>Modalità: MR<br>Numero di istanze: 40      | 12                | Descrizione della serie: Ax DWI A<br>1000<br>Modalità: MR<br>Numero di istanze: 64           | LL B'       | Descrizione della serie:<br>FLAIR Cube 1mm<br>Modalità: MR<br>Numero di istanze: 312 | 3D Sag 1 | 2      |

Immagine 26: Pannello di anteprima dello studio

Un referto medico allegato allo studio viene indicato dall'icona "PDF" De nel pannello di anteprima dello studio. Cliccando sull'icona, il referto viene visualizzato. Per ciascuno studio, possono essere allegati diversi referti medici.

| ANONYMIZE ANONYMIZE (ANON), 01/01/197 | 1 // 20/04/2023 🖓 🖓 🖓    |                                     |                          |
|---------------------------------------|--------------------------|-------------------------------------|--------------------------|
| Descrizione della serie:              | Descrizione della serie: | Descrizione della serie: arcata sup | Descrizione della serie: |
| Modalità: CT                          | Modalità: CT             | Modalità: CT                        | Modalità: CT             |
| Numero di istanze: 134                | Numero di Istanze: 189   | Numero di istanze: 1                | Numero di Istanze: 22    |

Immagine 27: Referti medici nel pannello di anteprima dello studio

Per maggiori informazioni sui referti, consultare il capitolo **7.6.2 Refertazione nella Studylist**.

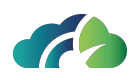

# **4 Accesso Diretto**

In alcune integrazioni è possibile l'accesso diretto agli esami, senza la ricerca nell'apposito pannello.

Ciò è possibile solamente se appositamente configurato dall'amministratore di sistema.

In questo caso il visore si apre direttamente sull'esame selezionato (vedasi 5 Il Visore).

Nel caso in cui siano presenti due o più studi con lo stesso numero di accesso, il visore li aprirà contemporaneamente.

In questo caso, una volta selezionato l'esame desiderato, è possibile scorrere tra i vari esami aventi lo stesso numero di accesso semplicemente grazie alle frecce di spostamento che sono visualizzate nella barra degli strumenti.

| lcona | Tooltip                  | Funzionalità                                                             |
|-------|--------------------------|--------------------------------------------------------------------------|
|       | Vai al prossimo esame    | Consente di scorrere all'esame successivo con lo stesso numero d'accesso |
| ৶     | Vai all'esame precedente | Consente di scorrere all'esame precedente con lo stesso numero d'accesso |

Tabella 28: Vai al prossimo / precedente esame

Un avviso informa l'utente di quale sia l'esame selezionato.

Selezionato esame 2/24

Immagine 29: Avviso in caso di spostamento tra studi ad accesso diretto

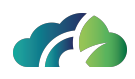

# 5 Il Visore

Il visore può essere impostato in modalità anteprime orizzontali oppure anteprime verticali, a seconda delle necessità. Per comodità nel presente manuale illustreremo le funzionalità in modalità anteprime verticali che si trovano di default a sinistra, ma valgono le medesime considerazioni per la modalità anteprime orizzontali.

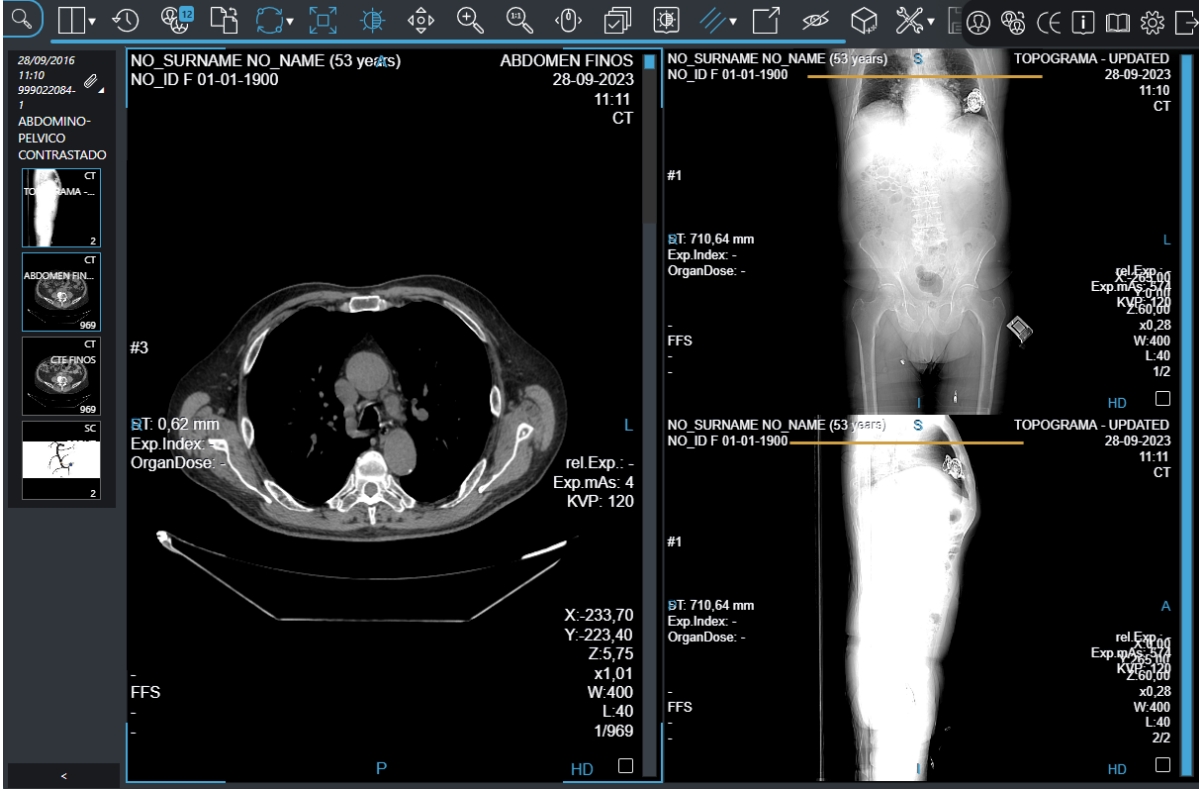

Immagine 30: Modalità anteprime verticali
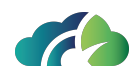

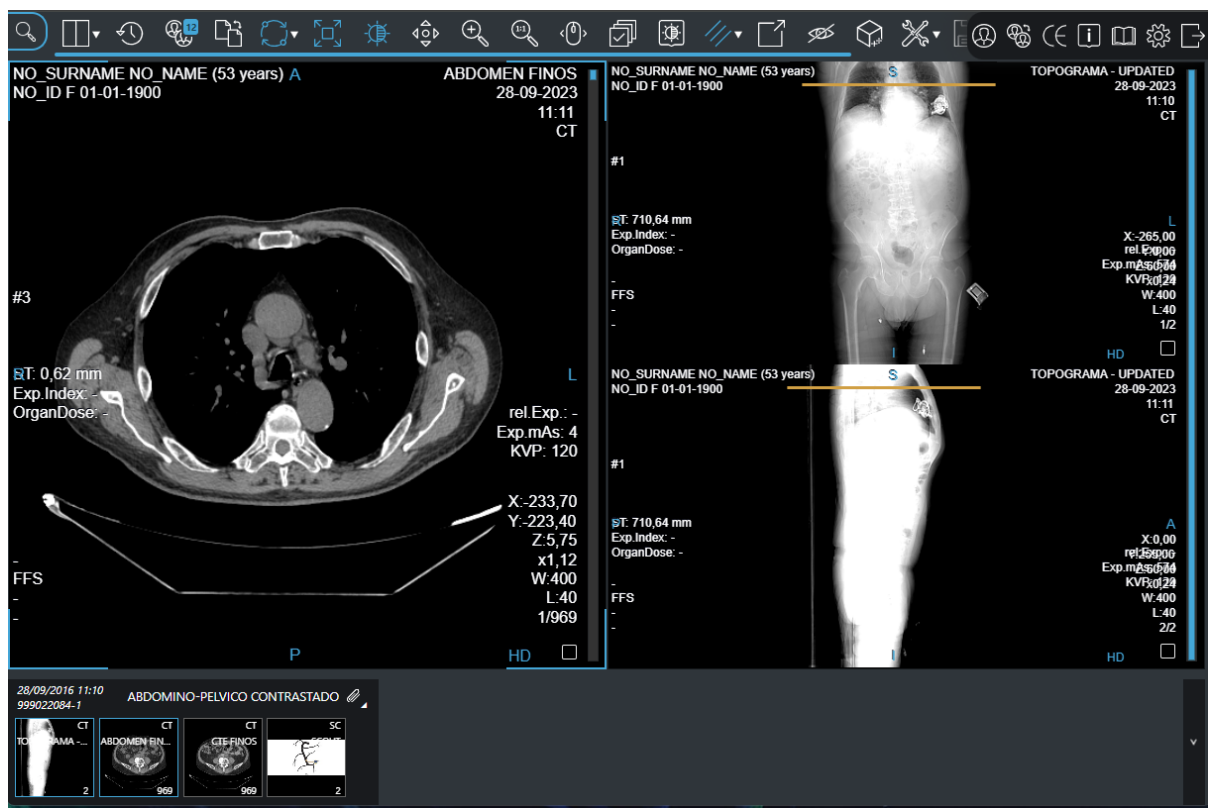

Immagine 31: Modalità anteprime orizzontali

# 5.1 Descrizione generale

Il visore permette di visualizzare un esame (immagini e relativi dati), permettendo di svolgere operazioni quali finestre livello, zoom, spostamento, scorrimento immagini di una sequenza.

Per sequenza si intende un raggruppamento d'immagini. Nel caso di immagini TAC o risonanze, una sequenza corrisponde in genere al concetto DICOM di "serie". Nel caso di altri tipi di immagini, una sequenza raggruppa immagini che sono state classificate dal visore (tramite opportuni protocolli) come appartenenti allo stesso gruppo. In esami come radiografie tradizionali il concetto di sequenza giunge a corrispondere a quello di singola immagine.

All'apertura di un esame, in base alla configurazione predisposta nei protocolli ("Hanging Protocols") alcune sequenze verranno poste anche in "primo piano", altre solamente nella barra delle "Anteprime altre sequenze".

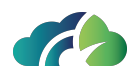

Il visore d'immagini è composto da tre sezioni principali:

- Barra delle informazioni: in alto a destr (paragrafo 5.1.1 Barra delle informazioni)
- Barra degli strumenti: in alto a sinistra (paragrafo 7.2 Barra degli strumenti)
- Anteprime delle sequenze: a sinistra (paragrafo 5.1.2 Anteprime delle sequenze)

### 5.1.1 Barra delle informazioni

La barra delle informazioni riporta le seguenti icone:

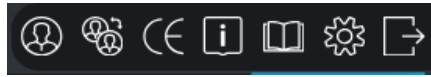

Immagine 32: Barra delle informazioni

| lcona      | Nome                                                  | Funzionalità                                                                                                    |
|------------|-------------------------------------------------------|----------------------------------------------------------------------------------------------------|
| $\bigcirc$ | Storia paziente                                       | Apre lo storico del paziente e permettere di cambiare lo<br>studio corrente. Per maggiori informazioni, consultare il<br>capitolo <b>6 Storico del paziente</b>                                                                                                    |
| <b>B</b>   | Cambia esame<br>secondario                            | Apre la storia del paziente e permettere di cambiare lo<br>studio secondario. Attivando questa modalità, è pos-<br>sibile confrontare lo studio corrente con lo studio secon-<br>dario selezionato. Per maggiori informazioni, consultare<br>il paragrafo <b>5.4 Studi primari e secondari</b> e il capitolo<br><b>6 Storico del paziente</b> |
| (( (RD)    | Sei in modalità CE<br>/ sei in modalità<br>valutativa | Allerta l'utente sulla modalità del visualizzatore.                                                                                                    |
| i          | Informazioni                                          | Mostra il pop-up con l'etichetta (i dati sulla marcatura CE<br>e la versione di ZEEROmed View, vedasi <b>2.1 Dati essen-</b><br><b>ziali del dispositivo</b> ).                                                                                                    |
|            | Apre il manuale<br>utente diret-<br>tamente           | Consente all'utente di aprire direttamente il manuale<br>utente.                                                                                                    |

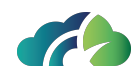

| ź      | Apri con-<br>figurazioni ammi-<br>nistratore (solo<br>per utenti pri-<br>vilegiati) | Mostra il pop-up con l'etichetta (i dati sulla marcatura CE<br>e la versione del prodotto, vedasi il manuale di gestione<br>del visore) |
|--------|-------------------------------------------------------------------------------------|----------------------------------------------------------------------------------------------------|
| $\Box$ | Esci                                                                                | Consente all'utente di effettuare il logout da ZEEROmed<br>View                                                                         |

Tabella 33: Icone della barra delle informazioni

### 5.1.2 Anteprime delle sequenze

L' "Anteprima delle sequenze" si compone di due sezioni:

- Informazioni relative all'esame (paragrafo 5.1.2.1 Informazioni relative all'esame)
- Anteprime di tutte le sequenze dell'esame (paragrafo **5.1.2.2 Visualizzazione delle sequenze**)

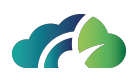

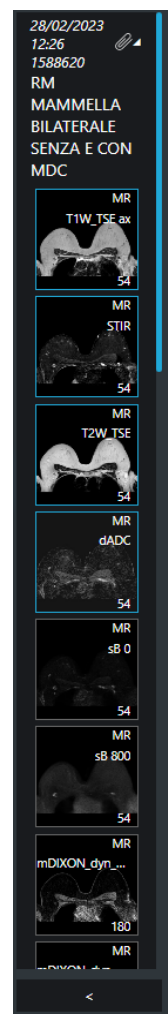

Immagine 34: Sezione "Anteprima delle sequenze"

### 5.1.2.1 Informazioni relative all'esame

Nella sezione "informazioni relative all'esame" dell'anteprima delle sequenze vengono riportati:

- Etichetta temporale (per maggiori informazioni consultare il paragrafo **5.4 Studi pri**mari e secondari);
- Data e ora dello studio;
- Accession Number;

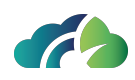

- Descrizione dello studio;
- Eventuali allegati associati allo studio:

| lcona              | Nome                                                                                                    |
|--------------------|----------------------------------------------------------------------------------------------------|
|                    | PDF                                                                                                    |
| $\langle \rangle$  | GSPS                                                                                                    |
| $\bigtriangledown$ | KOS                                                                                                    |
| Ø                  | Allegato                                                                                                    |
|                    | NOTA: questa icona è presente quando sono associati più allegati allo<br>stesso studio e consente di aprire il pop-up con tutti gli allegati: |
|                    |                                                                                                    |
|                    | Immagine 35: Pop-up con gli allegati associati allo studio                                                                                    |

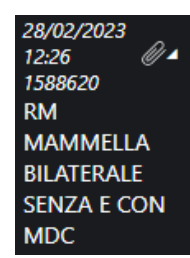

*Immagine 36: Informazioni relative all'esame* 

### 5.1.2.2 Visualizzazione delle sequenze

Nella sezione "anteprime delle sequenze" vengono visualizzate tutte le sequenze dell'esame. Le sequenze in primo piano sono inoltre evidenziate nel riquadro delle anteprime tramite un bordo azzurro. È possibile portare una sequenza in primo piano trascinando l'anteprima sopra una delle sequenze attualmente in primo piano.

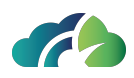

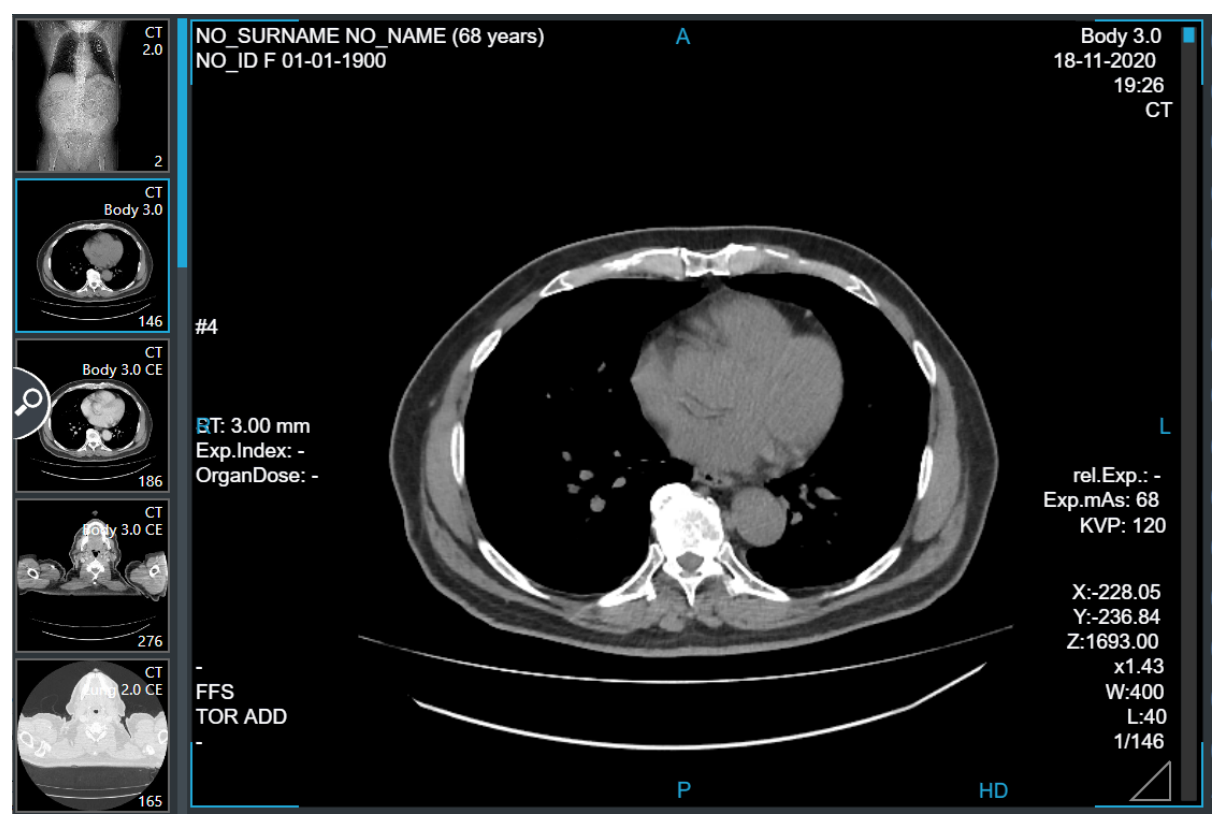

Immagine 37: Anteprima delle altre sequenze

Trascinando una sequenza già presente tra le sequenze in primo piano sopra un'altra sequenza in primo piano, le due saranno invertite.

Nel caso le anteprime delle altre sequenze eccedano lo spazio disponibile alla loro visualizzazione è possibile trascinarle verticalmente per far apparire quelle correntemente fuori dall'area di visualizzazione.

Quando uno studio visualizzato viene aggiornato, il visore mostra la notifica di nuove immagini nello studio e aggiorna la lista di istanze nella serie.

Nelle anteprime delle sequenze sono presenti:

- Descrizione studio;
- Modalità;

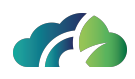

• Numero di immagini.

Se la descrizione di una anteprima è troppo lunga e quindi viene tagliata, è presente un tooltip che compare posizionando il cursore sulle anteprime e attendendo una frazione di secondo.

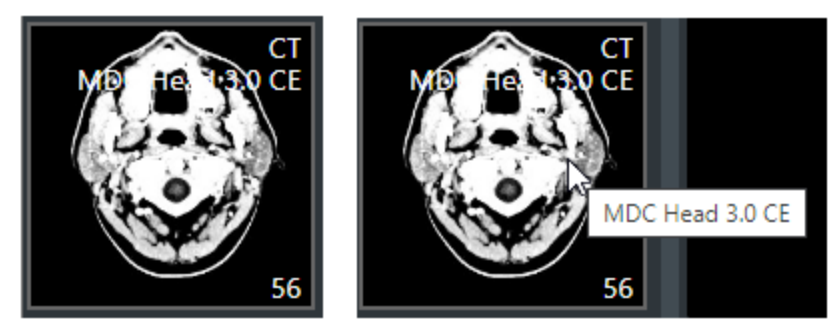

Immagine 38: Anteprima con descrizione tagliata e comparsa del tooltip

# 5.2 Selezione delle immagini

L'utente può selezionare alcune immagini attraverso il triangolo presente in basso a destra, e stampare le selezionate in formato PDF oppure inserirle all'interno del report.

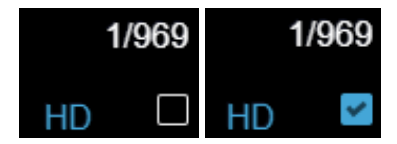

*Immagine 39: Selezione delle immagini* 

# 5.3 Sequenze in primo piano

Le sequenze in primo piano sono visualizzate in una griglia.

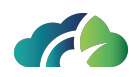

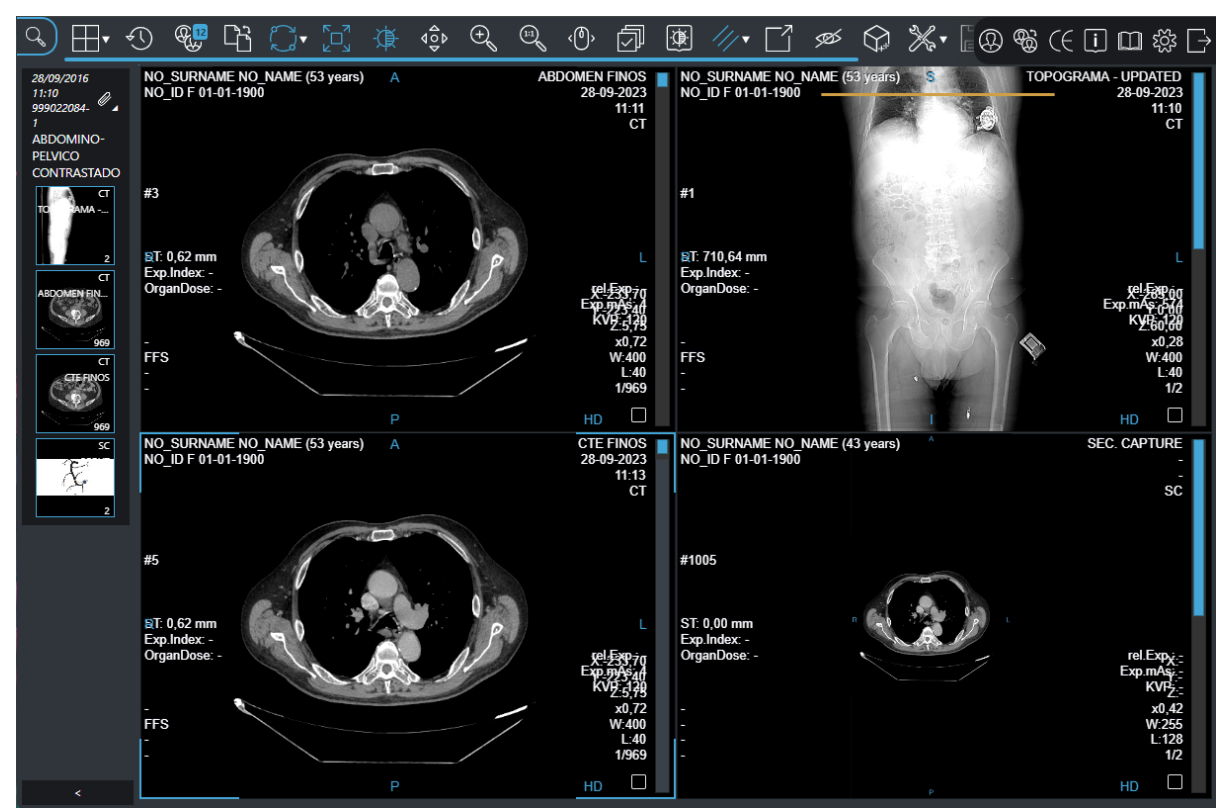

Immagine 40: Sequenze in primo piano

In una sequenza è possibile individuare:

- L'immagine
- Informazioni sul paziente
- Informazioni sull'immagine
- La barra laterale a destra, che individua il posizionamento dell'immagine correntemente visualizzata all'interno della sequenza

L'utente può scegliere la posizione delle informazioni sul paziente e delle informazioni sull'immagine.

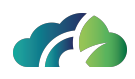

# 5.4 Studi primari e secondari

Nell' Anteprima delle sequenze è possibile visualizzare lo studio primario, o corrente, e gli studi secondari.

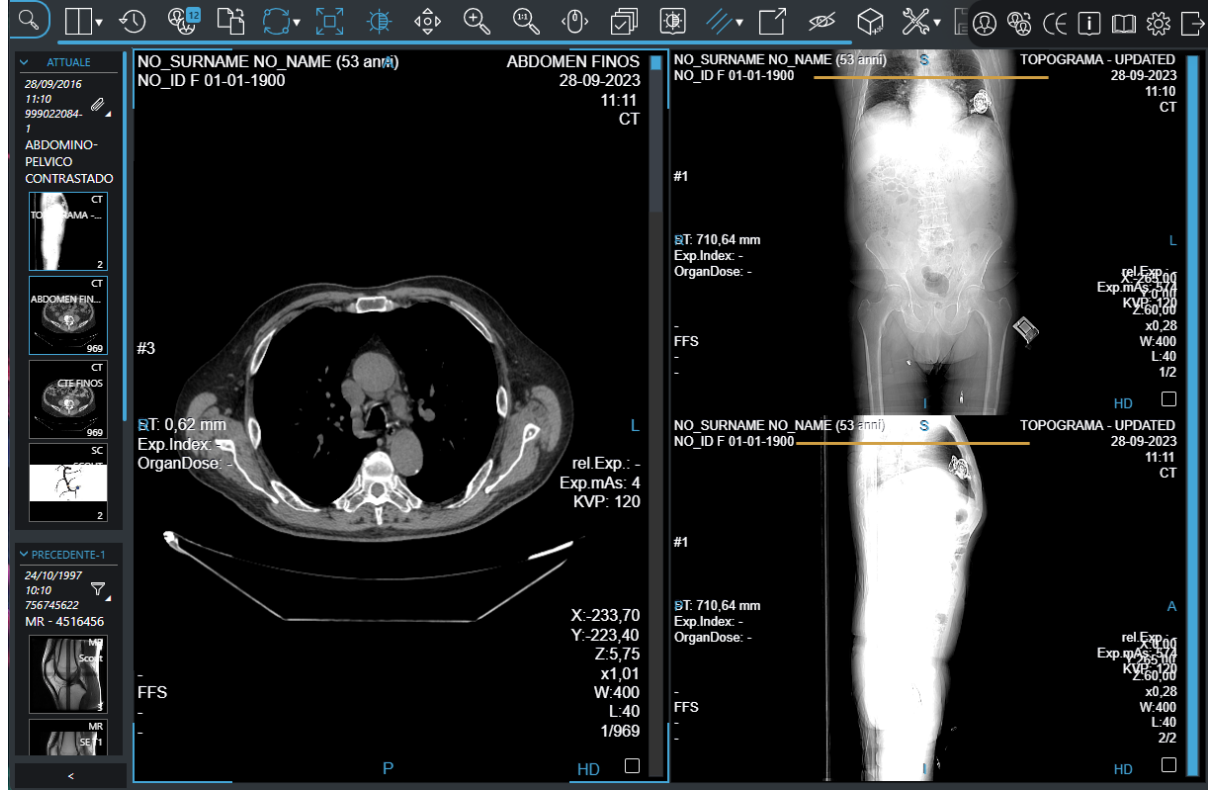

Immagine 41: Esami primari e secondari nell'Anteprima delle sequenze

Uno studio secondario è un qualunque studio del paziente che può essere visualizzato contestualmente allo studio corrente. Per eseguire il confronto l'utente può:

Cliccare sull'icona "Cambia esame secondario" 🛞, oppure

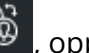

• Modificare i protocolli di visualizzazione.

Gli studi primari e secondari vengono identificati nell'Anteprima delle sequenze tramite le seguenti "etichette temporali":

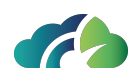

| Etichetta temporale<br>nell'Anteprima delle<br>sequenze                                                                | Definizione                                                       |
|----------------------------------------------------------------------------------------------------|-------------------------------------------------------------------|
| Attuale<br>Attuale<br>30/01/2024 16:26<br>0001125c241a44bf<br>MAMMOGRAFIA<br>BILATERALE<br>SCREENING<br>MG<br>LCC<br>1 | Studio corrente o primario                                        |
| Precedente                                                                                                    | Studio secondario precedente allo studio primario.                |
| 20/04/2021<br>10:52<br>OPT<br>Radial                                                                                   | Esame precedente-1<br>P<br>Immagine 42: Avviso "Esame precedente" |
| Successivo<br>SUCCESSIVO-1<br>14/05/2021<br>06:38<br>OPT<br>Macula 3D                                                  | Studio secondario successivo allo studio primario.                |
|                                                                                                    | Immagine 43: Avviso "Esame successivo"                            |

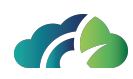

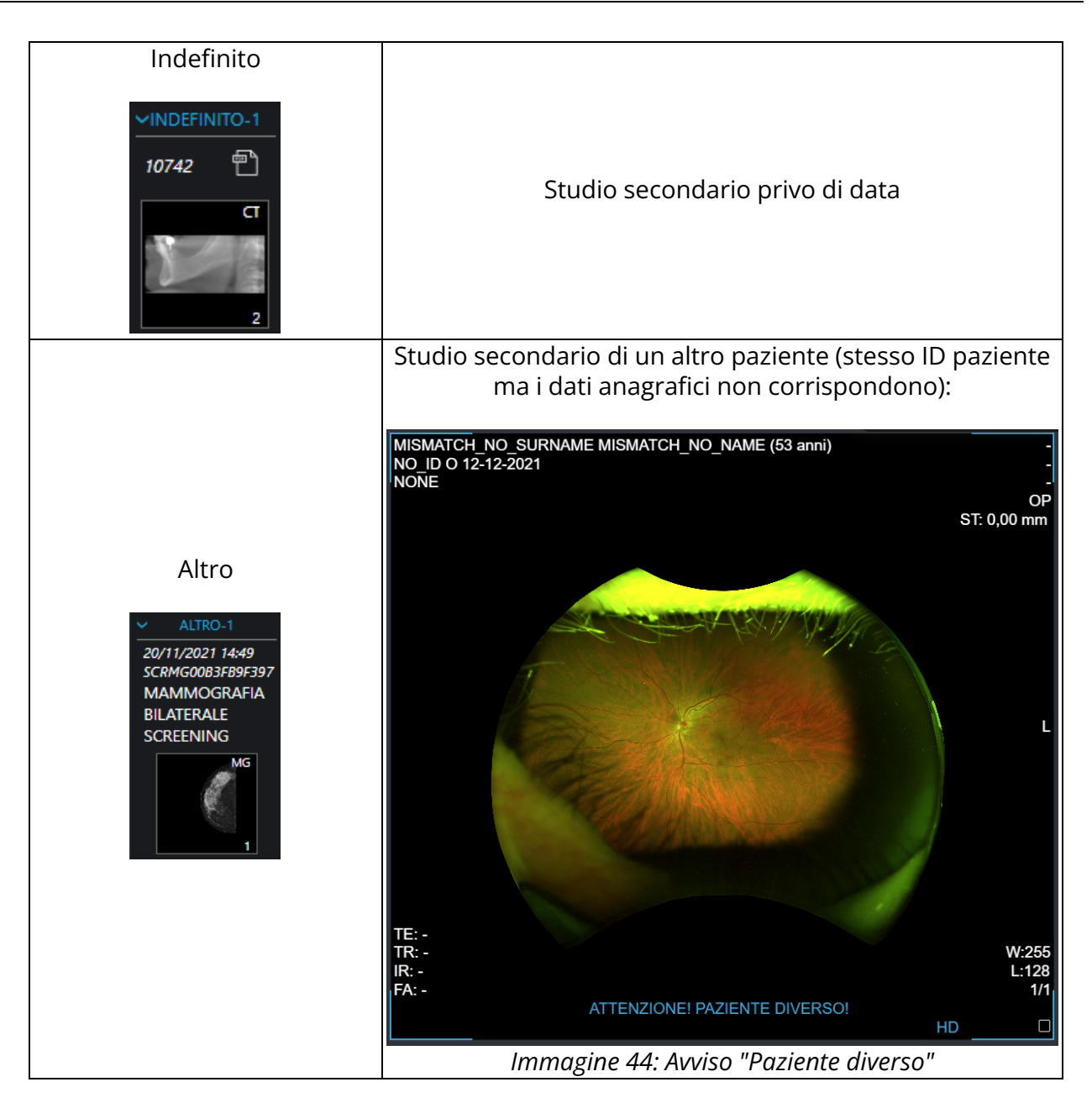

Tabella 45: Etichette temporali associate agli studi primari e secondari

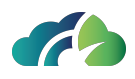

### 5.4.1 Visualizzazione delle sequenze su un doppio monitor

Nel caso un cui l'utente disponga di un doppio monitor, le sequenze aperte in un monitor vengono evidenziate nell'altro monitor con un riquadro tratteggiato azzurro, come mostrato dall'immagine seguente:

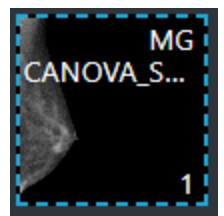

Immagine 46: Riquadro azzurro ad indicare che le sequenze sono visualizzate nel secondo monitor

### 5.4.2 Confronto con uno studio precedente dello stesso paziente

A seconda del numero di monitor disponibili e delle configurazioni di visualizzazione, è possibile visualizzare lo studio precedente ottenuto con la stessa modalità nei seguenti modi:

| Monitor  | Automatico /<br>Manuale | Modalità                                                                                             |
|----------|-------------------------|----------------------------------------------------------------------------------------------------|
|          | Automatico *            | Entrambi gli esami sul monitor                                                                       |
| Singolo  | Manuale                 | Confronto intelligente, vedasi <b>7.2.1 Confronto intelligente</b><br><b>tra due esami</b>           |
|          |                         | Tramite il pop-up "Storico paziente", consultare il capitolo <b>6</b><br><b>Storico del paziente</b> |
|          | Automatico *            | Esame corrente sul monitor principale ed esame precedente sul monitor secondario                     |
| Doppio _ |                         | Entrambi gli esami su entrambi i monitor                                                             |
|          | Manuale                 | Tramite il pop-up "Storico paziente", consultare il capitolo <b>6</b><br><b>Storico del paziente</b> |

Tabella 47: Confronto con uno studio precedente dello stesso paziente

\*: secondo i protocolli di visualizzazione.

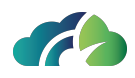

# 5.5 Operazioni sulle sequenze selezionate

Nella griglia è sempre presente una sequenza "selezionata", distinguibile dal bordo azzurro. La tabella seguente illustra come sia possibile effettuare le operazioni di base sulla sequenza selezionata:

| Funzionalità     | Inzionalità Comando                                                                                                    |                                                                         |  |
|------------------|----------------------------------------------------------------------------------------------------|-------------------------------------------------------------------------|--|
| Finestre Livello | Click e scorrimento sull'immagine                                                                                                    | Operazione<br>attiva (*): "Fine-<br>stre Livello"                       |  |
| Spostamento      | Click e scorrimento sull'immagine                                                                                                    | Operazione<br>attiva (*): "Spo-<br>stamento"                            |  |
|                  | Click del tasto destro e scorrimento sull'immagine (se configurato)                                                                                                    |                                                                         |  |
|                  | Click e scorrimento sull'immagine                                                                                                    | Operazione<br>attiva (*):<br>"Zoom"                                     |  |
| Zoom             | Click del tasto destro e scorrimento sull'immagine (se configurato)                                                                                                    |                                                                         |  |
|                  | "Freccia in alto" e "Freccia in basso" della tastiera pos-<br>sono essere configurate per effettuare lo zoom                                                                                                    |                                                                         |  |
|                  | Click e scorrimento sull'immagine                                                                                                    | Operazione<br>attiva (*): "Scor-<br>rimento"                            |  |
|                  | Click e scorrimento sulla barra laterale                                                                                                    |                                                                         |  |
| Convincente      | Click del tasto destro e scorrimento sull'immagine (se configurato)                                                                                                    |                                                                         |  |
| Scorrimento      | Rotella del mouse                                                                                                    |                                                                         |  |
| immagini         | "Freccia in alto" e "Freccia in basso" della tastiera (se<br>configurate per effettuare lo scorrimento)                                                                                                    |                                                                         |  |
|                  | Attenzione: utilizzando click e scorrimento veloce, s<br>sulla barra laterale, le immagini intermedie potrebbero<br>mostrate. Per avere uno scorrimento puntuale delle im<br>siglia di utilizzare la rotella del mouse oppure, se oppor<br>figurate, "freccia in alto" e "freccia in basso" della tastier | ull'immagine o<br>non essere<br>magini si con-<br>tunamente con-<br>ra. |  |
| Selezione        | Click su sequenza diversa da quella correntemente selezionata                                                                                                    |                                                                         |  |
| Jelezione        | Effettua un'azione su una sequenza diversa da quella correntemente selezionata                                                                                                    |                                                                         |  |

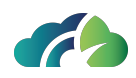

| Menu                                                                                    |                                             |  |  |  |
|-----------------------------------------------------------------------------------------|---------------------------------------------|--|--|--|
|                                                                                         | Click su sequenza correntemente selezionata |  |  |  |
|                                                                                         | ener sa sequenza con enternence selezionata |  |  |  |
| contestuale                                                                             |                                             |  |  |  |
| (*) "Operazione attiva" viene selezionata tramite il menu contestuale oppure tramite la |                                             |  |  |  |
| barra strumenti (vedi sotto)                                                            |                                             |  |  |  |
| Tabella 48: Operazioni basilari                                                         |                                             |  |  |  |

# 5.6 Qualità diagnostica e non diagnostica delle immagini

### 5.6.1 Immagini di qualità diagnostica

ZEEROmed View visualizza di default immagini di qualità diagnostica per consentire all'utente la refertazione dello studio.

L'etichetta azzurra "*streaming*" in basso a destra dello schermo avvisa l'utente che la serie è in fase di caricamento e che le immagini correntemente visualizzate hanno una qualità non diagnostica; è necessario attendere il caricamento della serie per procedere con la refertazione dello studio.

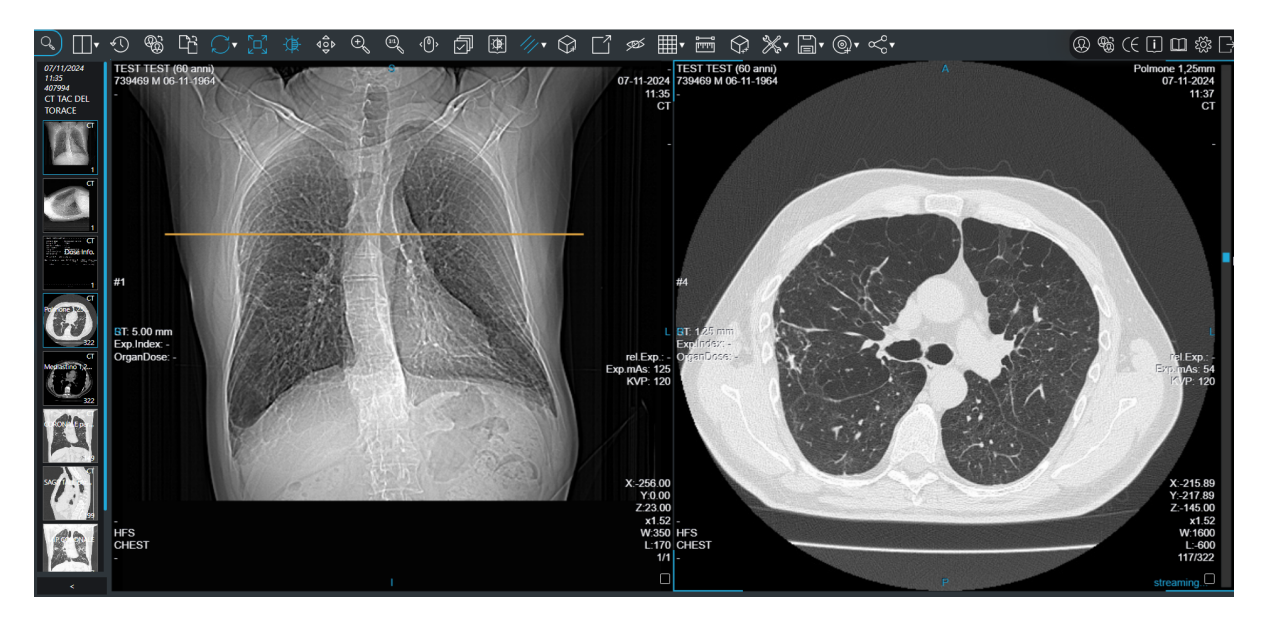

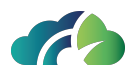

Immagine 49: Serie in qualità diagnostica ed etichetta "streaming"

### 5.6.2 Immagini di qualità non diagnostica

Per ridurre i requisiti di banda, ZEEROmed View può essere configurato per visualizzare gli studi in qualità NON diagnostica.

Immagini di qualità non diagnostica vengono evidenziate dall'etichetta azzurra "NON DIAGNOSTICO" in basso a destra.

**Attenzione**: Immagini di qualità NON diagnostica <u>NON possono essere utilizzate per</u><u>la refertazione</u>.

Per visualizzare le serie in qualità diagnostica, l'utente deve cliccare sul pulsante "HQ" 🔤 in alto a destra. Una volta selezionato, il pulsante si colora di blu.

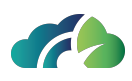

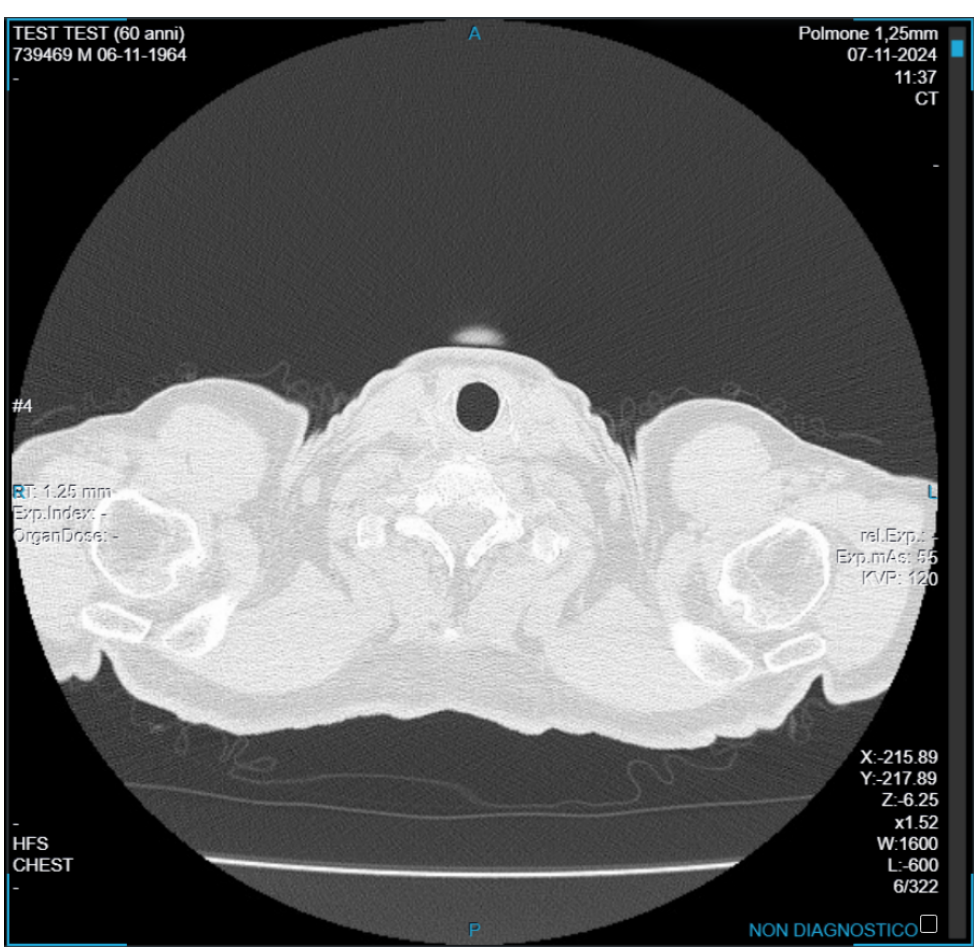

Immagine 50: Etichetta "Non diagnostico"

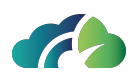

# 6 Storico del paziente

ZEEROmed View permette di visualizzare e confrontare tutti gli studi dei pazienti.

### 6.1 Storia paziente

Tramite l'icona "Storia paziente" è possibile selezionare e visualizzare uno studio dal pop-up "Storico del paziente".

Lo studio può essere filtrato per nodo o per modalità, tramite gli appositi menù a tendina.

Gli esami visualizzati nel visore vengono evidenziati in azzurro mentre gli altri studi appaiono grigi.

| Storico del paziente NO_ID, NO_NAME NO_SURNAME, 01/01/1900, F |                         |                      |      |                                |     |                               |      |                         |                     |               |
|---------------------------------------------------------------|-------------------------|----------------------|------|--------------------------------|-----|-------------------------------|------|-------------------------|---------------------|---------------|
| Archivio locale                                               | ✓ Tutte le m            | odalità 🗸 🗸          |      |                                |     |                               |      |                         |                     |               |
| KO, MR, SC                                                    | MR                      | SM                   | ▲    | ст                             |     | ES,SC,XC                      | ▲    | ст                      | DX                  | CT,SC         |
| 999015047-1                                                   | ENCEFALO<br>999015045-1 | Test MODIF<br>010010 |      | TC ADDOME MDC<br>EST_2022_1026 |     | BRONCOSCOPIA C<br>108527838-1 |      | ANGIO TC ARTERIE<br>481 | TELESPINO<br>753594 | 138745        |
| 06/09/2023 12:19                                              | 06/09/2023 11:36        | 01/01/2023 00:00     |      | 08/02/2022 13:20               |     | 02/04/2021 13:23              |      | 23/11/2020              | 02/03/2020 08:56    | 31/01/2020 10 |
|                                                               |                         |                      |      |                                |     |                               |      |                         |                     |               |
|                                                               |                         |                      | 2023 | 21                             | 022 |                               | 2021 |                         |                     | 2020          |
|                                                               |                         |                      |      |                                |     |                               |      |                         |                     | $\rightarrow$ |

Immagine 51: Pop-up "Storico del paziente" per modificare l'esame corrente

Per ciascuno studio, il pop-up riporta le informazioni relative a:

- Modalità;
- Descrizione;
- Data.

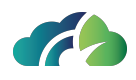

Un tooltip giallo posto in alto a sinistra avvisa l'utente di una discordanza tra l'anagrafica remota e quella locale.

| Mancata corrisp                      |                  | -                                    |                                       |                                                  |
|--------------------------------------|------------------|--------------------------------------|---------------------------------------|--------------------------------------------------|
| Studio aperto: N<br>Questo studio: N | IO_NAME NO_S     | afica<br>SURNAME, 01/<br>SURNAME, 01 | /01/1900, F<br>/01/1900, M            |                                                  |
|                                      |                  |                                      |                                       |                                                  |
|                                      |                  |                                      |                                       |                                                  |
|                                      | Questo studio: I | Questo studio: NO_NAME NO_S          | Questo studio: NO_NAME NO_SURNAME, 01 | Questo studio: NO_NAME NO_SURNAME, 01/01/1900, M |

Immagine 52: Tooltip "Differenza anagrafica"

### 6.2 Cambia esame secondario

Tramite l'icona "Cambia esame secondario" è possibile visualizzare il pop-up "Storico del paziente" e selezionare uno studio secondario da confrontare con lo studio corrente.

In questo caso, ZEEROmed View permetterà di visualizzare entrambi gli studi:

- il primario o corrente con l'etichetta temporale "Attuale";
- il secondario (o i secondari, a seconda delle configurazioni di visualizzazione) con una delle seguenti etichette temporali (per maggiori informazioni sull'esame secondario consultare il capitolo 5.4 Studi primari e secondari): precedente, successivo, indefinito o altro.

Lo studio può essere filtrato per nodo o per modalità, tramite gli appositi menù a tendina.

Gli esami visualizzati nel visore vengono evidenziati in azzurro mentre gli altri studi appaiono grigi.

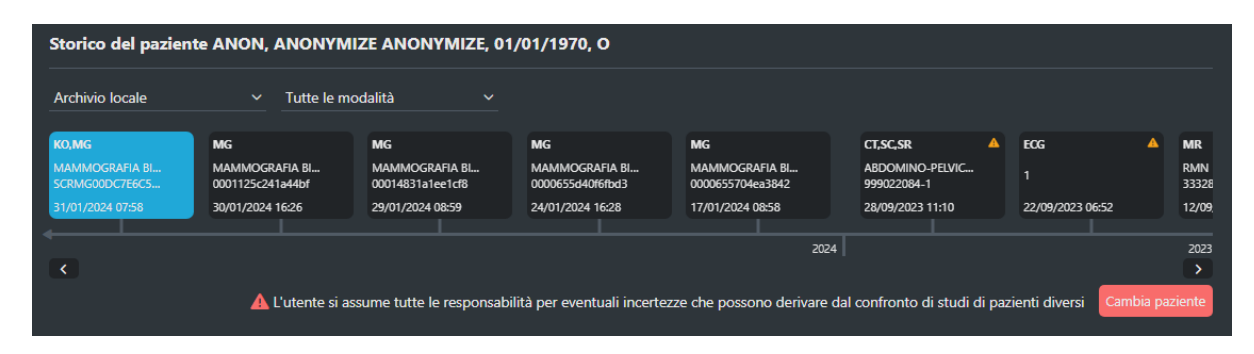

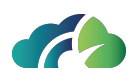

Immagine 53: Pop-up "Storico del paziente" per un confronto tra esame corrente e secondario

Per ciascuno studio, il pop-up riporta le informazioni relative a:

- Modalità;
- Descrizione;
- Data.

Un tooltip giallo posto in alto a sinistra avvisa l'utente di una discordanza tra l'anagrafica remota e quella locale.

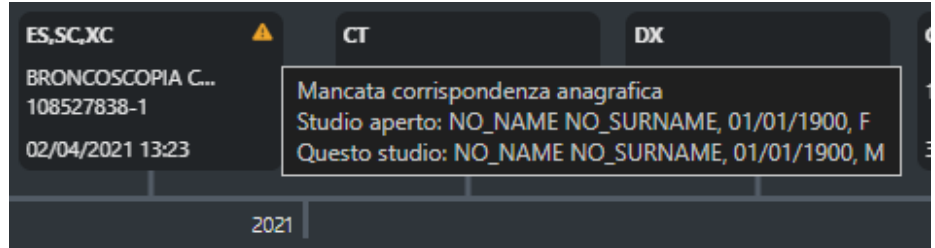

Immagine 54: Tooltip "Differenza anagrafica"

ZEEROmed View permette inoltre di confrontare l'esame corrente con un esame di un altro paziente. Per procedere con il confronto l'utente deve cliccare sul pulsante "Cambia paziente", assumendosi la piena responsabilità dei rischi che ne possono derivare.

| 🛕 L''utente si assume tutte le responsabilità per eventuali incertezze che possono derivare dal confronto di studi di pazienti diversi | Cambia paziente |
|----------------------------------------------------------------------------------------------------|-----------------|
| Immagine 55: Pulsante "Cambia paziente" per effettuare un confronto tra studi d                                                        | di pazienti     |
| diversi                                                                                                    |                 |

### 6.2.1 Apertura di studi incompatibili

Se nello storico paziente aperto tramite l'icona "Cambia esame secondario" sono presenti esami ECG o di Anatomia Patologica (AP o SM), questi verranno visualizzati in una nuova finestra, se si dispone di un solo monitor, o in una nuova scheda, se si utilizzano 2 monitor.

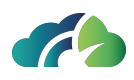

# 7 Strumenti Generali

## 7.1 Menu contestuale

Le seguenti figura e tabella illustrano il menu contestuale:

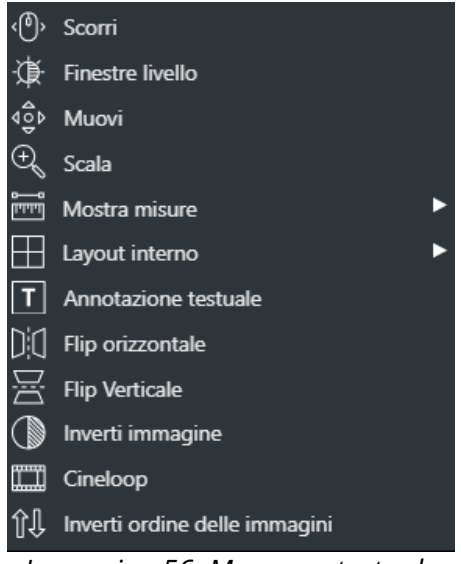

Immagine 56: Menu contestuale

| lcona  | Funzionalità                                                                  |
|--------|-------------------------------------------------------------------------------|
| Scorri | Consente lo scorrimento delle immagini come indicato in 5.3 Sequenze in       |
|        | primo piano                                                                   |
|        | Mutualmente esclusivo rispetto a "Finestre Livello", "Sposta" e "Zoom". Impo- |
|        | sta "Scorri" come operazione attiva.                                          |

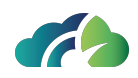

| Finestre                              | Consente la modifica delle finestre di livello come indicato in <b>5.3 Sequenze</b>                                                                                                    |
|---------------------------------------|----------------------------------------------------------------------------------------------------|
| Livello                               | Mutualmente esclusivo rispetto a "Scorrimento", "Sposta" e "Zoom". Impo-<br>sta "Finestre livello" come operazione attiva.                                                                                                    |
| Muovi                                 | Consente di spostare l'immagine sullo schermo come indicato in <b>5.3</b><br><b>Sequenze in primo piano</b><br>Mutualmente esclusivo rispetto a "Scorrimento", "Finestre Livello" e "Zoom".<br>Imposta "Sposta" come operazione attiva.                                                            |
| Scala                                 | Consente di effettuare lo zoom sull'immagine come indicato in <b>5.3</b><br><b>Sequenze in primo piano</b><br>Mutualmente esclusivo rispetto a "Scorrimento", "Sposta" e "Finestre<br>Livello". Imposta "Zoom" come operazione attiva. È attivabile tramite pres-<br>sione del tasto " <b>Z</b> ". |
| Mostra<br>misure                      | Visualizza il menu di effettuazione misure. Vedasi 7.1.4 Misure                                                                                                    |
| Layout<br>interno alla<br>sequenza    | Visualizza il menu "layout sequenza". Permette di cambiare il numero di<br>immagini visualizzate contemporaneamente nella sequenza selezionata.<br>Vedasi <b>7.1.2 Visualizzazione di più immagini della stessa sequenza</b>                                                                       |
| Annotazione<br>testuale               | Consente di annotare informazioni sui punti di interesse.<br>Vedasi <b>7.1.1 Annotazione testuale</b>                                                                                                    |
| Flip oriz-<br>zontale                 | Consente all'utente di ribaltare la serie selezionata sull'asse verticale<br>(destra-sinistra)                                                                                                    |
| Flip verticale                        | Consente all'utente di ribaltare la serie selezionata sull'asse orizzontale<br>(sopra-sotto)                                                                                                    |
| Inverti imma-<br>gine                 | Consente all'utente di invertire bianco e nero nelle immagini selezionate.<br>Vedasi <b>10.1 Radiological Tools</b> .<br>È attivabile tramite pressione del tasto " <b>P</b> ".                                                                                                    |
| Cineloop                              | Consente di eseguire il cineloop sulle immagini multiframe o su serie con<br>un numero appropriato di istanze.<br>Vedasi <b>7.1.3 Cineloop</b> 8.1.3 Immagini multiframe e cineloop.<br>È attivabile tramite pressione del tasto " <b>P</b> ".                                                     |
| Inverti ordine<br>delle imma-<br>gini | Consente all'utente di invertire l'ordine delle istanze                                                                                                    |

Tabella 57: Menu contestuale

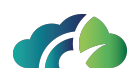

### 7.1.1 Annotazione testuale

Tramite l'icona "Annotazione testuale" I presente nel menù contestuale, è possibile scrivere un'annotazione sull'immagine, in relazione al punto di interesse.

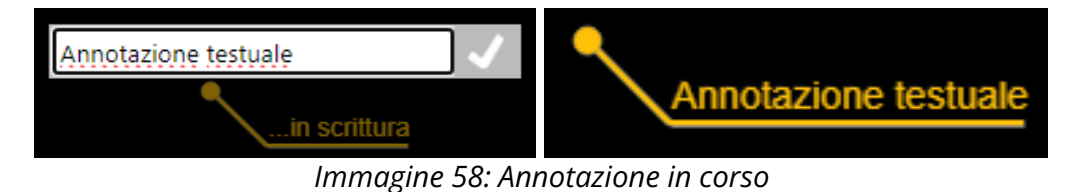

### 7.1.1.1 Eliminare un'annotazione testuale

Per rimuovere un'annotazione testuale, evidenziare l'annotazione con il tasto sinistro del mouse e premere il tasto "Canc" da tastiera.

### 7.1.1.2 Spostare un'annotazione testuale

Per spostare un'annotazione testuale, evidenziare l'annotazione con il tasto sinistro del mouse e trascinarla nel punto di interesse.

### 7.1.2 Visualizzazione di più immagini della stessa sequenza

Tramite il menu contestuale "Layout sequenza" è possibile cambiare il numero di immagini visualizzate contemporaneamente per una sequenza:

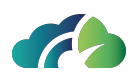

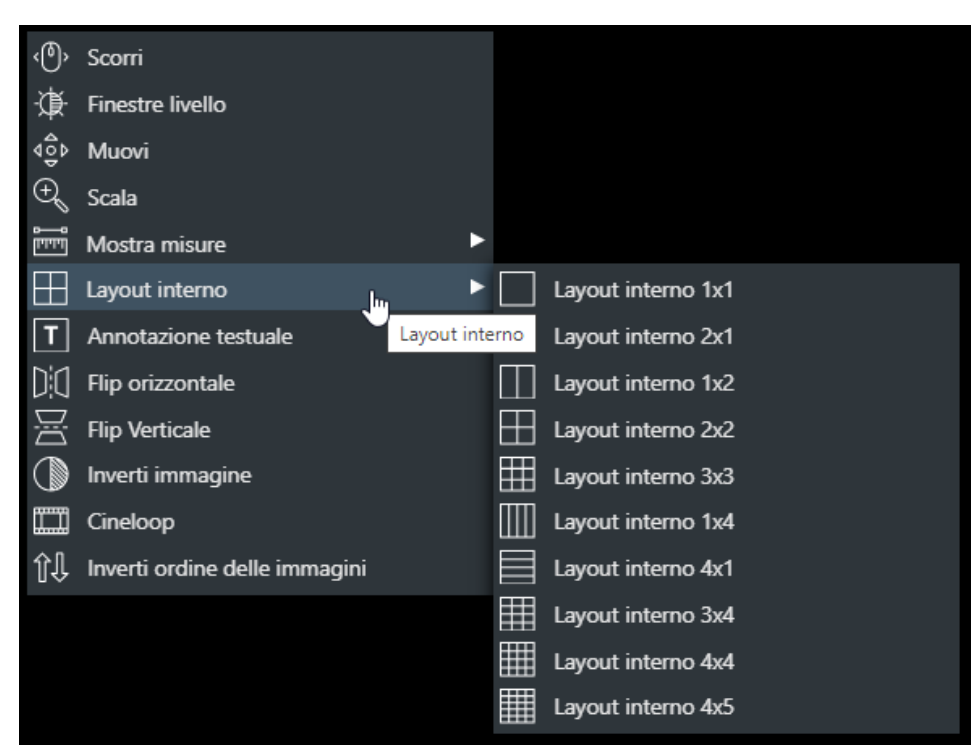

Immagine 59: Layout sequenza

| Icona | Funzionalità                               |
|-------|--------------------------------------------|
| 1x1   | Consente la visualizzazione in 1x1         |
| 2x1   | Consente la visualizzazione in 2x1         |
| 1x2   | Consente la visualizzazione in 1x2         |
| 2x2   | Consente la visualizzazione in 2x2         |
| 2x3   | Consente la visualizzazione in 2x3         |
| 3x2   | Consente la visualizzazione in 3x2         |
| 3x3   | Consente la visualizzazione in 3x3         |
| 1x4   | Consente la visualizzazione in 1x4         |
| 4x1   | Consente la visualizzazione in 4x1         |
| 4x3   | Consente la visualizzazione in 4x3         |
| 4x4   | Consente la visualizzazione in 4x4         |
| 5x4   | Consente la visualizzazione in 5x4         |
|       | Taile aller CO. Viete del laure et interne |

Tabella 60: Viste del layout interno

L'immagine che segue mostra un esame in cui vi sono due sequenze in primo piano, una impostata in visualizzazione 1x2, l'altra in 2x2:

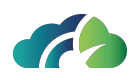

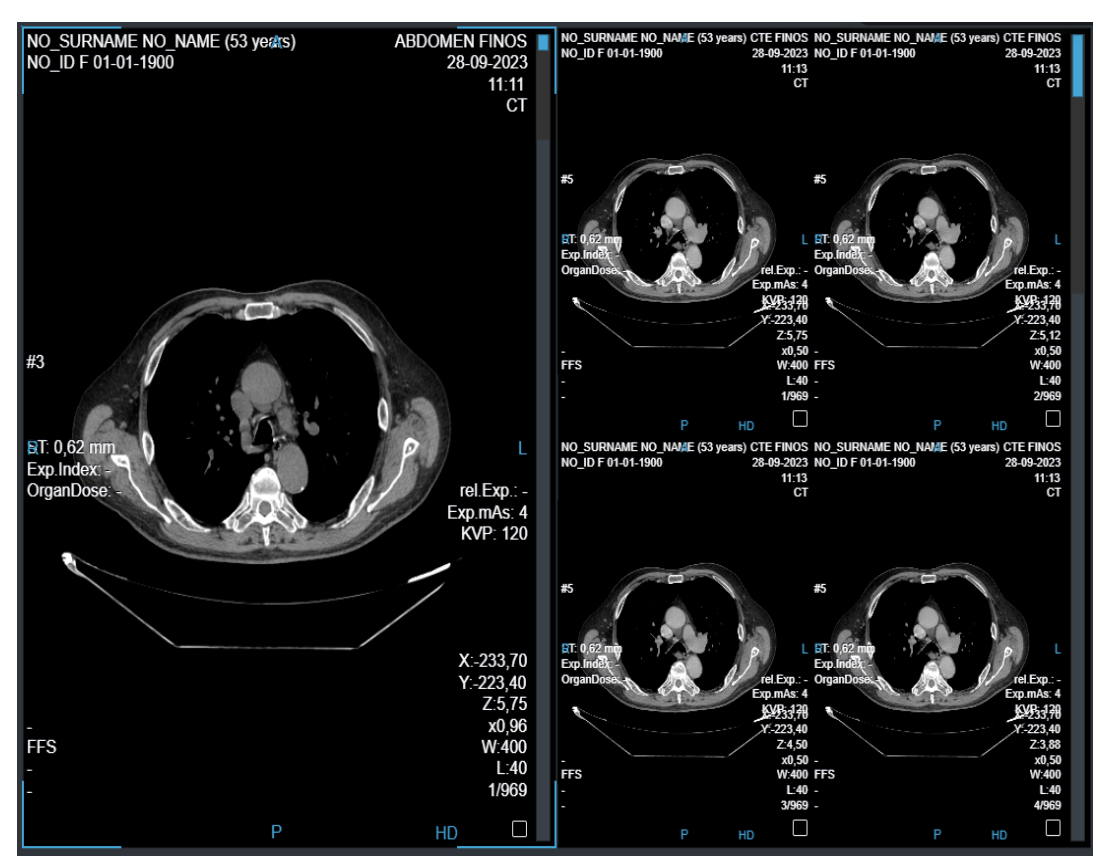

Immagine 61: Layout sequenza

### 7.1.3 Cineloop

ZEEROmed View permette di visualizzare immagini multiframe e istanze della stessa sequenza come un cineloop.

### 7.1.3.1 Cineloop sulle istanze

ZEEROmed View permette di visualizzare una sequenza con un numero appropriato di istanze come un cineloop.

Per riprodurre il cineloop, cliccare sul tasto "Cineloop" dal menù contestuale Cineloop
o premere il tasto "P" da tastiera e attendere il caricamento delle istanze. Una volta completato, il cineloop verrà automaticamente riprodotto.

Per disattivare il cineloop, premere il tasto "ESC" da tastiera.

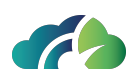

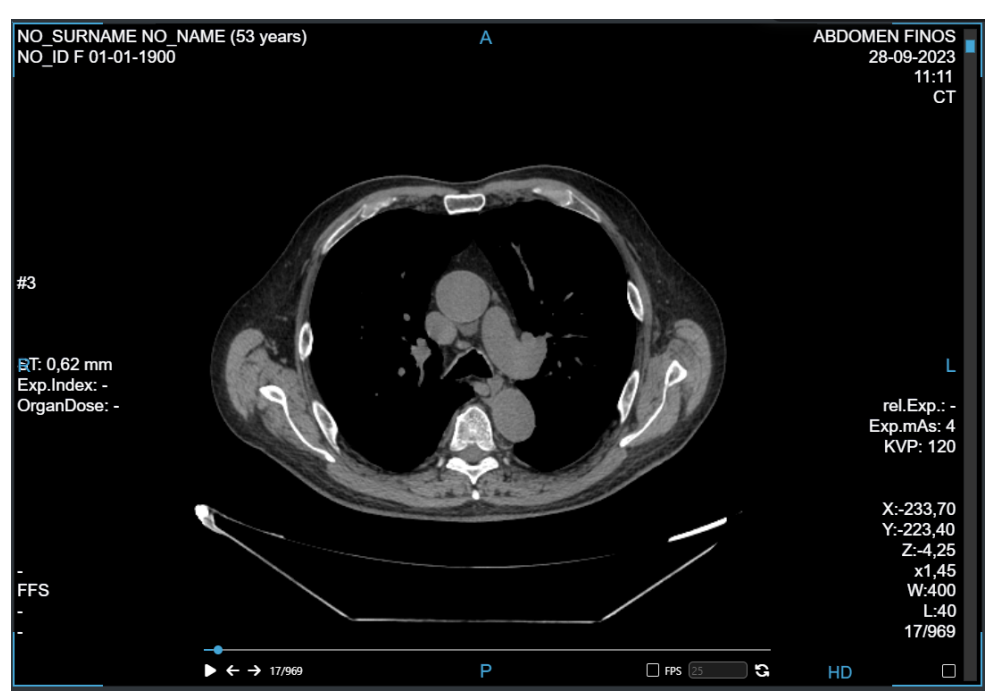

Immagine 62: Cineloop sulle istanze di una sequenza

Il menu contestuale è sempre disponibile e funzionante durante l'avanzamento del cineloop.

La barra degli strumenti del cineloop viene visualizzata nella parte inferiore dello schermo. Le funzionalità vengono descritte nella tabella seguente.

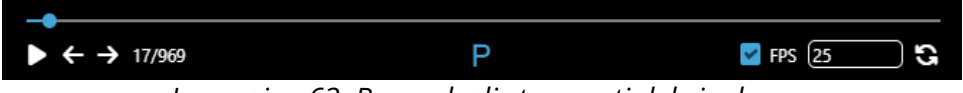

Immagine 63: Barra degli strumenti del cineloop

| Icona | Funzionalità                                                                                                    |  |  |
|-------|----------------------------------------------------------------------------------------------------|--|--|
|       | Riprodurre o mettere in pausa il cineloop.                                                                                                    |  |  |
| ▶ / Ⅲ | Questa funzionalità è disponibile anche premendo il tasto "P" dalla tastiera                                                                  |  |  |
|       | Visualizzare l'istanza precedente o successiva                                                                                                |  |  |
| ← / → | Nota: se il cineloop è in riproduzione, cliccare su una delle due frecce mette il<br>cineloop in pausa per visualizzare l'istanza desiderata. |  |  |

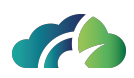

|       | Scorrere i frame manualmente:                                                                                               |  |  |
|-------|----------------------------------------------------------------------------------------------------|--|--|
| /     | Trascinare il puntatore del mouse lungo la barra<br>di avanzamento del cineloop                                             |  |  |
|       | Trascinare il puntatore del mouse lungo la barra<br>di scorrimento laterale     X:-200.11     Y:-376.11                     |  |  |
|       | Modificare il frame rate del cineloop.                                                                                      |  |  |
| FPS 6 | Selezionare la casella "FPS" e, successivamente, inserire il valore nella casella<br>di testo:                              |  |  |
| G     | Riprodurre il cineloop dall'inizio                                                                                          |  |  |
| ↔     | Riprodurre il cineloop in entrambi i sensi (dalla prima all'ultima istanza e, suc-<br>cessivamente, dall'ultima alla prima) |  |  |
|       | Tabella 64: Icone del cineloop                                                                                              |  |  |

### 7.1.3.2 Cineloop su immagini multiframe

ZEEROmed View permette di visualizzare immagini multiframe come un cineloop.

Il cineloop viene automaticamente abilitato per immagini multiframe.

Per riprodurre il cineloop, cliccare sul tasto "Play" Do premere il tasto "P" da tastiera e attendere il caricamento delle istanze. Una volta completato, il cineloop verrà automaticamente riprodotto.

Per disattivare il cineloop, premere il tasto "ESC" da tastiera.

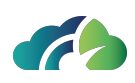

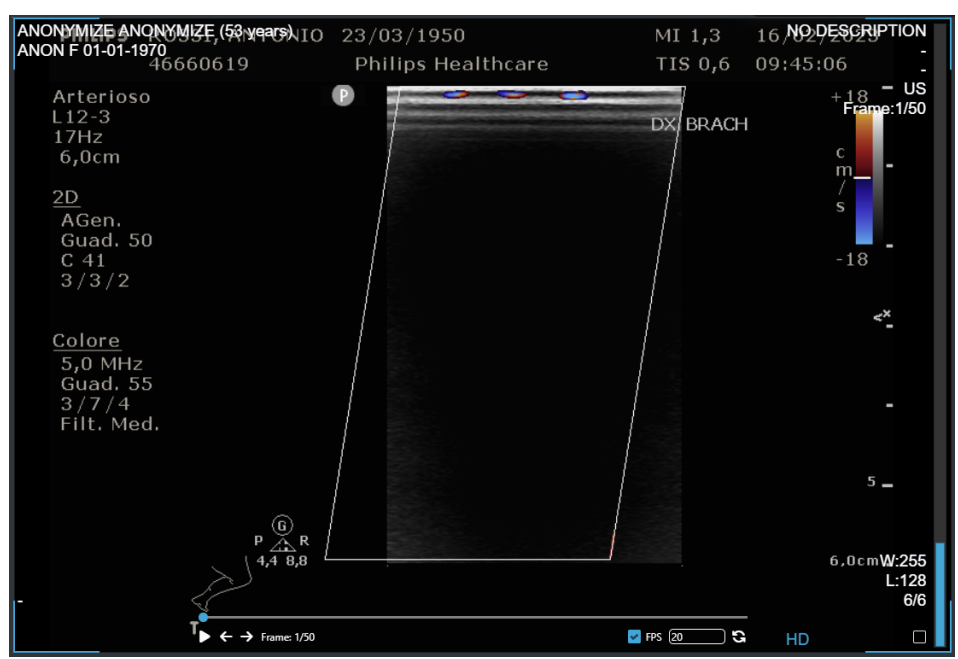

Immagine 65: Cineloop su immagini multiframe

Il menu contestuale è sempre disponibile e funzionante durante l'avanzamento del cineloop.

La barra degli strumenti del cineloop viene visualizzata nella parte inferiore dello schermo. Le funzionalità vengono descritte nella tabella seguente.

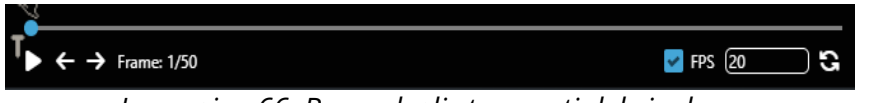

| lcona | Funzionalità                                                                                                    |  |  |
|-------|----------------------------------------------------------------------------------------------------|--|--|
|       | Riprodurre o mettere in pausa il cineloop.                                                                                                   |  |  |
| ▶ / ॥ | Questa funzionalità è disponibile anche premendo il tasto "P" dalla<br>tastiera                                                              |  |  |
|       | Visualizzare il frame precedente o successivo                                                                                                |  |  |
| ← / → | Nota: se il cineloop è in riproduzione, cliccare su una delle due frecce<br>mette il cineloop in pausa per visualizzare il frame desiderato. |  |  |

Immagine 66: Barra degli strumenti del cineloop

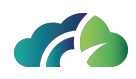

| /                                             | Per scorrere le istanze manualmente, trascinare il puntatore del mouse<br>lungo la barra di avanzamento del cineloop |  |  |
|-----------------------------------------------|----------------------------------------------------------------------------------------------------|--|--|
|                                               | Modificare il frame rate del cineloop                                                                                |  |  |
| FPS 6                                         | Selezionare la casella "FPS" e, successivamente, inserire il valore nella casella di testo:                          |  |  |
| G                                             | Riprodurre il cineloop dall'inizio                                                                                   |  |  |
| ↔                                             | Riprodurre il cineloop in entrambi i sensi (dal primo all'ultimo frame e, successivamente, dall'ultimo al primo)     |  |  |
| Tabella 67: Icone e funzionalità del cineloop |                                                                                                    |  |  |

### 7.1.4 Misure

Le misure di ZEEROmed View sono conformi al documento "DICOM correction Item CP-586 Pixel spacing and calibration in projection radiography".

Se le immagini sono prodotte da modalità non calibrate (CR, DR, XA, MG e DX), l'utente viene avvisato con apposito messaggio, che appare nella barra di stato dell'applicativo:

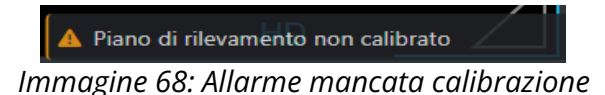

Se le misure sono imprecise oltre una soglia di errore configurabile da database, allora l'errore è visualizzato vicino al valore della misura. La soglia di errore preimpostata è dello 0%:

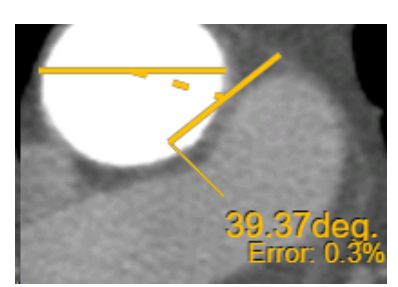

Immagine 69: Misure

La seguente figura mostra il menu contestuale delle misure:

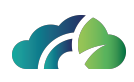

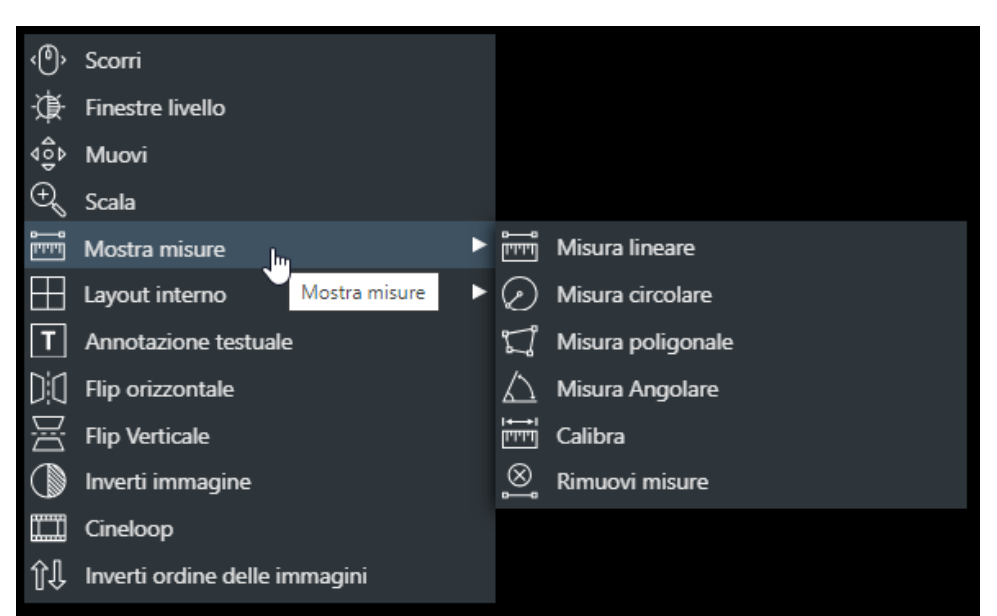

Immagine 70: Menù delle misure

La tabella sottostante riporta il procedimento da seguire per effettuare una misurazione:

| lcona               | Funzionalità                                                                                                    |  |  |  |
|---------------------|----------------------------------------------------------------------------------------------------|--|--|--|
| Misure<br>lineari   | È attivabile tramite pressione del tasto " <b>P</b> ". Click del mouse sul punto iniziale<br>della misura. Trascinare il mouse con il tasto premuto fino a raggiungere il<br>punto finale della misura, poi rilasciare.                                                                                  |  |  |  |
| Valore              | Click sul punto di interesse. ZEEROmed Viewmostra il valore di Hounsfield del                                                                                                    |  |  |  |
| Hounsfield          | punto selezionato.                                                                                                    |  |  |  |
| Angolo tra<br>linee | Selezionare angolo tra linee e disegnare due linee: una linea tratteggiata viene disegnata tra le due linee e l'angolo tra esse compreso è indicato a lato.                                                                                                    |  |  |  |
| Misure<br>angolari  | Click del mouse sul vertice dell'angolo da misurare. Trascinare il mouse con il<br>tasto premuto fino a posizionare correttamente la prima retta e rilasciare. Tra-<br>scinare il mouse senza click fino a posizionare correttamente la seconda retta.<br>Click del mouse. La misura è fornita in gradi. |  |  |  |

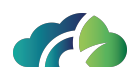

| Misure di<br>superficie<br>ellittica  | È attivabile tramite pressione del tasto " <b>O</b> ".<br>Click del mouse sul vertice superiore sinistro della zona da misurare. Tra-<br>scinare il mouse con il tasto premuto fino a posizionarlo sul vertice inferiore<br>destro della zona da misurare e rilasciare. Sono fornite le seguenti misure:                                                                                                    |  |
|---------------------------------------|----------------------------------------------------------------------------------------------------|--|
|                                       | • Area in cm^2;                                                                                                    |  |
|                                       | <ul> <li>Valori medi Hounsfield (solo CT);</li> </ul>                                                                                                    |  |
|                                       | <ul> <li>Deviazione standard Hounsfield (solo CT).</li> </ul>                                                                                                    |  |
| Misure di<br>superficie<br>poligonale | Click del mouse sul primo vertice del poligono da misurare. Trascinare il<br>mouse senza click fino al secondo vertice. Premere il pulsante per fissare il ver-<br>tice. Ripetere le operazioni per tutti i vertici necessari. L'ultimo vertice deve<br>essere posizionato sul primo tracciato. Con lo stesso tasto del mouse è pos-<br>sibile trascinare i vertici del poligono in nuove posizioni. Sono fornite le<br>seguenti misure: |  |
|                                       | • Area in cm^2;                                                                                                    |  |
|                                       | <ul> <li>Valori medi Hounsfield (solo CT);</li> </ul>                                                                                                    |  |
|                                       | Deviazione standard Hounsfield (solo CT).                                                                                                    |  |
| Elimina<br>misure                     | Elimina tutte le misure dall'immagine selezionata                                                                                                    |  |
|                                       | Tabella 71: Strumenti relativi alle misure                                                                                                    |  |

Una misura in un'istanza viene evidenziata temporaneamente da un marcatore sulla barra di scorrimento della sequenza.

Cliccando sul marcatore, l'utente viene riportato sull'istanza in cui ha effettuato la misurazione.

Il marcatore rimane segnalato fino alla chiusura dello studio.

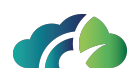

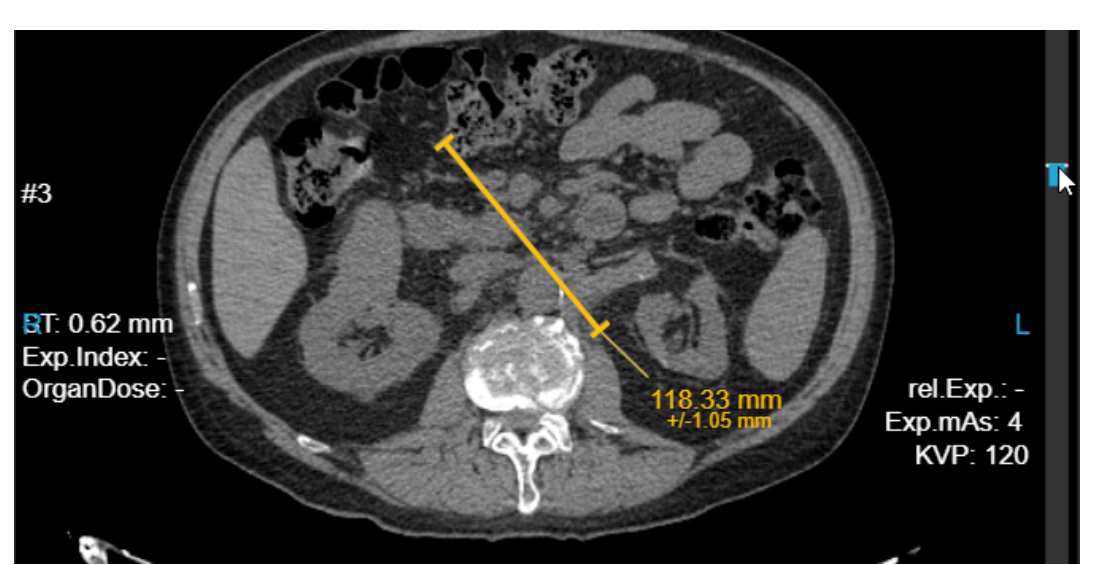

Immagine 72: Marcatore sulla barra di scorrimento della serie per indicare l'istanza in cui è stata effettuata la misurazione

### 7.1.4.1 Usare le misure per disegnare forme

Quando una misura viene effettuata su una immagine JPEG o RGB, le etichette delle misure sono nascoste, poiché in questo caso sono utilizzate per disegnare delle forme. Anche le icone delle misure sono diverse, come nella figura seguente.

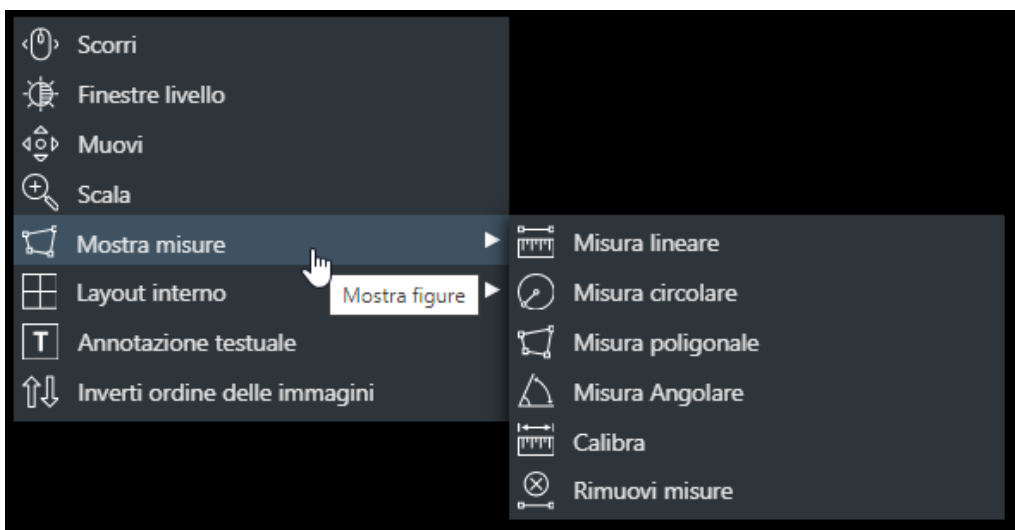

Immagine 73: Menù delle misure per disegnare forme

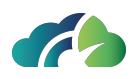

### 7.1.4.2 Modifica delle misure

Su ciascuna misura è possibile effettuare le seguenti operazioni:

- **Selezione**: ciascuna misura è selezionabile tramite click del mouse o tocco della misura stessa;
- **Spostamento**: click e trascinamento consente di spostare la misura sull'immagine;
- Rimozione: tramite tasto Canc;
- **Modifica**: ciascuna misura è modificabile semplicemente tramite lo spostamento dei suoi nodi.

### 7.1.4.2.1 Selezione

Le misure possono essere selezionate tramite click del mouse o tocco della misura stessa. Una volta selezionate sono visualizzate con un altro colore,

e i nodi sono evidenziati (eccetto che per il valore di Hounsfield).

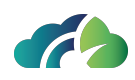

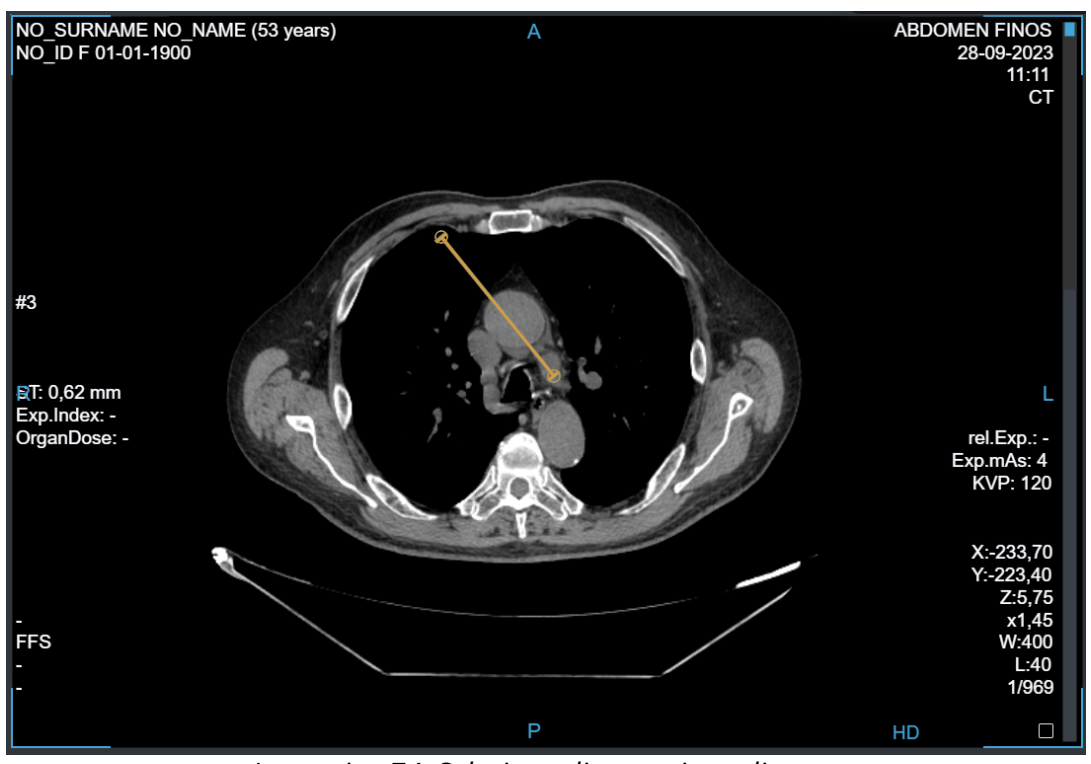

Immagine 74: Selezione di una misura lineare

### 7.1.4.2.2 Spostamento

L'utente può spostare sia una misura che la sua etichetta. Se l'utente sposta una misura o una etichetta, il suo colore cambia. Nel caso in cui l'utente muova le misure, un cestino chiuso viene visualizzato nella parte bassa del pannello.

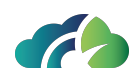

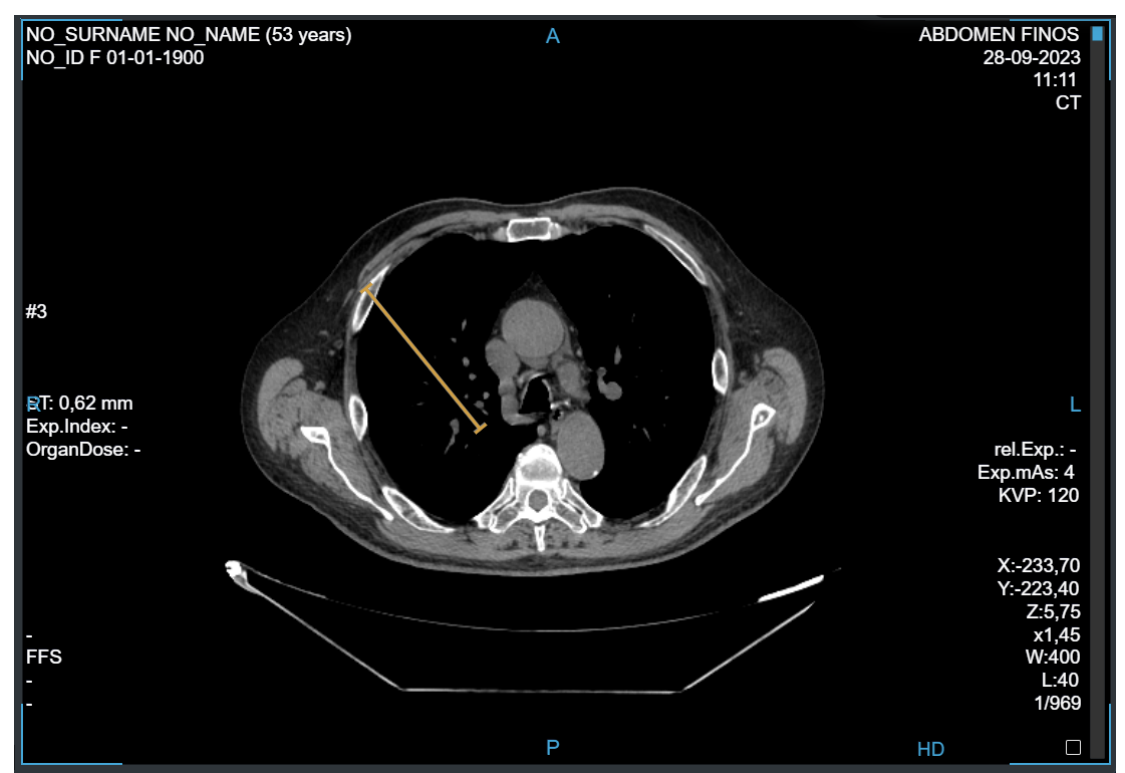

Immagine 75: Spostamento di una misura lineare

Se l'utente sposta una misura internamente all'immagine, il valore della misura è visualizzato al rilascio.

Se l'utente sposta una misura al di fuori dell'immagine, la misura risulta errata e pertanto appare colorata di rosso.

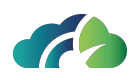

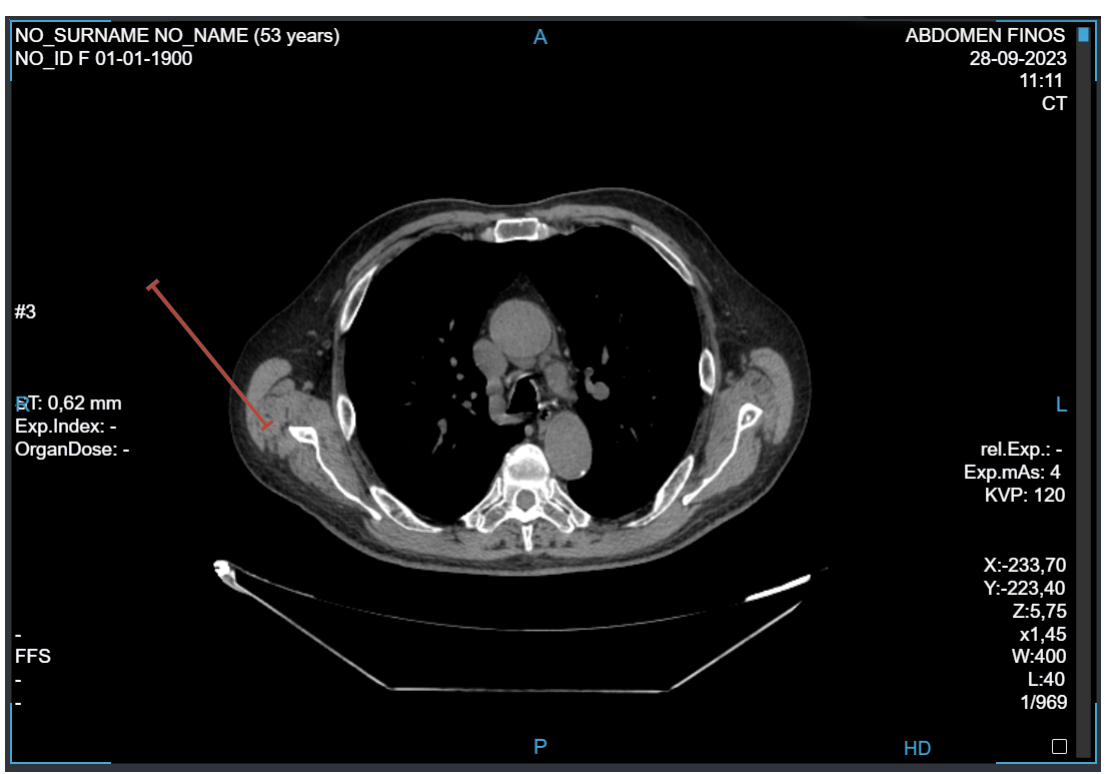

Immagine 76: Una misura lineare errata

### 7.1.4.2.3 Rimozione

La misura selezionata può essere eliminata tramite il tasto "Canc" della tastiera.

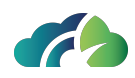

# 7.2 Barra degli strumenti

La barra degli strumenti rende direttamente accessibili le operazioni fondamentali del visore:

| lcona | Tooltip                                                                           | Funzionalità                                                                                                    |
|-------|-----------------------------------------------------------------------------------|----------------------------------------------------------------------------------------------------|
|       | Layout                                                                            | Permette di cambiare il numero di sequenze visualizzate<br>in primo piano. Premendo su questo pulsante appare un<br>altro set di pulsante da cui è possibile scegliere la visua-<br>lizzazione:<br>Layout 1x1<br>Layout 2x1<br>Layout 2x2<br>Layout 2x2<br>Layout 2x3<br>Layout 2x3<br>Layout 3x3<br>Layout 3x3<br>Layout 1x4<br>Layout 1x4<br>Layout 1x3<br>Per maggiori informazioni vedasi 7.1.2 Visualizzazione<br>di più immagini della stessa sequenza |
| ₹U    | Reset                                                                             | Reimposta lo stato iniziale della visualizzazione dello stu-<br>dio.                                                                                                    |
|       | Inizia confronto<br>intelligente<br>(non presente in<br>caso doppio moni-<br>tor) | Consente di aprire l'ultimo esame del paziente che cor-<br>risponde alla modalità in questione, in modo da effet-<br>tuare un confronto.<br>Vedasi <b>7.2.1 Confronto intelligente tra due esami</b>                                                                                                    |
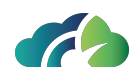

|                         | Inizia confronto<br>(mutualmente<br>esclusivo con il<br>precedente, non<br>presente in caso<br>doppio monitor) | Consente di visualizzare lo storico de<br>gliere l'esame da aprire affiancato<br>Vedasi <b>7 Strumenti Ge</b>                                                                                                    | l paziente e di sce-<br>per il confronto.<br><b>nerali</b>                                                                  |
|-------------------------|----------------------------------------------------------------------------------------------------|----------------------------------------------------------------------------------------------------|----------------------------------------------------------------------------------------------------|
|                         |                                                                                                    | Quando selezionato apre u                                                                                                    | ın menu:                                                                                                    |
|                         |                                                                                                    | 💭 Sincronizza pannelli                                                                                                    | Propaga le ope-<br>razioni di finestra<br>livello, zoom e spo-<br>stamento effet-<br>tuate su di una<br>sequenza alle altre |
|                         | Sincronizza nan-                                                                                               |                                                                                                    | sequenze                                                                                                    |
| $\mathcal{O}^{\bullet}$ | nelli                                                                                                    | C Sincronizza pannelli, tranne Window Level                                                                                                    | Propaga le ope-<br>razioni di zoom e<br>spostamento effet-<br>tuate su di una<br>sequenza alle altre<br>sequenze            |
|                         |                                                                                                    | 💭 Desincronizza pannelli                                                                                                    | Rimuove la sin-<br>cronia tra i pan-<br>nelli                                                                               |
|                         | Adatta alla finestra                                                                                           | ra<br>Modifica la scala di visualizzazione della sequenza se<br>zionata in modo da adattare la dimensione delle imm<br>gini al pannello che le contiene. È attivabile tramite<br>pressione del tasto " <b>F</b> " |                                                                                                    |
|                         |                                                                                                    | Consente la modifica delle finestre d                                                                                                    | i livello come indi-                                                                                                    |
| Ţ.                      | Finestre Livello                                                                                               | cato in <b>5.3 Sequenze in primo piano</b><br>Mutualmente esclusivo rispetto a "Sposta", "Zoom" e<br>"Scorri". Imposta "Finestre livello" come operazione                                                         |                                                                                                    |
|                         |                                                                                                    | attiva.                                                                                                    | -                                                                                                    |
|                         | Sposta                                                                                                    | Consente di spostare l'immagine come indicato in <b>5.3</b><br><b>Sequenze in primo piano</b><br>Mutualmente esclusivo rispetto a "Finestre Livello" e<br>"Zoom" Imposta "Sposta" come operazione attiva.         |                                                                                                    |

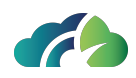

| Ð             | Zoom                                             | Consente di effettuare lo zoom sull'immagine come indi-<br>cato in <b>5.5 Operazioni sulle sequenze selezionate</b><br>Mutualmente esclusivo rispetto a "Finestre Livello",<br>"Zoom" e "Scorri". Imposta "Zoom" come operazione<br>attiva.<br>È attivabile tramite pressione del tasto " <b>Z</b> ". |
|---------------|--------------------------------------------------|----------------------------------------------------------------------------------------------------|
| (1:1)         | Zoom x1                                          | Consente di effettuare lo zoom dell'immagine a valore di<br>zoom 1 con un singolo click                                                                                                    |
| <b>ر@›</b>    | Scorri                                           | Consente lo scorrimento delle immagini come indicato in<br><b>5.5 Operazioni sulle sequenze selezionate</b><br>Mutualmente esclusivo rispetto a "Finestre Livello", "Spo-<br>sta" e "Zoom". Imposta "Scroll" come operazione attiva.<br>Può essere attivato premendo il tasto destro del mouse.       |
| $\Rightarrow$ | Prossima imma-<br>gine                           | Passa all'immagine/i successiva/e della sequenza sele-<br>zionata. Il numero di immagini scorse equivale al<br>numero di immagini visualizzate nella sequenza                                                                                                    |
| $\langle$     | Immagine pre-<br>cedente                         | Passa all'immagine/i precedente/i della sequenza sele-<br>zionata                                                                                                    |
| j             | Seleziona/ dese-<br>leziona tutte le<br>immagini | Consente di selezionare / deselezionare tutte le imma-<br>gini dello studio.<br>Vedasi <b>7.2.2 Seleziona/deseleziona tutto</b> .                                                                                                    |
|               | Finestre livello pre-<br>definiti                | Consente di scegliere da una lista di finestre livello (win-<br>dow level) di default, tramite un pop up.                                                                                                    |
|               | Invia l'immagine<br>corrente al RIS              | Consente di inviare l'immagine corrente a ZEEROmed RIS                                                                                                    |
| 555           | Nascondi/ mostra<br>etichette                    | Consente di nascondere le etichette sulle immagini al fine di vedere le immagini al meglio.                                                                                                    |
| $\mathcal{O}$ | Apri pagina web<br>esterna                       | Consente di aprire una pagina web esterna, che può essere impostata dall'amministratore del sistema.                                                                                                    |

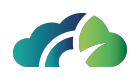

|             |                   | Quando selezionato apre la sezione<br>zionalità specifiche | e relative alle fun-                                                                                                    |
|-------------|-------------------|------------------------------------------------------------|----------------------------------------------------------------------------------------------------|
|             |                   | C Ruota a destra                                           | Ruota in senso ora-<br>rio:<br>propaga le ope-<br>razioni di finestra<br>livello, zoom e spo-<br>stamento effet-<br>tuate su di una<br>sequenza alle altre<br>sequenze.<br>Ogni click del<br>mouse consente<br>di ruotare le CR e<br>le DX di 45°, le MR |
| <b>%</b> ,▼ | Sezione strumenti | <ul> <li>✓ Ruota a sinistra</li> </ul>                     | Ruota in senso<br>antiorario:<br>propaga le ope-<br>razioni di zoom e<br>spostamento effet-<br>tuate su di una<br>sequenza alle altre<br>sequenze.<br>Ogni click del<br>mouse consente<br>di ruotare le CR e<br>le DX di 45°, le MR                      |
|             |                   | Secondary Capture                                          | e le CT di 90°.<br>Salva come "Secon-<br>dary Capture":<br>salva la visua-<br>lizzazione corrente<br>dell'immagine<br>attiva.                                                                                                    |

## Documento destinato alla divulgazione pubblica

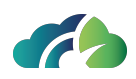

|  |                  | Crea KOS:                |
|--|------------------|--------------------------|
|  |                  | consente di creare       |
|  |                  | un Key Object con        |
|  |                  | le immagini sele-        |
|  | ∑, Crea KOS      | zionate.                 |
|  |                  | Vedasi 7.2.5 Key         |
|  |                  | Image Note (KIN)         |
|  |                  | o Key Object             |
|  |                  | Selection (KOS)          |
|  |                  | Creazione Report:        |
|  |                  | consente di scri-        |
|  |                  | vere un report,          |
|  |                  | che è attaccato          |
|  | Creazione Report | all'esame.               |
|  |                  | Vedasi <b>7.6.1</b>      |
|  |                  | <b>Refertazione tra-</b> |
|  |                  | mite il pulsante         |
|  |                  | "Creazione               |
|  |                  | Report"                  |
|  |                  | Visualizza DICOM         |
|  |                  | Tags:                    |
|  | E DICOM Tags     | consente di visua-       |
|  | }                | lizzare tutti i tag      |
|  |                  | DICOM dell'istanza       |
|  |                  | selezionata.             |
|  |                  | Tagga questo stu-        |
|  |                  | dio:                     |
|  |                  | consente di asso-        |
|  | 0                | ciare un tag per-        |
|  | 🏷 Tagga Studio   | sonalizzato allo         |
|  |                  | studio. Ogni tag         |
|  |                  | può essere cer-          |
|  |                  | cato                     |
|  |                  | nell'interfaccia di      |
|  | 1                | ricorco                  |

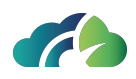

|  |                      | Mostra anno-<br>tazioni grafiche:                                 |
|--|----------------------|-------------------------------------------------------------------|
|  | C Mostra Annotazioni | abilita e disabilita<br>la visualizzazione<br>di annotazioni gra- |
|  |                      | fiche                                                             |
|  |                      | Aggiungi imma-<br>gine scout:                                     |
|  | 🕷 Aggiungi Scout     | permette di creare<br>e aggiungere una                            |
|  |                      | immagine Scout                                                    |

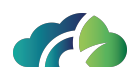

|         |                           | Quando selezionato apre la sezion<br>vataggio degli esam | e relativa al sal-<br>i:                                                                                                    |
|---------|---------------------------|----------------------------------------------------------|----------------------------------------------------------------------------------------------------|
|         |                           |                                                          | Esporta:                                                                                                    |
|         |                           | Esporta                                                  | salva la sequenza<br>selezionata in for-<br>mato JPEG. Salva<br>la visualizzazione<br>corrente<br>dell'immagine<br>attiva                                                         |
| Sez Sez | Sezione espor-<br>tazioni | Esporta ZIP                                              | Esporta (Archivio<br>ZIP):<br>consente di espor-<br>tare un archivio di<br>immagini chiave o<br>video (vedasi<br><b>7.2.4 Espor-<br/>tazione locale</b><br>(archivio ZIP))        |
|         |                           | 🛱 Stampa                                                 | Stampa le imma-<br>gini selezionate:<br>consente di stam-<br>pare le immagini<br>selezionate per la<br>stampa<br>Vedasi <b>7.2.6</b><br>Stampa delle<br>immagini sele-<br>zionate |

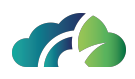

|             |              | Move DICOM                                                      | Effettua il move<br>DICOM<br>dell'esame:<br>consente di spo-<br>stare l'esame effet-<br>tuando il Move<br>DICOM verso un<br>nodo scelto da<br>una lista. |
|-------------|--------------|-----------------------------------------------------------------|----------------------------------------------------------------------------------------------------|
|             |              |                                                                 | Vedasi 7.2.7 Effet-<br>tua il Move<br>DICOM                                                                                                    |
|             |              | Quando selezionato apre la sezione relativa alle opzioni<br>CD: |                                                                                                    |
|             |              | ြာ့ Importa CD                                                  | Importa CD:<br>consente di impor-<br>tare CD da ZEERO-<br>med Upload (se<br>configurato).                                                                |
| <b>@</b> .▼ | Strumenti CD | 🔘 Scarica ISO                                                   | Scarica il file ISO<br>per il CD paziente:<br>consente di sca-<br>ricare la ISO del<br>CD paziente.                                                      |
|             |              | ( Masterizza                                                    | Masterizza questo<br>studio in un CD:<br>consente di maste-<br>rizzare un esame<br>su CD.                                                                |

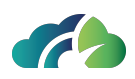

|                | 1                              |                                         |                                                                                   |
|----------------|--------------------------------|-----------------------------------------|-----------------------------------------------------------------------------------|
|                |                                | Quando selezionato apre alla condiv     | isione dello studio:                                                              |
|                |                                |                                         | Evidenziatore:                                                                    |
|                |                                | 🖉 Evidenziatore                         | consente di dise-<br>gnare sulle imma-<br>gini con un<br>evidenziatore<br>giallo. |
|                |                                |                                         | Cancella evi-<br>denziazioni:                                                     |
| $\sim^{\circ}$ | Strumenti di con-<br>divisione | $\nu_{\otimes}$ Cancella evidenziazioni | consente di rimuo-<br>vere tutte le evi-<br>denziazioni.                          |
|                |                                |                                         | Condividi l'esame<br>in corso con qual-<br>cun altro:                             |
|                |                                | ∝ Condividi Esame                       | permette di con-<br>dividere la ses-<br>sione corrente con<br>un altro utente.    |
|                |                                |                                         | Vedasi 7.2.3 Con-<br>dividi esame.                                                |

Tabella 77: Barra degli strumenti

# 7.2.1 Confronto intelligente tra due esami

Tramite la funzione di confronto intelligente è possibile visualizzare lo storico degli esami del paziente, selezionarne uno ed effettuare un confronto con l'esame attuale.

| lcona      | Significato                                                                       | Funzionalità                                                                                                    |
|------------|-----------------------------------------------------------------------------------|----------------------------------------------------------------------------------------------------|
| <b>6</b> . | Un esame pre-<br>cedente ha la<br>stessa modalità<br>dell'esame in que-<br>stione | Il confronto inizia aprendo l'esame più recente che condivide il<br>protocollo con l'esame attuale. La selezione di altri esami è pos-<br>sibile in un secondo momento tramite pressione del tasto sto-<br>rico paziente. Consultare il capitolo <b>6 Storico del paziente</b> |

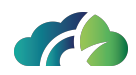

| G.      | Ci sono esami<br>precedenti che<br>non hanno lo<br>stesso protocollo | La comparazione è possibile ma con esami relativi a differenti<br>modalità. Se premuto compare la barra dello storico paziente.<br>Consultare il capitolo <b>6 Storico del paziente</b>                                              |
|---------|----------------------------------------------------------------------|----------------------------------------------------------------------------------------------------|
| <u></u> | Non ci sono<br>esami precedenti                                      | Se premuto ha inizio il confronto con il medesimo esame. La<br>selezione di altri esami è possibile in un secondo momento tra-<br>mite pressione del tasto storico paziente. Consultare il capitolo<br><b>6 Storico del paziente</b> |

Tabella 78: Confronto tra esami

Durante il confronto l'utente può sincronizzare gli studi. Questa operazione propaga a tutte le sequenze le operazioni di finestre livello, zoom e spostamento effettuate sulla sequenza attiva.

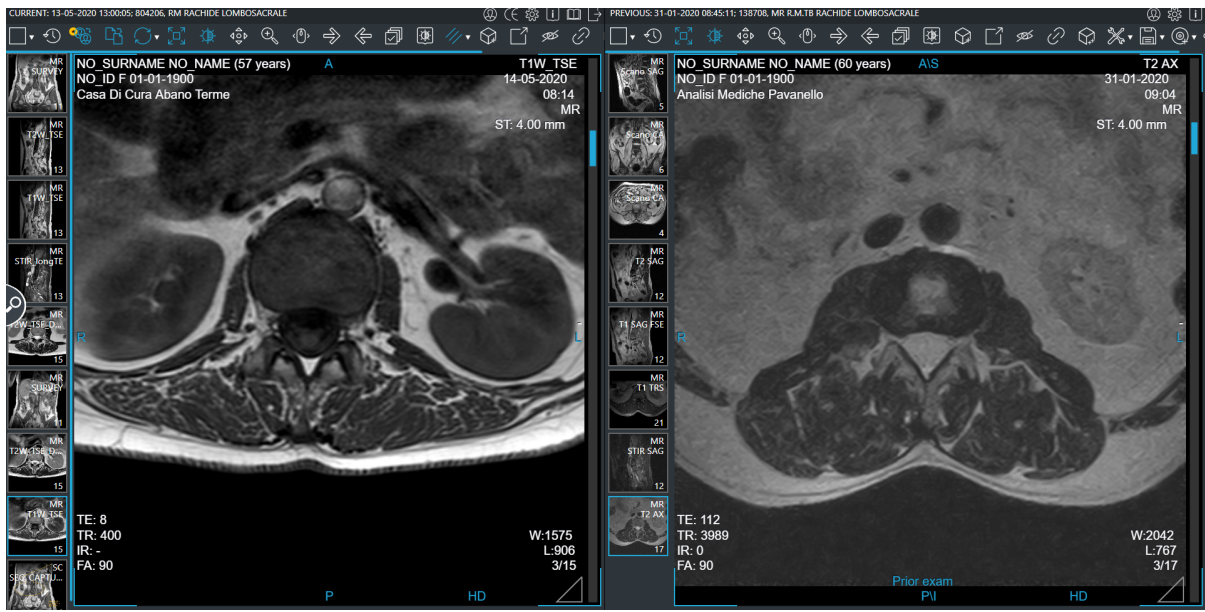

Immagine 79: Confronto

## 7.2.2 Seleziona/deseleziona tutto

Il pulsante "Seleziona/deseleziona tutto" consente all'utente di selezionare tutti gli oggetti presenti in uno studio (video e immagini). Gli oggetti esterni al visore (PDF, altri referti, KO) non vengono selezionati.

lcona

Funzionalità

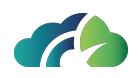

| J                                 | Consente di selezionare tutte le immagini. Alcune immagini possono essere state selezionate manualmente.                         |  |  |
|-----------------------------------|----------------------------------------------------------------------------------------------------|--|--|
| ピート<br>(人) ビート                    | Consente di deselezionare tutte le immagini. Tutte le immagini vengono dese-<br>lezionate, anche quelle selezionate manualmente. |  |  |
| Tabella 80: Seleziona/deseleziona |                                                                                                    |  |  |

🚯 Immagini selezionate: 391

Immagine 81: Messaggio "Immagini selezionate"

#### 7.2.3 Condividi esame

Selezionando il pulsante "Condividi esame" Condividi Esame, l'utente può iniziare la condivisione della sessione (**7.2.3.1 Condividi sessione**) o permettere ad utenti selezionati di visualizzare l'esame per un tempo limitato (**7.2.3.2 Second Opinion**).

#### 7.2.3.1 Condividi sessione

Selezionando l'icona **Condividi**, l'utente può condividere la sessione con gli utenti desiderati.

Per condividere la sessione l'utente può:

• Selezionare "*Link*", copiare l'url presente nella sezione "*URL sessione di condivisione*" tramite l'apposita icona "*Copy to clipboard*" e condividerlo con gli utenti

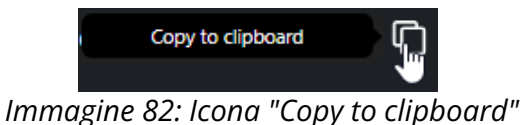

• Selezionare "*Email*" e compilare i campi obbligatori per inviare un'email con il link della sessione:

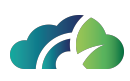

| Email da  |       |
|-----------|-------|
|           |       |
| Email a   |       |
| Oggetto   |       |
| Messaggio |       |
|           |       |
|           |       |
|           | Invia |

Immagine 83: Pannello per la condivisione del link

- Visualizzare e condividere il "Codice QR";
- Selezionare "Whatsapp" per visualizzare il codice QR e condividere il link via Whatsapp .

A questo punto l'utente può iniziare la sessione, cliccando l'icona "Inizia sessione".

Per terminare la sessione, l'utente principale deve selezionare l'icona "Chiudi sessione".

Se l'utente principale termina la sessione, tutti gli altri utenti vengono esclusi dalla stessa.

#### 7.2.3.1.1 Opzioni di condivisione della sessione

Nel pannello di condivisione l'utente principale può abilitare o disabilitare l'interazione degli altri utenti e permettere la visualizzazione dei dati del paziente. Le opzioni di condivisione presenti nel pannello sono le seguenti:

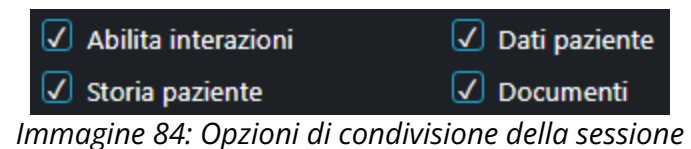

# 7.2.3.1.2 Messaggi in condivisione di sessione

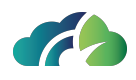

Durante la condivisione della sessione, l'utente può inviare messaggi vocali e di testo, come mostrato dalla tabella seguente:

| lcona    | Funzionalità                            |
|----------|-----------------------------------------|
|          | Consente di ascoltare i messaggi vocali |
| <b>!</b> | Consente di registrare messaggi vocali  |
|          | Consente di inviare messaggi testuali   |

#### 7.2.3.2 Second Opinion

L'utente può condividere **temporaneamente** l'esame selezionando l'icona Second Opinion e inserendo manualmente l'indirizzo email del contatto. La schermata

visualizzata è la seguente:

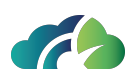

| ∝° Condividi                            | 🚓 Second                           | d Opinion                        |                        | Х             |
|-----------------------------------------|------------------------------------|----------------------------------|------------------------|---------------|
| 🗌 Dati pazien                           | nte                                |                                  |                        |               |
| Validità                                | 1 ora                              |                                  | ~                      | ŋ             |
| Email da                                |                                    |                                  |                        |               |
| Email a                                 |                                    |                                  |                        |               |
| Oggetto                                 |                                    |                                  |                        |               |
| Messaggio                               |                                    |                                  |                        |               |
| ATTENZIONE                              |                                    |                                  |                        |               |
| La funzione inv<br>l'apertura dell'e    | ierà all'indirizz<br>esame anonim  | zo e-mail indi<br>izzato         | icato un lii           | nk per        |
| Assicurarsi di co<br>autorizzati al tra | ondividere i da<br>attamento       | ati solamente                    | e con sogg             | jetti         |
| Assicurarsi di co<br>sicura e di cui s  | ondividere i da<br>i conosca l'eff | ati con indiriz<br>ettivo destin | zzi di posta<br>atario | a elettronica |
|                                         |                                    |                                  |                        | Invia         |

Immagine 85: Second Opinion

**Leggere il disclaimer**: condividere l'esame soltanto con soggetti autorizzati al trattamento dati e con indirizzi di posta elettronica sicuri

## 7.2.4 Esportazione locale (archivio ZIP)

L'utente può scaricare immagini, singoli frame o video selezionati grazie all'esportazione in ZIP. È possibile scegliere in quale formato esportare i file e se esportare l'intero esame o solamente le immagini selezionate.

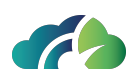

|                                                      | Esporta (Archivio ZIP)                       |                                         |                    |
|------------------------------------------------------|----------------------------------------------|-----------------------------------------|--------------------|
| Formato<br>JPEG/VIDEO<br>DICOM<br>DICOM Anonimizzato | Immagini d<br>O Esporta im<br>O Esporta l'ir | a esporta<br>magini sele<br>ntero esame | re<br>zionate<br>e |
|                                                      |                                              | ОК                                      | Annulla            |

*Immagine 86: Esportazione locale (archivio ZIP)* 

L'estensione del file, nel caso in cui si scelga il formato DICOM sarà .dcm

Una notifica blu in basso a destra evidenza lo stato di avanzamento dell'esportazione.

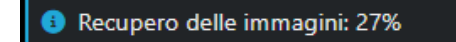

Immagine 87: Notifica con lo stato di avanzamento dell'operazione

## 7.2.5 Key Image Note (KIN) o Key Object Selection (KOS)

L'utente può creare nuovi Key Object Selection/Key Image Note e visualizzare quelli creati in precedenza. La creazione avviene attraverso il tasto Crea Key Object presente nella barra degli strumenti:

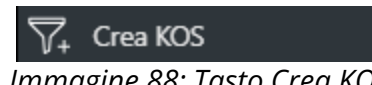

Immagine 88: Tasto Crea KOS

È possibile scegliere la categoria a cui fa riferimento il KIN, inserire un testo personalizzato e decidere se deselezionare automaticamente le immagini selezionate una volta creato l'oggetto.

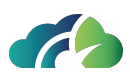

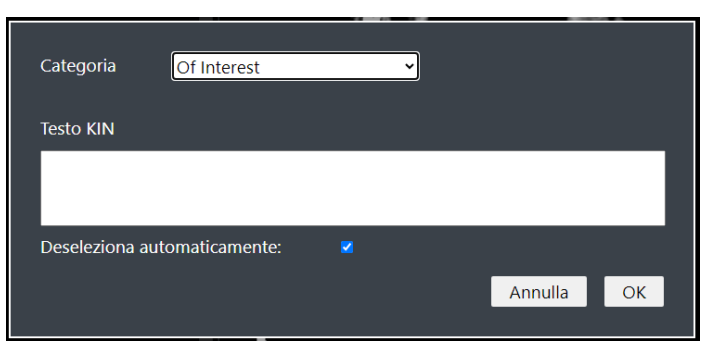

Immagine 89: Creazione del KOS

NOTA: La pressione del tasto invio consente all'utente di creare il KOS

Le categorie tra cui è possibile scegliere sono indicate nella seguente figura:

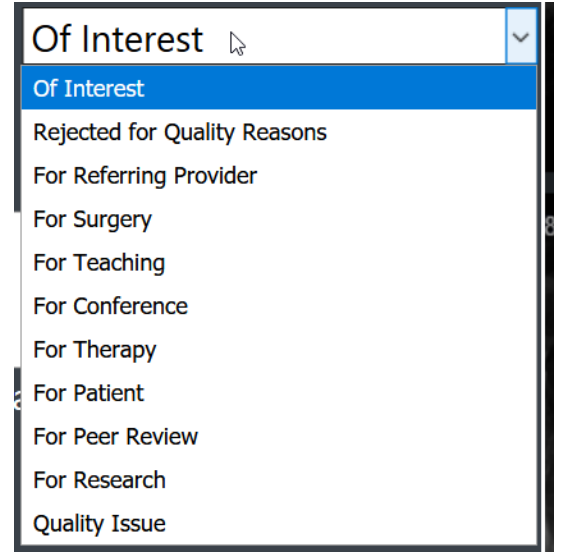

Immagine 90: Categorie per la creazione del KOS

Una volta creato il KIN ZEEROmed View notificherà all'utente la corretta creazione

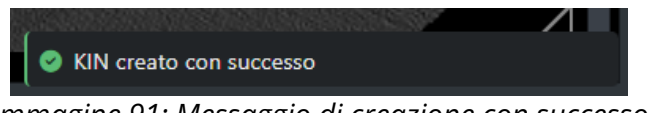

Immagine 91: Messaggio di creazione con successo

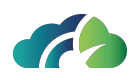

#### 7.2.5.1 Key Image Note (KIN) o Key Object Selection (KOS)

Se un utente ha creato in precedenza una Key Image Note, la può visualizzare nella

sezione "Anteprima delle sequenze" cliccando sull'icona "KOS"  $\square$ . Nel caso siano associati più allegati allo stesso studio, è necessario prima selezionare

l'icona "Allegato" 🧖 e, successivamente, l'icona "KOS" 🏹

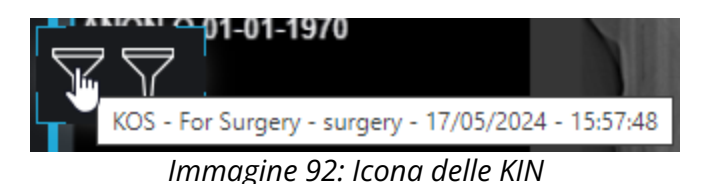

#### 7.2.6 Stampa delle immagini selezionate

Le immagini e i frame selezionati possono essere stampati sia in formato PDF che utilizzando i protocolli DICOM.

Una volta selezionato il pulsante di stampa si apre una finestra nella quale è possibile scegliere il formato di stampa, ovvero se stampare o meno l'intestazione, l'etichetta delle immagini, quante immagini stampare per ogni pagina e la possibilità di stampa DICOM.

Una volta selezionata la visualizzazione desiderata le immagini sono salvate.

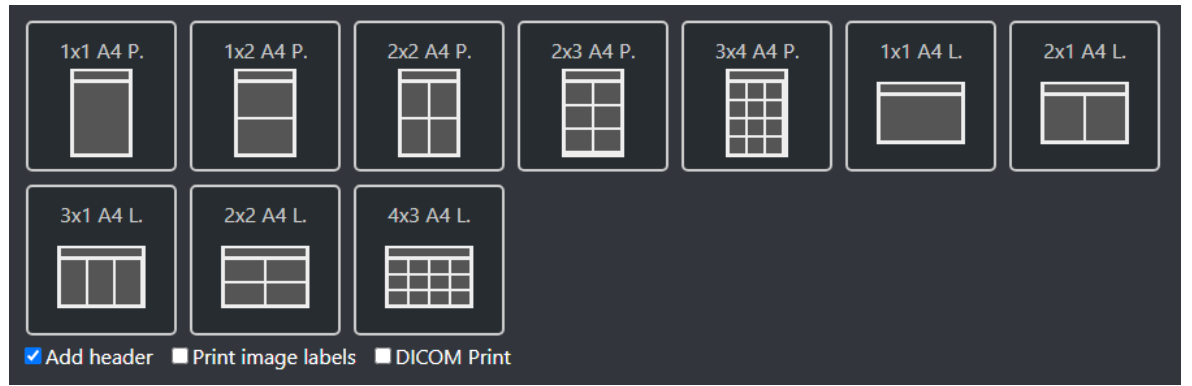

Immagine 93: Stampa delle immagini selezionate

ZEEROmed View consente all'utente di scegliere il layout della pagina, la dimensione del foglio e il numero di immagini per pagina.

Scegliendo la stampa DICOM, l'utente può selezionare i seguenti layout.

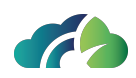

| 1x1 DCM P.       1x2 DCM P.         1x1 DCM L.       2x1 DCM L.                    |    |
|------------------------------------------------------------------------------------|----|
| ■ Stampa intestazione ■ Stampa etichette 🛛 Stampa DICOM PRINTSCP_OMAR 🔹 BINx10IN 🔹 | la |

Immagine 94: Stampa DICOM

**Attenzione**: il risultato ottenuto dopo la stampa è da NON intendersi per fini diagnostici

## 7.2.7 Effettua il Move DICOM

Consente di spostare l'esame effettuando il Move DICOM verso un nodo scelto da una lista.

Al click del pulsante si apre una schermata come la seguente che consente di selezionare un nodo ed inviare ad esso l'esame. È possibile effettuare una ricerca tra i nodi oppure filtrare per tipo.

| List of known nodes | 0           |             |            |        |
|---------------------|-------------|-------------|------------|--------|
|                     | <any></any> | Show anonym | ized nodes |        |
| o3                  | o3          | o3          |            |        |
| TEST                | NGV         | O3-DPACS    |            |        |
| Type: OTHER         | Type: OTHER | Type: OTHER |            |        |
|                     |             |             |            |        |
|                     |             |             |            | Cancel |

*Immagine 95: Spostare l'intero studio verso un nodo DICOM* 

Se l'utente vuole muovere una sola serie, deve solo scegliere la serie di interesse dopo aver selezionato "Sposta una serie", come nella figura seguente.

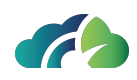

| • Mov   | e whol               | e study <b>O</b> N | Nove one series          |                           |
|---------|----------------------|--------------------|--------------------------|---------------------------|
| MR      |                      | AX LOC             |                          |                           |
| MR      | 9                    | 3 AX LOC           |                          |                           |
| MR      | 32                   | AX T2              |                          |                           |
| MR      | 30                   | SAG PD FatS        | at                       |                           |
| MR      | 25                   | COR PD Fats        | Sat                      |                           |
| MR      | 25                   | COR T2             |                          |                           |
| MR      | 12                   | SAG T2 ACL         |                          |                           |
| List of | know                 | vn nodes           | <any></any>              | ✓ ■ Show anonymized nodes |
|         | o3<br>TES<br>Type: C | 3<br>ST<br>DTHER   | o3<br>NGV<br>Type: OTHER |                           |

Immagine 96: Spostamento di una serie a un nodo DICOM: scelta della serie

L'utente può inoltre scegliere di spostare l'esame/la serie/le immagini selezionate a un nodo anonimizzato semplicemente spuntando l'opzione "Mostra nodi anonimizzati", come nella figura seguente.

| List of known nodes         | ,○<br><any></any> | <br>✓ Show | v anonymized nodes |
|-----------------------------|-------------------|------------|--------------------|
| ∞ <sub>o3</sub><br>O3-DPACS |                   |            |                    |
| Type: OTHER                 |                   |            |                    |

Immagine 97: Spostamento dell'intero studio a un nodo anonimizzato

# 7.3 Gestione avanzata delle annotazioni

Se il pannello delle annotazioni è abilitato, allora l'utente che effettua delle misure può decidere di salvarle.

Quando viene aperto uno studio, il numero delle annotazioni presenti è visibile nel pannello annotazioni anche se minimizzato.

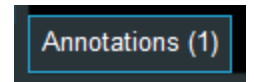

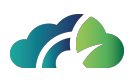

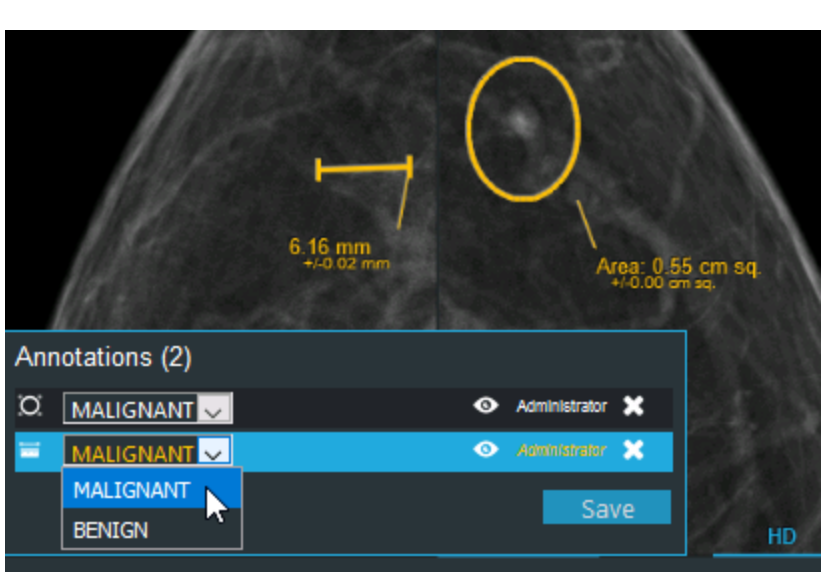

Immagine 98: Pannello annotazioni minimizzato

Immagine 99: Pannello annotazioni

Ciascun pannello annotazione contiene le seguenti parti:

| lcona  | Descrizione                                                                                    |
|--------|------------------------------------------------------------------------------------------------|
| E D II | La prima colonna rappresenta il tipo di anno-<br>tazione (ovvero il tipo di misura effettuato) |
|        | L'utente può scegliere se Benigno o Maligno                                                    |

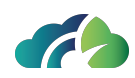

| S (3)                                                               | L'icona a forma di occhio consente all'utente<br>di visualizzare l'annotazione selezionata                                  |
|---------------------------------------------------------------------|----------------------------------------------------------------------------------------------------|
| Administrator 🗶<br>Administrator 🗶<br>diagnostic<br>Administrator 🗶 | Ogni utente può vedere tutte le annotazioni,<br>ma può modificare o cancellare solo le proprie                              |
| Save                                                                | Consente di salvare le annotazioni                                                                                          |
| Prior exam                                                          | Il pannello delle annotazioni contiene le anno-<br>tazioni di tutti gli studi aperti (anche eventuali<br>esami precedenti). |
| MALIGNANT Administrator                                             | Sono posizionate sotto le annotazioni<br>dell'esame attuale e non possono essere sal-<br>vate o cancellate.                 |

# 7.4 Report Strutturato DICOM

ZEEROmed Viewsupporta la visualizzazione dei Report Strutturati (SR, Structured Report) DICOM e delle eventuali annotazioni grafiche incorporate nel file.

I file SR sono degli oggetti DICOM progettati per lo scambio dei dati clinici prodotti durante l'acquisizione delle immagini.

Nello specifico, ZEEROmed View permette di visualizzare:

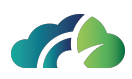

- 1. Contenuto di un file SR;
- 2. Elementi grafici incorporati in un generico SR.

## 7.4.1 Visualizzazione del contenuto di un SR

Per visualizzare il contenuto di un SR presente all'interno di uno studio cliccare con il tasto sinistro del mouse sull'istanza.

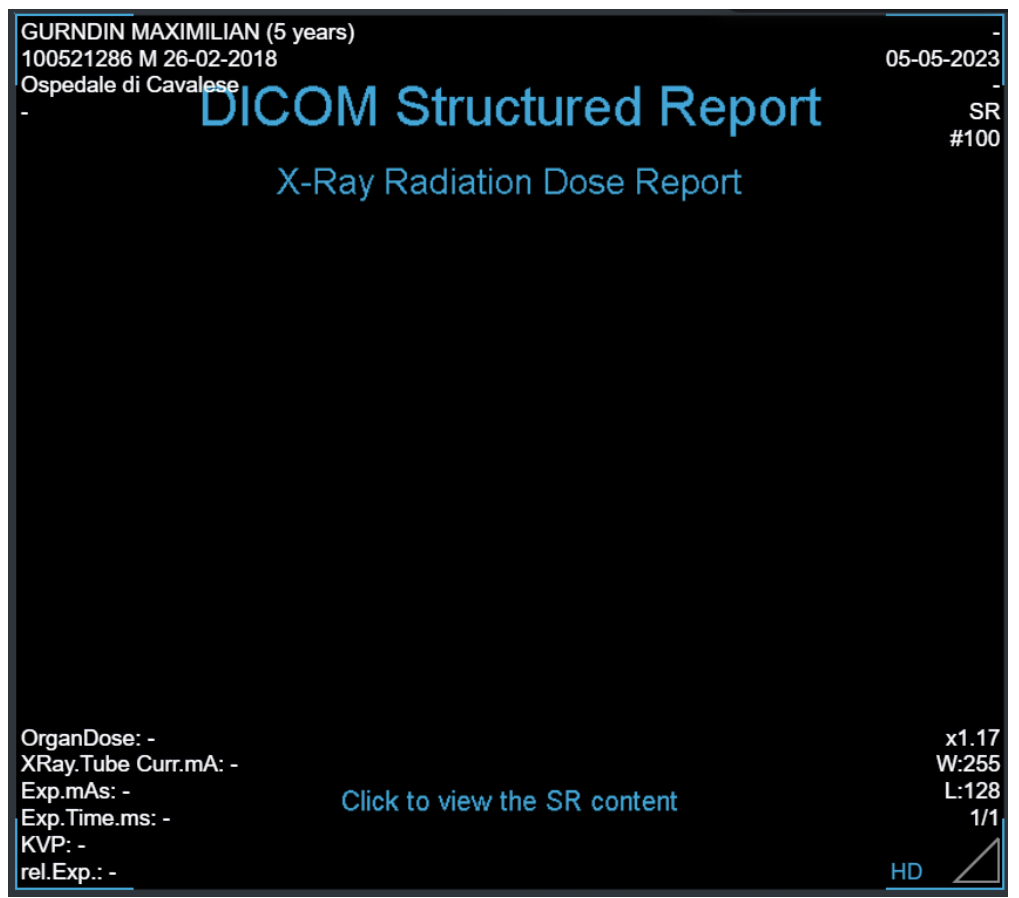

Immagine 100: Preview del Report Strutturato

Il file viene visualizzato come segue. Tutte informazioni presenti nel SR vengono riportate tramite l'associazione nome-valore.

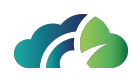

| X-Ray Radiation Dose Report                                                     |
|---------------------------------------------------------------------------------|
| Procedure reported: Computed Tomography X-Ray                                   |
| Has Intent: Diagnostic Intent                                                   |
| Observer Type: Device                                                           |
| Device Observer UID: 1.3.12.2.1107.5.1.7.119578                                 |
| Device Observer Name: CT119578                                                  |
| Device Observer Manufacturer: Siemens Healthineers                              |
| Device Observer Model Name: SOMATOM go.Top                                      |
| Device Observer Serial Number: 119578                                           |
| Device Observer Physical Location During Observation: Clinica Villa Sandra      |
| Start of X-Ray Irradiation: 13/06/2023 10:07:43                                 |
| End of X-Ray Irradiation: 13/06/2023 10:10:42                                   |
| Scope of Accumulation: Study                                                    |
| Study Instance UID: 1.2.825.0.1.3680043.9.6116.1021.250649                      |
| CT Accumulated Dose Data                                                        |
| Total Number of Irradiation Events: 4 events                                    |
| CT Dose Length Product Total: 142.07 mGy.cm                                     |
| CT Acquisition                                                                  |
| Acquisition Protocol: Tonogramma PA                                             |
| Target Region: Abdomen                                                          |
| CT Acquisition Type: Constant Angle Acquisition                                 |
| Procedure Context: CT without contrast                                          |
| Irradiation Event UID: 1.3.12.2.1107.5.1.7.119578.30000023061308095324900000108 |
| CT Acquisition Parameters                                                       |
| Francisco Time: 3 3220 s                                                        |
|                                                                                 |
| Annula                                                                          |

Immagine 101: Esempio di un Report Strutturato

Per chiudere il SR, è sufficiente cliccare sul bottone "Annulla" in basso a destra.

#### 7.4.2 Visualizzazione di annotazioni grafiche presenti nel SR

Tutti gli elementi grafici bidimensionali contenuti all'interno di un generico SR vengono rappresentati nel ZEEROmed View come annotazioni grafiche nelle istanze DICOM di riferimento.

Per visualizzare le annotazioni grafiche, l'utente può:

Cliccare sull'icona "Mostra annotazioni grafiche" 🔁 Mostra Annotazioni

• Premere il tasto "G" dalla tastiera.

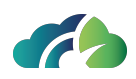

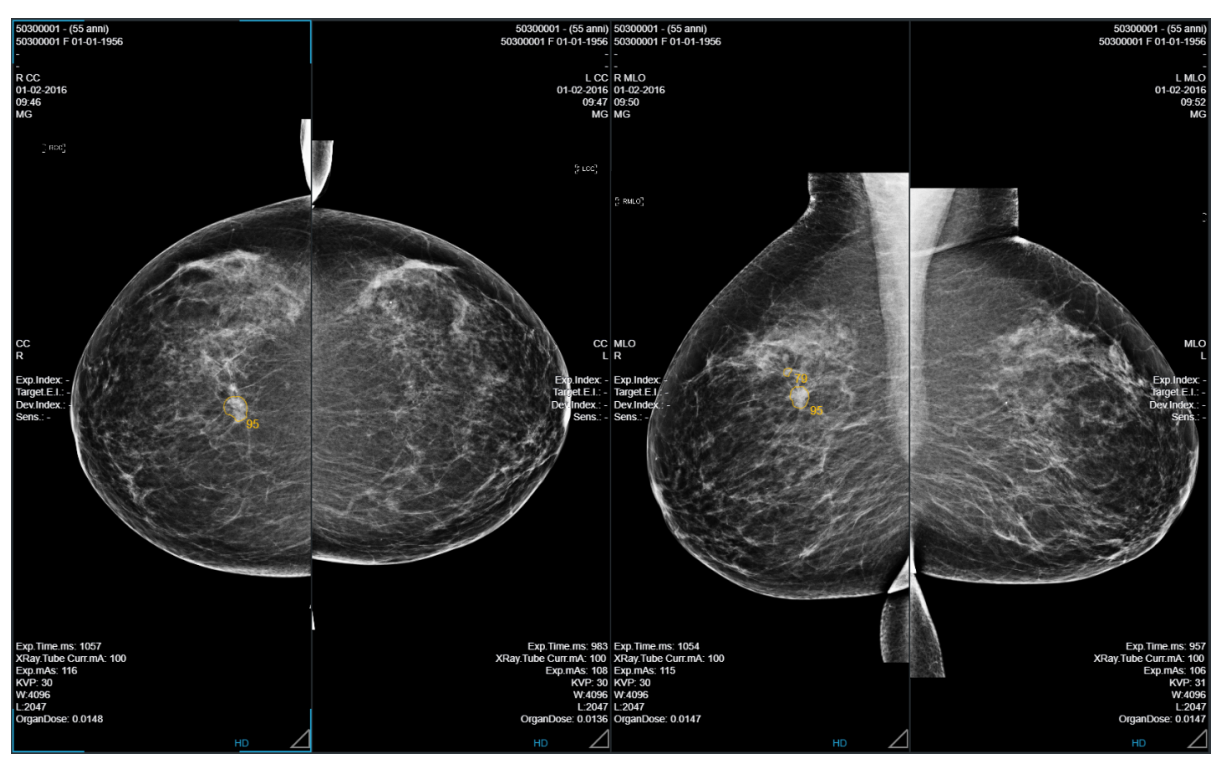

Immagine 102: Annotazione grafica

# 7.5 Oggetti GSPS

ZEEROmed View supporta la visualizzazione dei GSPS (Grayscale Softcopy Presentation State).

I GSPS sono oggetti DICOM che forniscono istruzioni per la corretta visualizzazione di immagini radiologiche in scala di grigi su display softcopy.

In particolare, ZEEROmed View supporta:

• Shutter: per evidenziarne regioni di interesse (ROI) o strutture specifiche di immagini radiologiche

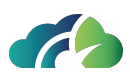

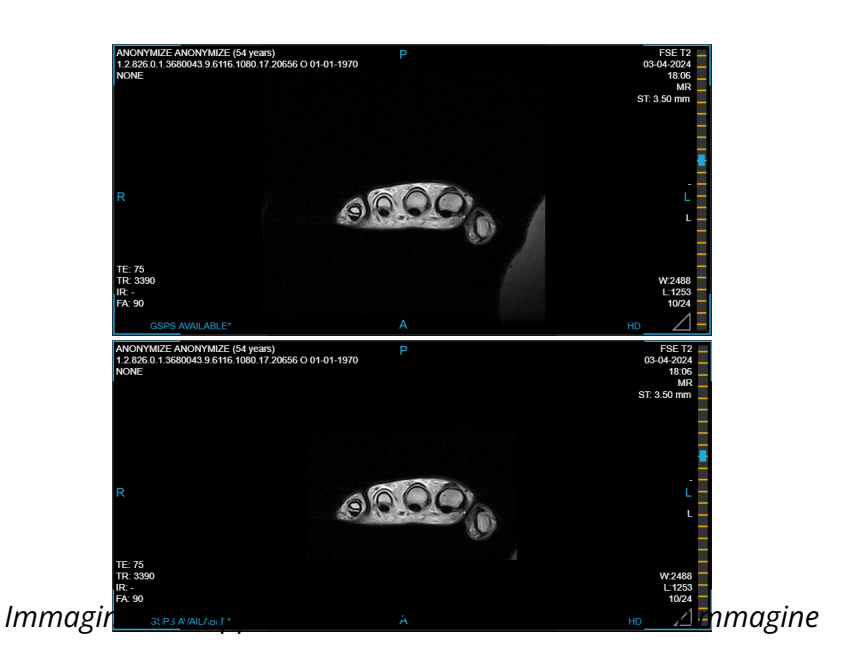

• Annotazioni grafiche

## 7.5.1 Indicazioni sulla disponibilità del GSPS

La disponibilità di un GSPS per l'immagine corrente viene evidenziata dall'etichetta azzurra "GSPS AVAILABLE\*" posta in basso a sinistra.

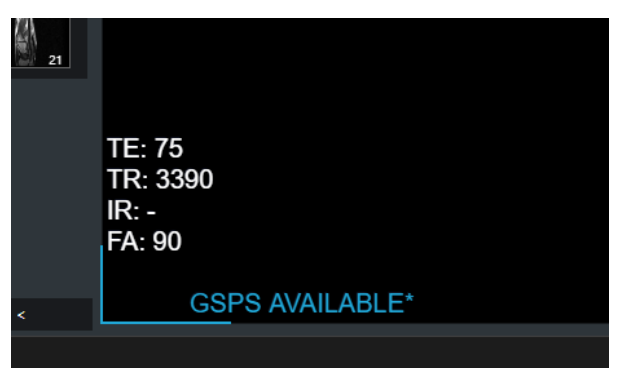

Immagine 104: Notifica di disponibilità del GSPS

Inoltre, le tacche presenti nella barra di scorrimento della sequenza indicano le istanze in cui è possibile applicare il GSPS; cliccare sulla tacca permette di raggiungerle agilmente.

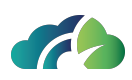

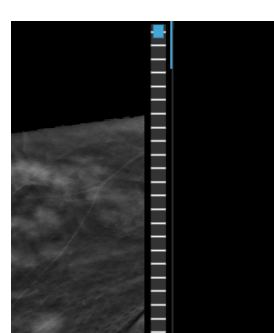

Immagine 105: Tacca presenti nella barra di scorrimento

#### 7.5.2 Attivazione del GSPS

Di default, la visualizzazione automatica dei GSPS è disattivata.

Per attivare o disattivare i GSPS, cliccare sull'icona "GSPS" Se nella sezione "Anteprima delle sequenze".

Nel caso siano presenti più allegati, è necessario prima selezionare l'icona "Allegato" e, successivamente, l'icona "GSPS" .

# 7.6 Refertazione

ZEEROmed View permette di effettuare la refertazione dell'esame attraverso:

- il pulsante "Creazione Report" nella barra degli strumenti (paragrafo **7.6.1 Refer**tazione tramite il pulsante "Creazione Report");
- il pannello di anteprima dello studio nella Studylist (paragrafo **7.6.2 Refertazione nella Studylist**). **Attenzione**: SOLO per utenti refertatori.

#### 7.6.1 Refertazione tramite il pulsante "Creazione Report"

Creazione Report

#### 7.6.1.1 Creazione del referto

Il pulsante "Creazione Report"

permette di refertare lo studio attra-

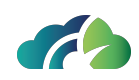

| test report |         |               |              |
|-------------|---------|---------------|--------------|
|             |         |               |              |
|             |         |               |              |
|             |         |               |              |
|             |         |               |              |
|             |         |               |              |
|             |         |               |              |
|             | Annulla | Seleziona PDF | Crea Referto |

Immagine 106: Creazione del referto

Per importare un PDF, cliccare sulla voce "Seleziona PDF".

Per **salvare e chiudere** il referto cliccare su"Crea Referto".

Se sono state selezionate immagini o frame (vedi capitolo **5.2 Selezione delle immagini**), questi verrano inclusi nel report seguendo il layout scelto tramite il pop-up. L'utente deve selezionare il formato del report e decidere se visualizzare o meno intestazione ed etichette per ciascuna immagine.

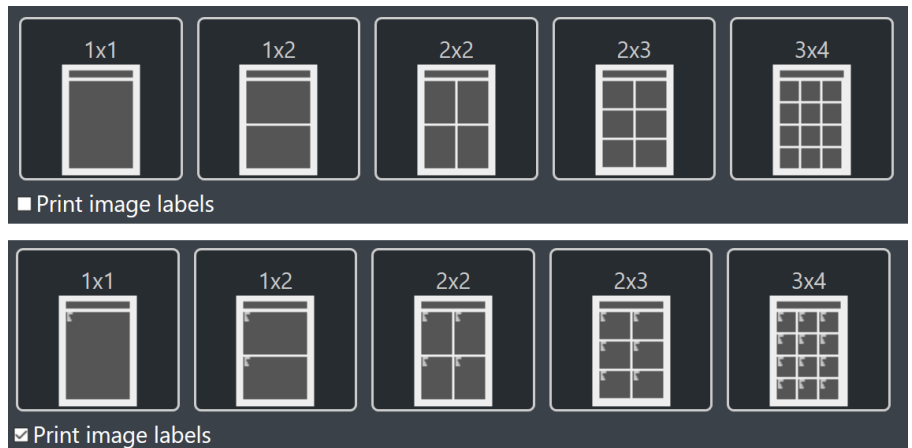

Immagine 107: Finestra di importazione per il formato del report

Il report viene generato e allegato all'esame.

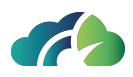

#### 7.6.1.2 Visualizzazione del referto

Per visualizzare il report prodotto cliccare sull'icona PDF 🛍 nella sezione "Anteprima delle sequenze".

Se allo stesso studio sono stati associati più allegati, è necessario prima selezionare l'icona "Allegato" e, successivamente, l'icona "PDF". In tal caso, il report più recente sarà evidenziato dai bordi azzurri e da una stellina.

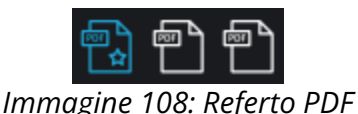

#### 7.6.2 Refertazione nella Studylist

Gli utenti che utilizzano la Studylist per visualizzare gli studi possono effettuare la refertazione dello studio direttamente nel pannello di anteprima delle serie della Studylist.

#### 7.6.2.1 Creazione del referto

**Attenzione**: questa funzionalità è disponibile per i soli utenti "refertatori" definiti in fase di configurazione del prodotto.

Un utente "refertatore" può refertare un esame solamente se:

- L'esame è stato assegnato all'utente stesso (vedi paragrafo **7.6.2.1.1 Assegnazione** dello studio), e
- L'esame è stato aperto dall'utente nel corso della sessione stessa.

A questo punto, il pannello di refertazione si aprirà automaticamente:

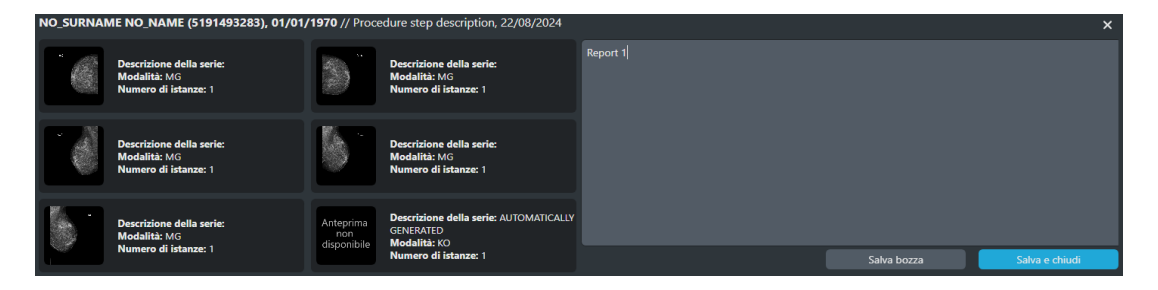

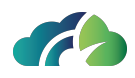

Immagine 109: Creazione del report nel pannello di anteprima delle serie della Studylist

Per salvare in bozza il referto, cliccare sul pulsante "Salva bozza".

Per **salvare, firmare e chiudere** il referto, cliccare sul pulsante "Salva e chiudi" e confermare l'operazione nel pop-up "Chiusura del referto".

Al termine dell'operazione, verranno visualizzati la notifica "Referto salvato e chiuso correttamente" e l'icona tooltip "PDF", contenente informazioni sulla data e ora di chiusura del referto.

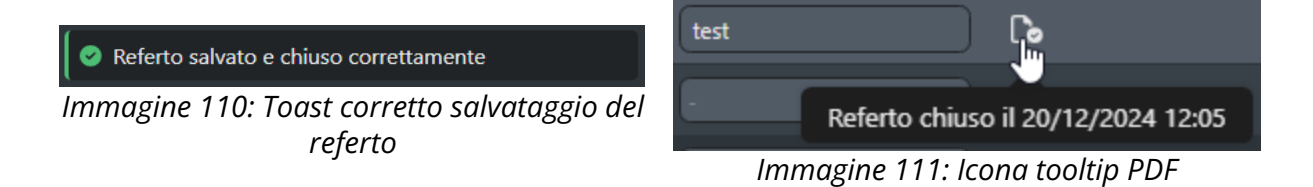

#### 7.6.2.1.1 Assegnazione dello studio

Un esame, per essere refertato, deve essere assegnato ad un utente "refertatore".

Qualsiasi utente con il ruolo di "refertatore" può assegnare un esame a se stesso o ad un altro utente refertatore.

Per assegnare un esame ad un medico refertatore, selezionare il nome desiderato dal menù a tendina della colonna "Assegnato a" nella sezione dei risultati della Studylist.

Il nome dell'utente attualmente in sessione, cui l'esame è stato assegnato, sarà evidenziato rispetto agli altri utenti.

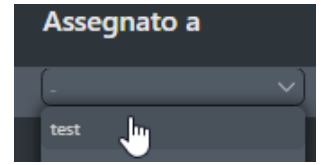

Immagine 112: Assegnazione dell'esame

#### 7.6.2.1.2 Riassegnazione dello studio

Un esame già assegnato, ma per il quale il referto non è stato completato, può essere riassegnato a qualsiasi altro utente refertatore, confermando l'operazione nel pop-up "Riassegnazione dello studio".

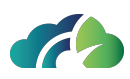

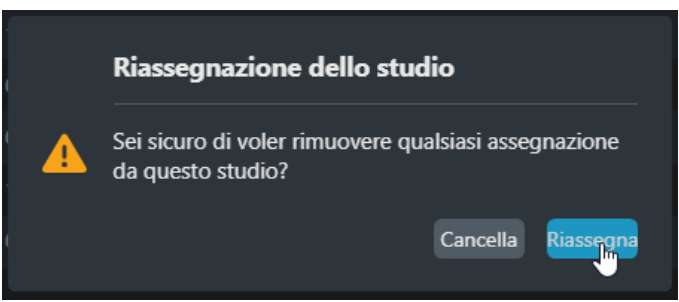

Immagine 113: Popup di riassegnazione dello studio

#### 7.6.2.2 Visualizzazione del referto

Per visualizzare il referto generato, cliccare sull'icona "PDF" De nel pannello di anteprima dello studio, come illustrato dalla seguente immagine.

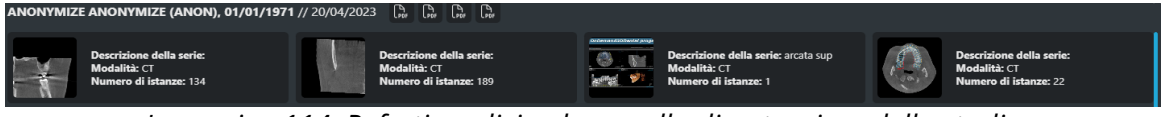

Immagine 114: Referti medici nel pannello di anteprima dello studio

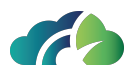

# 8 Strumenti per gli esami radiologici (CR, DX)

# 8.1 Tasti aggiuntivi nel menu contestuale

| Icona                  | Funzionalità                                                                                         |
|------------------------|----------------------------------------------------------------------------------------------------|
| Inverti immagine       | Consente all'utente di invertire bianco e nero nelle immagini sele-<br>zionate                       |
| Flip orizzontale       | Consente all'utente di ribaltare l'immagine selezionata                                              |
|                        | Consente all'utente di misurare la lunghezza di femore e tibia, e<br>l'angolo compreso fra essi.     |
| Am Misura goniometrica | Nota 1: per effettuare una misura goniometrica, selezionare<br>"Mostra Misure" dal menu contestuale. |
|                        | Nota 2: questo tool è specifico per le misure antropometriche di<br>coscia e gamba                   |

Tabella 115: Tasti aggiuntivi nel menu contestuale

# 8.1.1 Inversione dell'immagine

La funzionalità di inversione dell'immagine consente di invertire i bit dell'immagine, come mostrato in figura.

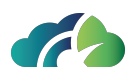

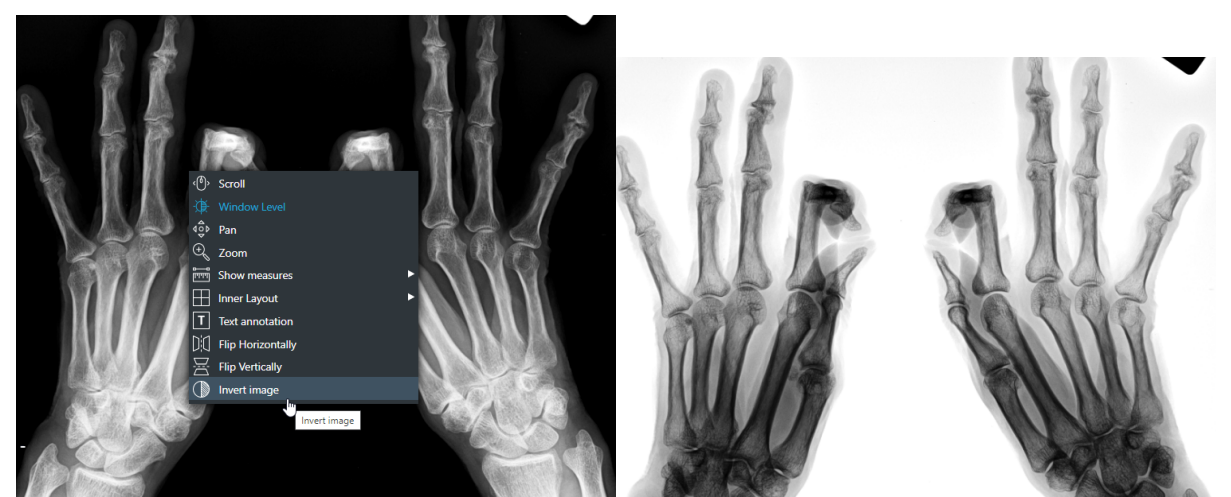

Immagine 116: Inversione dei bit

## 8.1.2 Rotazione delle immagini

La rotazione delle immagini consente la rotazione oraria e antioraria delle immagini. Ciascun click consente di ruotare l'immagine di 45°, così come illustrato nella seguente figura.

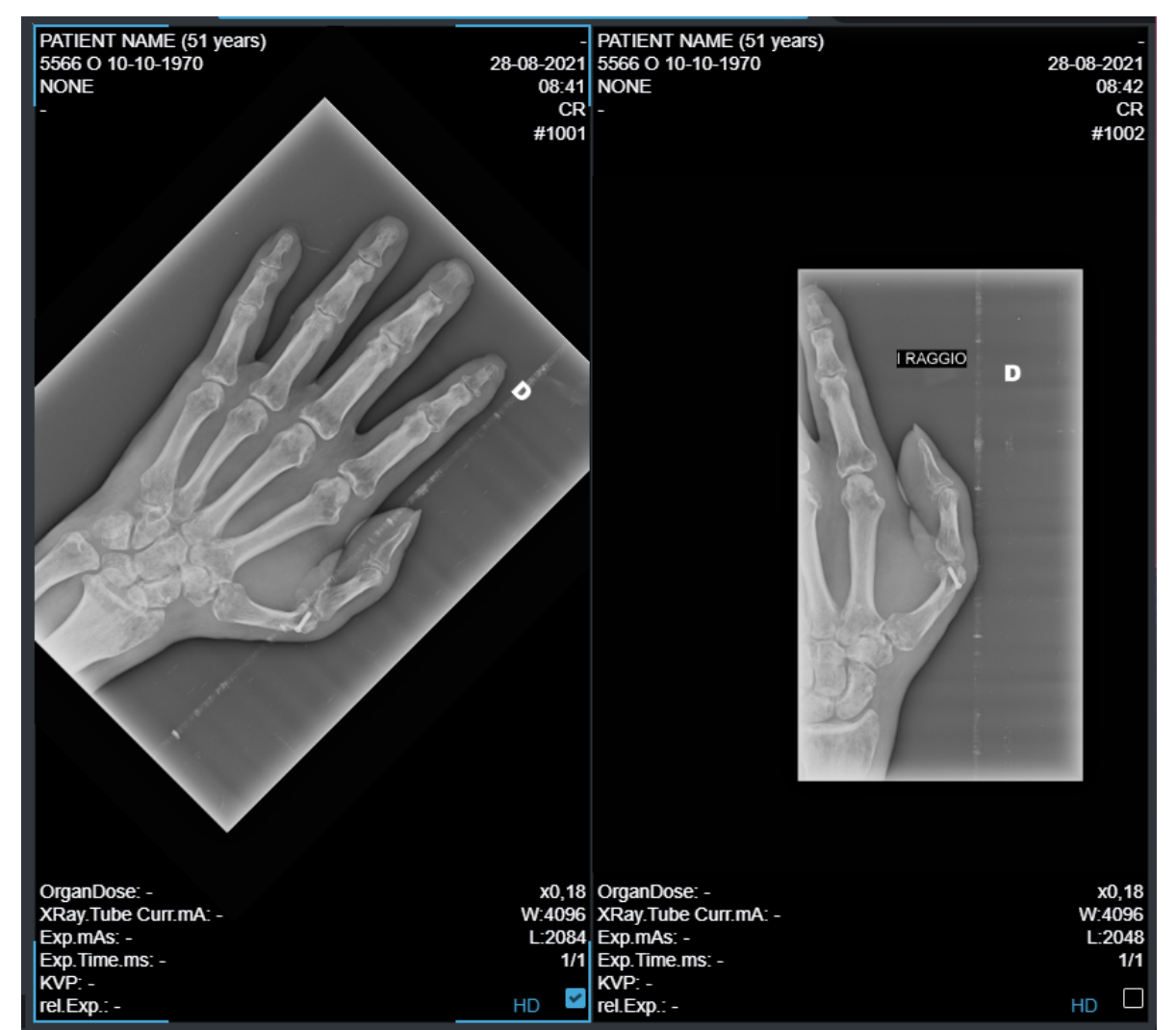

*Immagine 117: Rotazione dell'immagine (45° in senso orario)* 

## 8.1.3 Effettuare una misura goniometrica

**Attenzione**: questo tool è specifico per le misure antropometriche di coscia e gamba

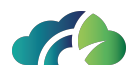

L'icona "*Misura goniometrica*" permette all'utente di misurare la lunghezza di femore e tibia, e le deformità angolari femoro-tibiali (varismo e valgismo del ginocchio).

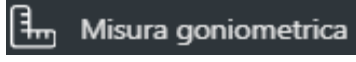

Immagine 118: Icona Misura goniometrica

Step da seguire per effettuare una misura goniometrica:

1. Selezionare l'icona "*Misura goniometrica*" presente nella sezione "Mostra misure" del menu contestuale

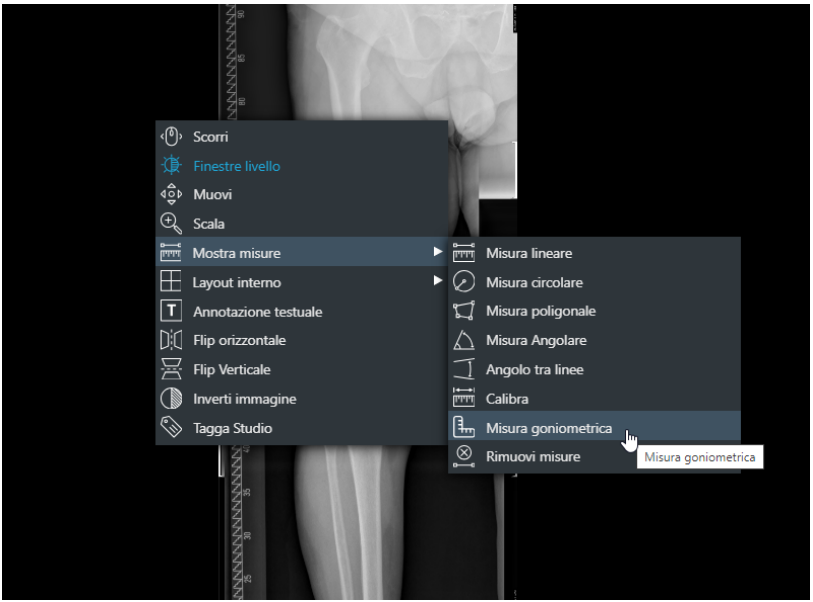

Immagine 119: Icona misura goniometrica

2. Disegnare un cerchio attorno alla testa del femore per identificarne il centro.

NOTA BENE: disegnare il cerchio partendo <u>dal centro della testa del femore</u> e muovendo il cursore del mouse <u>verso la periferia</u>

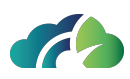

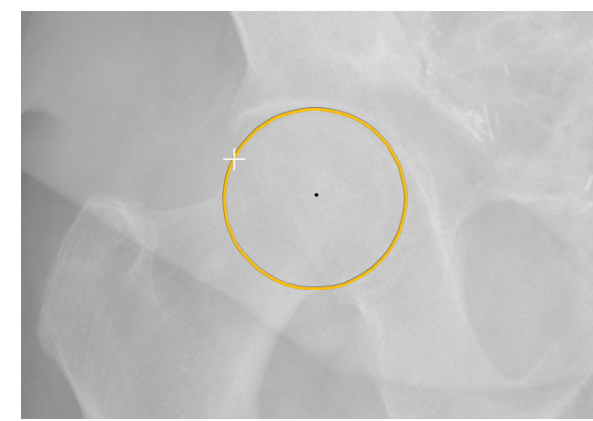

*Immagine 120: Disegnare un cerchio attorno alla testa del femore* 

3. Disegnare la linea trasversale a livello del piatto tibiale (*knee transverse line*) per identificare il centro del ginocchio

NOTA BENE: partire da una estremità all'altra del ginocchio (dall'estremità laterale del ginocchio verso la mediale, o viceversa)

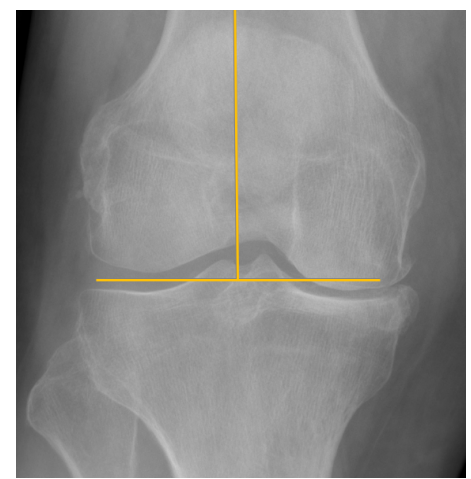

Immagine 121: Disegnare la linea trasversale del ginocchio

4. Disegnare la linea a livello dell'articolazione della caviglia (ankle line).

NOTA BENE: partire da una estremità all'altra della caviglia (dall'estremità laterale del malleolo verso la mediale, o viceversa)

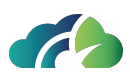

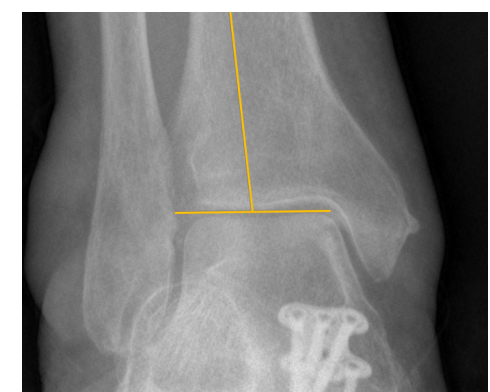

Immagine 122: Disegnare la linea a livello dell'articolazione della caviglia

A questo punto, ZEEROmed View restituisce:

- lunghezza del femore;
- lunghezza della tibia;
- lunghezza totale di tibia e femore;
- angolo compreso tra l'asse del femore e quello della tibia

\*NOTA: la misura riportata contiene anche l'eventuale errore.

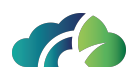

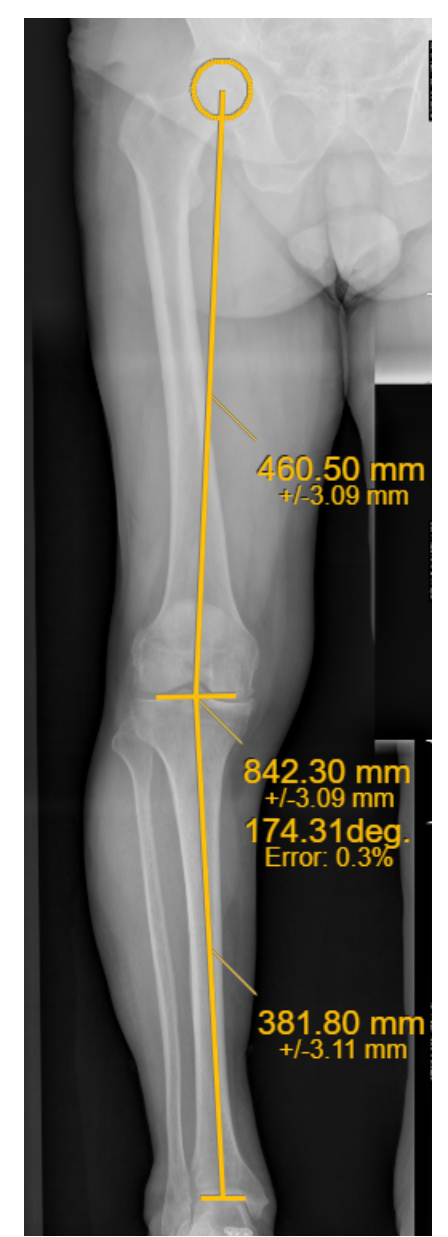

Immagine 123: Esempio di misurazione goniometrica

Se necessario, è possibile spostare il cerchio attorno alla testa del femore o le linee trasversali di ginocchio e caviglia, trascinando gli elementi con il tasto sinistro nel mouse. Non è possibile modificare le loro dimensioni; per aggiornare il valore, eliminare la misurazione dal menu contestuale.
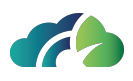

# 9 Strumenti per gli esami TAC

# 9.1 Barra degli strumenti aggiuntivi

La barra degli strumenti rende direttamente accessibili le operazioni fondamentali del visore:

| Icona | Tooltip                           | Funzionalità                                                                                |  |  |
|-------|-----------------------------------|---------------------------------------------------------------------------------------------|--|--|
|       | Linee dei piani<br>di riferimento | Mostra le linee di riferimento di tutte le<br>sequenze. Quando selezionato apre un<br>menu: |  |  |
|       |                                   | Consente di<br>vedere tutte le<br>linee di rife-<br>rimento di una<br>sequenza<br>(modalità |  |  |
|       |                                   | stack)<br>Consente di<br>vedere le linee<br>di riferimento<br>dell'immagine<br>selezionata  |  |  |
|       |                                   | (modalità sin-<br>gola)                                                                     |  |  |
|       |                                   | Disabilita le linee di rife-<br>rimento                                                     |  |  |
|       | MPR                               | Vedasi Allegato 1, se disponibile                                                           |  |  |

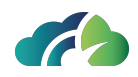

|                         |                                                  | Consente all'utente di identificare esat-                                                                                                    |
|-------------------------|--------------------------------------------------|----------------------------------------------------------------------------------------------------|
| Localizzazione Spaziale | Abilita/Disabilita<br>localizzazione<br>spaziale | La selezione di un punto su una immagine<br>assiale fa si che il sistema mostri il punto cor-<br>rispondente nelle immagini coronali e sagit-<br>tali associate. |

| Tabella 124: | Barra | degli | strumenti | aggiuntivi |
|--------------|-------|-------|-----------|------------|
|--------------|-------|-------|-----------|------------|

#### 9.1.1 Finestre di livello preimpostate

Un set preimpostato di finestre livello è a disposizione dell'utente.

I valori preimpostati di default sono associati ai tasti 1-9 della tastiera.

Per aiutare l'utente nella scelta della finestra livello corretta, è disponibile un pop up illustrativo in merito alle associazioni dei tasti e ad eventuali finestre livello aggiuntive e personalizzate. Il pop-up è visualizzabile in due modi:

• Click sul relativo pulsante nella barra degli strumenti;

| Addome<br>Fegato | 1<br>2 | 40<br>50 | 350  |
|------------------|--------|----------|------|
| Fegato           | 2      | 50       |      |
|                  |        | 30       | 150  |
| Cervello         | 3      | 50       | 100  |
| Pulm             | 4      | -500     | 1400 |
| Osso             | 5      | 300      | 1500 |
| Pelvi            | 6      | 40       | 400  |
| Tessuti          | 7      | 300      | 1200 |
| Calcio           | 8      | 130      | 1    |

• Tasto "?" della tastiera.

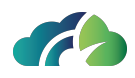

Immagine 125: Finestre livello preimpostate

Le finestre livello preimpostate vengono applicate sia tramite click sulla linea evidenziata sia usando i relativi tasti della tastiera.

#### 9.1.2 Piani di riferimento

Il bottone relativo ai piani di riferimento, se attivato, consente di visualizzare delle linee gialle sopra ogni sequenza, comprese le anteprime laterali.

Quando la modalità singola è abilitata, la visualizzazione di più immagini disegna una linea per ciascuna immagine.

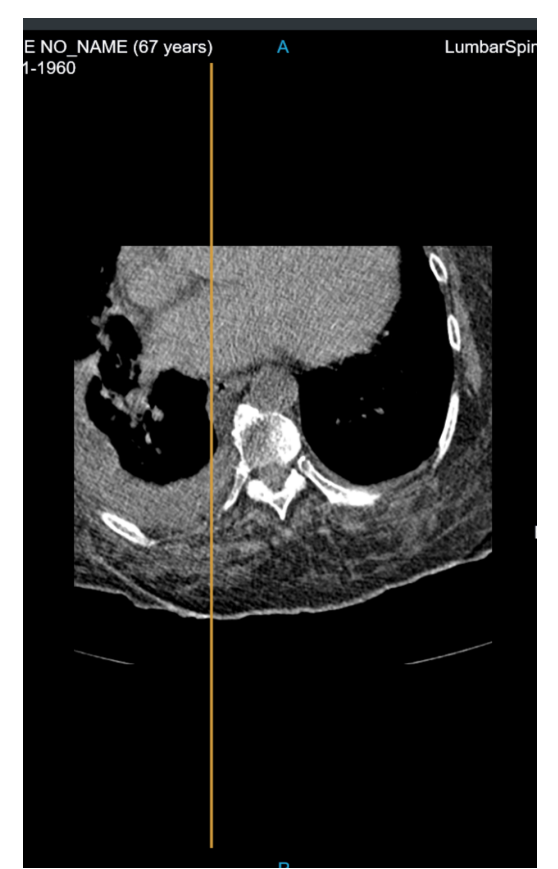

Immagine 126: Linee di riferimento dei piani

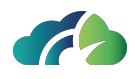

Quando la modalità stack è abilitata, la visione di più immagini disegna una serie di linee sulle altre immagini. Queste rappresentano le proiezioni di tutte le istanze della sequenza selezionata. La linea più intensa rappresenta la vista corrente.

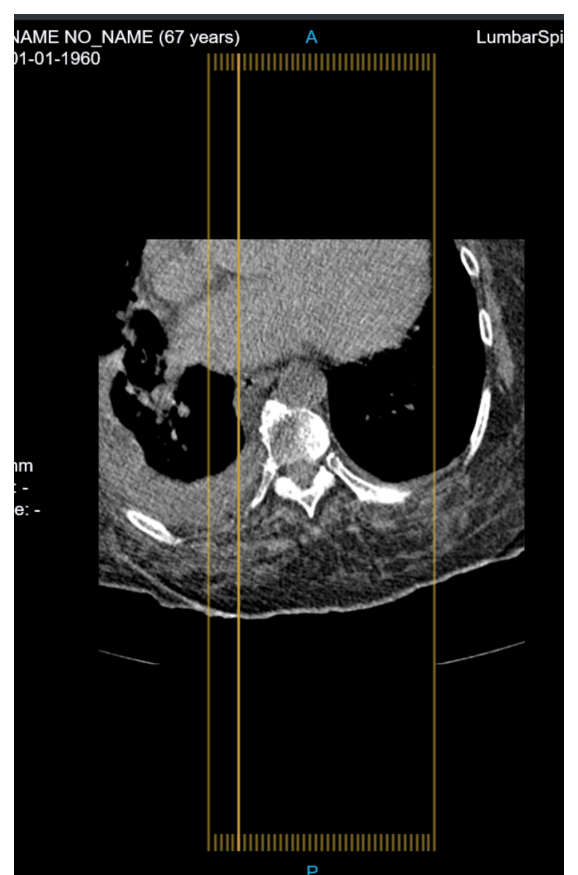

*Immagine 127: Linee di riferimento multiple* 

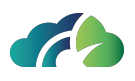

# **10 Ricostruzione Multiplanare**

ZEEROmed View, se configurato, consente all'utente di visualizzare la ricostruzione multiplanare dell'esame.

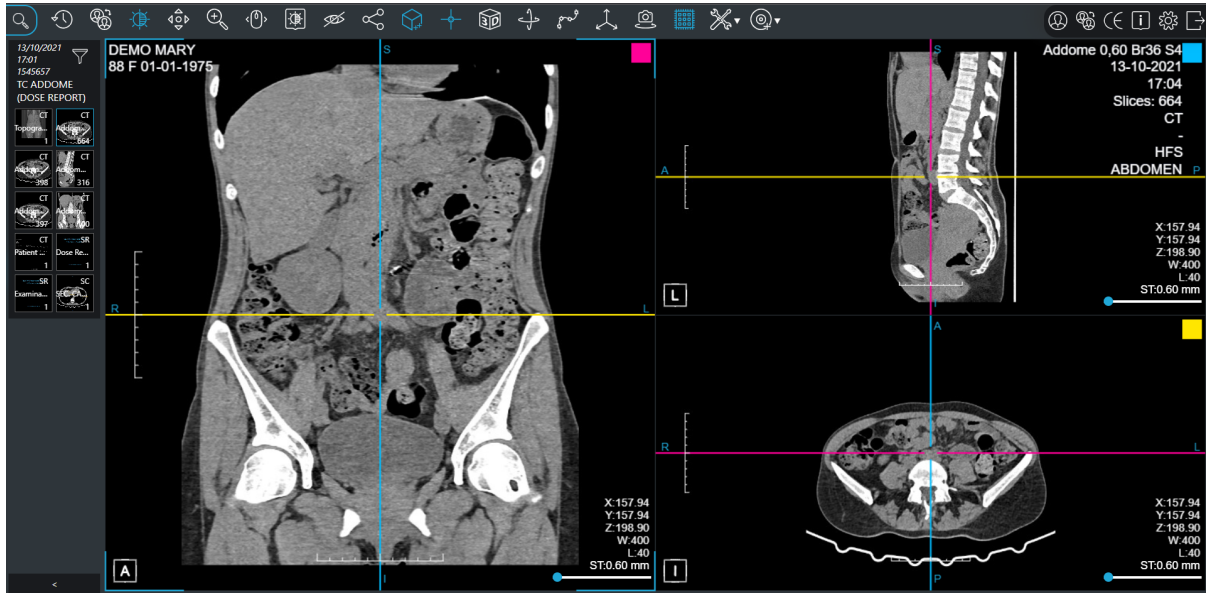

Immagine 128: Visore MPR

Il visualizzatore mostra la ricostruzione MPR (immagini e dati) consentendo all'operatore operazioni come il window level, lo zoom, lo spostamento, lo scorrimento delle immagini di una sequenza.

Per avviare una ricostruzione, l'utente deve selezionare il pulsante MPR per la ricostruzione o in alternativa premere la barra spazio.

Quando la ricostruzione MPR è selezionata, compare una barra progressiva che mostra lo stato di avvio della funzionalità.

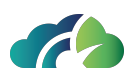

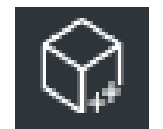

Immagine 129: Icona per la ricostruzione MPR

Quando il campionamento è terminato viene mostrato all'utente il visualizzatore MPR

Il visualizzatore MPR è composto da quattro sezioni principali:

- Dati del paziente (in alto);
- MPR assiale, sagittale e coronale (in mezzo);
- Anteprima delle altre sequenze (a sinistra);
- Barra degli strumenti (a destra):

## 10.1 Barra degli strumenti

ZEEROmed View, se configurato, consente di visualizzare la ricostruzione tridimensionale degli studi.

| lcona                 | Nome                                                                                               | Funzionalità                                                                                             |  |
|-----------------------|----------------------------------------------------------------------------------------------------|----------------------------------------------------------------------------------------------------|--|
|                       | Chiudi ricostruzione<br>MPR                                                                        | Consente di chiudere la ricostruzione<br>MPR. Si può usare direattamente la<br>barra spaziatrice.        |  |
|                       | MaxIP, MeanIP,<br>MinIP                                                                            | Sceglie tra MaxIP, MeanIP, MinIP.<br>Vedasi <b>10.1.1 MaxIP, MeanIP, MinIP</b>                           |  |
| **                    | Apre la sezione relativa alle funzionalità specifiche. Può con<br>tenere le seguenti funzionalità. |                                                                                                    |  |
| Rendering Volumetrico | Volume rendering                                                                                   | Consente la ricostruzione del volume<br>rendering.<br>Vedasi <b>10.4 Ricostruzione volu-<br/>metrica</b> |  |
|                       | Mostra/ nasconde<br>assi MPR                                                                       | Consente di visualizzare o meno gli<br>assi dei piani.                                                   |  |

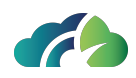

| 🙏 Assi ortogonali           | Assi ortogonali                   | Consente di rendere perpendicolari gli<br>assi e bloccarli. Se è disabilitato gli assi<br>si muovono indipendentemente.                 |
|-----------------------------|-----------------------------------|----------------------------------------------------------------------------------------------------|
| C Lock/Unlock follow camera | Blocca/sblocca fol-<br>low camera | Consente di bloccare/sbloccare il Fol-<br>low Camera. Vedasi <b>10.1.2 Follow</b><br><b>Camera</b>                                      |
| PR <sup>و</sup> مع          | CPR                               | Consente all'utente di effettuare la<br>ricostruzione curvilinea<br>Vedasi <b>10.6 Ricostruzione Planare</b><br><b>Curvilinea (CPR)</b> |

#### 10.1.1 MaxIP, MeanIP, MinIP

Premendo tre volte il medesimo pulsante sarà visualizzato:

| lcona | Funzionalità                                                   |
|-------|----------------------------------------------------------------|
|       | Maximum Intensity Projection (MIP)                             |
|       | Mean Intensity Projection o Average Intensity Projection (AIP) |
|       | Minimum Intensity Projection (MinIP)                           |

#### 10.1.2 Follow Camera

Follow Camera è una caratteristica attiva di default.

Quando l'utente muove il centro del piano in una vista, le viste rimanenti vengono aggiornate: la loro camera sarà centrata nelle intersezioni dei piani.

Quando l'utente deseleziona Follow Camera, le altre viste mantengono la stessa posizione dell'immagine, mentre solo le lime dei piani si spostano: la camera non segue il centro del piano.

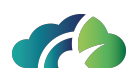

## 10.2 Menu contestuale

Le seguenti immagine e tabella descrivono il menu contestuale della MPR.

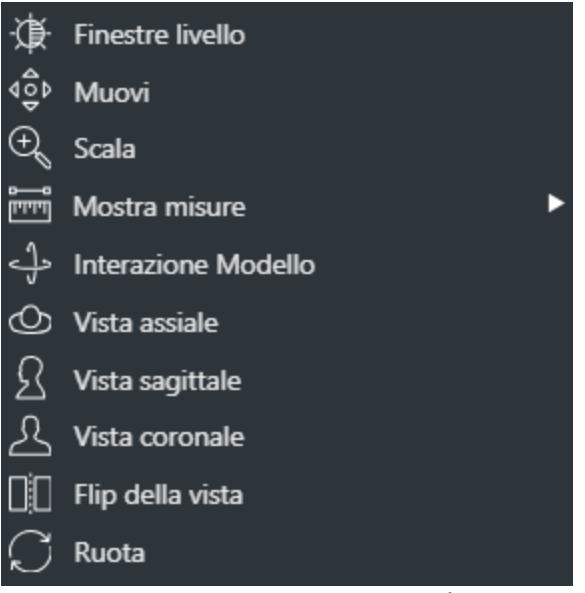

Immagine 130: Menu contestuale MPR

| lcona                                                   | Funzionalità                                                                                                    |
|---------------------------------------------------------|----------------------------------------------------------------------------------------------------|
| Vista coronale                                          | Questi bottoni consentono all'utente di scegliere la proiezione voluta per<br>quella vista. Possono anche essere attivate premendo:                                                |
| Vista sagittale                                         | " <b>C</b> " per la vista Coronale                                                                                                    |
|                                                         | " <b>S</b> " per la vista Sagittale                                                                                                    |
| Vista assiale                                           | " <b>A</b> " per la vista Assiale                                                                                                    |
| Ribaltamento<br>della vista<br>sull'asse ver-<br>ticale | Consente di invertire il piano, ribaltando l'immagine sulla normale.                                                                                                    |
| Ruota                                                   | Consente di modificare il corretto orientamento della proiezione (ad esempio per raddrizzare di pochi gradi una vista storta)                                                      |
| Interazione con<br>il modello 3D                        | Consente di modificare l'inclinazione del piano in una proiezione. Con-<br>sente di muovere un asse muovendo il mouse orizzontalmente, l'altra<br>muovendo il mouse verticalmente. |

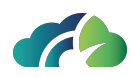

#### 10.2.1 Misure

Le misure di ZEEROmed View sono conformi al documento "DICOM correction Item CP-586 Pixel spacing and calibration in projection radiography".

La seguente figura mostra il menù contestuale delle misure. La tabella che segue illustra il procedimento di effettuazione delle misure

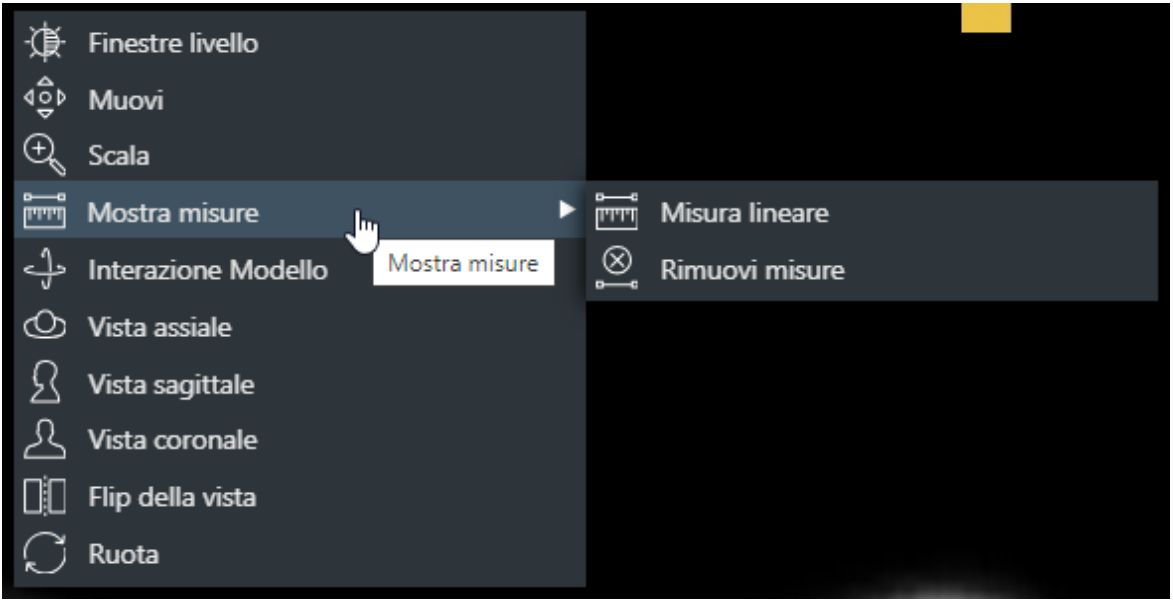

Immagine 131: Menù delle misure

| Nome             | Funzionalità                                                                                                    |
|------------------|----------------------------------------------------------------------------------------------------|
| Mostra<br>misure | La funzionalità può essere attivata anche tramite tasto " <b>R</b> ". Click del mouse sul<br>punto iniziale della misura. Trascinare il mouse con il tasto premuto fino a rag-<br>giungere il punto finale della misura, poi rilasciare. |

Se le misure sono imprecise oltre una soglia di errore configurabile da database, allora l'errore è visualizzato vicino al valore della misura. La soglia di errore preimpostata è dello 0%.

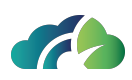

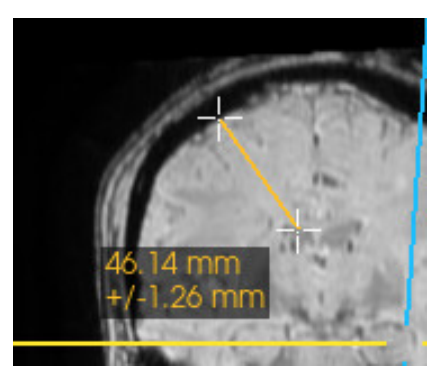

Immagine 132: Misure lineari

### 10.3 Piani MPR

La Ricostruzione Multiplanare (MPR) consente di visualizzare i piani assiale, coronale e sagittale. I tre piani visibili rappresentano i piani MPR:

#### 1) Piano Coronale

- a) Il primo pannello, identificato da un quadrato fuxia in alto a destra;
- b) Nel secondo e terzo piano è identificato dall'asse fuxia;

c) Il piano coronale passa attraverso il corpo umano da sinistra a destra, e lo divide in sezione anteriore e sezione posteriore.

#### 2) Piano Sagittale

- a) Il secondo pannello, identificato da un quadrato celeste in alto a destra;
- b) Nel primo e terzo pannello è identificato dall'asse celeste;

c) Il piano sagittale passa attraverso il corpo umano da davanti a dietro, e lo divide in sezione destra e sezione sinistra.

#### 3) Piano Assiale

- a) Il terzo pannello, identificato da un quadrato giallo in alto a destra;
- b) Nel primo e secondo pannello è identificato dall'asse gialla;

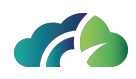

c) Il piano assiale passa attraverso il corpo umano da davanti a dietro, e lo divide in sezione superiore e sezione inferiore.

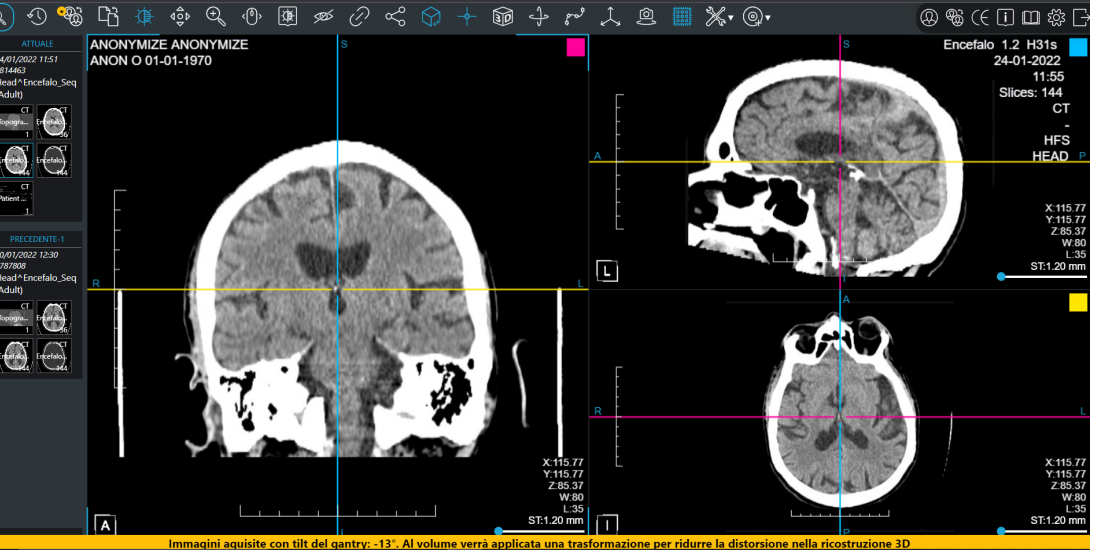

Immagine 133: Piani MPR

In ciascuna proiezione si possono vedere:

- La ricostruzione;
- I valori delle finestre livello applicate e le coordinate del piano corrente;
- Il fantoccio di orientamento (vedasi 10.3.2 Cubo di orientamento);
- Lo spessore delle fette (vedasi 10.3.3 Spessore delle fette);
- Un righello (vedasi 10.3.4 Righello);
- I riferimenti destro/sinistro/inferiore/superiore/anteriore/posteriore;
- Il colore del piano.

La ricostruzione è possibile anche di serie non assiali, sono consentite tutte le proiezioni.

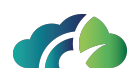

#### 10.3.1 Rotazione degli assi

L'utente può ruotare gli assi in ciascun pannello e muovere il centro degli assi selezionando il centro, premendo il tasto del mouse senza rilasciarlo e muovendo il mouse.

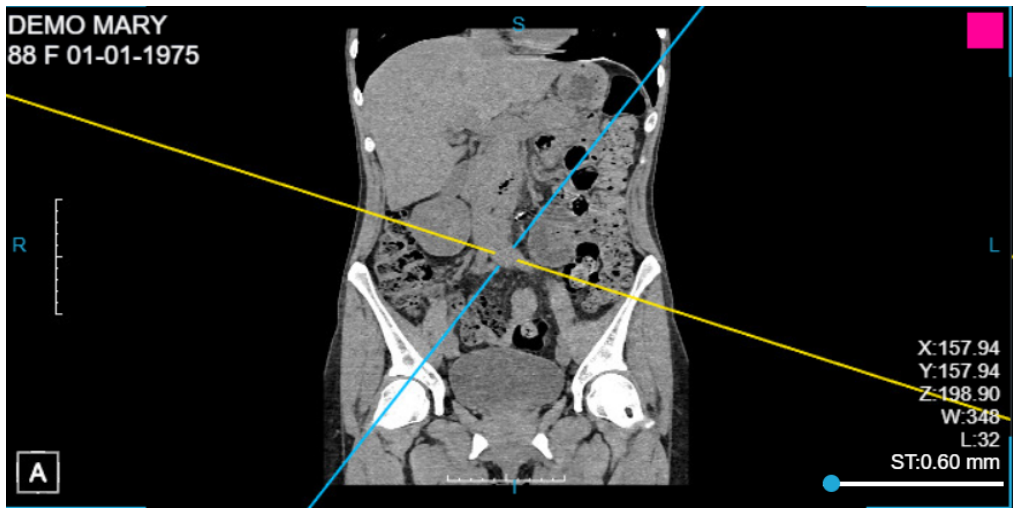

Immagine 134: Rotazione degli assi

#### 10.3.2 Cubo di orientamento

Il cubo si trova nell'immagini in basso a sinistra e si aggiorna automaticamente con la rotazione degli assi, mostrando l'orientamento della particolare vista. Le sei facce del cubo hanno le seguenti icone:

| lcona | Funzionalità     |
|-------|------------------|
| Α     | Faccia anteriore |
|       | Faccia inferiore |
| L     | Faccia sinistra  |

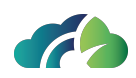

| R | Faccia destra     |  |
|---|-------------------|--|
| S | Faccia superiore  |  |
| Ρ | Faccia posteriore |  |

#### 10.3.3 Spessore delle fette

Lo spessore delle fette può essere impostato individualmente per ciascuna vista, attraverso l'apposita barra (scorrendo il pallino blu)

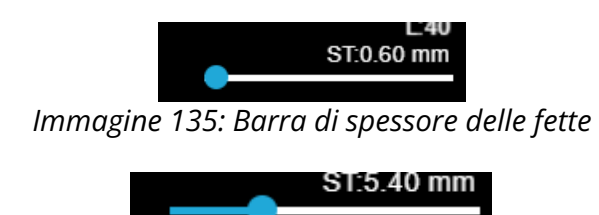

Immagine 136: Barra di spessore delle fette modificata

#### 10.3.4 Righello

Un righello è disponibile ai lati di ciascuna immagine.

Ha lunghezza pari a 10cm ed è dotato di 10 tacche: ciascuna tacca rappresenta 1cm.

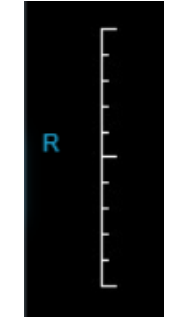

Immagine 137: Righello

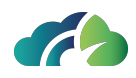

#### 10.3.5 Riformattare una serie dalla ricostruzione multiplanare

L'icona "*Salva la serie riformattata*" consente all'utente di riformattare la serie (assiale/coronale/sagittale) da una proiezione MPR e salvarla nello storage (PACS/ Feed).

Immagine 138: Icona "Salva la serie riformattata"

Passaggi da seguire per riformattare la serie:

- 1. Attivata la ricostruzione multiplanare, cliccare sul bottone "*Salva la serie riformattata*";
- 2. Modificare i parametri di configurazione della serie nel pop-up visualizzato:
  - *Descrizione serie*: descrizione della nuova serie (default: "REFORMATTED" seguita dalla descrizione originale della serie);
  - Slice di partenza: numero di slices prima del centro dell'asse MPR (default: -10);
  - Slice di arrivo: numero di slices dopo il centro dell'asse MPR (default: 10);
  - Intervallo tra slice(mm): (default:10, range [0:200]).

| Riformattazione MPR                                                                                |                                                                                |                                                                                                    |                                                                                                    |  |  |  |
|----------------------------------------------------------------------------------------------------|--------------------------------------------------------------------------------|----------------------------------------------------------------------------------------------------|----------------------------------------------------------------------------------------------------|--|--|--|
| Crea una nuova serie ricostruita a partire dalla vista selezionata utilizzado i seguenti parametri |                                                                                |                                                                                                    |                                                                                                    |  |  |  |
| REFORMATTED - Torace_HR 3.0                                                                        | 00 Br40 S3                                                                     |                                                                                                    |                                                                                                    |  |  |  |
| -10                                                                                                | Slice di arrivo                                                                | 10                                                                                                    |                                                                                                    |  |  |  |
| •                                                                                                  |                                                                                |                                                                                                    | 10                                                                                                    |  |  |  |
|                                                                                                    |                                                                                |                                                                                                    |                                                                                                    |  |  |  |
|                                                                                                    |                                                                                | Annulla                                                                                                    | ОК                                                                                                    |  |  |  |
|                                                                                                    | R<br>ostruita a partire dalla vista sele<br>REFORMATTED - Torace_HR 3.0<br>-10 | R<br>ostruita a partire dalla vista selezionata utilizzado i seg<br>REFORMATTED - Torace_HR 3.00 Br40 S3<br>-10 Slice di arrivo | R<br>ostruita a partire dalla vista selezionata utilizzado i seguenti parametr<br>REFORMATTED - Torace_HR 3.00 Br40 S3<br>-10 Slice di arrivo 10<br> |  |  |  |

Immagine 139: Pop-up di configurazione per la riformattazione MPR

Le linee di riferimento relative ai parametri impostati dall'utente vengono visualizzate nelle viste sottostanti e aggiornate in tempo reale, come mostrato dall'immagine seguente.

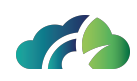

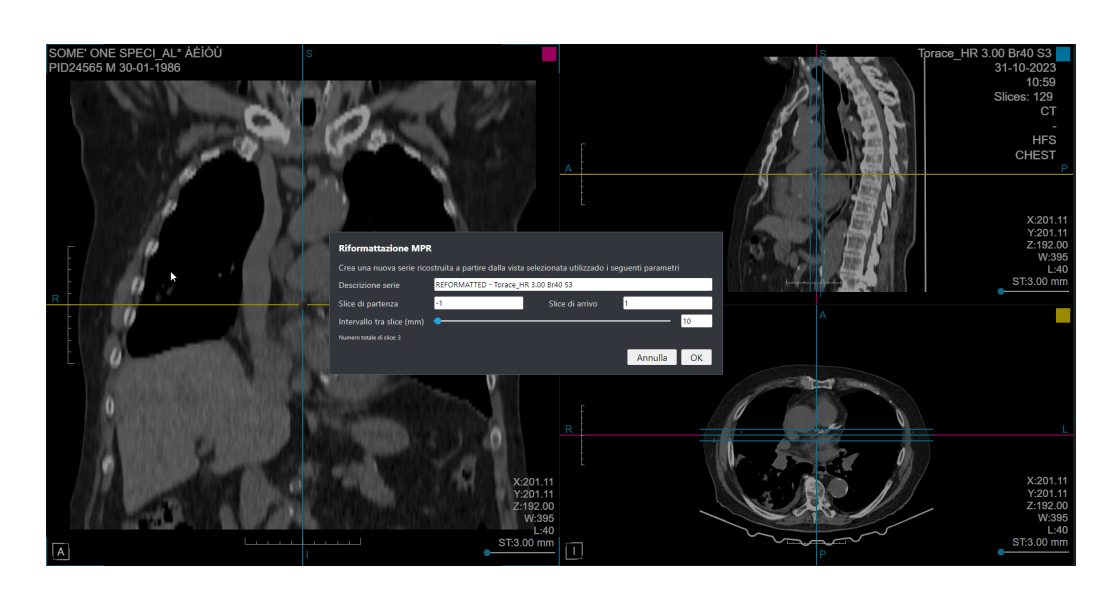

Immagine 140: Vista con i parametri di riformattazione e le linee di riferimento correlate

- 3. Premere il tasto "Ok" per salvare la nuova serie ricostruita nel sistema. Il pop-up si chiude e le linee di riferimento vengono nascoste.
- 4. La nuova serie, contente con le slice ricostruite e un'immagine scout con le linee di riferimento, viene visualizzata. La modalità della nuova serie è SC (Secondary Capture).

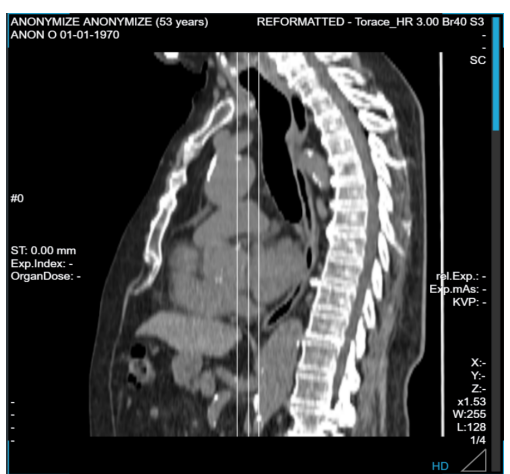

Immagine 141: Immagine scout prodotta dalla riformattazione MPR della serie

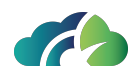

Nella nuova serie, le slice vengono automaticamente adattate alle dimensioni dell'immagine in output, mentre la finestra di livello e lo spessore della slice vengono mantenuti.

**Attenzione**: printing from the product is not for diagnostic purposela nuova serie <u>NON può essere utilizzata a fini diagnostici</u> o per ulteriori ricostruzioni

## **10.4 Ricostruzione volumetrica**

Attraverso il pulsante di Volume Rendering l'utente può aprire un pannello con la ricostruzione volumetrica che consente di effettuare operazioni quali zoom, pan, tagli e interazioni con la camera.

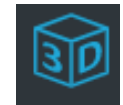

Immagine 142: Icona "Volume Rendering"

In basso a destra nel pannello, è possibile cambiare la funzione di trasferimento tramite un menù a tendina. In particolare verrà mostrato il menù seguente:

|   | Angiographic       |
|---|--------------------|
|   | Bones B/W          |
|   | MIP                |
|   | Muscle             |
|   | Skin B/W           |
|   | Vascular           |
| ~ | Transfer functions |

Immagine 143: Menù funzione di trasferimento

| Nome funzione di trasferimento | Funzionalità                                                                                   |
|--------------------------------|------------------------------------------------------------------------------------------------|
| MIP                            | Ricostruzione MIP, che consente all'utente di visua-<br>lizzare una ricostruzione 3D della MIP |
| Vascular e Angiographic        | Ricostruzione vasi, che consente all'utente di<br>vedere i vasi al meglio                      |

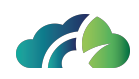

| Bones B/W | Ricostruzione ossa, che consente all'utente di<br>vedere le ossa al meglio    |
|-----------|-------------------------------------------------------------------------------|
| Muscle    | Ricostruzione muscoli, che consente all'utente di<br>vedere i fasci muscolari |
|           |                                                                               |
|           |                                                                               |
|           |                                                                               |
|           | 1 B IT                                                                        |
|           |                                                                               |
|           |                                                                               |
| 2         | Service and a                                                                 |
|           | W.340                                                                         |
| A         | ✓ Transfer functions                                                          |
| Immagine  | e 144: Volume rendering                                                       |

#### 10.4.1 Menu contestuale volume rendering

A sua volta il menu contestuale del volume rendering ha dei tasti aggiuntivi rispetto alla visualizzazione MPR. Per aprire il menù contestuale è sufficiente cliccare sul tasto destro del mouse nell'immagine 3D.

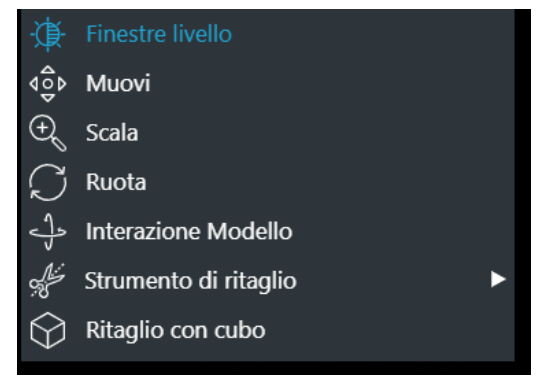

Immagine 145: Menu contestuale volume rendering

| Tooltip Funzionalità |
|----------------------|
|----------------------|

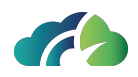

|                     | -                                                                                                    |
|---------------------|----------------------------------------------------------------------------------------------------|
| Forbici - strumento | Le forbici consentono di selezionare solo la parte di volume di inte-                                   |
| di taglio           | resse. (Vedasi 10.4.2 Forbici)                                                                          |
| Cubo -              | Consente all'utente di modificare la dimensione del cubo che contiene<br>la ricostruzione 3D e permette |
| ritaglio con cubo   | di tagliare una porzione modificando la dimensione del cubo                                             |

#### 10.4.2 Forbici

Le forbici consentono di selezionare solo la parte di volume di interesse. L'utente deve selezionare il tasto forbici, premere il tasto del mouse e muoversi sull'immagine tenendolo premuto, infine premere il pulsante di taglio.

Cliccando sul tasto destro del mouse e sul pulsante delle forbici sono presenti gli strumenti di ritaglio:

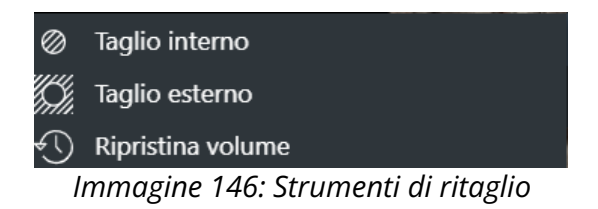

Nella parte bassa del pannello sono disponibili tre pulsanti:

| lcona        | Funzionalità                                             |
|--------------|----------------------------------------------------------|
| $\bigotimes$ | Pulsante interno: la regione esterna al taglio è rimossa |
| illi.        | Pulsante esterno: la regione interna al taglio è rimossa |
| $\bigcirc$   | Annulla: l'operazione è annullata                        |

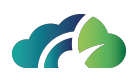

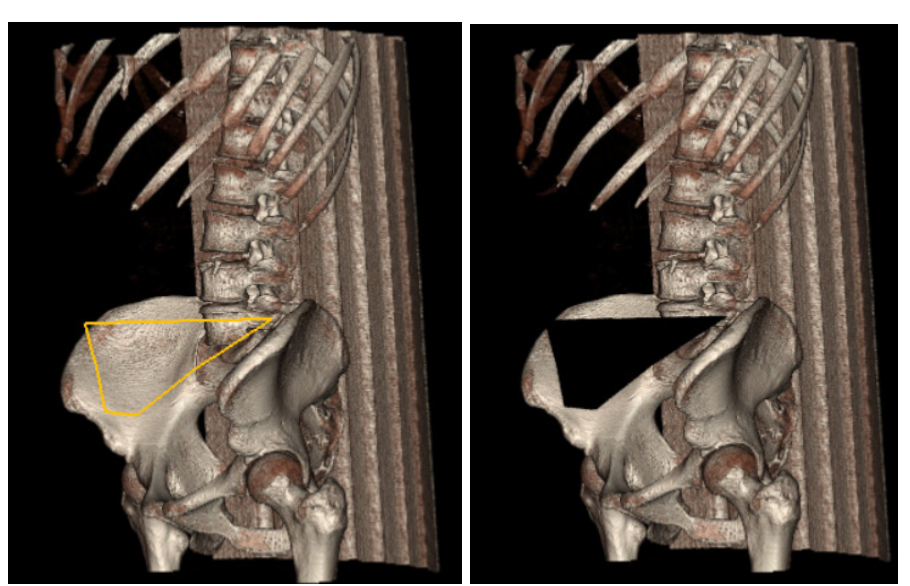

Immagine 147: Operazione di taglio interno

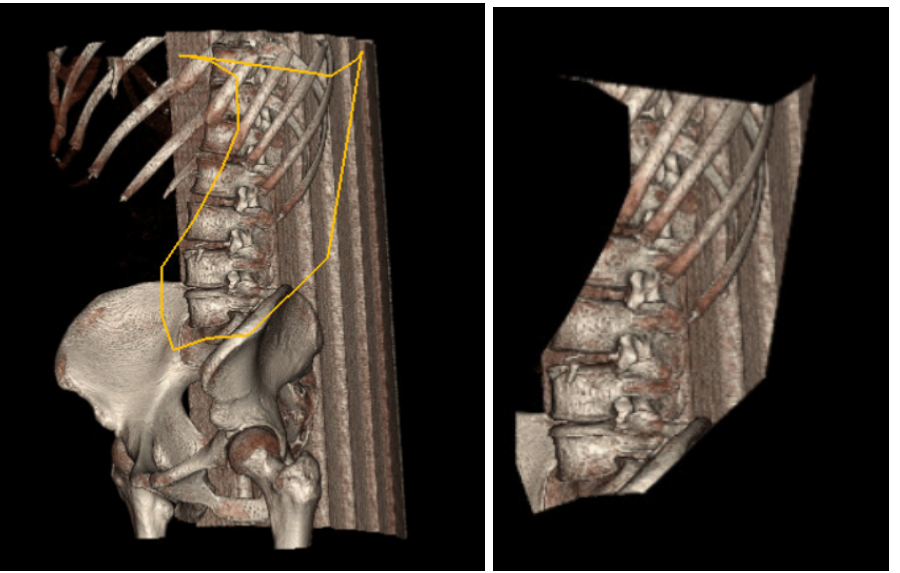

Immagine 148: Operazione di taglio esterno

#### 10.4.3 Riformattare la serie dalla Ricostruzione Volumetrica

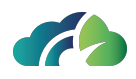

L'icona "*Salva la serie riformatta*" permette agli utenti di riformattare la serie (assiale/coronale/sagittale) da una visualizzazione VR e di salvarla nello storage (PACS/ Feed).

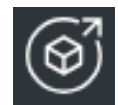

Immagine 149: Icona "Salva la serie riformattata

#### 10.4.3.1 Passaggi da seguire per riformattare la serie:

- 1. Attivata la sessione VR, cliccare sul bottone "Salva la serie riformattata";
- 2. Modificare i parametri di configurazione della serie nel pop-up visualizzato:
  - *Descrizione serie*: descrizione della nuova serie (default: "REFORMATTED" seguita dalla descrizione originale della serie);
  - Rotazione (gradi): angolo di rotazione del volume (180° or 360°);
  - *Direzione*: direzione di rotazione del volume (orizzontale o verticale); *Angolo tra frames (gradi)*: (default:1, intervallo [1:45]).

| Riformattazione VR                                                                                 |             |             |              |             |    |
|----------------------------------------------------------------------------------------------------|-------------|-------------|--------------|-------------|----|
| Crea una nuova serie ricostruita a partire dalla vista selezionata utilizzado i seguenti parametri |             |             |              |             |    |
| Descrizione serie                                                                                  | REFORMATTED | - Torace_HR | 3.00 Br40 S3 |             |    |
| Rotazione (gradi)                                                                                  | 180         | ~           | Direzione    | Orizzontale | ~  |
| Angolo tra frames (gr                                                                              | adi) 🔵      |             |              |             | 1  |
| Numero totale di frame: 180                                                                        |             |             |              |             |    |
|                                                                                                    |             |             |              | Annulla     | ОК |
|                                                                                                    |             |             |              |             |    |

Immagine 150: Pop-up di configurazione per la riformattazione VR

- 3. Premere il tasto "Ok" per salvare la nuova serie ricostruita nel sistema. Il pop-up si chiude.
- 4. La nuova serie, contente con le slice ricostruite, viene visualizzata. La modalità della nuova serie è SC (Secondary Capture).

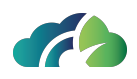

Nella nuova serie, il volume viene automaticamente adattato alle dimensioni dell'immagine in output, mentre la finestra di livello, la funzione di trasferimento, l'orientamento originale e i tagli del volume vengono mantenuti.

# 10.5 Warning "Gantry Tilt"

In alcuni casi, quando si clicca sull'MPR, compare la seguente scritta:

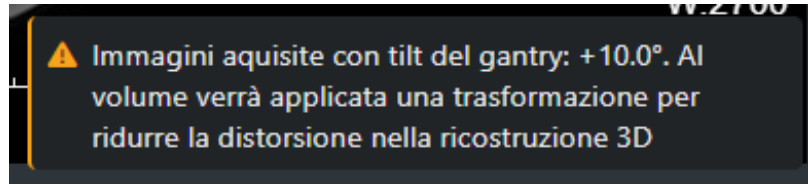

Immagine 151: Avviso Gantry Tilt

Il dispositivo automaticamente effettua delle migliorie all'immagine che permettono di visualizzarla correttamente con il 3D.

### **10.6 Ricostruzione Planare Curvilinea (CPR)**

La CPR permette di seguire il corso di un vaso tortuoso che cambia direzione per distanze più lunghe. Necessita che la linea centrale venga tracciata correttamente.

**Attenzione**: il tracciamento inaccurato della linea centrale, può causare lesioni artefatte

L'utente lo esegue manualmente cliccando sull'immagine e scorrendo per seguire il vaso.

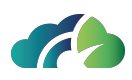

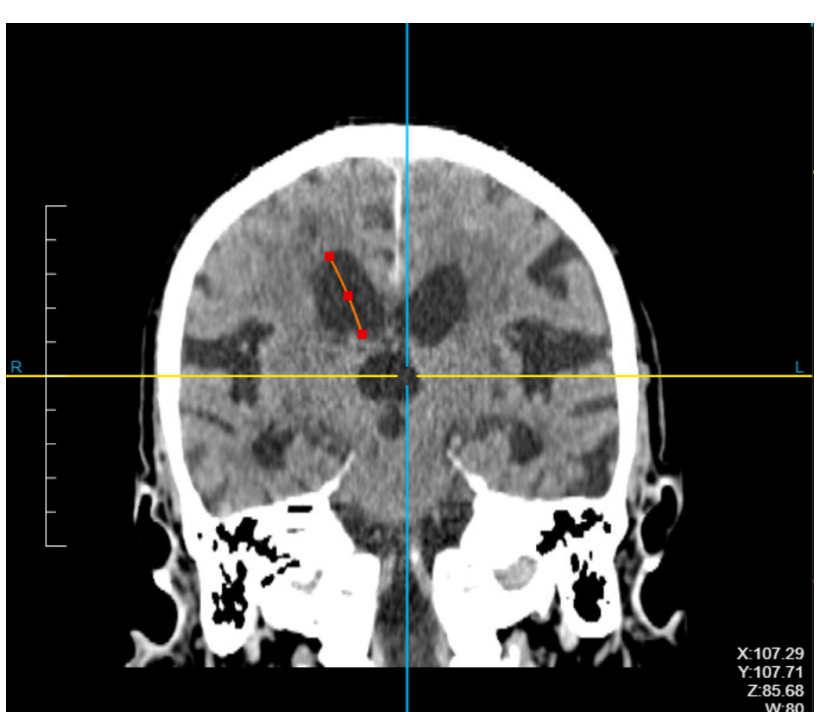

Immagine 152: Tracciamento manuale

Una volta che l'utente ha seguito l'intero vaso, può iniziare il CPR premendo "Invio".

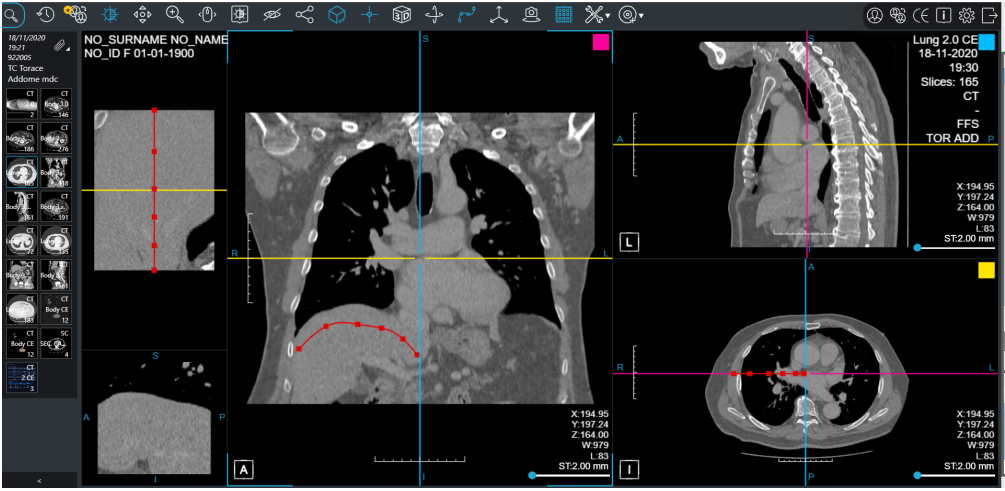

Immagine 153: La ricostruzione curvilinea

La CPR consiste in cinque sezioni:

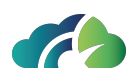

- MPR Assiale, Sagittale e Coronale (a destra)
- Vista CPR: l'intero vaso (in alto a sinistra)
- Fetta CPR: la fetta assiale per ogni singolo punto del vaso

Sia la vista che la fetta CPR possono essere fatte scorrere e ruotate in modo sincronizzato.

L'utente può cliccare sui punti rossi sul vaso: la CPR mostra quella sezione e la linea di riferimento sulla vista CPR viene aggiornata.

L'utente può aggiungere delle misure lineari per ogni sezione.

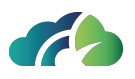

# 11 Strumenti per gli esami mammografici

# 11.1 Barra degli strumenti aggiuntivi

| Icona                | Tooltip                         | Funzionalità                                                                                   |
|----------------------|---------------------------------|------------------------------------------------------------------------------------------------|
| ⊕ Scala              | Abilita / disa-<br>bilita lente | Consente all'utente di selezionare una lente di<br>ingrandimento localizzata                   |
| Inverti immagine bia | lnverte<br>bianco e nero        | La funzionalità può essere attivata anche tramite<br>tasto " <b>l</b> ".                       |
|                      |                                 | Consente all'utente di invertire bianco e nero nelle<br>immagini selezionate                   |
| Flip orizzontale     | Ribalta imma-<br>gine           | Consente all'utente di ribaltare l'immagine sull'asse<br>verticale (destra-sinistra)           |
|                      | Nessun tool-<br>tip             | L'icona consente all'utente di capire dove è posi-<br>zionata la fetta all'interno del volume. |

Tabella 154: Barra degli strumenti aggiuntivi

#### 11.1.1 Lente di ingrandimento

L'utente può selezionare la lente di ingrandimento al fine di abilitare una lente che si muove seguendo il cursore del mouse. L'utente può effettuare tutte le azioni permesse da

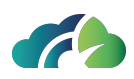

ZEEROmed View con la lente attiva.

La lente può essere attivata anche attraverso il tasto "M" da tastiera.

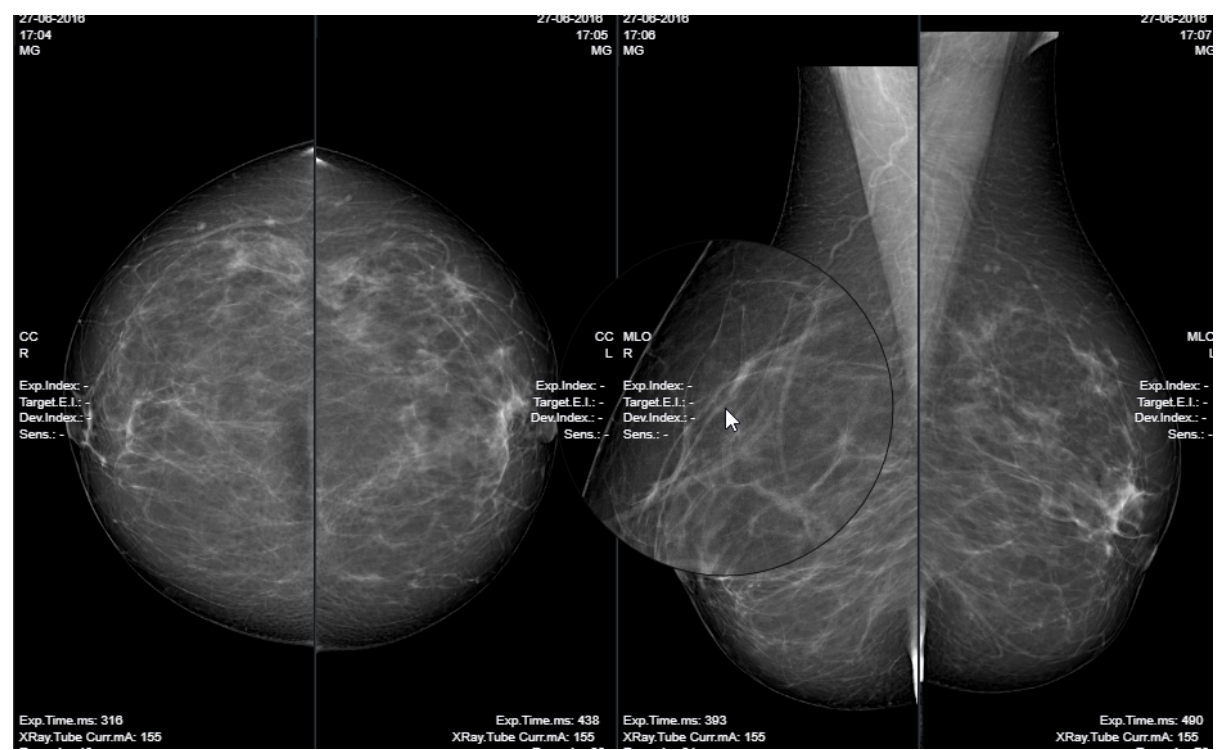

*Immagine 155: Lente di ingrandimento* 

# 11.2 Zoom per quadranti

Se abilitato consente all'utente di navigare internamente a un protocollo visualizzando i quadranti Q0, Q1, Q2, Q3 e Q4 per ciascuna istanza, come illustrato in seguito.

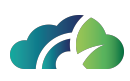

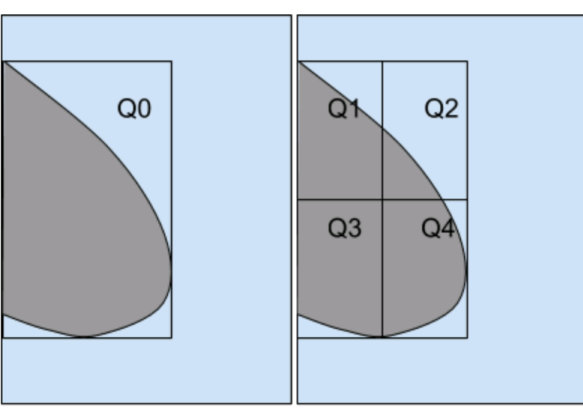

*Immagine 156: Zoom per quadranti* 

Può essere abilitato per utente, per ruolo o globalmente sul sistema.

# 11.3 Studi processati con Intelligenza Artificiale (Non sempre presente)

Se abilitata, esiste la possibilità di utilizzare un software di intelligenza artificiale che, in base all'immagine mammografica, fornisce un punteggio (score) che da indicazione della probabilità che la paziente possa riscontrare o meno un tumore al seno. Questo punteggio permette di distinguere le immagini NON processate con l'intelligenza artificiale da quelle processate che hanno un basso "finding score" (punteggio basso, non rilevante)

Il punteggio viene mostrato sotto le informazioni relative alla paziente e all'immagine, come in figura:

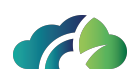

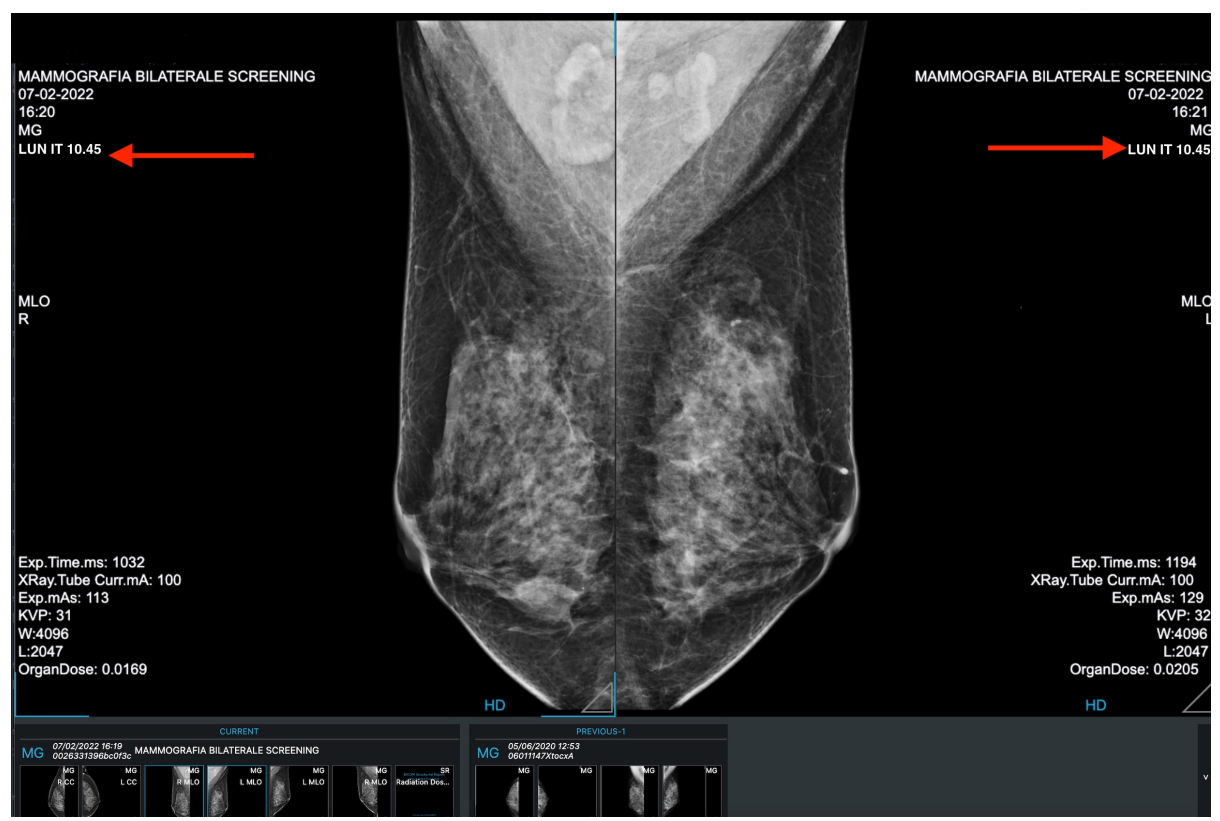

Immagine 157: Immagine con Finding Score

Infatti, una volta aperta l'immagine è possibile configurare nella stessa l'inserimento di un'etichetta del punteggio valutato dall'algoritmo di intelligenza artificiale.

| lcona                | Nome                                           | Descrizione                                                                                            |
|----------------------|------------------------------------------------|----------------------------------------------------------------------------------------------------|
| AI: -                | Label vuota                                    | Presente nell'immagine quando non<br>è presente il punteggio valutato<br>dall'intelligenza artificiale |
| AI: LunaticAI 95.04% | Label con<br>nome<br>dell'algoritmo<br>e score | Presente nell'immagine quando c'è<br>un punteggio valutato<br>dall'intelligenza artificiale            |

#### 11.3.1 Studylist sezione risultati

La studylist è presente dopo la schermata di login e dopo aver scelto gli studi che si vogliono visualizzare.

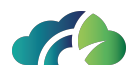

Nella sezione risultati, grazie al campo "Al", è possibile discriminare gli studi che presentano un finding prodotto dall'algoritmo di intelligenza artificiale in base ad un punteggio di anormalità (abnormality score) da quelli che non sono stati processati con il software di Intelligenza Artificiale. Inoltre, è possibile scegliere una soglia di anormalità utilizzata per decidere quali alert mostrare e quali no.

In caso di integrazione con il software di intelligenza artificiale si presenterà in così:

| AI | Last Name | First Name | Patient ID | Birth Date | Study Date       | Modality |
|----|-----------|------------|------------|------------|------------------|----------|
| 4  | ANONYMIZE | ANONYMIZE  | ANON       | 01/01/1970 | 22/08/2024 11:29 | MG       |
| 4  | ANONYMIZE | ANONYMIZE  | ANON       | 01/01/1970 | 15/04/2024 18:56 | MG       |
|    | ANONYMIZE | ANONYMIZE  | ANON       | 01/01/1970 | 31/01/2024 07:58 | KO,MG    |

Immagine 158: Studylist con Al

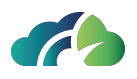

# 12 Strumenti per gli esami di Risonanza Magnetica

# 12.1 Tasti aggiuntivi nel menu contestuale

| lcona                           | Funzionalità                                                                                            |  |  |
|---------------------------------|----------------------------------------------------------------------------------------------------|--|--|
| Inverti immagine                | Consente all'utente di invertire bianco e nero nelle imma-<br>gini selezionate                          |  |  |
| Flip orizzontale                | Consente all'utente di ribaltare l'immagine sull'asse ver-<br>ticale o orizzontale la serie selezionata |  |  |
| 1 Inverti ordine delle immagini | Consente all'utente di invertire l'ordine delle istanze                                                 |  |  |

Tabella 159: Tasti aggiuntivi nel menu contestuale

# 12.2 Barra degli strumenti aggiuntivi

La barra degli strumenti rende direttamente accessibili le operazioni fondamentali del visore:

| lcona | Tooltip | Funzionalità |
|-------|---------|--------------|
|       |         |              |

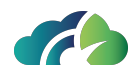

|                         | Linee dei piani di<br>riferimento        | Mostra le linee di riferimento di tutte le<br>sequenze. Quando selezionato apre un<br>menu:                                                                  |                                                                                                    |  |
|-------------------------|------------------------------------------|----------------------------------------------------------------------------------------------------|----------------------------------------------------------------------------------------------------|--|
|                         |                                          | کال Mostra Tutte Linee Rif.                                                                                                    | Consente di<br>vedere tutte<br>le linee di rife-<br>rimento di<br>una sequenza<br>(modalità<br>stack)            |  |
|                         |                                          | /// Mostra Linea Rif. Singola                                                                                                    | Consente di<br>vedere le<br>linee di rife-<br>rimento<br>dell'immagine<br>selezionata<br>(modalità sin-<br>gola) |  |
|                         |                                          | 🔆 Disattiva Linee Rif.                                                                                                    | Disabilita le<br>linee di rife-<br>rimento                                                                       |  |
|                         | MPR                                      | Vedasi 10 Ricostruzione N                                                                                                    | e Multiplanare                                                                                                   |  |
|                         |                                          | Consente all'utente di identificare esat-<br>tamente un punto nello spazio                                                                                   |                                                                                                    |  |
| Localizzazione Spaziale | Abilita / Disabilita<br>lo Space Locator | La selezione di un punto su una immagine<br>assiale fa si che il sistema mostri il punto<br>corrispondente nelle immagini coronali e<br>sagittali associate. |                                                                                                    |  |

Tabella 160: Barra degli strumenti aggiuntivi

#### 12.2.1 Piani di riferimento

Il bottone relativo ai piani di riferimento, se attivato, consente di visualizzare delle linee gialle sopra ogni sequenza, comprese le anteprime laterali.

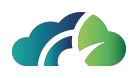

Quando la modalità singola è abilitata, la visualizzazione di più immagini disegna una linea per ciascuna immagine.

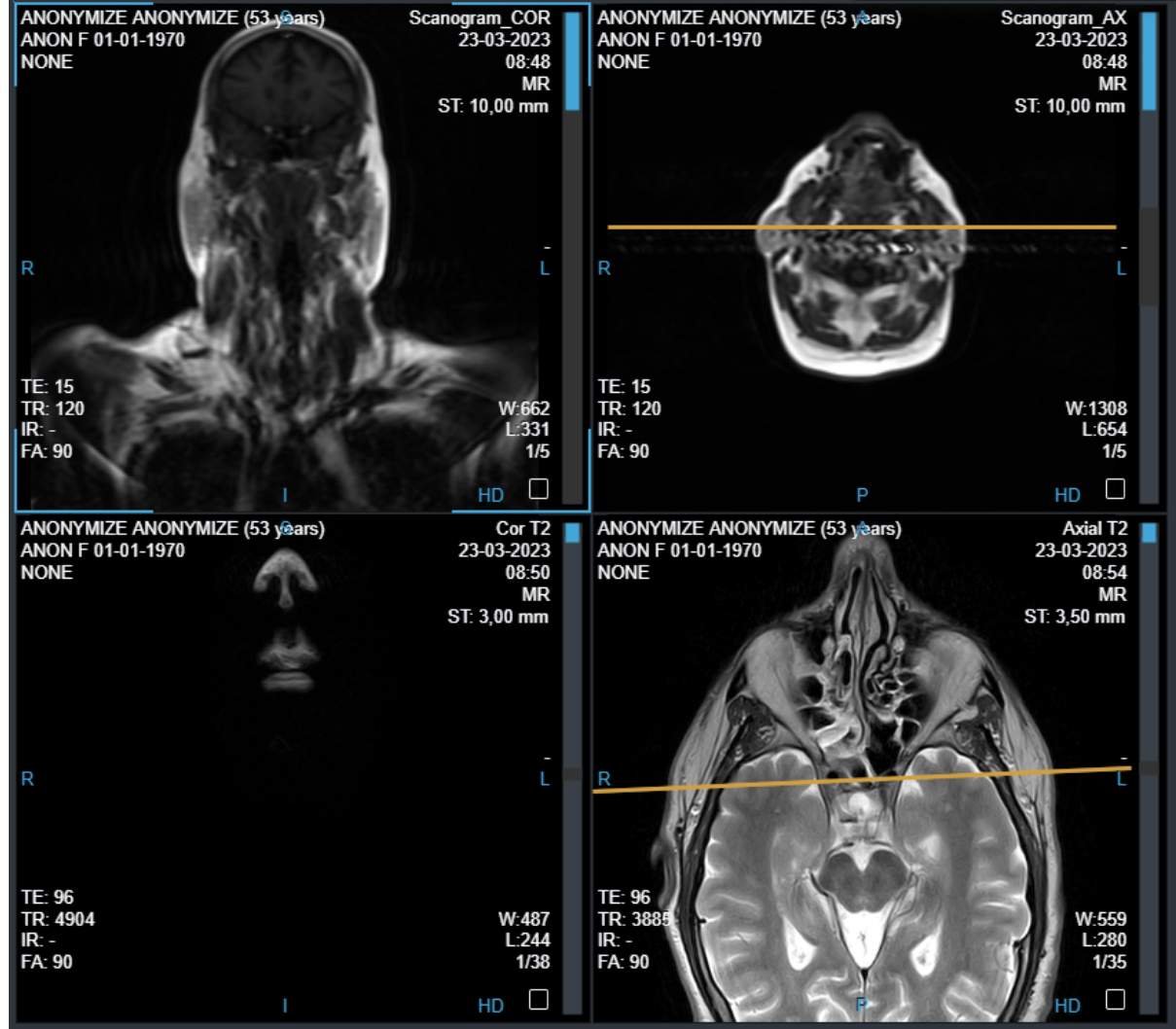

Immagine 161: Linee di riferimento dei piani

Quando la modalità stack è abilitata, la visione di più immagini disegna una serie di linee sulle altre immagini. Queste rappresentano le proiezioni di tutte le istanze della sequenza selezionata. La linea più intensa rappresenta la vista corrente.

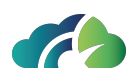

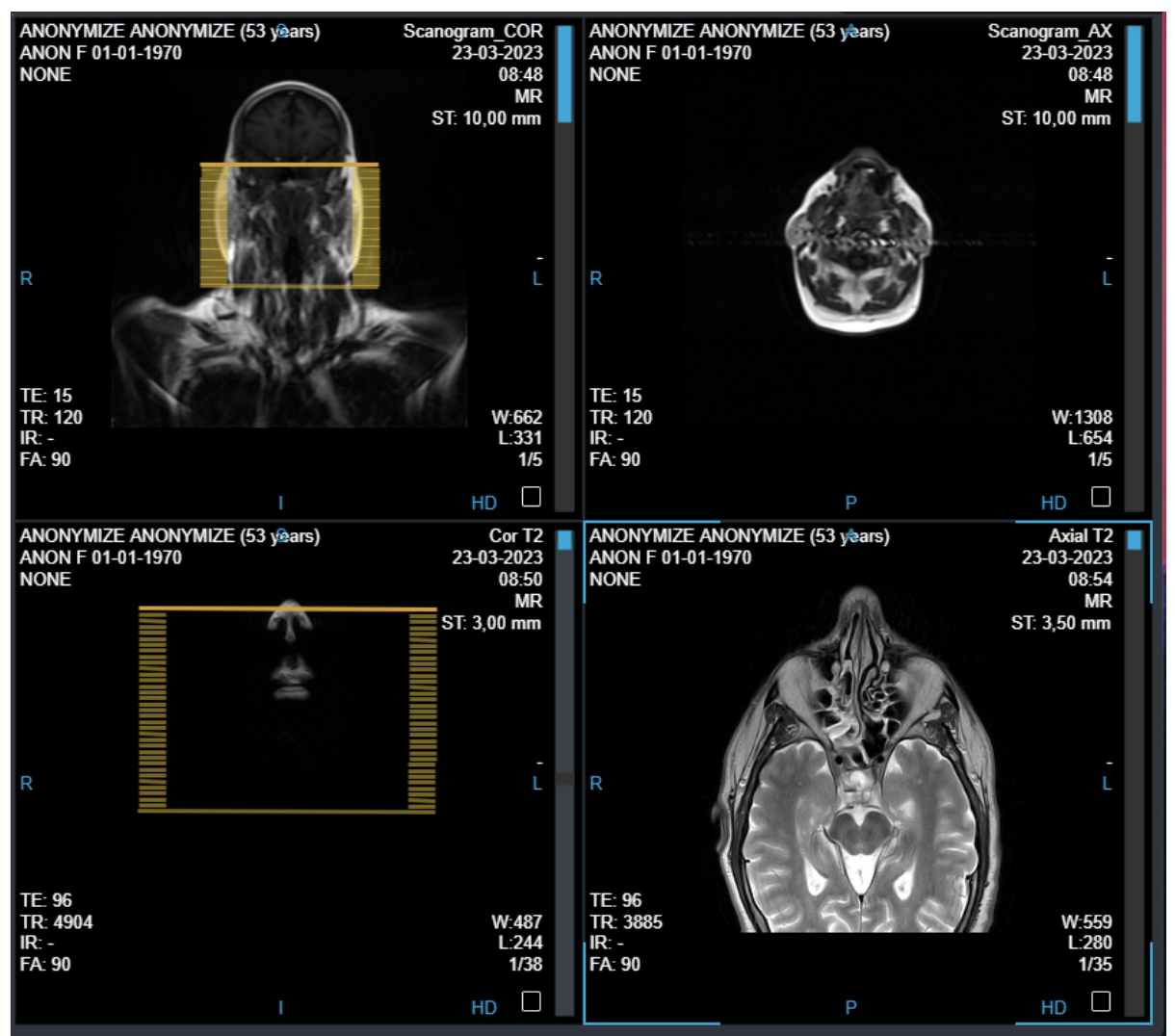

Immagine 162: Linee di riferimento multiple

# 12.3 Curva tempo-intensità (TIC)

L'utente può generare curve Tempo-Intensità da sequenze dinamiche di Risonanza Magnetica.

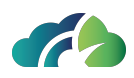

#### 12.3.1 Barra degli strumenti TIC

| lcona | Tooltip                            | Funzionalità                                                                           |                                                                                                    |
|-------|------------------------------------|----------------------------------------------------------------------------------------|----------------------------------------------------------------------------------------------------|
|       |                                    | Permette di aprire il menù degli :<br>creare e mostrare sul display la (<br>Intensità: | strumenti per<br>Curva Tempo-                                                                                  |
| حرً   | Strumenti curva<br>Tempo-Intensità | Apri sequenze multiple                                                                 | Apre le<br>sequenze mul-<br>tiple e con-<br>sente di<br>selezionare lo<br>studio e al<br>massimo 9<br>sequenze |
|       |                                    | Ø Misura circolare                                                                     | Permette di<br>aggiungere<br>una (e una<br>sola) misura<br>circolare                                           |
|       |                                    | 🔊 Curva tempo-intensit                                                                 | Mostra la<br>curva tempo-<br>intensità                                                                         |

#### 12.3.2 Workflow creazione TIC

La curva Tempo-Intensità viene mostrata sul display effettuando i seguenti step:

- 1. Premere sul bottone
  - Apri sequenze multiple
- 2. Premere su per selezionare lo studio (se ne è stato aperto più di uno) e le sequenze da aprire (al massimo 9):

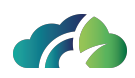

|              | amo nove sequenze | e da aprire    |               |           |              |               |               |                                         |
|--------------|-------------------|----------------|---------------|-----------|--------------|---------------|---------------|-----------------------------------------|
| 02/2023 13:0 | 5 - RM MAMME      | LLA BILATERALE | SENZA E CON M | DC        |              |               |               | <u> </u>                                |
|              |                   |                |               |           |              |               |               |                                         |
| MR           | MR                | MR             | MR            | MR        | MR           | MR            | MR            | MR                                      |
| TIW_TSE ax   | , STIR            | T2 SE          | dADC          | sB O      | sB 800       | mDIXON_dyn_HR | mDIXON_dyn_HR | mDIXON_dyn_HF                           |
| Real Roll    | The states        |                |               |           | differences. | Initial       |               |                                         |
|              |                   |                |               |           | Marine Ta    |               |               |                                         |
| 54           | 54                | 54             | 54            | 54        | 54           | 180           | 180           | 180                                     |
| MR           | MR                | MR             | MR            | MR        | MR           | MR            | MR            | MR                                      |
| DIXON_dyn_HR | mDIXON_dyn_HR     | mDIXON_dyn_HR  | sottratte     | sottratte | sottratte    | sottratte     | sottratte     | mip COR                                 |
|              |                   |                |               |           |              |               | 100 Day 1     | 783 485                                 |
|              |                   |                | 07            | 20        | 10 A         | a starter     | 29            | 1.1000000000000000000000000000000000000 |
| 180          | 180               | 180            | 180           | 180       | 180          | 180           | 180           |                                         |
| MR           | MR                | MR             | MR            | sc        | sc           | sc            |               |                                         |
|              |                   |                |               |           |              |               |               |                                         |

Immagine 163: Apertura sequenze multiple

Cliccando sul bottone 'OK' il sistema chiuderà il pop up e aprirà le sequenze selezionate, mostrandole con il layout corretto.

- L'utente potrà aggiungere una (e una sola) misura circolare in corrispondenza della lesione che deve essere analizzata. La misura circolare può essere aggiunta in 3 modi:
  - Attraverso apposito tasto del menù legato alla curva Tempo-Intensità
    Misura circolare
  - Premendo la O della testiera (se lo shortcut è abilitato)
  - Attraverso apposito tasto del menù contestuale per la misura circolare
- 4. Premere sul bottone Curva tempo-intensit per mostrare la curva sul display:

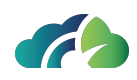

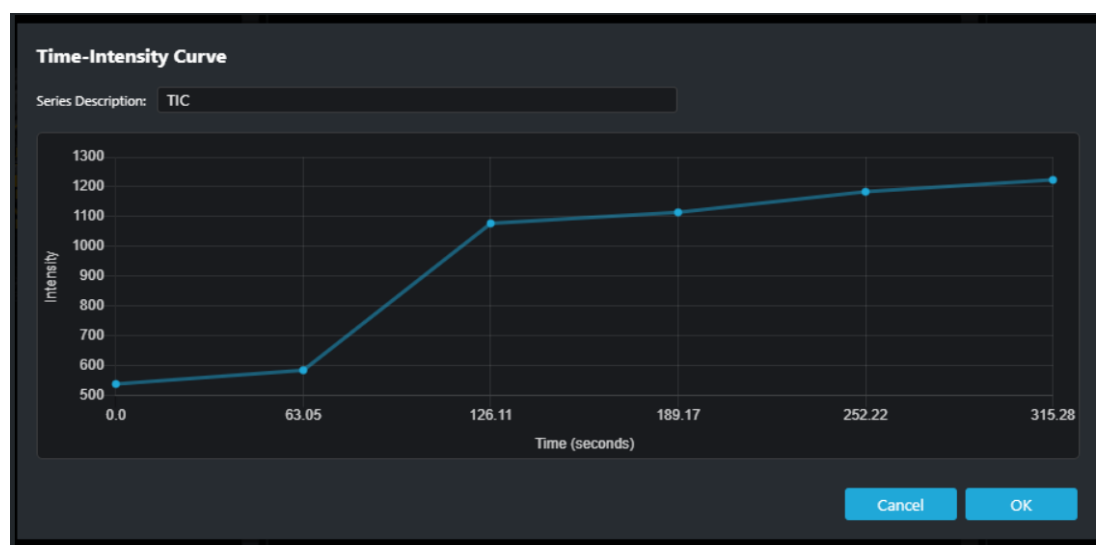

Immagine 164: Curva Tempo-Intensità

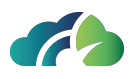

# 13 Aggiornamento delle informazioni - pop up

L'aggiornamento degli studi e delle informazioni ad essi associati porta alla visualizzazione nel ZEEROmed View dei seguenti pop-up:

|   |                                               | Pop-up                                                          |                                                                   | Descrizione                       |  |
|---|-----------------------------------------------|-----------------------------------------------------------------|-------------------------------------------------------------------|-----------------------------------|--|
|   | Aggiornan                                     | nento delle inform                                              | Informa l'utente che le infor                                     |                                   |  |
|   |                                               |                                                                 | organoose.                                                        | mazioni del <b>paziente</b> dello |  |
|   | Le informazioni sul pa                        | aziente sono state aggiornate                                   | studio visualizzato sono state<br>aggiornate (es. aggior-         |                                   |  |
| 2 | Le informazioni sul paziento<br>esternamente. | e dello studio 1.3.76.13.65829.2.202309.                        | namento del PatientID,                                            |                                   |  |
|   | Attributo                                     | Valore precedente                                               | Nuovo valore                                                      | Nome/Cognome, Data di             |  |
|   | PatientID<br>IssuerOfPatientID                | ANON<br>EXPRIVIA                                                | ANON.1<br>EXPRIVIA.1                                              | PatientID,).                      |  |
|   | Per prevenire rischi clinici, r               | iaprire lo studio con le informazioni più<br>Pon-un di aggiorna | L'utente è invitato a ricaricare<br>lo studio per visualizzare le |                                   |  |
|   | del p                                         | paziente dello studi                                            | informazioni corrette.                                            |                                   |  |
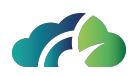

|    | A                                                                                                    | ggiornamento de                                                                                                    | llo studio                                                                                                    |                                                                                                    |
|----|----------------------------------------------------------------------------------------------------|----------------------------------------------------------------------------------------------------|----------------------------------------------------------------------------------------------------|----------------------------------------------------------------------------------------------------|
|    | Lo studio è stato aggio<br>Le informazioni dello studio<br>esternamente.                                       | prnato<br>1.3.76.13.65829.2.20230928111204.99                                                                                          | Informa l'utente che le infor-<br>mazioni relative allo <b>studio</b><br>visualizzato sono state aggior<br>nate (es. data dello studio,                                               |                                                                                                    |
| i. | Attributo                                                                                                    | Valore precedente                                                                                                    | Nuovo valore                                                                                                    | l'ora, l'Accession Number,                                                                                                 |
|    | StudyDate<br>StudyTime<br>AccessionNumber<br>Per prevenire rischi clinici, ria<br>nmagine 166: F               | 19972410<br>1133<br>999022084-1.1<br>prire lo studio con le informazioni più<br>Pop-up di aggiorna<br>dello studio                     | 20230928<br>111028<br>999022084-1<br>aggiornate sul paziente.<br>mento delle informa.<br>D                                                                                            | descrizione dello studio,).<br>L'utente è invitato a ricaricare<br>lo studio per visualizzare le<br>informazioni corrette. |
|    | Rimozio                                                                                                    | one di alcune istar                                                                                                    | nze dallo studio                                                                                                    |                                                                                                    |
| Im | Lo studio è stato aggio<br>Alcune immagini dello studio<br>Per prevenire rischi clinici, ria<br>magine 167: Av | rnato<br>1.3.76.13.65829.2.20230928111204.99<br>prire lo studio con le istanze aggiornat<br>rel.Exp.: -<br>rviso di rimozione d<br>dio | Informa l'utente che alcune<br>istanze dello studio visua-<br>lizzato sono state rimosse.<br>L'utente è invitato a ricaricare<br>lo studio per visualizzare le<br>istanze aggiornate. |                                                                                                    |

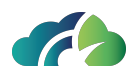

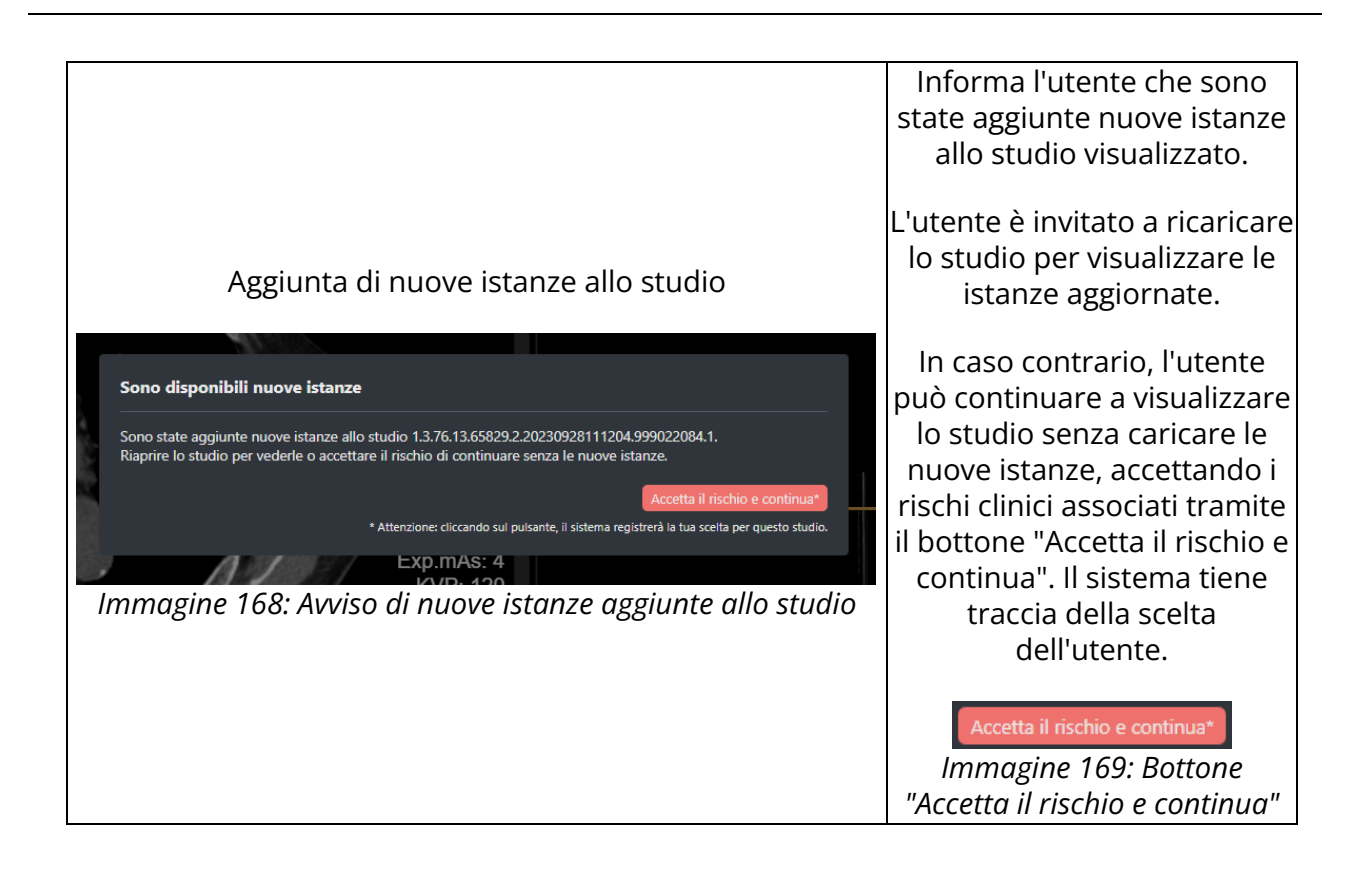

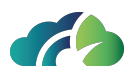

# 14 Strumenti per gli esami di oftalmologia

Esistono due modalità che si possono scrivere nel campo "modality":

- OPT che si riferisce all'esame OCT (Tomografia a Coerenza Ottica);
- OP che si riferisce alla Fotografia del Fondo Oculare.

Se è presente la fotografia del fondo oculare (OP) una volta aperto lo studio dalla studylist, cliccando su Layout 1x2:

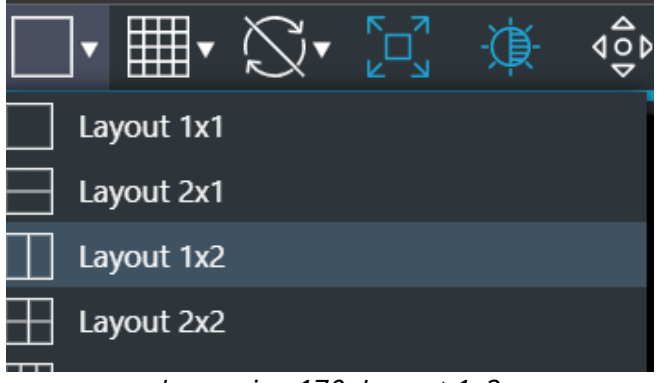

Immagine 170: Layout 1x2

è possibile vedere la linea di riferimento (gialla) che permette di comprendere in quale parte della retina si sta scorrendo nell'immagine OPT.

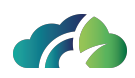

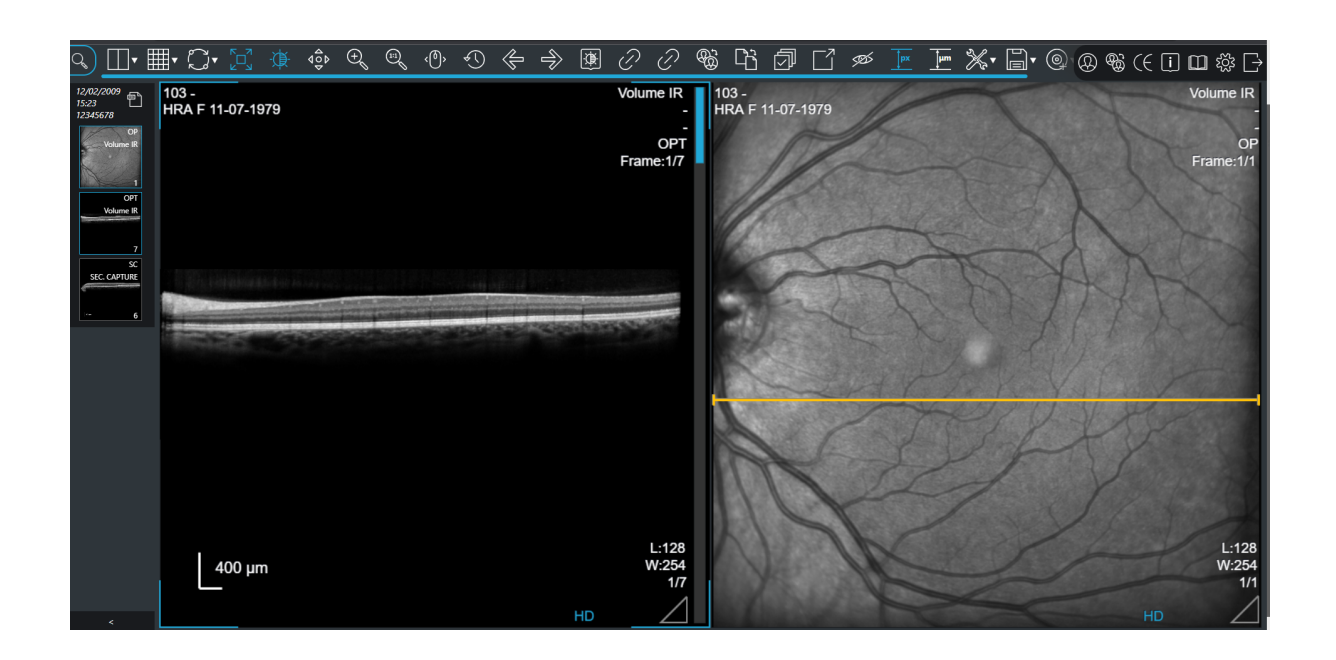

## 14.1 Barra degli strumenti aggiuntivi

Essendo i pixel dell'immagine di oftalmologia rettangolari sono necessari i seguenti tool

| Icona      | Tooltip                               | Descrizione                                             |
|------------|---------------------------------------|---------------------------------------------------------|
| <b>∮px</b> | PAR (Pixel Aspect Ratio)              | Mostra l'immagine con i pixel ret-<br>tangolari         |
| Ţμm        | PAR Uniformato rispetto<br>alla scala | Permette di uniformare i pixel ren-<br>dendoli quadrati |

La scala che viene usata per le immagini di Oftalmolgia è 400  $\mu m$  e viene mostrata in basso a sinistra nell'immagine.

## 14.2 Misure

Le misure presenti sono:

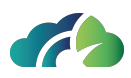

- Lineare
- Circolare
- Rettangolare

Non è presente la misura angolare.

## 14.3 Filtro canali RGB

L'icona "Selettore di canali" presente nella barra degli strumenti Permette di evidenziare una componente cromatica o una combinazione di due componenti in un'immagine OP (fundus oculi).

Cliccando sull'icona, si apre un pop-up che permette di isolare un singolo canale o una combinazione di essi e di visualizzarli su una mappa in scala di grigi. L'utente può selezionare i seguenti canali:

- Rosso: solo il canale del rosso;
- Verde: solo il canale del verde;
- Blu: solo il canale del blu;
- Giallo: somma dei canali rosso e verde;
- Magenta: somma dei canali rosso e blu;
- Ciano: somma dei canali verde e blu.

Quando un canale è attivo, l'icona viene evidenziata con il colore del canale selezionato, permettendo all'utente di individuarlo immediatamente. Ad esempio, quando è attivo il canale del verde, l'icona apparirà verde: .

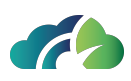

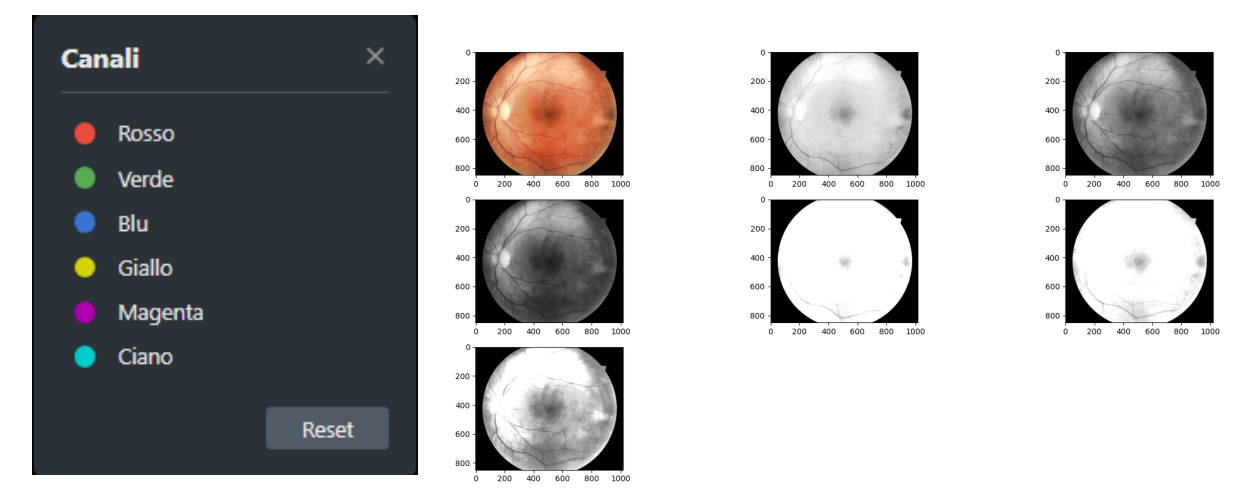

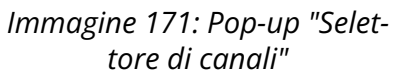

Immagine 172: Applicazione dei filtri RGB

Per ripristinare la visualizzazione originale dell'immagine, cliccare sulla voce "Reset" del pop-up.

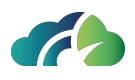

# 15 Strumenti per la visualizzazione e l'editing dei video

ZEEROmed View permette di visualizzare i video incapsulati in formato DICOM.

Le anteprime dei video presenti nella sequenza vengono visualizzate nello schermo principale.

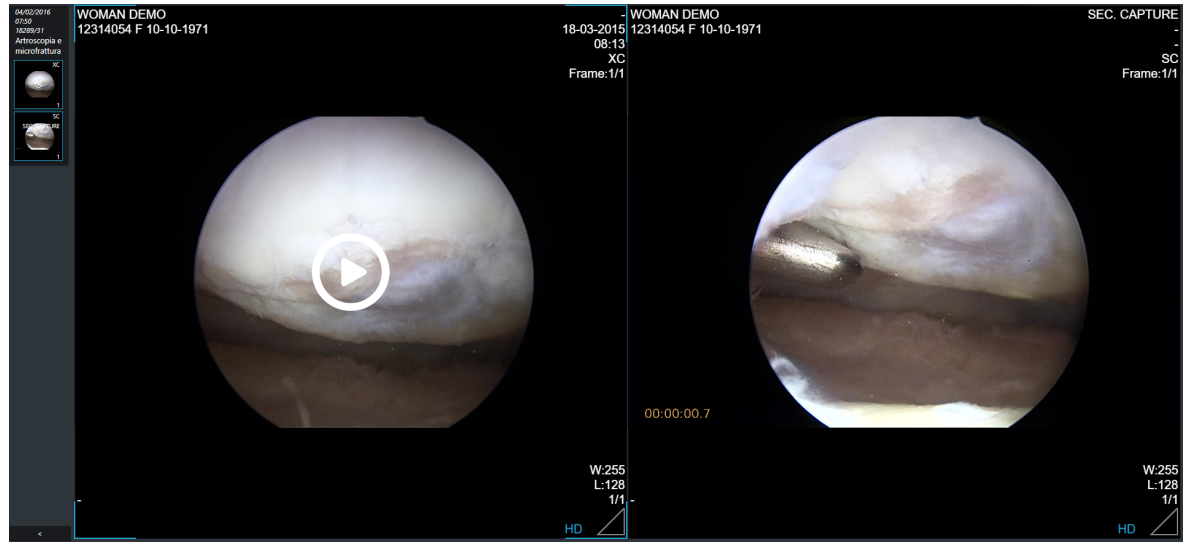

Immagine 173: Anteprima dei video

L'icona "Play" Onell'anteprima permette di riprodurre e modificare il video.

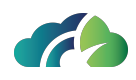

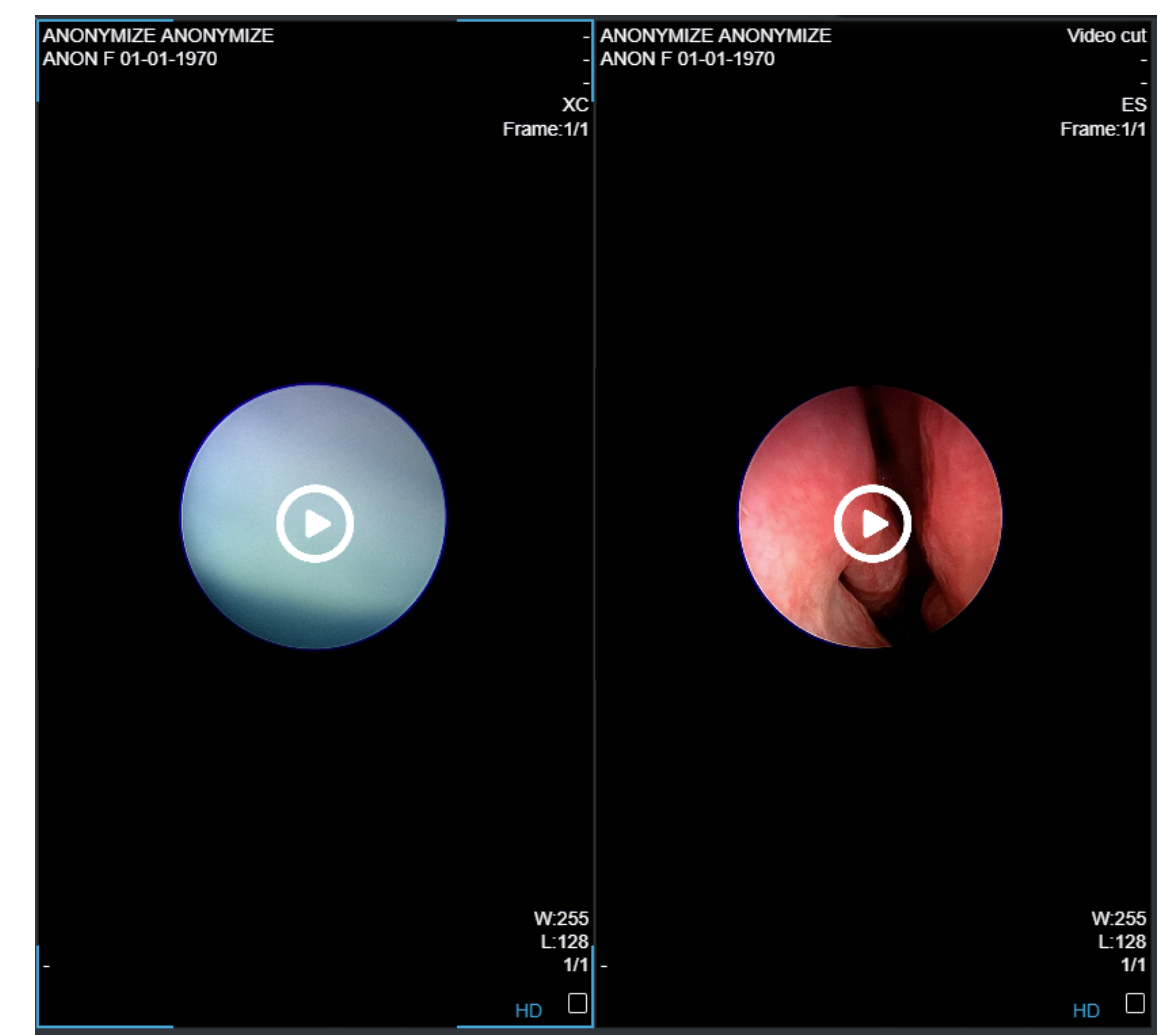

Immagine 174: Riproduzione del video

Per raggiungere rapidamente un frame specifico del video, l'utente può trascinare il puntatore del mouse o selezionare direttamente il frame cliccando sulla barra di riproduzione (in blu).

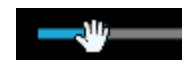

Immagine 175: Navigazione sulla barra di produzione del video

Inoltre, per spostare il video 10 secondi avanti o indietro, è possibile utilizzare le frecce destra e sinistra della tastiera.

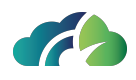

La toolbar, posta al di sotto della barra di riproduzione del video, contiene i seguenti strumenti:

| ► <10 00.32 / 00.39 E3 🖸 | ı % |
|--------------------------|-----|
|--------------------------|-----|

Immagine 176: Toolbar

| lcona          | Nome                                  | Funzionalità                                                                                                    |
|----------------|---------------------------------------|----------------------------------------------------------------------------------------------------|
|                | Metti in Play /                       | Riproduce e mette in pausa il video.                                                                                                    |
|                | Pausa il video                        | ll tasto "Space" della tastiera attiva e disattiva il pulsante.                                                                         |
|                |                                       | Attiva e disattiva il volume.                                                                                                    |
| ব» / ব×        | Volume                                | Per regolare il volume, l'utente può trascinare il puntatore del<br>mouse o selezionare il livello desiderato sulla barra del<br>volume |
|                |                                       |                                                                                                    |
|                |                                       | Riproduce il video a schermo intero.                                                                                                    |
| [], <b>4</b> F | Modalità full-<br>screen              | Premendo il tasto "ESC" da tastiera o l'apposita icona, la moda-<br>lità full-screen viene disattivata.                                 |
|                |                                       | ll tasto "f" da tastiera attiva/disattiva la modalità full-screen.                                                                      |
|                | Scatta uno<br>snapshot                | Cattura uno snapshot del video. Per maggiori informazioni consultare il paragrafo <b>15.1 Catturare uno snapshot</b> .                  |
| Ж              | Taglia<br>l'intervallo<br>selezionato | Taglia il video. Per maggiori informazioni consultare il para-<br>grafo <b>15.2 Tagliare il video</b>                                   |

### 15.1 Catturare uno snapshot

L'icona "Scatta uno snapshot" el permette di salvare uno snapshot del video.

Cliccando sull'icona, viene visualizzato un pop-up a destra dello schermo che consente all'utente di salvare ("Salva") o eliminare ("Elimina tutto") la cattura.

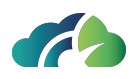

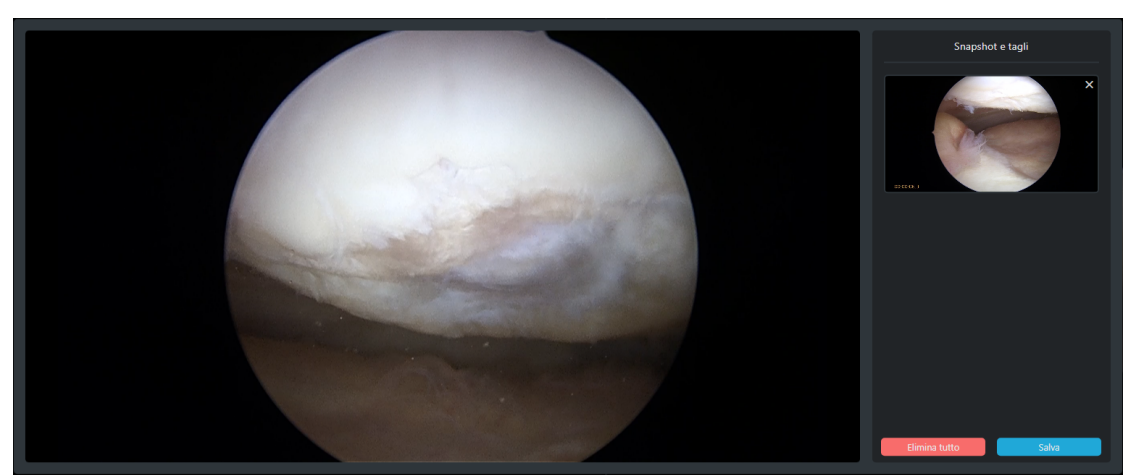

Immagine 177: Cattura di uno snapshot

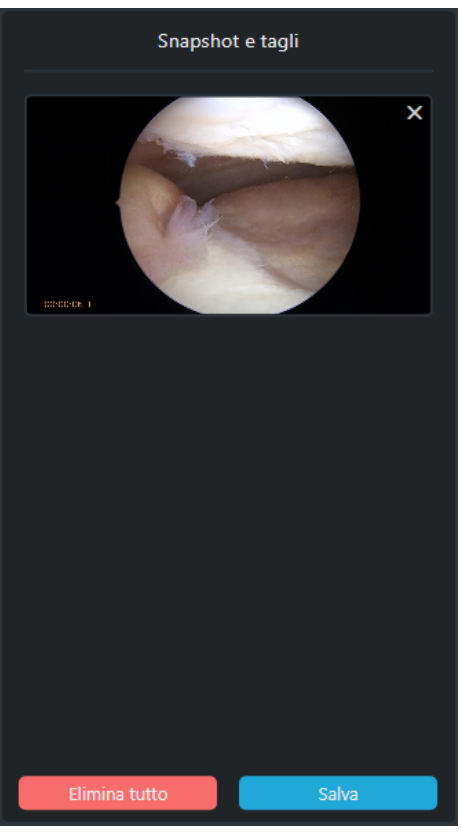

Immagine 178: Pannello per salvare o eliminare la cattura

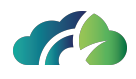

Cliccando sul pulsante "Salva", la cattura (*secondary capture, SC*) viene salvata in formato DICOM. Il timestamp del frame (secondi dall'inizio del video) viene salvato e inserito nell'immagine in basso a sinistra.

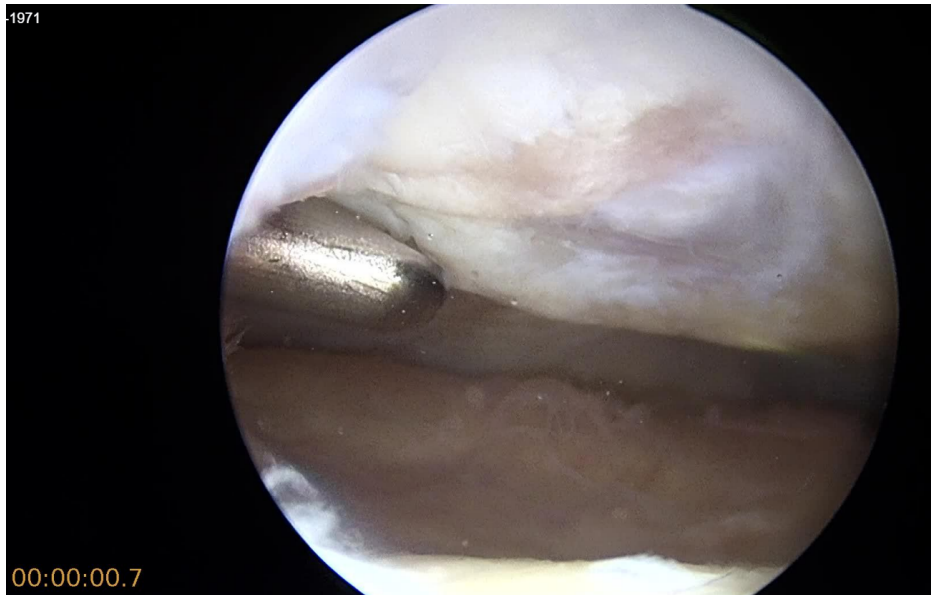

Immagine 179: Cattura secondaria

## 15.2 Tagliare il video

L'icona "Taglia l'intervallo selezionato" er permette di tagliare una porzione del video e salvare la rimanente nel server.

Cliccando sull'icona, viene visualizzato il pop-up "Risoluzioni del taglio" che permette all'utente di scegliere la risoluzione (originale o inferiore) con cui salvare il video.

| Risoluzioni del taglio   |  |  |  |  |  |  |  |  |
|--------------------------|--|--|--|--|--|--|--|--|
| • 1920 x1080 (originale) |  |  |  |  |  |  |  |  |
| 1280 x720<br>720 x404    |  |  |  |  |  |  |  |  |
| Annulla Salva            |  |  |  |  |  |  |  |  |

Immagine 180: Pop-up "Risoluzioni del taglio"

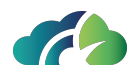

Successivamente viene visualizzato sulla destra dello schermo il pop-up "Snapshot e tagli" che permette di salvare ("Salva") o eliminare ("Elimina tutto") la porzione del video. L'anteprima del video ritagliato viene inoltre mostrata nel pop-up.

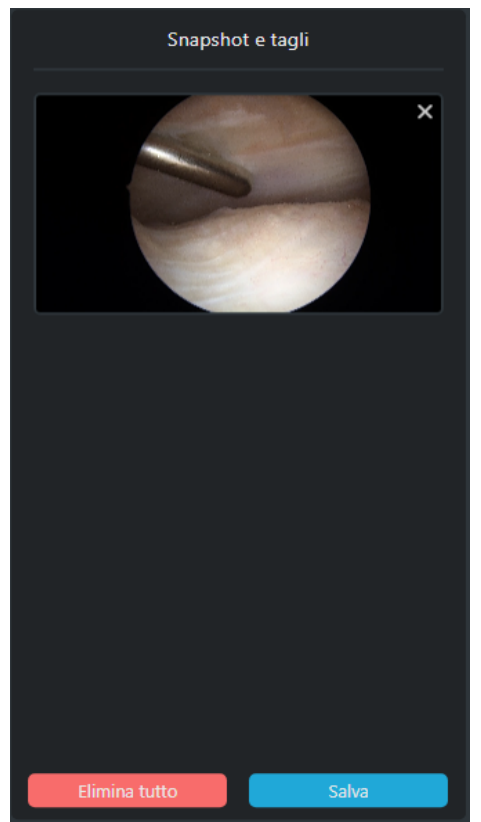

Immagine 181: Pop-up "Snapshot e tagli"

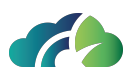

## 16 Strumenti per la cardiologia

ZEEROmed View, se configurato, consente di visualizzare tracciati ECG bidimensionali in formato DICOM.

Il pannello visualizzatore di forme d'onda si presenta diviso in differenti sezioni:

- I dati dell'esame nella parte superiore
- I dati del paziente sul ECG
- Il tracciato ECG nella parte centrale
- Il report e le misure effettuate nella parte bassa dello schermo
- Il menu nella barra laterale dello schermo

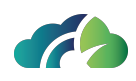

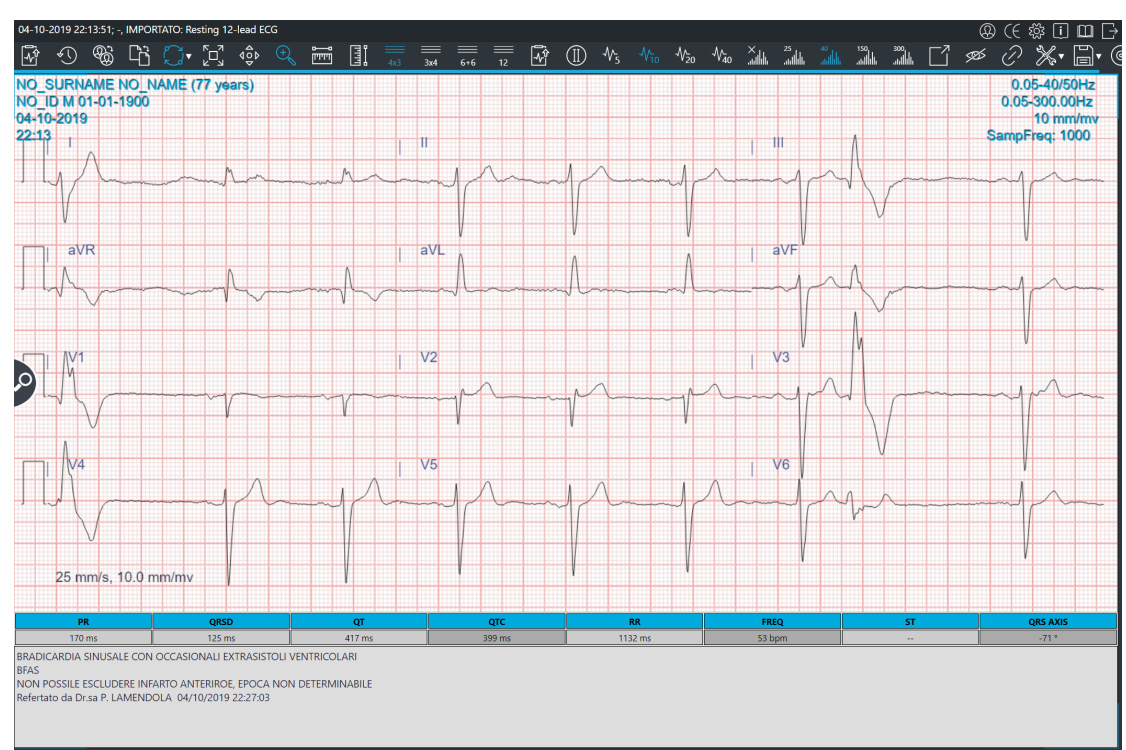

Immagine 182: Visore ECG

## 16.1 Barra degli strumenti aggiuntivi

Nella barra laterale vengono visualizzati pulsanti specifici per la modalità ECG:

| lcona | Nome             | Funzionalità                                                                            |
|-------|------------------|-----------------------------------------------------------------------------------------|
|       | Invia referto    | Consente all'utente di inviare il<br>referto al Sistema Informativo (se<br>configurato) |
|       | Salva il referto | Consente all'utente di salvare il<br>referto in una cartella selezionata sul<br>server. |

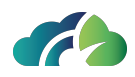

| C C C                                                                                       | lnizia con-<br>fronto               | <ul> <li>Visualizza fianco a fianco due differenti esami, al fine di effettuare una comparazione. Nel confronto tra ECG la sincronizzazione è attiva di default, e sincronizza:</li> <li>Sposta</li> <li>Visualizzazione (NxM)</li> <li>Filtraggio applicato</li> <li>Ampiezza applicata</li> </ul> |
|---------------------------------------------------------------------------------------------|-------------------------------------|----------------------------------------------------------------------------------------------------|
| $\mathcal{Q}^{\bullet}$                                                                     | Sincronizza<br>pannelli             | Quando selezionato propaga a tutte<br>le sequenze le operazioni di fil-<br>traggio, visualizzazione, ampiezza<br>applicata, zoom e spostamento sulla<br>sequenza attiva                                                                                                    |
|                                                                                             | Adatta alla fine-<br>stra           | Modifica la scala di visualizzazione<br>della sequenza selezionata in modo<br>da adattare la dimensione delle<br>immagini al pannello che le contiene.                                                                                                    |
| dÔ<br>Þ                                                                                     | Sposta                              | Mutualmente esclusivo rispetto<br>"Zoom". Imposta "Sposta" come ope-<br>razione attiva.                                                                                                    |
| Ð                                                                                           | Zoom                                | Mutualmente esclusivo rispetto a<br>"Sposta". Imposta "Zoom" come ope-<br>razione attiva.                                                                                                    |
|                                                                                             | Misure                              | Consente di prendere le misure desi-<br>derate in ms e mV. Vedasi <b>16.1.1</b><br><b>Misure</b>                                                                                                    |
| $= \qquad \qquad = \qquad = \qquad = \qquad = \qquad = \qquad = \qquad = \qquad = \qquad =$ | Layout di visua-<br>lizzazione      | Consente di visualizzare le deri-<br>vazioni con differenti layout (4 righe<br>e 3 colonne, 3 righe e 4 colonne, 6<br>righe e 2 colonne, 12 righe e 1<br>colonna).                                                                                                    |
|                                                                                             | Visualizzazione<br>della traccia II | Consente la visualizzazione di un<br>unico segnale lungo. Visualizza nello<br>specifico della traccia II.                                                                                                    |
| $ \mathcal{N}_{5}  \mathcal{N}_{10}  \mathcal{N}_{20}  \mathcal{N}_{40} $                   | Scala verticale                     | Consente di decidere i valori della<br>scala verticale in mm/mV (5, 10, 20 o<br>40 mm/mV)                                                                                                    |

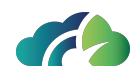

| × | 25<br>.111 | 40<br>.111111 | 150,<br>,111111 | 300<br>.aaliada | Filtro                  | Consente di attivare o disattivare un<br>filtro a 25, 40, 150 o 300 Hz.<br>E' sempre attivo un filtro notch a<br>50Hz/60Hz (a seconda della col-<br>locazione geografica<br>dell'installazione). |
|---|------------|---------------|-----------------|-----------------|-------------------------|----------------------------------------------------------------------------------------------------|
|   |            | Ċ;            |                 |                 | Esporta report<br>(PDF) | Consente di esportare e salvare il<br>report in PDF, vedasi <b>16.2 Crea-</b><br>zione ed invio dei report in for-<br>mato PDF                                                                   |

#### 16.1.1 Misure

Nella parte bassa dello schermo è visibile un set predefinito di misure temporali che rappresentano le distanze tra:

- PR (ms);
- QRSD (ms);
- QT (ms);
- RR (ms);
- ST (mV);
- QRS AXIS (gradi);

Il visore calcola automaticamente due misure derivate, che non possono essere misurate:

- FREQUENZA: espressa in BPM (Battiti per minuto) e calcolata come (1000/RR) \* 60;
- QTc: espresso in ms, calcolato come QT/sqrt(RR).

Al fine di effettuare misurazioni (sia in mV che in ms), l'utente può selezionare il bottone di misura orizzontale (per misure di tempo in ms) oppure verticale (per misure di ampiezza in mV) nella barra menù laterale.

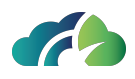

Se l'utente vuole modificare le misure precedentemente visualizzate, deve selezionare la misura su cui vuole agire. La misura selezionata viene evidenziata in giallo come nella seguente figura.

| D  | QT     | QTC    |  |  |  |  |  |  |  |  |
|----|--------|--------|--|--|--|--|--|--|--|--|
| ns | 417 ms | 399 ms |  |  |  |  |  |  |  |  |
|    |        |        |  |  |  |  |  |  |  |  |

Immagine 183: Selezione della misura desiderata

Una volta scelta la misura desiderata è sufficiente effettuare un primo click per selezionare il punto di inizio della misura, rilasciando il mouse solo nel punto finale della misura.

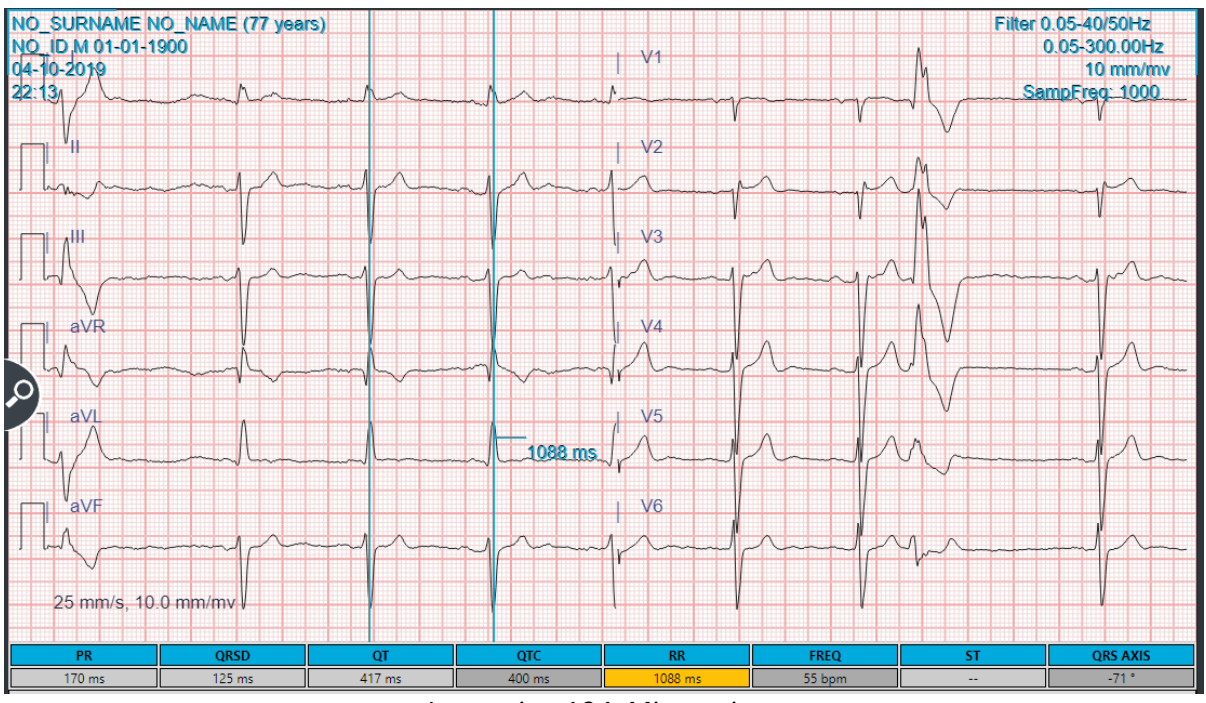

Immagine 184: Misurazione

Le misure possono in seguito essere selezionate per venire modificate e spostate:

- Posizionando il mouse sul punto giallo è possibile spostare quel lato della misura;
- Posizionando il mouse al centro della misura è possibile spostare l'intera selezione.

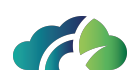

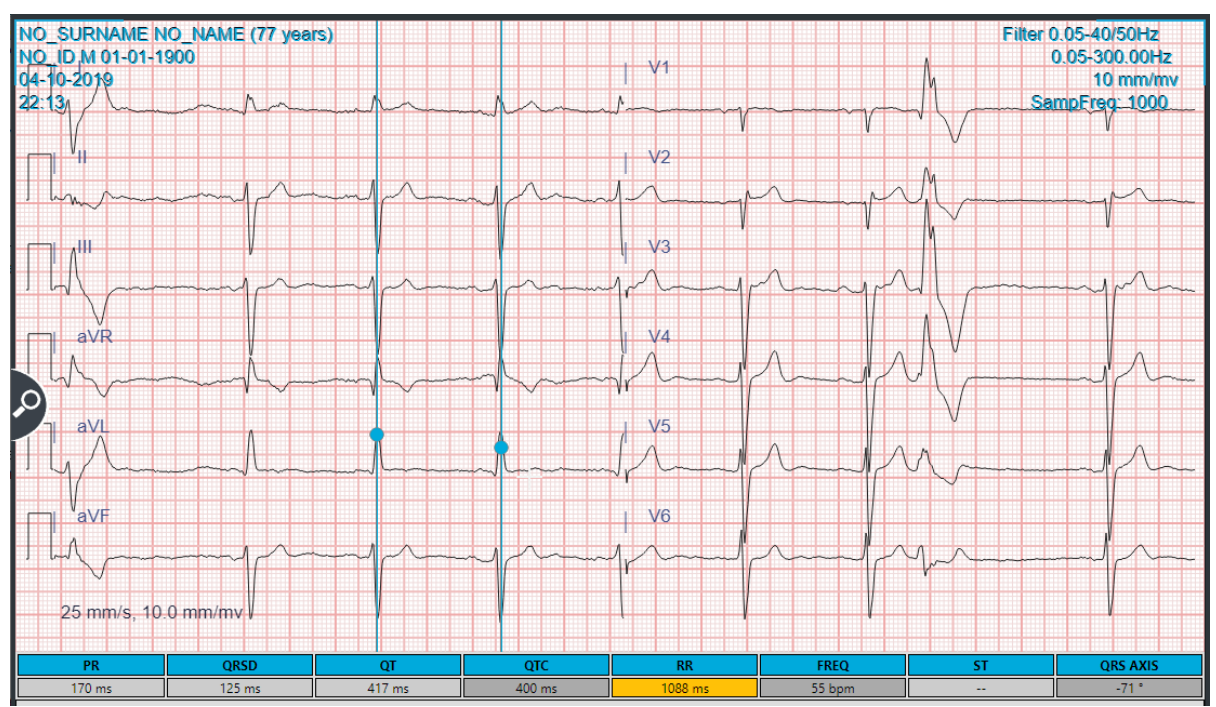

Immagine 185: Modifica delle misure

## 16.2 Creazione ed invio dei report in formato PDF

È possibile creare dei report in formato PDF. Lo spazio destinato alla scrittura del report è posizionato in basso e consta di una casella di testo nella quale è possibile inserire un contenuto testuale che sarà inserito nel report PDF.

Il report in formato PDF risulta essere strutturato nel seguente modo:

- Nella parte superiore:
  - logo e dati del cliente
  - dati del paziente (nome, cognome, data di nascita, sesso, età)
  - data e ora dell'esame, indicazione della scala e di eventuali filtri applicati
- Nella parte centrale:

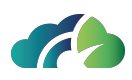

- Segnale ECG
- misure (PR, QRSD, QT, QTC, RR, Freq, ST, asse QRS)
- Nella parte inferiore:
  - testo del referto
  - data e ora di creazione del referto

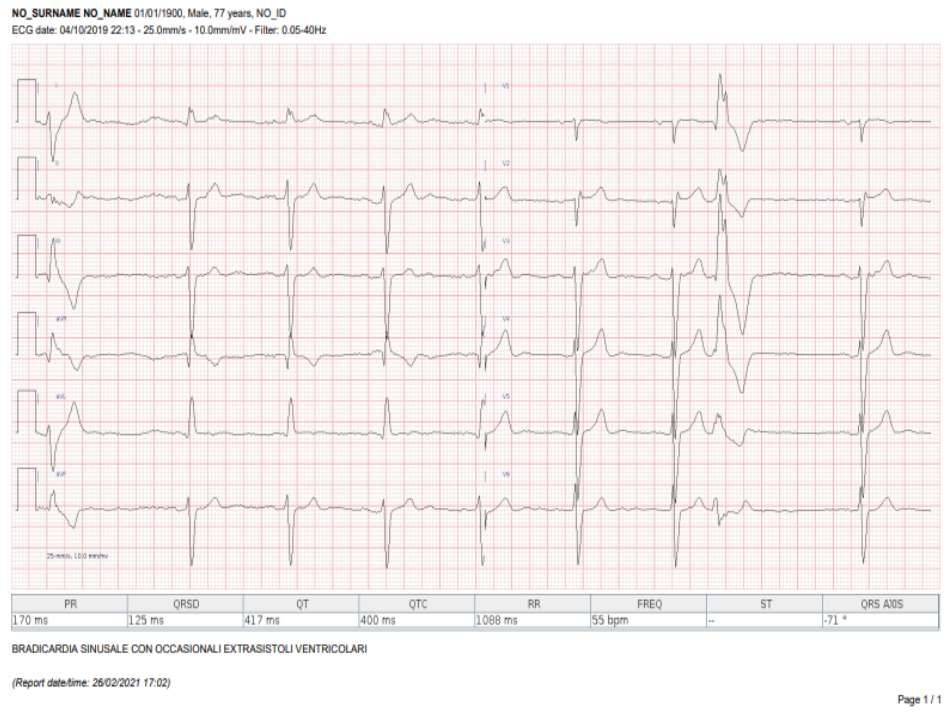

Immagine 186: Referto PDF

#### 16.2.1 Macro di refertazione

Se configurato ZEEROmed View consente la comunicazione con il Sistema Informativo.

L'utente può scegliere alcune configurazioni del sistema ZEEROmed View:

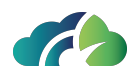

- Se visualizzare o meno l'interpretazione automatica dell'elettrocardiografo: se no allora il referto iniziale sarà vuoto
- Se utilizzare o meno macro per la refertazione: l'utente può inserire alcune macro, che sono composte di un titolo e di un testo. Il titolo compare nei bottoni visualizzati in basso a sinistra, vedi Immagine 187: Configurazione delle macro, il testo viene inserito automaticamente nel referto al click del bottone.

Se è presente un referto chiuso e precedente, allora il campo di scrittura del referto non sarà editabile, e il referto chiuso sarà visualizzato ma non modificabile.

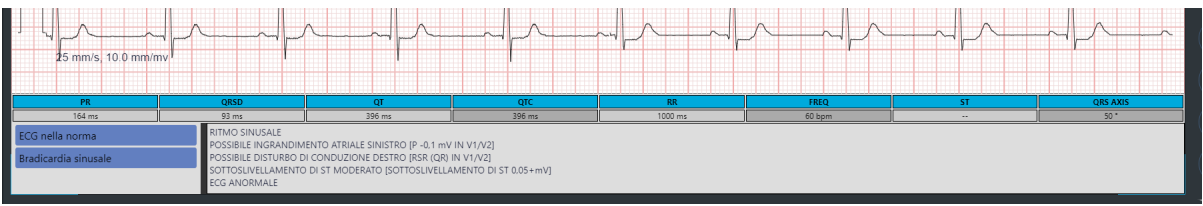

*Immagine 187: Configurazione delle macro* 

## 16.3 Visualizzatore di Holter / prove da sforzo

ZEEROmed View, se configurato, consente di visualizzare holter e stress test in formato PDF.

Il pannello visualizzatore di holter e stress si presenta diviso in tre sezioni:

- Il navigatore che consente di spostarsi tra gli holter/prove da sforzo dell'esame, in alto a centro dello schermo
  - Fermandosi con il cursore del mouse sulle icone dei PDF l'utente può vedere data e ora del singolo report
  - L'utente può navigare tra i vari report dello studio con un click del mouse sulle frecce gialle
- Storico del paziente ed etichetta in alto a destra dello schermo
- Il visore di PDF, che riempi il centro dello schermo

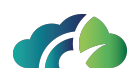

|                       |                                                                                             |                                                             | - 🛃 -                                                    | •                                                   |                                                |                                                              | 0   |
|-----------------------|---------------------------------------------------------------------------------------------|-------------------------------------------------------------|----------------------------------------------------------|-----------------------------------------------------|------------------------------------------------|--------------------------------------------------------------|-----|
| ρ κ 🖡 Pagina: 1 di 12 | Esposito, Sofia<br>2002                                                                     |                                                             | - + Zoten a                                              | i Paziente                                          |                                                | 16/06/2015 18:47:32<br>Manuale                               | e » |
|                       | ID: 2002                                                                                    |                                                             | ID Secondario:                                           |                                                     | ID Am                                          | missione: 3002                                               |     |
|                       | Nato/a il: 18/09/1934<br>Età: 80 Anni<br>Sesso: Femmina                                     | Altezza: 160 cm<br>Peso: 50 kg<br>Razza: N.D.               | Indirizzo:<br>CAP:<br>Tel. Casa:                         | Nazione:<br>Tel. Ufficio:                           | Città:<br>Email:<br>Cell.:<br>Terapia –        | Prov:                                                        |     |
|                       | Angina: N.D.:<br>Bypass Cor.: N.D.<br>Diabetico: N.D.<br>Storia Fam.: N.D.                  | Post-Infarto: N.D.<br>Interv. Prec.: N.D.<br>Fumatore: N.D. |                                                          |                                                     |                                                |                                                              |     |
|                       | Medico Richiedente: Russo Fra                                                               | inco                                                        | Locazione: MRE                                           |                                                     | Tipo Procedura                                 | :                                                            |     |
| 2                     | Tecnico:                                                                                    | FC Target: 140 bpm                                          | Sintomi:                                                 |                                                     |                                                |                                                              |     |
|                       | Diagnosi                                                                                    |                                                             |                                                          | Note                                                |                                                |                                                              |     |
|                       | Conclusioni II test sul paziente è stato condu Con una pressione massima di [9 StDepTime%]. | tto utilizzando il protocolio<br>6MaxSbp%j/(%MaxDbp%        | [%ProtocolName%] per un<br>]. Si sono evidenziate variaz | ia durata di [%ExerTim<br>cioni del tratto ST [%Sti | 2%]. E' stata raggiunta<br>SepValue%] [%StDept | una FC massima di (%MaxH1%)<br>init%) in [%StDepLead%) al [% |     |
|                       | Rivisto da:                                                                                 |                                                             |                                                          |                                                     | Firmato                                        | da: Paolo Rossi                                              |     |
|                       |                                                                                             |                                                             |                                                          |                                                     | Da                                             | ta: 16/06/2015                                               |     |

Immagine 188: Holter / prove da sforzo

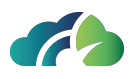

# 17 Strumenti per l'Anatomia Patologica

ZEEROmed View consente all'utente di visualizzare le immagini di anatomia patologica.

Æ © ( 💱 🖉 🗐 🖸 << # ďΰΩ 19-09-199 

Si riporta di seguito la schermata del modulo di patologia digitale del visore:

Immagine 189: Strumenti per l'anatomia patologica

EINNO

88

In alto a sinistra è presente la barra degli strumenti mentre a sinistra il "Vassoio virtuale" (per maggiori informazioni consultare il paragrafo 17.2 Vassoio virtuale).

Nell'immagine del vetrino, in basso a sinistra, sono presenti la macro (fotografia) e l'etichetta del vetrino, fondamentali per identificarlo univocamente (paragrafo 17.1.4 Configurazione layout); infine, in basso a destra viene riportata la mappa di navigazione che

CMU-2

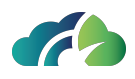

consente all'utente di avere informazioni sulla porzione di vetrino visualizzata (paragrafo **17.4 Mappa di navigazione**).

I paragrafi seguenti descrivono le funzionalità sopra citate.

## 17.1 Funzionalità

Si riporta la barra degli strumenti, posizionata in alto a sinistra nella schermata principale:

| Q                                   | ▼ | Ð | <del>6</del> . | [j |  | -¢ |  | Ð | ٩ţ۴ | 525 | ::: |  | Š | # | L <sup>3</sup> | Ū. | Ċ | Ĵ | $\sum$ | D | <u>Di</u> |
|-------------------------------------|---|---|----------------|----|--|----|--|---|-----|-----|-----|--|---|---|----------------|----|---|---|--------|---|-----------|
| Immagine 190: Barra degli strumenti |   |   |                |    |  |    |  |   |     |     |     |  |   |   |                |    |   |   |        |   |           |

La tabella descrive le funzionalità e le caratteristiche delle icone presenti nella barra degli strumenti:

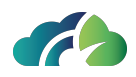

| L.S.       | Inizia confronto<br>(mutuamente esclu-<br>sivo con il pre-<br>cedente) | Consente di visualizzare lo storico del<br>paziente e di scegliere l'esame da aprire<br>per il confronto (paragrafo <b>7 Strumenti</b><br><b>Generali</b> )<br>NOTA: questo tasto non è presente in caso<br>di doppio monitor |
|------------|------------------------------------------------------------------------|----------------------------------------------------------------------------------------------------|
|            | Adatta allo schermo                                                    | Modifica la scala di visualizzazione della<br>sequenza selezionata per adattare la<br>dimensione delle immagini al pannello. È<br>attivabile tramite pressione sul tasto " <b>F</b> "                                         |
| ¢<br> ¢    | Mostra/ nascondi<br>finestra per la cor-<br>rezione dei colori         | Apre un pannello che consente di cor-<br>reggere la gamma, la luminosità e il con-<br>trasto, e di bilanciare il colore<br>dell'immagine (paragrafo <b>17.1.5 Cor-</b><br><b>rezione colori</b>                               |
| <i>S</i>   | Nascondi/ mostra<br>etichette                                          | Permette di visualizzare l'etichetta e la<br>mappa di navigazione nella sezione infe-<br>riore                                                                                                    |
|            | Visualizza Tag<br>DICOM                                                | Consente la visualizzazione dei Tag<br>DICOM dell'istanza selezionata                                                                                                    |
|            | Esporta regione<br>visualizzata                                        | Salva una secondary capture<br>dell'immagine visualizzata (paragrafo <b>17.7</b><br><b>ROI - Snapshot</b> )                                                                                                    |
| $\lesssim$ | Condividi l'esame<br>in corso                                          | Apre la sezione relativa alla condivisione<br>dello studio (paragrafo <b>7.2.3 Condividi</b><br><b>esame</b> )                                                                                                    |
| #          | Allinea immagini                                                       | Griglia che permette di allineare manual-<br>mente le immagini presenti nella scher-<br>mata (paragrafo <b>17.1.3 Allineamento</b><br><b>delle immagini</b> )                                                                 |
|            | Mostra/nascondi fine-<br>stra per la con-<br>figurazione layout        | Permette di visualizzare il menu per la con-<br>figurazione del layout (paragrafo <b>17.1.4</b><br><b>Configurazione layout</b> )                                                                                             |
| Ē          | Ruota a sinistra di<br>90°                                             | Consente la rotazione antioraria<br>dell'immagine (paragrafo <b>17.1.2 Rota-</b><br>zione delle immagini)                                                                                                    |
| Ċ          | Ruota a destra di 90°                                                  | Consente la rotazione oraria<br>dell'immagine (paragrafo <b>17.1.2 Rota-</b><br>zione delle immagini)                                                                                                    |

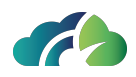

|        | Sincronizza pannelli                                         | Abilita la sincronizzazione dei pannelli. Di<br>default i vetrini non sono sincronizzati<br>(icona grigia); schiacciando sul bottone i<br>vetrini si sincronizzano e l'icona si colora di<br>azzurro (paragrafo <b>17.1.1 Sin-</b><br><b>cronizzazione dei pannelli</b> )                          |
|--------|--------------------------------------------------------------|----------------------------------------------------------------------------------------------------|
| $\sum$ | Apri il popup per la<br>conta cellulare<br>(Conta cellulare) | Restituisce automaticamente il numero di<br>cellule evidenziate manualmente<br>dall'utente. Attivando l'icona, si apre un<br>pop-up con il numero di cellule sele-<br>zionate presenti nel vetrino o in una spe-<br>cifica area definita dall'utente (paragrafo<br><b>17.1.6 Conta cellulare</b> ) |
|        | Flip orizzontale                                             | Consente il flip orizzontale del vetrino.<br>Se attivata, l'icona diventa azzurra e il<br>vetrino viene specchiato rispetto all'asse<br>verticale (destra-sinistra)                                                                                                    |
|        | Flip verticale                                               | Consente il flip verticale del vetrino.<br>Se attivata, l'icona diventa azzurra e il<br>vetrino viene specchiato rispetto all'asse<br>orizzontale (sopra-sotto)                                                                                                    |

Nei successivi paragrafi vengono descritte nello specifico alcune delle funzionalità presenti in tabella.

#### 17.1.1 Sincronizzazione dei pannelli

L'utente può sincronizzare o meno i vetrini presenti nel pannello.

Di default i vetrini non sono sincronizzati e l'icona presente nella barra degli strumenti

appare grigia ; lo zoom, la navigazione del vetrino e la rotazione delle immagini non sono quindi sincronizzate ma vengono applicate sul solo vetrino selezionato.

Schiacciando il pulsante, l'icona si colora di blu 🖾, i pannelli vengono sincronizzati e tutte le funzionalità vengono applicate automaticamente ad entrambi i vetrini.

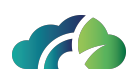

#### 17.1.2 Rotazione delle immagini

| lcona/Tasto   | Funzione                             |  |
|---------------|--------------------------------------|--|
|               | Rotazione di 90° in senso orario     |  |
|               | Rotazione di 90° in senso antiorario |  |
| $\rightarrow$ | Rotazione di 15° in senso orario     |  |
| ←             | Rotazione di 15° in senso antiorario |  |

Tabella 191: Tasti e icone per la rotazione delle immagini

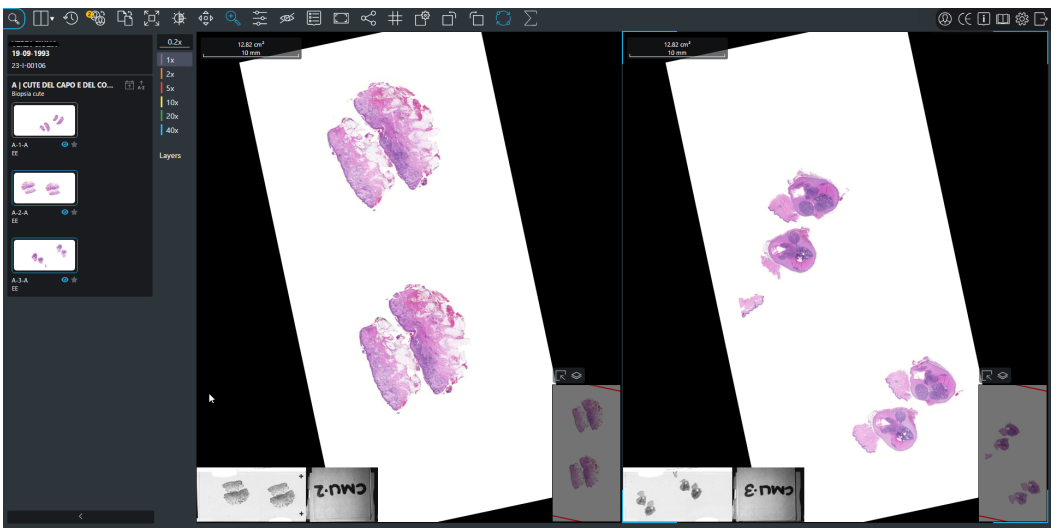

Immagine 192: Rotazione delle immagini

#### 17.1.3 Allineamento delle immagini

ZEEROmed View consente la visualizzazione contemporanea di più vetrini digitali appartenenti allo stesso caso, fino ad un massimo di 12 immagini. Le immagini nei diversi pannelli non sono tra loro sincronizzate e possono essere allineate manualmente cliccando

sull'icona tresente nella barra degli strumenti. Selezionando questo pulsante, l'utente, con l'ausilio della griglia azzurra di riferimento, può allineare manualmente le immagini (trascinando e/o ruotando l'immagine).

Deselezionando l'icona, viene mantenuto l'allineamento introdotto tra i vetrini.

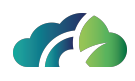

NOTA: Per procedere con l'allineamento delle immagini, verificare che l'icona della sincronizzazione dei pannelli sia disattivata (grigia)

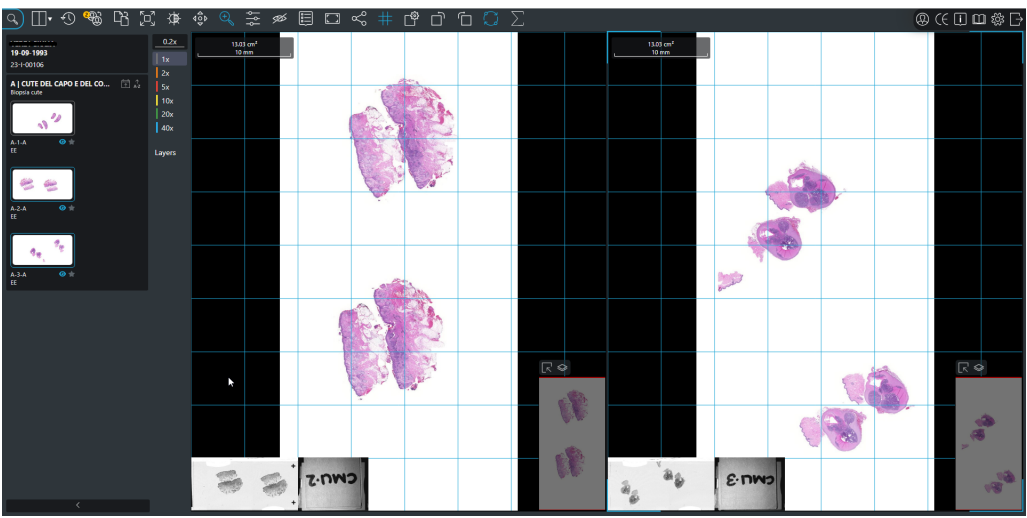

Immagine 193: Allineamento delle immagini

#### 17.1.4 Configurazione layout

Cliccando sull'icona della barra degli strumenti, l'utente visualizza il pannello di configurazione del layout sotto riportato:

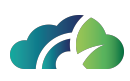

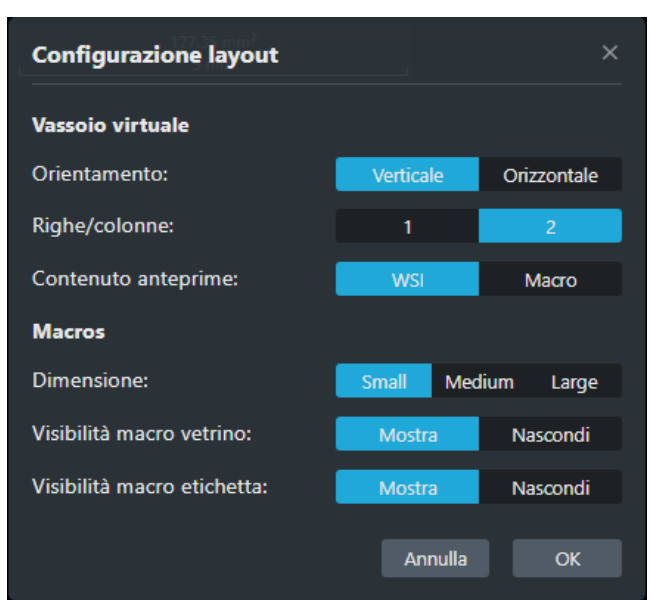

Immagine 194: Pannello di configurazione del layout

Nel pannello di configurazione l'utente può modificare il layout del vassoio virtuale (descritto nel paragrafo **17.2 Vassoio virtuale**), specificando l'orientazione (orizzontale o verticale), il numero di righe o colonne su cui disporre i vetrini e la preferenza nel visua-lizzare i vetrini (WSI) o le macro.

Inoltre, l'utente può:

- Configurare la dimensione della macro e/o del vetrino, selezionando il bottone "*small*", "*medium*", "*large*";
- Abilitare/disbilitare la visualizzazione della macro del vetrino;
- Abilitare/disabilitare la macro dell'etichetta.

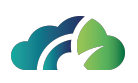

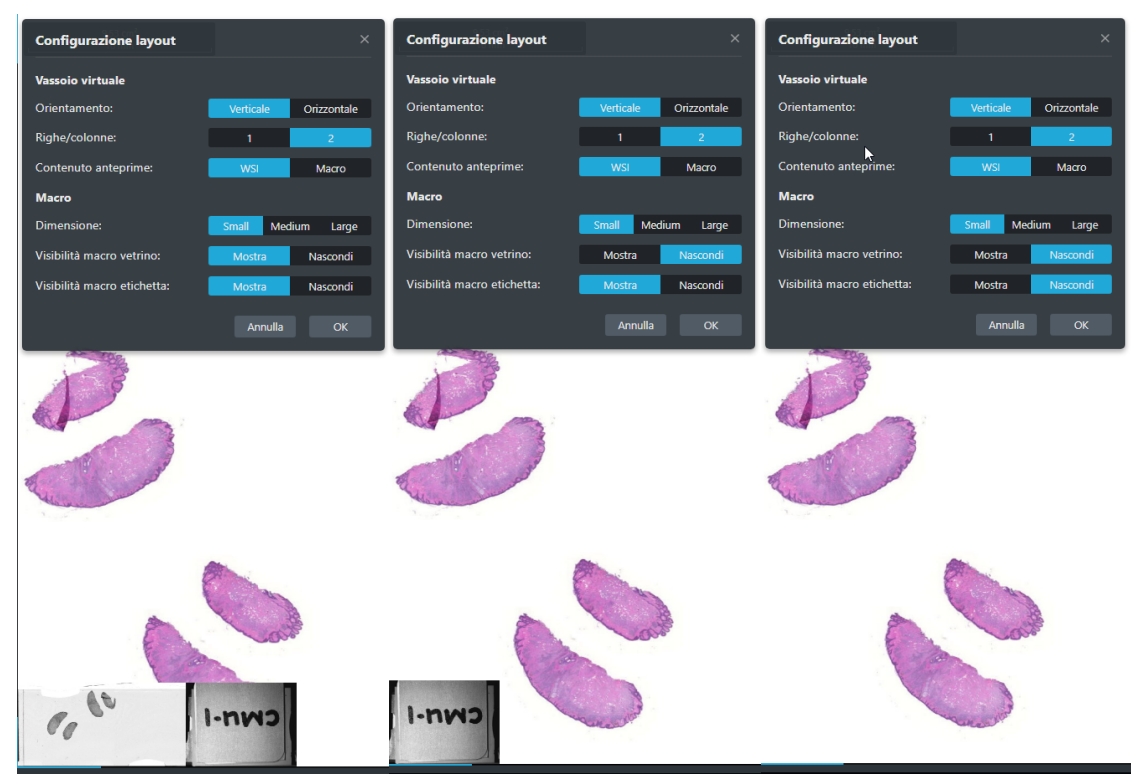

Immagine 195: Varie configurazione del layout

Entrando nel dettaglio, la tabella sottostante riassume le funzionalità di ciascuna opzione configurabile dall'utente:

|                  | Opzione                                 | Funzionalità                                                                                                    |
|------------------|-----------------------------------------|----------------------------------------------------------------------------------------------------|
|                  | Orientamento                            | L'utente può scegliere se visualizzare i vetrini<br>orizzontalmente o verticalmente                                                |
| Vassoio virtuale | Numero di vetrini<br>per riga / colonna | L'utente può scegliere il numero di vetrini da<br>visualizzare per ogni riga o colonna.                                            |
|                  | <b>2</b>                                | Questo numero puo essere 1 o 2.                                                                                                    |
|                  | Contenuto delle<br>anteprime            | o le etichette nelle anteprime                                                                                                    |
|                  | Dimensione                              | L'utente può scegliere il livello di ingrandimento<br>(grande, medio o piccolo) dell'etichetta / vetrino<br>al passaggio del mouse |
| Macros           | Visibilità macro<br>vetrino             | L'utente può decidere se visualizzare in basso a<br>sinistra la macro del vetrino                                                  |
|                  | Visibilità macro eti-<br>chetta         | L'utente può decidere se visualizzare in basso a<br>sinistra l'etichetta del vetrino                                               |

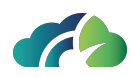

**Attenzione**: queste modifiche vengono salvate sul sistema e si applicano ogni volta che l'utente apre uno studio con ZEEROmed View. Possono essere nuovamente modificate in qualsiasi momento

#### 17.1.5 Correzione colori

#### 17.1.5.1 Correzione colori temporanea

Cliccando <u>sul pulsante</u> "Mostra/Nascondi finestra per la correzione colori" della barra degli

strumenti 🚑, l'utente può correggere la luminosità e il contrasto, il bilanciamento dei colori rossi, verde e blu ed effettuare la correzione gamma.

| Correzione colori           |        | ×       |
|-----------------------------|--------|---------|
| Correzione gamma<br>γ       | Preset | Default |
|                             | rosso  | ΟÛ      |
| Luminosità e contrasto<br>☆ | blu    | ÛÛ      |
| Bilanciamento colore        |        |         |
| ••                          |        |         |
|                             |        |         |
| •                           |        |         |
| Reset Salva preset          |        |         |

Immagine 196: Pannello di correzione cromatica

**Attenzione**: le modifiche restano attive fino alla conclusione della sessione sullo specifico vetrino

Per ripristinare l'immagine originale, cliccare sul bottone "*Reset*" del pannello stesso oppure sull'icona "*Reset*" della barra degli strumenti

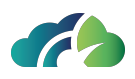

#### 17.1.5.2 Salvare il preset

- 1. Impostare i livelli desiderati di correzione gamma, luminosità e contrasto e bilanciamento del colore;
- 2. Cliccare sull'icona "Salva preset";
- 3. Assegnare un nome univoco al *preset* nell'apposito pop-up:
- 4. Premere il tasto "Invio" da tastiera per salvare il *preset* oppure il tasto "Esc" per cancellare l'operazione.

Il seguente avviso informa l'utente che il preset è stato salvato correttamente.

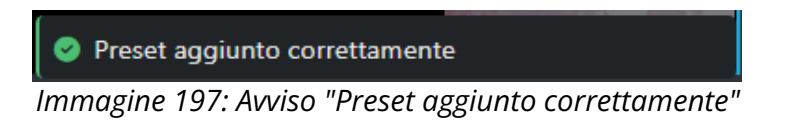

#### 17.1.5.3 Applicare un preset ad un altro vetrino

Per riproporre i parametri della correzione colore ad un altro vetrino, è sufficiente selezionare il rispettivo preset dal pannello. Il ZEEROmed View automaticamente applicherà i parametri all'immagine.

Per ripristinare l'immagine originale, cliccare sul bottone "Reset" del pannello stesso

oppure sull'icona "*Reset*" della barra degli strumenti 🕙

#### 17.1.5.4 Correzione colore applicata di default a tutte le immagini

L'utente può salvare i *preset* della correzione colore e contrassegnarli come di "default" per applicarli automaticamente a tutti i casi contenti immagini di anatomia patologia. La correzione colore viene quindi applicata a livello di utente, e non di "caso".

Il seguente avviso informa l'utente che il preset è stato automaticamente applicato a tutte le immagini.

Il preset di correzione colore predefinito "blu" è stato applicato a tutte le immagini di questo caso

Immagine 198: Toaster "Filter applied"

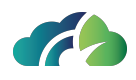

Per marcare un preset come di "default" e applicarlo a tutte le immagini, cliccare sulla casella presente nella colonna "Default" del pannello.

| Correzione colori      |               | ×       |
|------------------------|---------------|---------|
| Correzione gamma<br>γ  | <b>Preset</b> | Default |
| Luminosità e contrasto | rosso         | ÛÛ      |
| Bilanciamento colore   |               |         |
| Reset Salva preset     |               |         |

Immagine 199: Contrassegnare un preset come di "default""

#### 17.1.5.5 Cancellare un preset

- 1. Nel pannello "Preset", cliccare sull'icona "Elimina" 🔟 nella riga del *preset* da eliminare;
- 2. Cliccare sul tasto "Elimina" nell'apposito pop-up

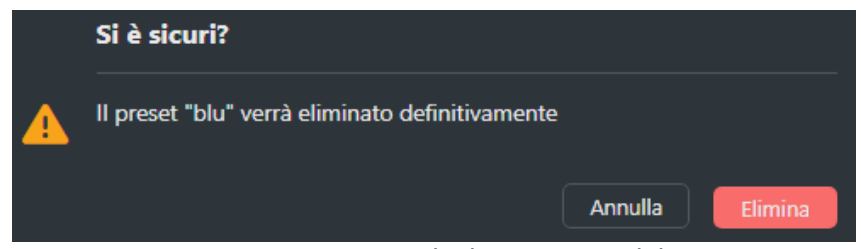

Immagine 200: Pop-up di eliminazione del preset

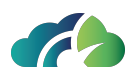

#### 17.1.6 Conta cellulare

Lo strumento "*Conta cellulare*" del visualizzatore restituisce automaticamente il numero di marker posizionati manualmente dall'utente in una porzione dell'immagine.

| Conta cellulare              |      |                    |    |
|------------------------------|------|--------------------|----|
| Categorie di marker          |      |                    |    |
| Categorie disponibili        | + Ca | tegorie utilizzate |    |
| • Negativo d                 | ØŪ • | Negativo           | 00 |
| • Positivo d                 | 00.  | Positivo           | 00 |
| Grandezza dei marker         | •    |                    |    |
| Statistiche                  |      |                    |    |
| Categoria                    | #    | Densità            |    |
| Slide area: 1,10 cm²         |      |                    |    |
| Positivo                     | 20   | 18,182 markers/ci  | m² |
| <ul> <li>Negativo</li> </ul> | 18   | 16,364 markers/ci  | m² |
| Area: 7996,61 µm²            |      |                    |    |
| Positivo                     | 20   | 0,003 markers/µn   | n² |
| <ul> <li>Negativo</li> </ul> | 18   | 0,002 markers/µn   | n² |
|                              |      |                    |    |

#### 17.1.6.1 Definizioni

- Marker: singolo punto posizionato sull'immagine;
- *Categoria*: raggruppamento univoco di marker definito tramite un nome e un colore personalizzabili dall'utente. Sono presenti due tipologie di categorie: "disponibili" e "utilizzate".
  - *Categorie disponibili*: contengono le tipologie di mark<u>er definite dall'ute</u>nte; di

default sono presenti le categorie Positivo e Negativo

• *Categorie utilizzate*: contengono le tipologie di marker presenti sull'immagine selezionata.

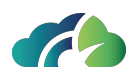

#### 17.1.6.2 Operazioni sulle "Categorie"

La tabella sottostante riporta le principali operazioni da seguire per personalizzare le "Categorie".

| lcona | Nome                           | Funzionalità                                                                                                    |
|-------|--------------------------------|----------------------------------------------------------------------------------------------------|
|       |                                | L'utente può aggiungere una nuova categoria alla<br>lista di categorie disponibili.<br>Non appena l'icona viene selezionata, si apre il pop-<br>up per inserire il nome della categoria e il colore da |
|       |                                |                                                                                                    |
| +     | Crea una nuova<br>categoria di |                                                                                                    |
|       | marker                         | Per salvare la nuova categoria è necessario cliccare                                                                                                    |
|       |                                | sull'icona "Salva le modifiche" 📓 mentre, per eli-                                                                                                    |
|       |                                | minarla sul bottone "Annulla le modifiche"                                                                                                    |
|       |                                | Attenzione: è necessario compilare entrambi<br>campi, nome e colore, per salvare la nuova cate-<br>goria di marker.                                                                                    |

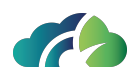

|   |             | <b>Categorie disponibili</b> : cliccando sull'icona di una<br>"categoria disponibile", l'utente può aggiornare il<br>nome e/o il colore della categoria selezionata.            |
|---|-------------|----------------------------------------------------------------------------------------------------|
|   |             | Attenzione: questa operazione non implica<br>l'aggiornamento dei marker già posizionati sulle<br>immagini; soltanto i "nuovi" marker avranno il<br>nome e il colore aggiornato. |
|   |             | Per salvare le modifiche è necessario cliccare                                                                                                    |
|   |             | sull'icona "Salva le modifiche" 💷 mentre per eli-<br>minarle e ripristinare lo stato iniziale sul pulsante                                                                      |
|   | Aggiorna la | "Annulla le modifiche" <sup>5</sup> .                                                                                                    |
| Ø | categoria   | <b>Categorie utilizzate</b> : cliccando sull'icona di una<br>"categoria utilizzata", l'utente può aggiornare il<br>nome e/o il colore della categoria selezionata.              |
|   |             | Attenzione: questa operazione implica<br>l'aggiornamento del nome e/o del colore dei marker<br>precedentemente posizionati sull' immagine.                                      |
|   |             | Per salvare le modifiche è necessario cliccare                                                                                                    |
|   |             | sull'icona "Salva le modifiche" 💷 mentre per eli-<br>minarle e ripristinare lo stato iniziale sul pulsante                                                                      |
|   |             | "Annulla le modifiche" 🏷.                                                                                                    |

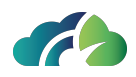

|            | <b>Categorie disponibili</b> : cliccando sull'icona di una<br>"categoria disponibile" viene eliminata la categoria<br>selezionata.            |
|------------|----------------------------------------------------------------------------------------------------|
|            | Attenzione: questa operazione non implica la cancellazione dei marker già posizionati sulle imma-<br>gini.                                    |
| Elimina la |                                                                                                    |
| Liimina la | <b>Categorie utilizzate</b> : cliccando sull'icona di una                                                                                     |
| categoria  | "categoria utilizzata" viene eliminata la categoria<br>selezionata <b>e</b> tutti i marker già posizionati<br>sull'immagine corrente.         |
|            | Attenzione: questa operazione non implica la cancellazione dei marker di questa categoria pre-<br>cedentemente posizionati su altre immagini. |
|            | Elimina la<br>categoria                                                                                                    |

#### 17.1.6.3 Come posizionare un marker

- 1. Selezionare l'icona "Apri il popup per la conta cellulare" 🚬.
- 2. Selezionare la categoria di appartenenza del marker dalla lista "Categorie disponibili" o "Categorie utilizzate".
- 3. Cliccare sul punto dell'immagine in cui l'utente desidera posizionare il marker.

A questo punto, la sezione "Statistiche" del popup si popolerà automaticamente con le informazioni relative al numero di marker presenti e alla densità cellulare.

**Attenzione**: non è possibile eliminare il singolo marker ma solamente la categoria di appartenenza (vedi paragrafo **17.1.6.2 Operazioni sulle "Categorie"** operazioni sulla tabella). Inoltre, non è possibile modificare il posizionamento dei marker

#### 17.1.6.4 Raggruppamento di marker con misure di area

Una volta posizionati i marker (vedi paragrafo **17.1.6.3 Come posizionare un marker**), è possibile raggrupparli tramite una qualsiasi misura di area (vedi paragrafo **17.5 Misure e**
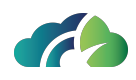

**annotazioni**: misura circolare, rettangolare, poligonale, a mano libera). Questa operazione aggiorna il pannello "Statistiche" presente nel popup:

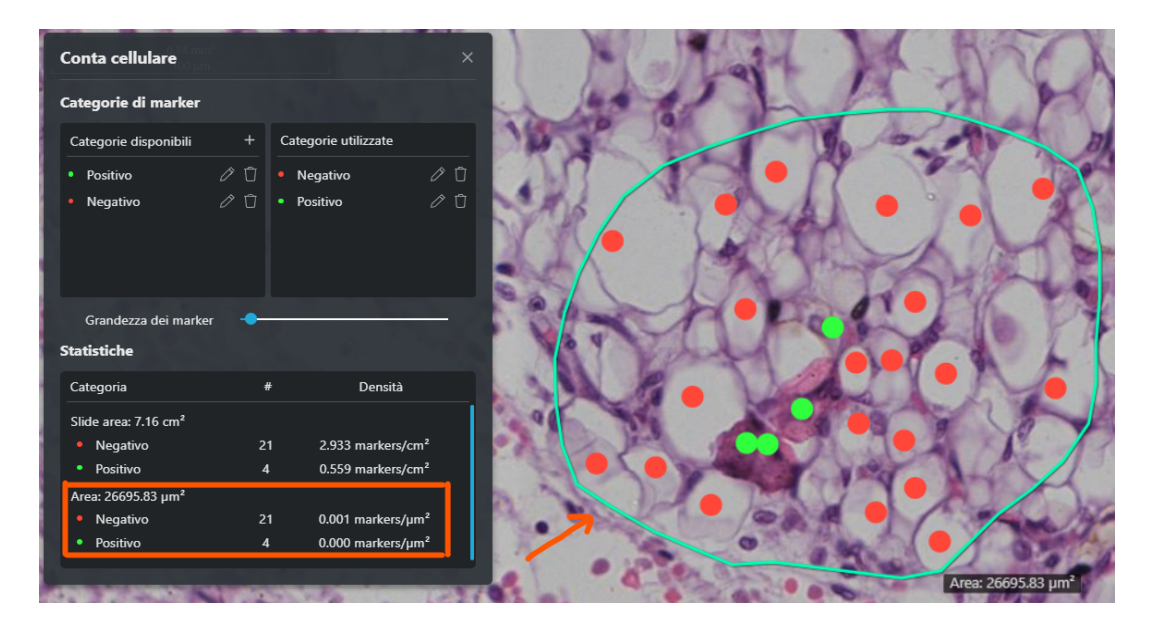

Ogni riga del pannello "Statistiche" contiene i seguenti dati raggruppati per misure di area:

- Categoria: nome e colore della categoria;
- #: numero di marker contenuti all'interno dell'area;
- Densità: densità dei marker contenuti all'interno dell'area (unità di misura:*markers/unità di misura dell'area*).

Nota: è sempre disponibile la misura "*Slide area*" che corrisponde all'area totale del vetrino. Tutti i marker posizionati vengono automaticamente raggruppati anche sotto questa misura.

Le misure presenti sono tutte interattive: cliccando su di esse il visualizzatore si sposta automaticamente sulla zona di interesse.

## 17.2 Vassoio virtuale

Il vassoio virtuale, presente nella porzione sinistra della schermata, permette di selezionare i vetrini digitali da visualizzare.

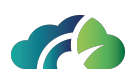

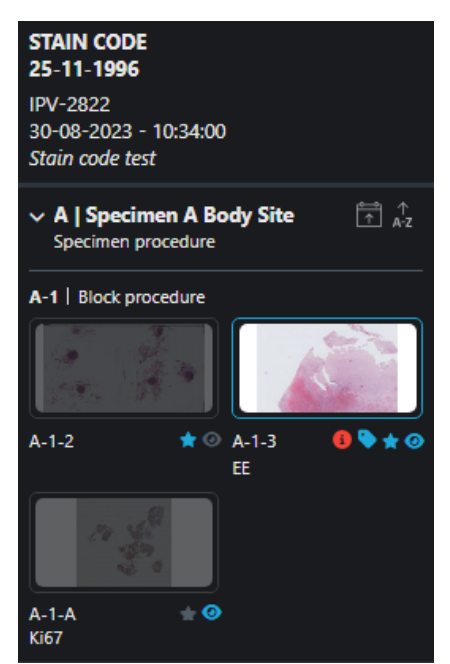

Immagine 201: Vassoio virtuale

Come evidenziato dalla schermata, le anteprime dei vetrini digitali del caso sono organizzate secondo livelli gerarchici *Materiale / Blocco / Vetrino* oppure *Parte / Vetrino* (per la citologia).

Il vassoio virtuale permette di visualizzare:

| <ul><li>Cognome, nome e data di nascita del paziente</li><li>Accession Number del caso</li></ul>  | <b>STAIN CODE</b><br><b>25-11-1996</b><br>IPV-2822<br>30-08-2023 - 10:34:00<br><i>Stain code test</i> |
|---------------------------------------------------------------------------------------------------|----------------------------------------------------------------------------------------------------|
| Materiale:                                                                                        |                                                                                                    |
| <ul> <li>Codice del materiale (ad es. "A")</li> </ul>                                             |                                                                                                    |
| <ul> <li>Topografia (ad es. "Campione corporeo")</li> </ul>                                       | ✓ A   Specimen A Body Site A   Specimen A Body Site                                                   |
| <ul> <li>Descrizione del materiale (ad es. "Pro-<br/>cedura di prelievo dei campioni")</li> </ul> | Specimen procedure                                                                                    |
| NOTA: questa sezione del vassoio virtuale può<br>essere "collassata" utilizzando l'apposita icona |                                                                                                    |

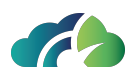

| • Blocco                                                                             | A-1   Block procedure         |
|--------------------------------------------------------------------------------------|-------------------------------|
| <ul> <li>Codice (ad es. "A-1")</li> </ul>                                            |                               |
| <ul> <li>Descrizione (ad es. "Procedura di otte-<br/>nimento del blocco")</li> </ul> | A-1-2 ★ ◎ A-1-3 ● ♥ ★ ④<br>EE |
| Vetrino:                                                                             | the set                       |
| <ul> <li>Codice identificativo del vetrino (ad es.<br/>"A-1-A")</li> </ul>           |                               |
| <ul> <li>Colorazione utilizzata (ad es. "Ki-67")</li> </ul>                          | A-1-A 📩 🕑<br>Ki67             |

Cliccando sull'anteprima di ciascun vetrino, l'utente può visualizzare l'immagine digitale nel pannello per la navigazione (layout 1x1); altrimenti è possibile trascinare il vetrino con il tasto sinistro del mouse. Nel vassoio virtuale, i vetrini non visualizzati appaiono opachi.

La tabella sottostante definisce la funzionalità di tutte le icone presenti nel vassoio virtuale:

| Icona   | Funzionalità                                                                                                    |
|---------|----------------------------------------------------------------------------------------------------|
|         | Permette di ordinare le anteprime del vetrino in<br>funzione della data di scansione del vetrino;<br>l'ordinamento può essere di tipo crescente o<br>decrescente. |
|         | L'utente può visualizzare la data di scansione pas-<br>sando con il mouse sopra l'anteprima del<br>vetrino.                                                       |
| <u></u> | Permette di ordinare le anteprime del vetrino in<br>funzione dell'identificativo del vetrino;<br>l'ordinamento può essere di tipo crescente o<br>decrescente.     |
| A-Z     | L'utente può visualizzare l'identificativo pas-<br>sando con il mouse sopra l'anteprima del<br>vetrino.                                                           |

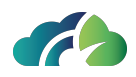

|   | Consente di marcare uno o più vetrini ritenuti<br>interessi come " <i>Preferiti</i> "; cliccando sull'icona<br>della stella grigia, questa si colorerà di azzurro e<br>il vetrino verrà aggiunto ai preferiti |
|---|----------------------------------------------------------------------------------------------------|
| < | Consente di nascondere il vassoio virtuale<br>all'utente                                                                                                    |
|   | Consente di visualizzare il vassoio virtuale                                                                                                    |

È possibile modificare l'organizzazione del vassoio virtuale tramite l'icona posta nella barra degli strumenti; per maggiori informazioni, consultare il **17.1.4 Configurazione layout** .

### 17.2.1 Tenere traccia dell'apertura dei vetrini

Per tenere traccia delle operazioni effettuate dall'utente sui vetrini, è possibile associare uno dei tre seguenti stati all'icona "Stato della revisione" .

| Stato                 | Descrizione                                                                                              | lcona |
|-----------------------|----------------------------------------------------------------------------------------------------|-------|
| Non visua-<br>lizzato | Viene assegnato <u>automaticamente</u> se non è stata eseguita alcuna<br>operazione sui vetrini          | 0     |
| Iniziato              | Viene assegnato <u>automaticamente</u> quando l'utente esegue una qual-<br>siasi operazione sul vetrino; | 0     |
| Completato            | Viene assegnato <u>manualmente</u> dall'utente cliccando sull'icona "ini-<br>ziato".                     | >     |
|                       | Per tornare allo stato "iniziato" è sufficiente ricliccare sull'icona.                                   |       |

## 17.3 Navigazione del vetrino

Il vetrino digitale può essere visualizzato dall'utente tramite il doppio click del tasto sinistro del mouse dall'anteprima del vassoio digitale oppure trascinando l'anteprima con il tasto sinistro del mouse.

Una volta che l'immagine è stata aperta, l'utente può utilizzare il **mouse** per navigare all'interno del vetrino. In particolare:

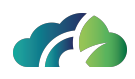

- Scroll del mouse: regola ingrandimento (zoom in/ zoom out);
- Tasto sinistro del mouse: consente di spostarsi all'interno del vetrino;
- Doppio click del tasto sinistro: effettua uno scatto dell'ingrandimento con un fattore di 1.5x.

In alternativa, è possibile utilizzare i controlli WASD e le frecce da **tastiera**:

| Tasto        | Funzione                         |  |
|--------------|----------------------------------|--|
| W            | Spostarsi verso l'alto (Nord)    |  |
| S            | Spostarsi verso il basso (Sud)   |  |
| D            | Spostarsi verso destra (Est)     |  |
| A            | Spostarsi verso sinistra (Ovest) |  |
| ↑            | Zoom in                          |  |
| $\downarrow$ | Zoom out                         |  |

Tabella 202: Navigazione tramite scorciatoie da tastiera

## 17.4 Mappa di navigazione

La mappa di navigazione è l'immagine a bassa risoluzione del vetrino, visualizzata in basso a destra nel pannello, utile per la navigazione dei vetrini.

La mappa di navigazione consente all'utente di:

- Conoscere la posizione, all'interno del vetrino, della porzione di immagine correntemente visualizzata;
- Spostarsi velocemente all'interno del vetrino;
- Tenere traccia delle porzioni di immagine già visualizzate e il livello di ingrandimento utilizzato (tramite codifica a colori utilizzata per i livelli di ingrandimento discreti nella barra degli strumenti verticale).

Nell'angolo in alto a destra della mappa sono presenti due pulsanti:

| lcona                   | Funzionalità                                                           |
|-------------------------|------------------------------------------------------------------------|
| $\square \land \square$ | Consentono rispettivamente di ingrandire e rim-<br>picciolire la mappa |

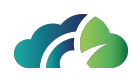

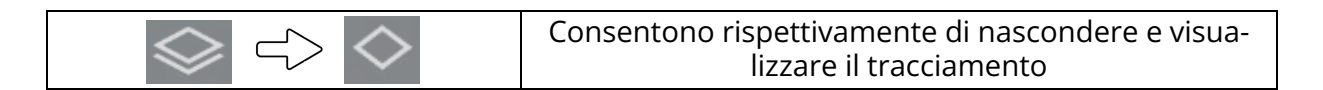

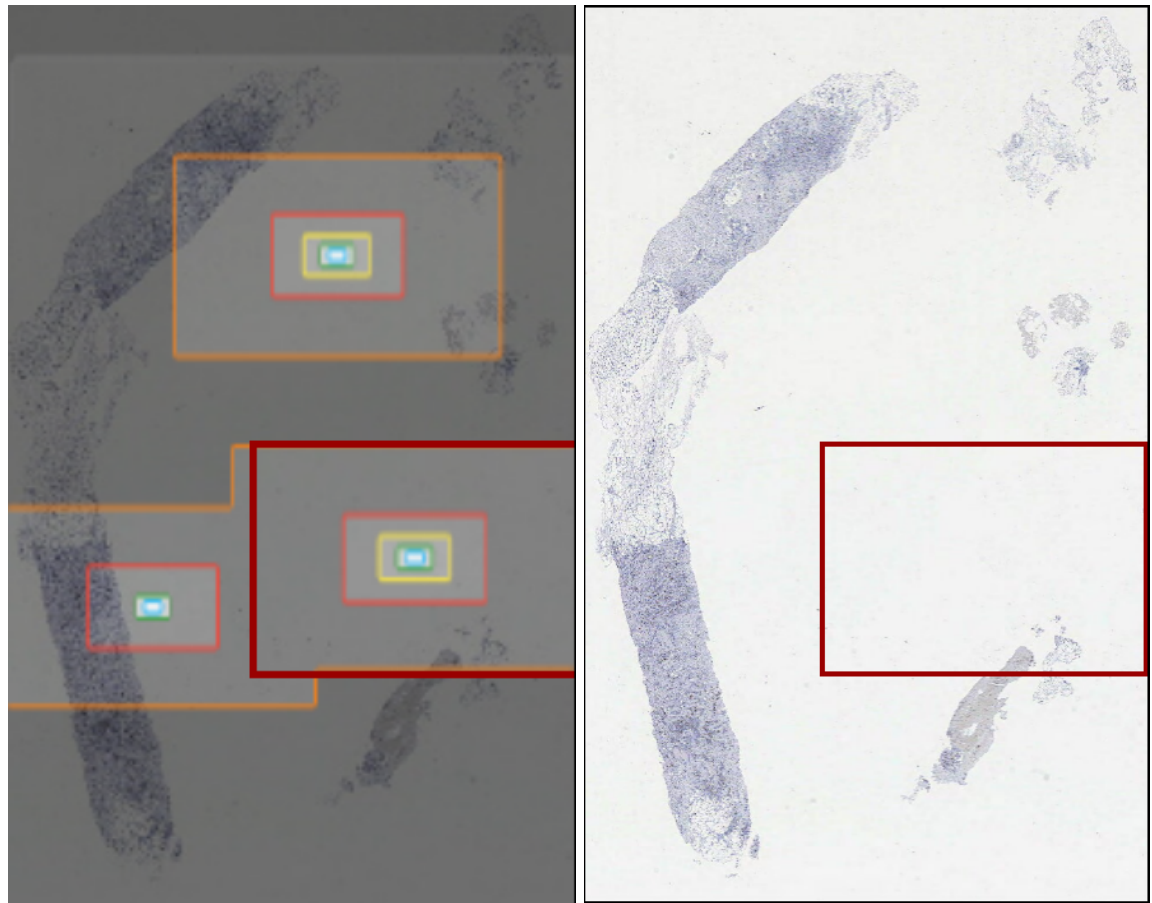

Immagine 203: Mappa ingrandita con e senza il tracciamento

### 17.4.1 Livelli di zoom

A destra del vassoio virtuale, è presente il pannello dello zoom. Questo ha una duplice funzione in quanto permette all'utente sia di visualizzare il vetrino con l'ingrandimento desiderato (1x, 2x, 5x, 10x, 20x, 40x, a seconda del massimo livello di ingrandimento utilizzato in fase di scannerizzazione) che di avere un'indicazione sul livello di ingrandimento corrente raggiunto con lo scroll del mouse (ad esempio, nell'immagine sotto riportata, 1.5x).

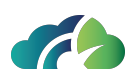

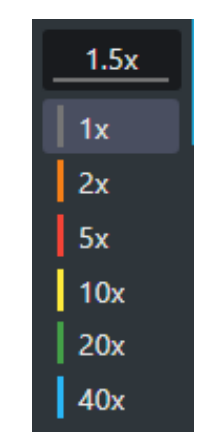

Immagine 204: Pannello zoom

Il codice colore identificativo del livello di ingrandimento dell'immagine viene riproposto per il tracciamento nella mappa di navigazione.

NOTA: utilizzando lo scroll del mouse, è possibile ingrandire l'immagine fino alla massima risoluzione consentita più il 10%.

## 17.4.2 Indicatore di scala e area

In alto a sinistra nel pannello di navigazione sono riportati l'indicatore di scala e l'area correntemente visualizzata.

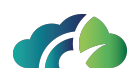

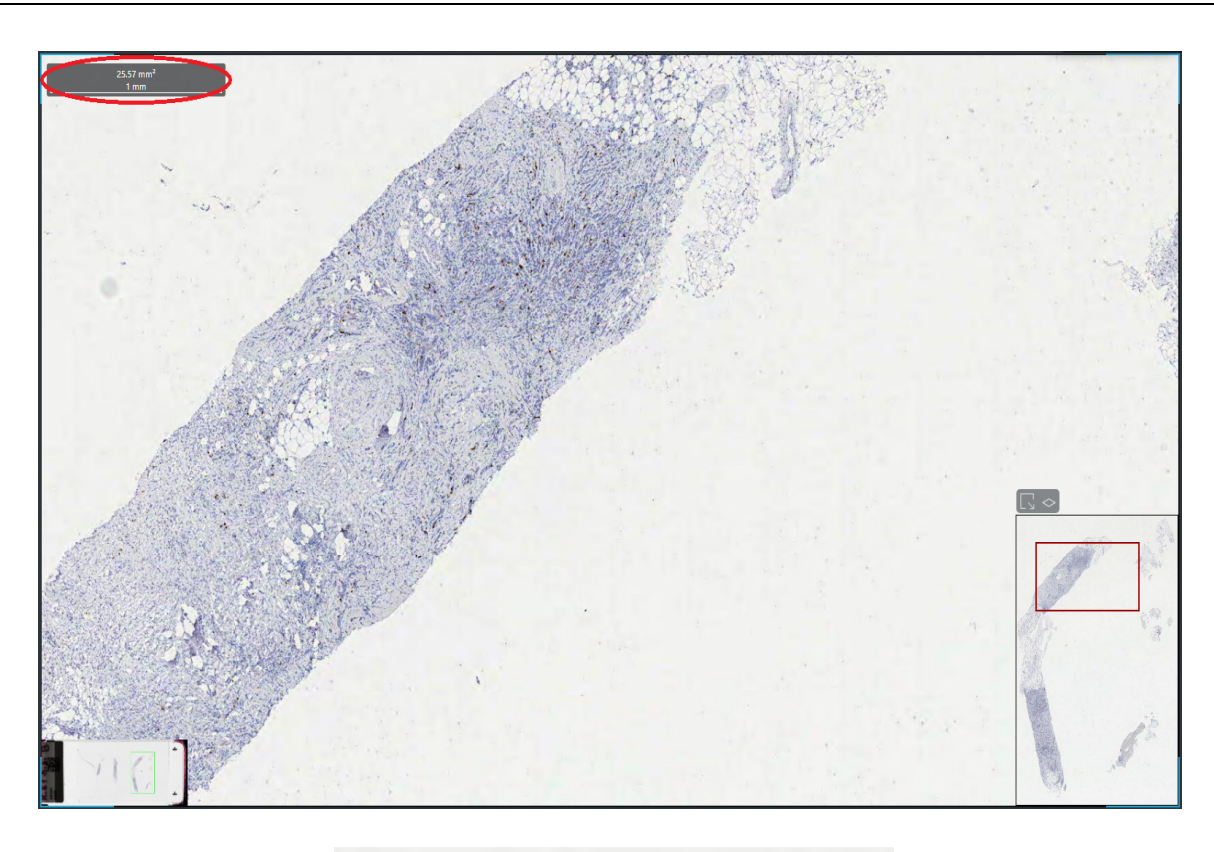

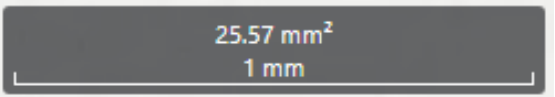

Immagine 205: Focus su indicatore di scala e area correntemente visualizzata

## 17.5 Misure e annotazioni

Facendo click sull'immagine con il tasto destro del mouse si accede al menù contestuale che consente di inserire misure e annotazioni.

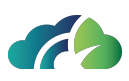

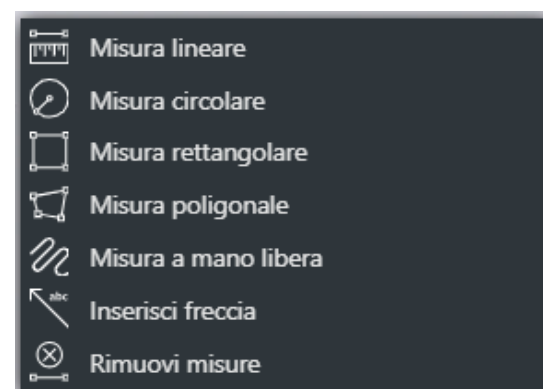

Immagine 206: Menù contestuale per inserire misure e annotazioni

Le misure disponibili sono:

- Misura lineare;
- Misura circolare;
- Misura rettangolare;
- Misura poligonale;
- Misura a mano a libera;
- Inserisci freccia.

Per inserire il tipo di misura scelto è sufficiente tenere premuto il tasto sinistro del mouse; il visore automaticamente calcolerà la lunghezza o l'area della figura disegnata. La figura può, inoltre, essere modificata e spostata dall'utente anche in un secondo momento, sempre tenendo premuto il tasto sinistro del mouse.

### 17.5.1 Annotazioni

#### 17.5.1.1 Procedura per inserire una nota testuale

1. Aggiungere una misura (una qualsiasi misura presente nel menù contestuale: lineare, circolare, rettangolare, poligonale, a mano libera);

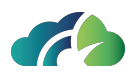

2. Cliccare con il tasto sinistro del mouse nel riquadro in cui viene visualizzato il valore della misura; il popup che si apre è il seguente:

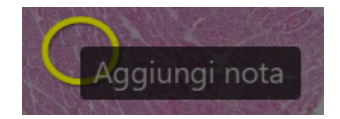

3. Scrivere la nota e cliccare sul tasto "*Invio*" della tastiera.

La nota testuale viene inserita in corsivo al di sotto del valore della misura, come mostrato dalla figura seguente.

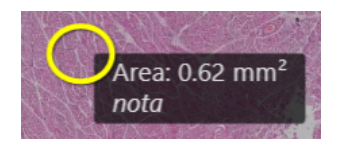

#### 17.5.1.2 Procedura per eliminare una nota testuale

- 1. Cliccare con il tasto destro del mouse un punto qualsiasi dell'immagine;
- 2. Selezionare "*Rimuovi misure*" dal menù contestuale.

In alternativa è possibile cliccare l'icona *"Annulla le modifiche"* Dresente nella barra degli strumenti verticale.

**Attenzione**: non è possibile eliminare una singola misura ma vengono rimosse contestualmente tutte le misure presenti nello stesso layer(vedi paragrafo **17.5.2 Layer**).

Le misure e/o annotazioni possono essere salvate tramite l'icona "Salva livello" anella barra degli strumenti verticale (vedi paragrafo **17.5.2 Layer**).

### 17.5.2 Layer

Il layer o livello dell'immagine è un raggruppamento di misure e annotazioni salvate nell'immagine del vetrino.

La tabella sottostante riassume le principali funzionalità delle icone relative ai layer di un'immagine.

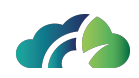

| lcona                              | Funzionalità / Descrizione                                                                                                    |
|------------------------------------|----------------------------------------------------------------------------------------------------|
|                                    | Consente all'utente di salvare il livello in elaborazione                                                                                        |
| $\bigcirc$                         | Consente all'utente di annullare le modifiche effet-<br>tuate                                                                                    |
| Area: 0.62 mm <sup>2</sup><br>nota | Cliccando sull'etichetta della misura l'utente può<br>aggiungere una nota testuale (vedi paragrafo <b>17.5</b><br><b>Misure e annotazioni</b> )  |
|                                    | Cliccando sull'icona corrispondente al livello è pos-<br>sibile visualizzare o nascondere le misure e anno-<br>tazioni di quel livello.          |
| Layers                             | Riabilitando la visualizzazione di un livello, il sistema si<br>posiziona automaticamente sulla relativa area<br>dell'immagine.                  |
|                                    | Il passaggio del mouse sopra l'icona permette di visua-<br>lizzare le informazioni relative all'utente e alla data e<br>ora della sua creazione. |

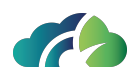

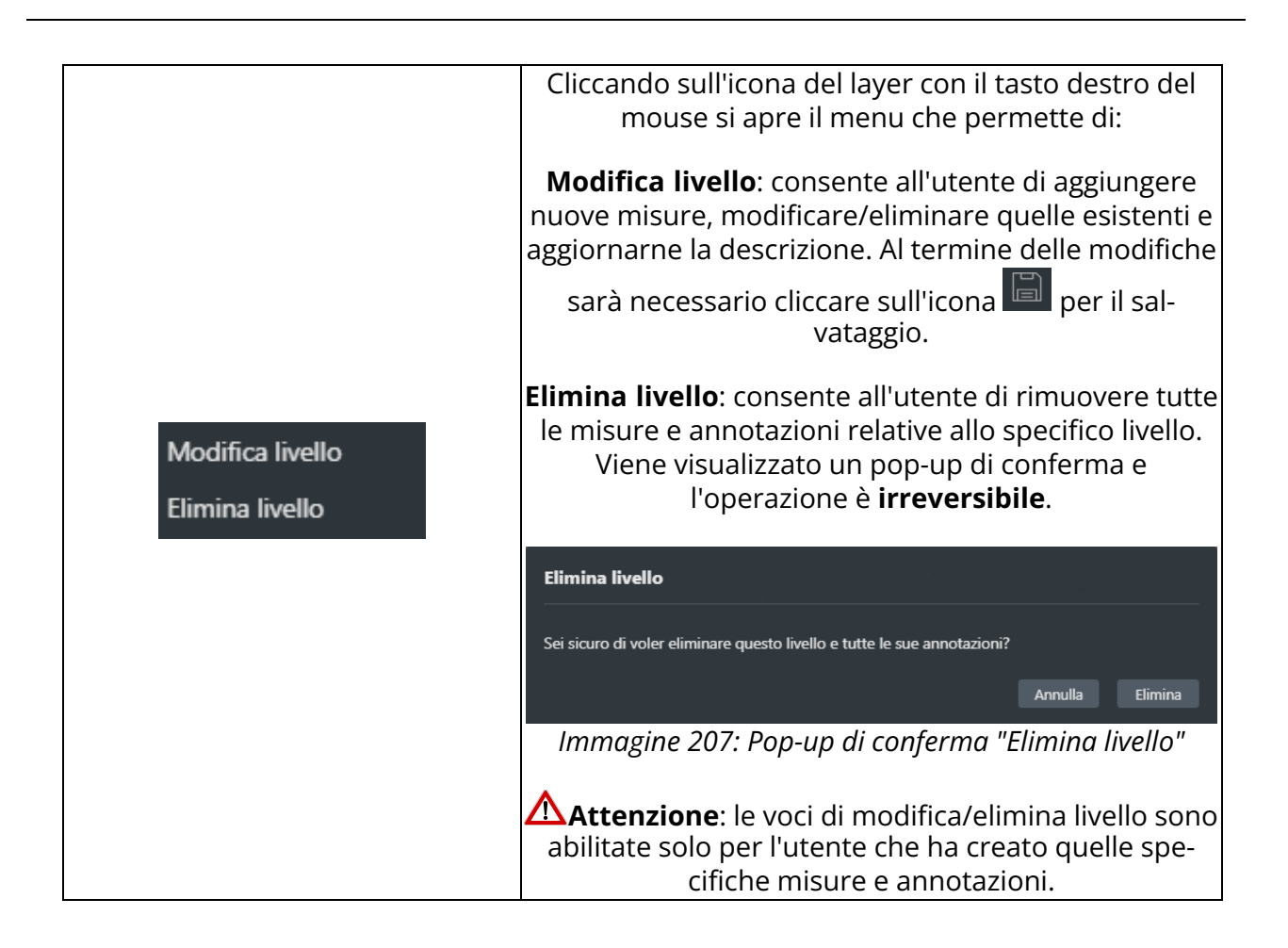

## 17.6 Assegnare un TAG personalizzato al vetrino

Per semplificare la ricerca di un vetrino nel pannello "Ricerca esami", è possibile assegnargli un tag personalizzato.

## 17.6.1 Assegnazione del tag al vetrino

1. Con il tasto destro del mouse aprire il menù contestuale e selezionare la voce "*Tagga immagine*"

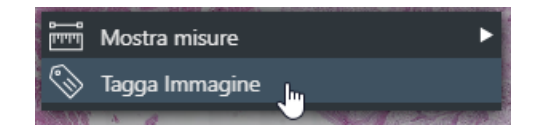

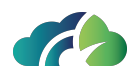

Immagine 208: Apertura del menù contestuale e selezione della voce "Tagga immagine"

2. Inserire il nome del tag nell'apposito campo del pop-up e premere sul bottone "*Aggiungi*" per salvarlo.

| Tagga immagine |          |
|----------------|----------|
|                |          |
| tag_1          | Aggiungi |
|                |          |

Immagine 209: Aggiunta del tag al vetrino

|  | 🛆 Attenzione: il numero di caratteri ammissibili è limitato a 64 |
|--|------------------------------------------------------------------|
|--|------------------------------------------------------------------|

3. Per chiudere il pop-up, cliccare con il tasto sinistro del mouse un qualsiasi punto del vetrino.

Il tag inserito può essere visualizzato dall'utente muovendo il cursore del mouse sopra l'anteprima del vetrino scelto.

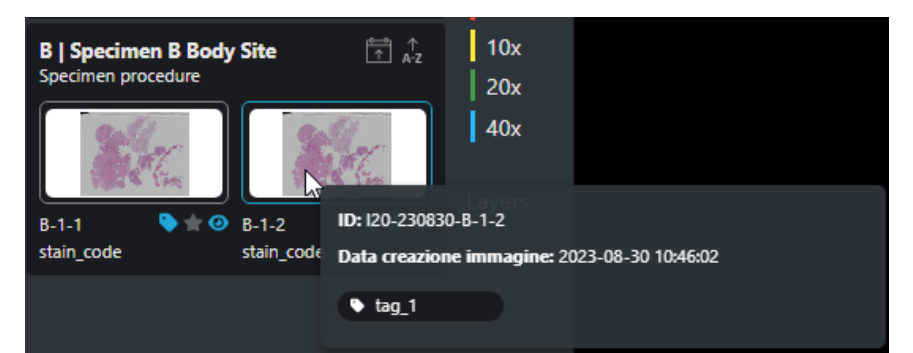

Immagine 210: Prendere visione del tag nel vassoio virtuale

È possibile assegnare ulteriori tag al medesimo vetrino. La schermata visualizzata sarà la seguente:

| Tagga immagine |          |
|----------------|----------|
|                | Aggiungi |
| tag_1 ×        |          |

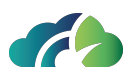

Immagine 211: Pop-up per assegnare un secondo tag al vetrino

### 17.6.2 Eliminazione del tag

- 1. Aprire il menu contestuale e selezionare la voce "Tagga immagine"
- 2. Premere sull'icona "X" del tag da eliminare tag\_1 ×
- 3. Cliccare sull'icona "Elimina" del pop-up di conferma eliminazione

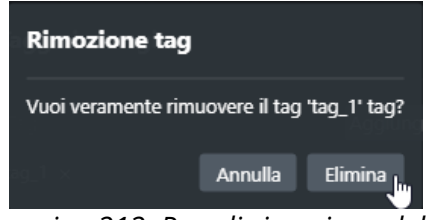

Immagine 212: Pop di rimozione del tag

### 17.6.3 Ricerca del vetrino per tag

L'introduzione del tag permette di semplificare notevolmente la ricerca del vetrino in quanto basterà inserire il nome del tag nell'apposito campo "*Tag*" del pannello "Ricerca Esami".

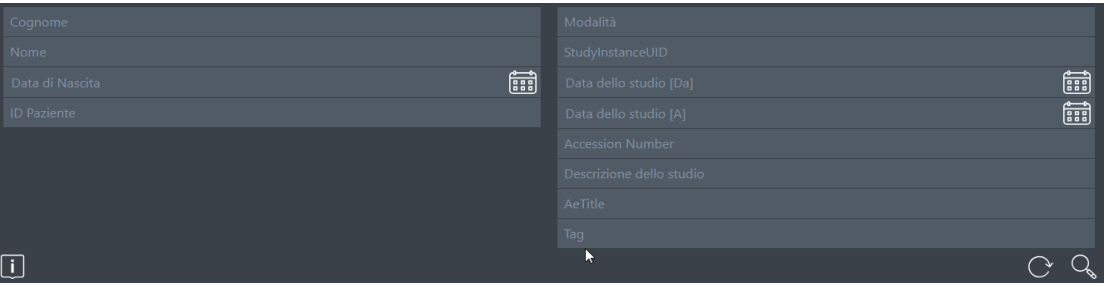

Immagine 213: Ricerca vetrino per Tag

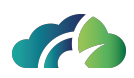

## 17.7 ROI - Snapshot

Il pulsante *"Esporta regione visualizzata"* presente nella barra degli strumenti consente di catturare la porzione di immagine correntemente visualizzata; quest'ultima può essere invita al LIS per essere inserita nel corpo del referto oppure essere salvata localmente in formato JPEG. Infatti, dopo aver premuto l'apposito pulsante, si apre la seguente schermata che permette all'utente di inserire una descrizione dell'immagine e di decidere dove inviare la ROI (al LIS o localmente).

| Esportazione della regione visualizzata |     |                 |
|-----------------------------------------|-----|-----------------|
| Didascalia:                             |     |                 |
| Destinazione di salvataggio:            | LIS | Cartella locale |
|                                         |     | Annulla OK      |

Immagine 214: Pannello di esportazione della regione visualizzata

Quando una porzione dell'immagine viene esportata, il sistema ne tiene traccia visualizzando una nuova icona nella <u>sezione</u> "ROI" (*Region Of Interest -* regioni di interesse) della

barra degli strumenti verticale e un riquadro nero nella mappa di navigazione come evidenziato dall'immagine sottostante.

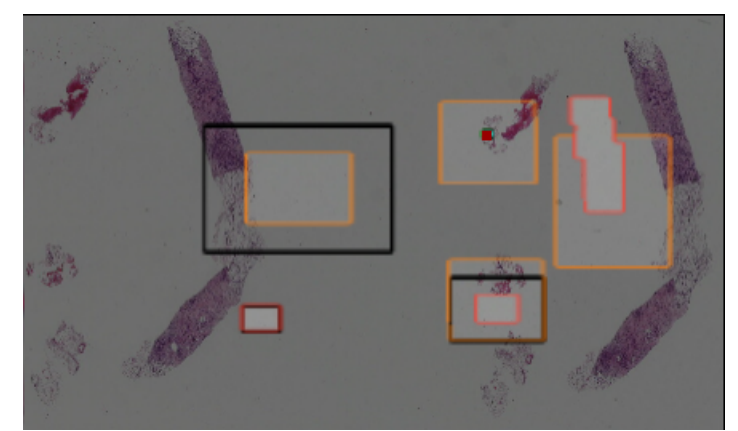

Immagine 215: Riquadro nero nella mappa di navigazione in seguito all'acquisizione della ROI

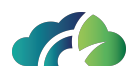

Il passaggio del mouse sopra l'icona consente di visualizzare le informazioni relative alla data e ora di creazione, all'utente, all'ingrandimento utilizzato, all'area e alla didascalia, e di evidenziare in azzurro il relativo riquadro nella mappa di navigazione.

Inoltre, cliccando sull'icona, il visualizzatore si riposizione in automatico sulla regione di interesse impostando lo stesso livello di ingrandimento utilizzato durante l'esportazione.

A livello di progetto, i permessi dell'utente possono essere configurati in modo tale che l'utente possa visualizzare solo le misure/annotazioni e le ROI da lui salvate oppure tutte le misure/annotazioni e ROI associate ad una determinata immagine, indipendentemente dall'utente che le ha inserite.

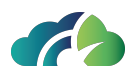

# 18 Tabella riassuntiva dei tasti rapidi

Le seguenti operazioni sono associate a un tasto della tastiera.

| Tasto                   | Operazione                                                                                                    |
|-------------------------|----------------------------------------------------------------------------------------------------|
| Z                       | Seleziona lo strumento per lo Zoom                                                                                    |
| [Freccia Su]            | Ingrandisce l'immagine                                                                                                |
| [Freccia Giù]           | Rimpicciolisce l'immagine                                                                                             |
| F                       | Adatta l'immagine allo schermo                                                                                        |
| I                       | Inverte bianco e nero                                                                                                 |
| R                       | Misure: Effettua misura lineare                                                                                       |
| 0                       | Misure: Effettua misura circolare                                                                                     |
| М                       | Avvia Lente di ingrandimento (Magnifier)                                                                              |
| Р                       | Avvia e ferma il cineloop (Play/Pausa)                                                                                |
| L                       | Seleziona il tool per lo Space Locator                                                                                |
| D                       | Visualizza i tag Dicom                                                                                                |
| [Freccia<br>Destra]     | Visualizza il successivo protocollo                                                                                   |
| [Freccia Sini-<br>stra] | Visualizza il precedente protocollo                                                                                   |
| ?                       | Apri le finestre di livello preimpostate                                                                              |
| [Barra Spazio]          | Avvia ricostruzione MPR                                                                                               |
| A                       | Nella MPR: imposta visualizzazione assiale                                                                            |
| C                       | Nella MPR: imposta visualizzazione coronale                                                                           |
| S                       | Nella MPR: imposta visualizzazione sagittale                                                                          |
| [Invio]                 | Nella MPR: taglia la ricostruzione volumetrica                                                                        |
| [Pagina su]             | Consente all'utente di navigare tra le serie in ordine di acquisizione (i pro-<br>tocolli impostati non si applicano) |
| [Pagina giù]            | Consente all'utente di navigare tra le serie in ordine di acquisizione (i pro-<br>tocolli impostati non si applicano) |
| G                       | Consente di cambiare le annotazioni grafiche                                                                          |